#### Nokia E72 Uputstvo za korisnika

## IZJAVA O USKLAĐENOSTI PROIZVODA

NOKIA CORPORATION ovime izjavljuje da je ovaj proizvod RM-530 usklađen sa osnovnim zahtevima i drugim bitnim odredbama Direktive 1999/5/EC. Primerak Izjave o usklađenosti proizvoda možete naći na adresi http://www.nokia.com/ phones/declaration\_of\_conformity/.

© 2010 Nokia. Sva prava zadržana.

Nokia, Nokia Connecting People, Eseries, Nokia E72 i Navi su žigovi ili zaštićeni žigovi kompanije Nokia Corporation. Nokia tune je audio žig Nokia Corporation. Ostali nazivi proizvoda i kompanija koji se pominju u ovom tekstu mogu biti žigovi ili robne marke njihovih vlasnika.

Bez prethodne pismene dozvole društva Nokia zabranjena je reprodukcija, transfer, distribucija ili memorisanje nekog dela ili čitavih sadržaja u ovom dokumentu. Nokia vodi politiku neprekidnog razvoja. Nokia zadržava pravo na izmene i poboljšanja bez prethodne najave ma kog od proizvoda koji su opisani u ovom dokumentu.

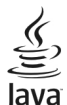

POWERED Java and all Java-based marks are trademarks or registered trademarks of Sun Microsystems, Inc.

Ovaj proizvod je licenciran po MPEG-4 Visual Patent Portfolio License (i) za ličnu i nekomercijalnu upotrebu informacija koje su šifrovane u skladu sa licencom MPEG-4 Visual Standard i to za lične i nekomercijalne aktivnosti, kao i (ii) za upotrebu sa MPEG-4 video sadržajem pribavljenim od licenciranih provajdera video sadržaja. Ovime se ne daje, niti se može podrazumevati licencon pravo za bilo koju drugu vrstu upotrebe. Dodatne informacije, uključujući i one koje se odnose na promotivnu, internu i komercijalnu upotrebu, mogu se dobiti od kompanije MPEG LA, LLC. Posetite stranicu http://www.mpegla.com.

DO MAKSIMALNE GRANICE DOPUŠTENE MERODAVNIM PRAVOM, NI POD KOJIM OKOLNOSTIMA NOKIA, NITI IJEDNO LICE KOJE JE DAVALAC LICENCE PRIVREDNOM DRUŠTVU NOKIA, NISU ODGOVORNI ZA MA KAKAV GUBITAK PODATAKA ILI DOBITI, NITI ZA BILO KOJE POSEBNE, UZGREDNE, POSLEDIČNE ILI INDIREKTNE ŠTETE MA KAKO DA SU PROUZROKOVANE.

SADRŽAJI OVOG DOKUMENTA SU DATI "KAO ŠTO JESU". OSIM KAKO TO ZAHTEVA MERODAVNO PRAVO, NE DAJU SE NIKAKVE GARANCIJE, BILO IZRIČITE BILO PREĆUTNE, UKLJUČUJUĆI, ALI NE OGRANIČAVAJUĆI SE NA PREĆUTNE GARANCIJE U VEZI SA SVOJSTVIMA ZA REDOVNU ILI NAROČITU UPOTREBU, U ODNOSU NA TAČNOST, POUZDANOST ILI SADRŽAJ OVOG DOKUMENTA. NOKIA ZADRŽAVA PRAVO NA IZMENE OVOG DOKUMENTA ILI NA NJEGOVO POVLAČENJE U BILO KOM TRENUTKU I BEZ PRETHODNE NAJAVE.

Inverzivni inženjering softvera na ovom uređaju je zabranjen do granice koju dozvoljava nadležni zakon. U meri u kojoj ovo uputstvo za korisnike sadrži ograničenja firme Nokia koja se odnose na prikazivanje, garancije, odštete ili odgovornosti, ta ograničenja moraju da ograniče i svako prikazivanje, garancije, odštete ili odgovornosti davalaca licence Nokia.

Aplikacije trećih strana u sklopu Vašeg uređaja mogu biti kreirane od strane, i svojina, osoba ili pravnih lica koja nisu povezana sa privrednim društvom Nokia. Nokia ne poseduje autorska prava niti prava intelektualne svojine nad aplikacijama trećih strana. Pa tako, Nokia ne preuzima nikakvu odgovornost za podršku krajnjeg korisnika niti za funkcionisanje tih aplikacija, kao ni za informacije u tim aplikacijama ili materijalima. Nokia ne daje nikakvu garanciju za aplikacije trećih strana. KORIŠĆENJEM TIH APLIKACIJA PRIMATE K ZNANJU DA SE TE APLIKACIJE STAVLJAJU NA RASPOLAGANJE "KAKVE JESU" BEZ IKAKVE GARANCIJE, EKSPLICITNE ILI IMPLICITNE, I TO DO MAKSIMALNE GRANICE DOPUŠTENE MERODAVNIM PRAVOM. TAKOBE PRIMATE K ZNANJU DA NI NOKIA NITI SA NJOM POVEZANA DRUŠTVA NE DAJU BILO KAKVE IZJAVE I GARANCIJE, EKSPLICITNO ILI IMPLICITNO, U POGLEDU PITANJA KOJA UKLJUČUJU, ALI SE NE OGRANIČAVAJU NA GARANCIJE U VEZI PRAVA SVOJINE,

#### POTREBNA SVOJSTVA ZA REDOVNU ILI NAROČITU UPOTREBU, ILI DA TE APLIKACIJE NE KRŠE PRAVA IZ PATENTA, AUTORSKA PRAVA ILI PRAVA NA ŽIG ILI DRUGA PRAVA NEKE TREĆE STRANE.

Dostupnost određenih proizvoda i aplikacija, kao i servisa za ove proizvode može da se razlikuje u zavisnosti od regiona. Za detalje i dostupnost jezičkih opcija obratite se Nokia distributeru. Ovaj uređaj možda sadrži robu, tehnologiju ili softver koji podležu zakonima i propisima o izvozu, a koji važe u SAD i drugim državama. Zabranjeno je preusmeravanje suprotno zakonu.

#### FCC/INDUSTRY CANADA OBJAVA

Vaš uređaj može da prouzrokuje TV i radio smetnje (recimo, kada se telefon koristi u neposrednoj blizini prijemne opreme). FCC ili Industry Canada mogu da zahtevaju da prekinete upotrebu svog telefona ukoliko takve smetnje ne mogu da se uklone. Ako Vam je potrebna pomoć, obratite se svom lokalnom serviseru. Ovaj uređaj je usklađen sa delom 15 FCC propisa. Funkcionalno koriščenje je uslovljeno ispunjenjem naredna dva uslova: (1) Ovaj uređaj ne sme da prouzrokuje štetne smetnje, i (2) ovaj uređaj mora da prihvata sve primljene smetnje, uključujući i smetnje koje mogu da prouzrokuju neželjene radnje. Sve promene ili modifikacije koje Nokia nije eksplicitno odobrila mogu da ponište korisnikovo ovlašćenje za funkcionalno korišćenje ove opreme.

/4. izdanje SR-LAT

## Sadržaj

| Bezbednost                                                 | No<br>Po<br>In<br><b>Va</b><br>Kl <u>j</u> |
|------------------------------------------------------------|--------------------------------------------|
| Pronalazenje pomoći10                                      | Na                                         |
| Podrska10                                                  |                                            |
| Azuriranje softvera na uredaju10<br>Domoć u urođaju        | IS Ka                                      |
| Poliloc u uleudju12<br>Dodatna mogućnosti za vaš urađaj 12 |                                            |
| Podečavanja 12                                             | M                                          |
| Pristupni kodovi                                           | La                                         |
| Produžite vek baterije                                     | 0\                                         |
| Oslobodite memoriju14                                      |                                            |
| - · · · · · · · · · · · · · · · · · · ·                    |                                            |
| Pocetni koraci15                                           | G                                          |
| Ubacivanje SIM kartice i baterije14                        | Ot                                         |
| Ubacivanje memorijske kartice16                            | 60                                         |
| vadenje memorijske kartice16                               |                                            |
| LOKACIJE dillelle                                          | Br                                         |
| Dunionio batorijo 17                                       | Pr                                         |
| Tasteri i delovi 18                                        | Pr                                         |
| Slušalice 19                                               | Za                                         |
| Sat čuvara ekrana                                          | Bi                                         |
| Traka za ruku                                              | Up                                         |
| Pisanje teksta19                                           | Op                                         |
| Nokia Prenos20                                             | 00                                         |
|                                                            |                                            |

| iokia uvi Suite                                                                                                    |                                                                 |
|----------------------------------------------------------------------------------------------------|-----------------------------------------------------------------|
| Posećivanie servisa Ovi by Nokia                                                                                                    | 22                                                              |
| nformacije o servisu "Ovi Store"                                                                                                    |                                                                 |
|                                                                                                    | ==                                                              |
| /aša Nokia E72                                                                                                    | 23                                                              |
| (ljučne funkcionalne mogućnosti                                                                                                    | 23                                                              |
| očetni ekran                                                                                                    | 24                                                              |
| Jamenski tasteri                                                                                                    | 25                                                              |
| Optički Navi taster                                                                                                    |                                                                 |
| skliučivanie tona poziva ili alarma okretaniem                                                                                                    |                                                                 |
| Calendar                                                                                                    |                                                                 |
| (ontakti                                                                                                    |                                                                 |
| fultitasking                                                                                                    |                                                                 |
| amnica                                                                                                    | 30                                                              |
| )vi datoteke                                                                                                    | 30                                                              |
|                                                                                                    |                                                                 |
|                                                                                                    |                                                                 |
| Jpućivanje poziva                                                                                                    | 31                                                              |
| <b>Jpućivanje poziva</b><br>Jasovni pozivi                                                                                                    | <b>31</b>                                                       |
| <b>Jpućivanje poziva</b><br>ilasovni pozivi<br>Ipcije u toku poziva                                                                                                    | <b>31</b><br>                                                   |
| <b>Jpućivanje poziva</b><br>ilasovni pozivi<br>pocije u toku poziva<br>ovorna pošta                                                                                                    | <b>31</b><br>31<br>32                                           |
| <b>Jpućivanje poziva</b><br>ilasovni pozivi<br>pocije u toku poziva<br>iovorna pošta<br>idgovorite na poziv ili ga odbijte                                                                                                    | <b>31</b><br>31<br>32<br>32                                     |
| Jpućivanje poziva<br>ilasovni pozivi<br>opcije u toku poziva<br>ovorna pošta<br>odgovorite na poziv ili ga odbijte<br>Jspostavite konferencijski poziv                                                                                                    | <b>31</b><br>30<br>31<br>32<br>32<br>32                         |
| Jpućivanje poziva<br>ilasovni pozivi<br>opcije u toku poziva<br>ovorna pošta<br>odgovorite na poziv ili ga odbijte<br>Ispostavite konferencijski poziv<br>Brzo biranje telefonskog broja                                                                                                    | <b>31</b><br>30<br>31<br>32<br>32<br>32<br>32<br>33             |
| Jpućivanje poziva<br>ilasovni pozivi<br>pocije u toku poziva<br>iovorna pošta<br>Jogovorite na poziv ili ga odbijte<br>Jspostavite konferencijski poziv<br>grzo biranje telefonskog broja<br>Poziv na čekanju                                                                                                    | <b>31</b><br>30<br>31<br>32<br>32<br>32<br>33<br>33             |
| Jpućivanje poziva<br>ilasovni pozivi<br>opcije u toku poziva<br>iovorna pošta<br>Jogovorite na poziv ili ga odbijte<br>Jspostavite konferencijski poziv<br>grzo biranje telefonskog broja<br>Poziv na čekanju<br>Preusmeravanje poziva                                                                                               | <b>31</b><br>30<br>31<br>32<br>32<br>32<br>33<br>33<br>33<br>33 |
| Jpućivanje poziva<br>ilasovni pozivi<br>pocije u toku poziva<br>iovorna pošta<br>Odgovorite na poziv ili ga odbijte<br>Ispostavite konferencijski poziv<br>Brzo biranje telefonskog broja<br>oziv na čekanju<br>reusmeravanje poziva<br>abrana poziva                                                                                | <b>31</b><br>                                                   |
| Jpućivanje poziva<br>ilasovni pozivi<br>pocije u toku poziva<br>iovorna pošta<br>Odgovorite na poziv ili ga odbijte<br>Ispostavite konferencijski poziv<br>Isrzo biranje telefonskog broja<br>Poziv na čekanju<br>Preusmeravanje poziva<br>abrana poziva<br>Biranje glasom                                                           | <b>31</b> 3031323232333333333435                                |
| Jpućivanje poziva<br>ilasovni pozivi<br>opcije u toku poziva<br>iovorna pošta<br>Odgovorite na poziv ili ga odbijte<br>Jspostavite konferencijski poziv<br>Proziv na čekanju<br>Preusmeravanje poziva<br>iabrana poziva<br>biranje glasom                                                                                            | <b>31</b>                                                       |
| Jpućivanje poziva<br>ilasovni pozivi<br>pocije u toku poziva<br>ovorna pošta<br>Odgovorite na poziv ili ga odbijte<br>Ispostavite konferencijski poziv<br>Brzo biranje telefonskog broja<br>Oziv na čekanju<br>Preusmeravanje poziva<br>abrana poziva<br>Biranje glasom<br>Jputite video poziv<br>pocije u toku video poziva         | <b>31</b>                                                       |
| Jpućivanje poziva<br>Jasovni pozivi<br>pocije u toku poziva<br>jovorna pošta<br>Jgpostavite konferencijski poziv<br>Brzo biranje telefonskog broja<br>Poziv na čekanju<br>vreusmeravanje poziva<br>Jabrana poziva<br>Biranje glasom<br>Jputite video poziv<br>Jpcije u toku video poziva<br>Ddgovorite na video poziv ili ga odbijte | <b>31</b>                                                       |

| Deljenje videa                                                                                                    | 37                                                                               |
|----------------------------------------------------------------------------------------------------|----------------------------------------------------------------------------------|
| Dnevnik                                                                                                    |                                                                                  |
|                                                                                                    |                                                                                  |
| Poruke                                                                                                    | 40                                                                               |
| Folderi za poruke                                                                                                    | 41                                                                               |
| Organizovanje poruka                                                                                                    | 41                                                                               |
| Nokia Messaging                                                                                                    | 41                                                                               |
| E-mail                                                                                                    |                                                                                  |
| Čitač poruka                                                                                                    |                                                                                  |
| Govor                                                                                                    |                                                                                  |
| Tekstualne i multimedijalne poruke                                                                                                    |                                                                                  |
| Tipovi posebnih poruka                                                                                                    |                                                                                  |
| Info servis                                                                                                    |                                                                                  |
| Pod. za razmenu poruka                                                                                                    |                                                                                  |
| 0 servisu Ćaskanie                                                                                                    |                                                                                  |
|                                                                                                    |                                                                                  |
| Povezivanje                                                                                                    | 53                                                                               |
| -                                                                                                    |                                                                                  |
| Data veze i pristupne tačke                                                                                                    | 53                                                                               |
| Data veze i pristupne tačke<br>Podešavanja mreže                                                                                                    | 53<br>53                                                                         |
| Data veze i pristupne tačke<br>Podešavanja mreže<br>Bežični LAN                                                                                                    | 53<br>53<br>54                                                                   |
| Data veze i pristupne tačke<br>Podešavanja mreže<br>Bežični LAN<br>Aktiviraite data veze                                                                                                    | 53<br>53<br>54<br>56                                                             |
| Data veze i pristupne tačke<br>Podešavanja mreže<br>Bežični LAN<br>Aktivirajte data veze<br>Sinhronizacija                                                                                                    | 53<br>53<br>54<br>56<br>57                                                       |
| Data veze i pristupne tačke<br>Podešavanja mreže<br>Bežični LAN<br>Aktivirajte data veze<br>Sinhronizacija<br>Bluetooth veza                                                                                                    | 53<br>54<br>56<br>57<br>57                                                       |
| Data veze i pristupne tačke<br>Podešavanja mreže<br>Bežični LAN<br>Aktivirajte data veze<br>Sinhronizacija<br>Bluetooth veza<br>Kabl za prenos podataka                                                                                                    | 53<br>54<br>56<br>57<br>57<br>60                                                 |
| Data veze i pristupne tačke<br>Podešavanja mreže<br>Bežični LAN<br>Aktivirajte data veze<br>Sinhronizacija<br>Bluetooth veza<br>Kabl za prenos podataka<br>Povezivanie sa računarom                                                                                     | 53<br>54<br>56<br>57<br>57<br>60<br>61                                           |
| Data veze i pristupne tačke<br>Podešavanja mreže<br>Bežični LAN<br>Aktivirajte data veze<br>Sinhronizacija<br>Bluetooth veza<br>Kabl za prenos podataka<br>Povezivanje sa računarom<br>O kućnoj mreži                                                                   | 53<br>54<br>56<br>57<br>60<br>61<br>61                                           |
| Data veze i pristupne tačke<br>Podešavanja mreže<br>Bežični LAN<br>Aktivirajte data veze<br>Sinhronizacija<br>Bluetooth veza<br>Kabl za prenos podataka<br>Povezivanje sa računarom<br>O kućnoj mreži                                                                   | 53<br>54<br>56<br>57<br>60<br>61                                                 |
| Data veze i pristupne tačke<br>Podešavanja mreže<br>Bežični LAN<br>Aktivirajte data veze<br>Sinhronizacija<br>Bluetooth veza<br>Kabl za prenos podataka<br>Povezivanje sa računarom<br>O kućnoj mreži<br>Internet                                                       | 53<br>54<br>56<br>57<br>60<br>61<br>61                                           |
| Data veze i pristupne tačke<br>Podešavanja mreže<br>Bežični LAN<br>Aktivirajte data veze<br>Sinhronizacija<br>Bluetooth veza<br>Kabl za prenos podataka<br>Povezivanje sa računarom<br>O kućnoj mreži<br>Internet<br>Pretražuite Web.                                   | 53<br>54<br>56<br>57<br>60<br>61<br>61<br>62                                     |
| Data veze i pristupne tačke<br>Podešavanja mreže<br>Bežični LAN<br>Aktivirajte data veze<br>Sinhronizacija<br>Bluetooth veza<br>Kabl za prenos podataka<br>Povezivanje sa računarom<br>O kućnoj mreži<br>Internet<br>Pretražujte Web<br>Traka sa alatkama pretraživača. | 53<br>54<br>56<br>57<br>60<br>61<br>61<br>62<br>62<br>62<br>63                   |
| Data veze i pristupne tačke<br>Podešavanja mreže<br>Bežični LAN                                                                                                    | 53<br>54<br>56<br>57<br>60<br>61<br>61<br>62<br>62<br>63<br>63                   |
| Data veze i pristupne tačke<br>Podešavanja mreže<br>Bežični LAN                                                                                                    | 53<br>54<br>56<br>57<br>60<br>61<br>61<br>62<br>63<br>63<br>63                   |
| Data veze i pristupne tačke<br>Podešavanja mreže<br>Bežični LAN                                                                                                    | 53<br>54<br>56<br>57<br>60<br>61<br>62<br>62<br>63<br>63<br>64<br>64             |
| Data veze i pristupne tačke<br>Podešavanja mreže<br>Bežični LAN                                                                                                    | 53<br>54<br>54<br>57<br>60<br>61<br>61<br>62<br>62<br>63<br>63<br>64<br>64<br>64 |

| Pražnjenje keš memorije                |
|----------------------------------------|
| Nokia kancelarijske alatke66           |
| Aktivne beleške                        |
| Kalkulator                             |
| Menadžer datoteka68                    |
| Quickoffice                            |
| Konvertor69                            |
| Zip menadžer70                         |
| PDF čitač70                            |
| Štampanje70                            |
| Rečnik72                               |
| Beleške72                              |
| Pozicioniranie (GPS)72                 |
| 0 GPS-u                                |
| Potpomognuti GPS (A-GPS)               |
| Pravilno držanje uređaja               |
| Saveti u vezi sa kreiranjem GPS veze74 |
| Zahtevi za pozicijom74                 |
| Orijentiri75                           |
| GPS podaci75                           |
| Podešavanja pozicioniranja76           |
| Маре                                   |
| Pregled mapa                           |
| Moja pozicija                          |
| Pronalaženje mesta80                   |
| Upravljanje mestima i maršrutama80     |
| Deljenje lokacije                      |
| Vožnja i šetnja82                      |

Sadržaj

| Prečice mapa                                       | 85   |
|----------------------------------------------------|------|
| Personalizacija                                    |      |
| Profili                                            | 86   |
| Biranie tonova zvona.                              | 87   |
| Prilagođavanje profila                             | 87   |
| Personalizovanje početnog ekrana                   | 88   |
| Promena teme ekranskog prikaza                     | 88   |
| Preuzimanje teme                                   | 88   |
| Promena audio tema                                 | 88   |
| 3-D tonovi zvona                                   | 89   |
|                                                    |      |
| Mediji                                             | 90   |
| Kamera                                             | 89   |
| Galerija                                           | 93   |
| Fotografije                                        | 94   |
| Mrežno deljenje                                    | 99   |
| Muzicki centar                                     | 102  |
| RealPlayer                                         | 105  |
| Diktaion                                           | .100 |
| FIdSII Pidyer                                      | 106  |
| FM Idulo                                           | .100 |
|                                                    | 107  |
| Bezbednost i upravlianie podacima                  | .109 |
| Zakliučavanie aparata                              |      |
| Bezbednost memoriiske kartice                      | 110  |
| Šifrovanje                                         | 111  |
| Fiksno biranje                                     | 111  |
| Menadžer sertifikata                               | 112  |
| Prikazivanje i vršenje izmena bezbednosnih modula. | 113  |
| Daljinska konfiguracija                            | 114  |
| Menadžer aplikacije                                | 115  |
| Licence                                            | 117  |
|                                                    |      |

| Sinhronizacija                                                                                                    | 118                             |
|----------------------------------------------------------------------------------------------------|---------------------------------|
| Mohilna V/DN mreža                                                                                                    | 110                             |
|                                                                                                    | 110                             |
| Podešavanja                                                                                                    | 120                             |
| Opšta podešavanja                                                                                                    | 120                             |
| Podešavanja telefona                                                                                                    | 124                             |
| Podešavanja veze                                                                                                    | 126                             |
| Podešavanja aplikacije                                                                                                    | 134                             |
|                                                                                                    |                                 |
| Prečice                                                                                                    | 134                             |
| Opšte prečice                                                                                                    | 135                             |
|                                                                                                    |                                 |
|                                                                                                    |                                 |
| Rečnik                                                                                                    | 137                             |
| Rečnik<br>Otklanjanje problema                                                                                                    | 137<br>140                      |
| Rečnik<br>Otklanjanje problema                                                                                                    | 137<br>140                      |
| Rečnik<br>Otklanjanje problema<br>"Zeleni" saveti                                                                                            | 137<br>140<br>142               |
| Rečnik<br>Otklanjanje problema<br>"Zeleni" saveti<br>Ušteda energije<br>Pocikliranja                                                         | 137<br>140<br>142<br>143        |
| Rečnik<br>Otklanjanje problema<br>"Zeleni" saveti<br>Ušteda energije<br>Recikliranje                                                         | 137<br>140<br>142<br>143<br>143 |
| Rečnik<br>Otklanjanje problema<br>"Zeleni" saveti<br>Ušteda energije<br>Recikliranje<br>Informacije o proizvodu i bezbednosne                | 137<br>140<br>142<br>143<br>143 |
| Rečnik<br>Otklanjanje problema<br>"Zeleni" saveti<br>Ušteda energije<br>Recikliranje<br>Informacije o proizvodu i bezbednosne<br>informacije | 137<br>140<br>142<br>143<br>143 |

# Sadržaj

## Bezbednost

Pročitajte ove jednostavne smernice. Njihovo nepoštovanje može da bude opasno ili protivno zakonu. Za više informacija, pročitajte kompletno uputstvo za korisnika.

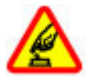

#### UKLJUČUJTE KADA JE BEZBEDNO

Ne uključujte ovaj uređaj ako je zabranjena upotreba bežičnih telefona ili ako njihova upotreba može da prouzrokuje smetnje ili opasnost.

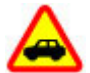

#### BEZBEDNOST SAOBRAĆAJA JE NA PRVOM MESTU

Pridržavajte se svih lokalnih zakona. Neka Vam ruke u toku vožnje uvek budu slobodne za upravljanje motornim vozilom. Vaša prvenstvena briga dok upravljate motornim vozilom treba da je bezbednost saobraćaja.

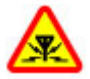

#### **SMETNJE**

Svi bežični uređaji mogu da budu podložni smetnjama koje utiču na radne karakteristike.

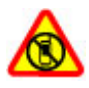

#### ISKLJUČITE U KONTROLISANIM ZONAMA

Pridržavajte se svih ograničenja. Isključite uređaj u vazduhoplovu, u blizini medicinske opreme, goriva, hemikalija i u zonama u kojima se odvija miniranje.

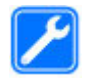

#### **KVALIFIKOVANI SERVIS**

Ovaj proizvod smeju da instaliraju ili da popravljaju samo kvalifikovane osobe.

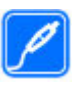

#### DODATNA OPREMA I BATERIJE

Upotrebljavajte samo odobrenu dodatnu opremu i baterije. Ne priključujte nekompatibilne proizvode.

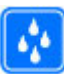

#### **OTPORNOST NA VODU**

Vaš uređaj nije vodootporan. Održavajte ga suvim.

## O Vašem uređaju

Bežični uređaj opisan u ovom uputstvu je odobren za upotrebu u UMTS mrežama od 900, 1900 i 2100 MHz, kao i GSM mrežama od 850, 900, 1800 i 1900 MHz. Obratite se svom provajderu servisa za detaljnije informacije o mrežama.

Vaš uređaj podržava više načina povezivanja, pa stoga kao i računari, može biti izložen virusima i ostalim štetnim sadržajima. Budite obazrivi sa porukama, zahtevima za povezivanje, pretraživanjem na mreži i preuzimanjem sadržaja. Instalirajte i koristite servise i softver isključivo iz proverenih izvora koji nude adekvatnu bezbednost i zaštitu, kao što su aplikacije sa oznakom Symbian Signed ili one koje su zadovoljile Java Verified™ testiranja. Razmotrite instaliranje antivirusnog i drugog zaštitnog softvera u svom uređaju kao i u svakom drugom računaru sa kojim se povezujete.

U Vašem uređaju su možda već instalirani markeri i linkovi Internet sajtova trećih strana i može Vam omogućavati

7

8

pristup sajtovima trećih strana. Oni nisu povezani sa privrednim društvom Nokia, i Nokia ne garantuje niti preuzima odgovornost za njih. Ukoliko pristupate tim sajtovima, potrebna je predostrožnost u smislu bezbednosti i sadržaja.

**Upozorenje:** Da bi mogla da se koristi bilo koja funkcija ovog uređaja, osim budilnika, uređaj mora da bude uključen. Ne uključujte ovaj uređaj kada upotreba bežičnog uređaja može da prouzrokuje smetnje ili opasnost.

Pri korišćenju ovog uređaja, pridržavajte se svih zakona i poštujte lokalne običaje, privatnost i legitimna prava drugih osoba, uključujući i autorska prava. Institut zaštite autorskih prava može da sprečava kopiranje, modifikovanje ili prenos nekih slika, muzike i drugog sadržaja.

Pravite rezervne kopije ili čuvajte pismeno zabeležene sve važne podatke koji se nalaze u Vašem uređaju.

Kod priključivanja na ma koji drugi uređaj, pročitajte bezbednosne instrukcije u uputstvu za korisnika datog uređaja. Ne priključujte nekompatibilne proizvode.

Slike u ovom uputstvu mogu da izgledaju drugačije nego na ekranu Vašeg uređaja.

Ostale važne informacije o svom uređaju potražite u uputstvu za korisnika.

#### Mrežni servisi

Da biste koristili ovaj uređaj neophodna je usluga provajdera bežične telefonije. Neke funkcionalne mogućnosti nisu na raspolaganju u svim mrežama; za druge može biti neophodno da sa svojim provajderom servisa sačinite posebne dogovore da biste mogli da ih koristite. Mrežni servisi uključuju prenos podataka. Proverite sa svojim provajderom servisa detalje troškova u matičnoj mreži i pri romingu u drugim mrežama. Vaš provajder servisa Vam može objasniti način tarifiranja. U nekim mrežama mogu da postoje ograničenja koja utiču na način korišćenja nekih funkcionalnih mogućnosti ovog uređaja za koje je neophodno da mreža podržava specifične tehnologije kao što su WAP 2.0 protokoli (HTTP i SSL) preko TCP/IP protokola i karakteri specifični za određene jezike.

Provajder servisa može da zahteva da se neke funkcije ovog uređaja onemoguće ili da se ne aktiviraju. U tom slučaju, te funkcionalne mogućnosti se neće pojavljivati u meniju uređaja. Vaš uređaj može imati i specifične stavke, kao što su nazivi menija, redosled menija i ikonice.

#### O upravljanju autorskim pravima nad digitalnim delima (DRM)

Pri korišćenju ovog uređaja, pridržavajte se svih zakona i poštujte lokalne običaje, privatnost i legitimna prava drugih, uključujući i autorska prava. Institut zaštite autorskih prava može da spreči kopiranje, modifikovanje ili prenos slika, muzike i drugog sadržaja. Vlasnici sadržaja mogu koristiti razne vrste tehnologija zaštite autorskih prava nad digitalnim delima (DRM) da bi zaštitili svoju intelektualnu svojinu, ukliučujući i autorska prava. Ovaj uređaj koristi više vrsta softvera za upravljanje autorskim pravima nad digitalnim delima (DRM) za pristupanie sadržajima koji su zaštićeni tehnologijom DRM. Pomoću ovog uređaja možete da pristupite sadržajima zaštićenim tehnologijama WMDRM 10 i OMA DRM 2.0. Ukoliko izvesni softver za DRM ne usne da zaštiti sadržai, vlasnici tog sadržaja mogu da zatraže da se opozove mogućnost tog softvera za DRM da pristupa novom sadržaju zaštićenom tehnologijom DRM. Opoziv može da spreči obnavljanje sadržaja zaštićenog tehnologijom DRM koji se već nalazi na uređaju. Opoziv tog softvera za DRM ne utiče na korišćenie drugih tipova upravliania autorskim pravima nad digitalnim delima (DRM) ili na korišćenje sadržaja koji nije zaštićen tehnologiiom DRM.

Sadržaj zaštićen tehnologijom upravljanja autorskim pravima nad digitalnim delima (DRM) ima odgovarajuću licencu koja definiše vaša prava korišćenja tog sadržaja.

Ako se u uređaju nalazi sadržaj zaštićen po OMA DRM, da biste napravili rezervnu kopiju i licence i samog sadržaja, koristite funkciju pravljenja rezervne kopije u paketu Nokia Ovi Suite.

Druge metode prenosa podataka ne mogu da prenesu licence koje se moraju rekonstruisati zajedno sa sadržajem da biste mogli da nastavite da koristite sadržaj zaštićen po OMA DRM nakon formatiranja memorije uređaja. Možda će biti potrebno da obnovite licencu i u slučaju da se datoteke u uređaju oštete.

Ako se u uređaju nalazi sadržaj zaštićen po WMDRM, i licenca i sam sadržaj će biti izgubljeni kada se formatira memorija uređaja. Licencu i sam sadržaj možete da izgubite i u slučaju da se datoteke u uređaju oštete. Gubitak licence ili gubitak samog sadržaja može da ograniči ponovno korišćenje tog sadržaja u uređaju. Detaljnije informacije potražite od svog provajdera servisa.

Neke licence mogu da budu vezane za određenu SIM karticu, a zaštićenom sadržaju se može pristupati samo ako je ta SIM kartica ubačena u uređaj.

#### Vađenje baterije

Pre vađenja baterije, isključite uređaj i iskopčajte punjač.

## Pronalaženje pomoći

## Podrška

Kada želite da saznate više o tome kako da koristite proizvod, odnosno kada niste sigurni na koji način uređaj treba da funkcioniše, posetite adresu www.nokia.com/ support ili adresu www.nokia.mobi/support ukoliko ovom sadržaju pristupate preko mobilnog uređaja. Možete da izaberete i Meni > Aplikacije > Pomoć > Pomoć na uređaju.

Ukoliko na taj način ne dođete do rešenja problema, pokušajte sledeće:

- Isključite uređaj i uklonite bateriju. Kada prođe otprilike jedan minut, vratite bateriju i uključite uređaj.
- Vratite originalna fabrička podešavanja.
- Ažurirajte softver uređaja.

Ako ne rešite problem, obratite se kompaniji Nokia da biste saznali više o mogućnostima popravke. Posetite adrese www.nokia.com/repair. Pre nego što pošaljete uređaj na popravku, obavezno napravite rezervnu kopiju podataka na uređaju.

## Ažuriranje softvera na uređaju

#### 0 ažuriranim verzijama softvera i aplikacija uređaja

Pomoću ažuriranih verzija softvera i aplikacija uređaja možete da preuzmete nove i poboljšane funkcije za svoj uređaj. Ažuriranje softvera može da poboljša i rad uređaja.

Preporučuje se da napravite rezervne kopije ličnih podataka pre nego što ažurirate softver uređaja.

Upozorenje: Kada instalirate ažurnu verziju softvera, svoj uređaj ne možete da koristite ni za upućivanje hitnih poziva sve dok se instaliranje ne završi i uređaj restartuje. Obavezno napravite rezervne kopije podataka pre prihvatanja instaliranja ažurne verzije.

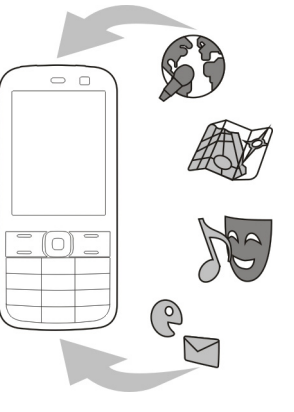

Preuzimanje ažurnih verzija softvera može da podrazumeva prenos velike količine podataka (mrežni servis).

Uverite se da je baterija dovoljno napunjena ili priključite punjač pre započinjanja ažuriranja.

Moguće je da nakon ažuriranja softvera ili aplikacija uređaja uputstva u vodiču za korisnike više ne budu odgovarajuća.

#### Ažuriranje softvera preko mreže 🗹

#### Izaberite Meni > Kontr. tabla > Ažurir. softv..

Pomoću Ažuriranja softvera (mrežna usluga) možete proveriti da li postoje ispravke za softver ili aplikacije na uređaju i preuzeti ih na uređaj.

Preuzimanje ažurnih verzija softvera može da podrazumeva prenos velike količine podataka (mrežni servis).

Uverite se da je baterija dovoljno napunjena ili priključite punjač pre započinjanja ažuriranja.

**Upozorenje:** Kada instalirate ažurnu verziju softvera, svoj uređaj ne možete da koristite ni za upućivanje hitnih poziva sve dok se instaliranje ne završi i uređaj restartuje. Obavezno napravite rezervne kopije podataka pre prihvatanja instaliranja ažurne verzije.

Kada ažurirate softver ili aplikacije na uređaju pomoću usluge Ažuriranje softvera, uputstva povezana sa ažuriranim aplikacijama u vodiču za korisnike ili pomoćima možda više neće biti ažurna. Izaberite **Opcije** i neku od sledećih opcija:

- Počni ažuriranje Preuzmite dostupne ispravke. Da biste opozvali označavanje određenih ispravki koje ne želite da preuzmete, izaberite ispravke na listi.
- Ažuriraj putem PC-ja Ažurirajte uređaj pomoću računara. Ova opcija zamenjuje opciju Počni ažuriranje kada su ispravke dostupne samo pomoću aplikacije Nokia Software Updater.
- Prikaži detalje Prikažite informacije o ispravci.
- Prikaži istoriju ažuriranja Prikažite status prethodnih ispravki.
- Podešavanja Promenite postavke kao što je podrazumevana pristupna tačka koja se koristi za preuzimanje ispravki.
- Odricanje od prava Prikažite Nokia ugovor o licenciranju.

## Ažuriranje softvera pomoću PC računara

Nokia Software Updater je aplikacija za PC računare koja omogućava ažuriranje softvera uređaja. Da biste ažurirali softver uređaja, potrebno je da imate PC računar, pristup Internetu širokog opsega i kompatibilni USB kabl za prenos podataka koji služi za povezivanje uređaja sa PC računarom.

Da biste saznali dodatne informacije i preuzeli aplikaciju Nokia Software Updater, posetite www.nokia.com/ softwareupdate.

## Pomoć u uređaju 😮

Vaš uređaj sadrži uputstva koja će Vam pomoći da koristite aplikacije u svom uređaju.

Da biste otvorili tekst pomoći iz glavnog menija, izaberite Meni > Aplikacije > Pomoć > Pomoć i aplikaciju za koju želite da pročitate uputstva.

Kad je neka aplikacija otvorena, da biste pristupili tekstu za trenutni prikaz, izaberite **Opcije > Pomoć**.

Kada čitate uputstva, da biste promenili veličinu teksta pomoći, izaberite Opcije > Smanji veličinu slova ili Povećaj veličinu slova.

Veze do srodnih tema možete naći na kraju teksta pomoći. Ako izaberete podvučenu reč, prikazaće se kratko objašnjenje. Tekstovi pomoći koriste sledeće indikatore: → Veza do srodne teme pomoći. → Veza do aplikacije koja se razmatra.

Kada čitate instrukcije, da biste prešli sa teksta pomoći na aplikaciju koja je otvorena u pozadini, izaberite **Opcije** > **Prikaži otvor. aplik.**, pa zatim i željenu aplikaciju.

#### Dodatne mogućnosti za vaš uređaj

Nokia i razni programeri softvera trećih strana obezbeđuju raznovrsne aplikacije koje vam pomažu da maksimalno iskoristite svoj uređaj. Da biste pronašli i preuzeli ove aplikacije, posetite Ovi prodavnicu na adresi

12 store.ovi.com. Ove aplikacije su objašnjene u priručnicima za podršku za proizvode koji su dostupni na adresi www.nokia.com/support ili na vašoj lokalnoj Nokia web lokaciji.

## Podešavanja

Vaš uređaj najčešće ima automatski konfigurisana podešavanja za MMS, GPRS, striming i mobilni Internet, na osnovu informacija dobavljača mrežnog servisa. Možda su podešavanja od provajdera već instalirana u uređaju, a možete da dobijete ili zahtevate podešavanja od provajdera mrežnog servisa kao posebnu poruku.

Možete da promenite opšta podešavanja u svom uređaju, kao što su jezik, pasivni režim, ekran i podešavanja zaključavanja tastature.

#### Pristupni kodovi

Ako zaboravite bilo koji od pristupnih kodova, obratite se svom provajderu servisa.

- Lični identifikacioni broj (PIN) kod Ovaj kod štiti SIM karticu od neovlašćene upotrebe. PIN kod (4-8 cifara) se obično isporučuje sa SIM karticom. Nakon tri uzastopna pogrešna unosa PIN koda, on se blokira i za deblokadu vam je potreban PUK kod.
- UPIN kod Ovaj kod se isporučuje sa USIM karticom. USIM kartica je naprednija verzija SIM kartice i podržavaju je 3G mobilni telefoni.
- PIN2 kod Ovaj kod (4-8 cifara) se isporučuje uz neke SIM kartice i neophodan je za pristup određenim funkcijama uređaja.
- Šifra blokade (poznata i pod imenom "sigurnosna šifra") — Šifra za blokadu vam omogućava da zaštitite

svoj uređaj od neovlašćenog korišćenja.Unapred podešena šifra je 12345. Možete da napravite i promenite šifru i da postavite uređaj tako da zahteva ovu šifru.Novu šifru čuvajte u tajnosti i na bezbednom mestu, dalje od svog uređaja.Ako ste je zaboravili i uređaj se zaključa, moraćete da ga odnesete u servis.Servisiranje će vam možda biti dodatno naplaćeno, a može doći i do brisanja svih ličnih podataka iz uređaja.Više informacija potražite od službe Nokia Care ili od prodavca uređaja.

- Personal Unblocking Key (PUK) kod i PUK2 kod Ovi kodovi (8 cifara) su neophodni za promenu blokiranog PIN, odnosno PIN2 koda. Ako ove kodove niste dobili sa SIM karticom, obratite se provajderu mrežnog servisa čiju karticu imate u uređaju.
- UPUK kod Ovaj kod (8 cifara) neophodan je za promenu blokiranog UPIN koda. Ako ovaj kod niste dobili sa USIM karticom, obratite se provajderu mrežnog servisa čiju karticu imate u uređaju.
- IMEI broj (International Mobile Equipment Identity– međunarodni identitet mobilne opreme) — Ovaj broj (15 ili 17 cifara) se koristi za identifikaciju važećih uređaja u GSM mreži.Određenim uređajima, na primer ukradenim, može biti blokiran pristup mreži.IMEI broj vašeg uređaja se nalazi ispod baterije.

#### Produžite vek baterije

Mnoge funkcije u uređaju povećavaju potrošnju snage baterije i smanjuju njen vek trajanja. Da biste uštedeli snagu baterije, imajte u vidu sledeće:

 Funkcije koje koriste Bluetooth tehnologiju ili omogućavanje pokretanja tih funkcija u pozadini dok koristite druge funkcije povećavaju potrošnju baterija. Deaktivirajte Bluetooth tehnologiju kada vam nije potrebna.

- Funkcije koje koriste bežičnu LAN (WLAN) tehnologiju ili omogućavanje pokretanja tih funkcija u pozadini dok koristite druge funkcije povećavaju potrošnju baterija.
   WLAN na Nokia uređaju se deaktivira kada ne pokušavate da se povežete, kada niste povezani sa pristupnom tačkom ili kada ne skenirate u potrazi za dostupnim mrežama. Da biste dodatno smanjili potrošnju baterije, možete navesti da vaš uređaj ne skenira ili ne skenira često u potrazi za dostupnim mrežama u pozadini.
- Ako ste podesili Veza za paketni prenos tako da Čim ima signal u postavkama veze i ako komunikaciona mreža ne pokriva paketni prenos podataka (GPRS), uređaj će s vremena na vreme pokušati da uspostavi vezu za paketni prenos podataka. Da biste produžili autonomiju svog uređaja, izaberite Meni > Kontr. tabla > Podešav. i Veza > Paketni podaci > Veza za paketni prenos > Po potrebi.
- Aplikacija Mape preuzima nove informacije o mapi ako pređete na nove oblasti na njoj, što povećava potrošnju baterije. Možete da sprečite automatsko preuzimanje novih mapa.
- Ukoliko jačina signala celularne mreže veoma varira u Vašoj oblasti, Vaš uređaj mora da skenira dostupne mreže više puta. Ovo povećava potrošnju baterije.

Ako je u podešavanjima mreže mrežni režim podešen na dvostruki režim, uređaj će tražiti 3G mrežu. Možete podesiti uređaj da koristi samo GSM mrežu. Da biste koristili samo GSM mrežu, izaberite Meni > Kontr. tabla > Podešav., a zatim Telefon > Mreža > Mrežni režim > GSM.  Pozadinsko osvetljenje ekrana povećava potrošnju baterije. U podešavanjima ekrana možete da promenite dužinu vremena posle kojeg će se ugasiti pozadinsko osvetljenje. Izaberite Meni > Kontr. tabla > Podešav. i Opšte > Personalizacija > Ekran > Trajanje osvetljenja. Da biste podesili svetlosni senzor koji prati uslove osvetljenja i podešava osvetljenost ekrana, u podešavanjima ekrana izaberite Svetlosni senzor.

 Da biste uštedeli energiju, aktivirajte režim uštede energije. Pritisnite taster za napajanje i izaberite Aktiviraj uštedu energije. Da biste ga deaktivirali, pritisnite taster za napajanje i izaberite Deaktiviraj uštedu energ.. Možda nećete moći da promenite podešavanja određenih aplikacija kada je režim uštede energije aktiviran.

#### Oslobodite memoriju

Da biste videli koliko memorije je dostupno za različite tipove podataka, izaberite Meni > Kancelarija > Men. dat.

Mnoge funkcionalne mogućnosti ovog uređaja koriste memoriju uređaja za skladištenje podataka. Uređaj vas obaveštava ukoliko ponestaje memorije u uređaju. Da biste oslobodili memoriju, prenesite podatke na alternativnu memoriju (ako je dostupna) ili na kompatibilni računar.

Da biste uklonili podatke koji vam više ne trebaju, upotrebite Menadžer datoteka ili odgovarajuću aplikaciju. Možete ukloniti sledeće:

- Poruke u folderima Poruka i preuzete e-mail poruke u poštanskom sandučetu
- Sačuvane Web strane
- Kontakt podatke
- Beleške kalendara
- Aplikacije koje se prikazuju u Menadžeru aplikacija, a koje Vam nisu potrebne
- Instalacione datoteke (sa.sis ili .sisx oznakama tipa datoteke) aplikacija koje ste instalirali. Napravite rezervne kopije instalacionih datoteka na kompatibilnom računaru.
- Slike i video snimke u aplikaciji "Fotografije".

## Početni koraci

#### Ubacivanje SIM kartice i baterije

Bezbedno vađenje. Pre vađenja baterije, uvek isključite uređaj i iskopčajte punjač.

1. Skinite zadnju masku.

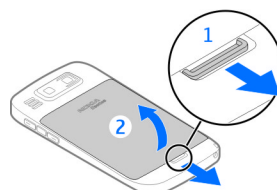

2. Ukoliko je baterija ubačena, izvadite je.

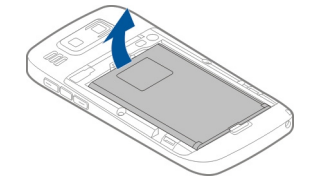

 Izvucite držač SIM kartice i ubacite SIM karticu. Uverite se da je kontaktna površina na kartici okrenuta nadole i da je zarubljeni ugao kartice okrenut prema zarubljenom uglu držača. Gurnite držač SIM kartice unutra.

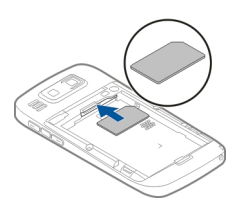

4. Poravnajte kontaktne površine na bateriji sa konektorima u odeljku za bateriju i ubacite je.

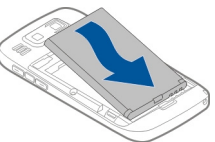

5. Vratite zadnju masku.

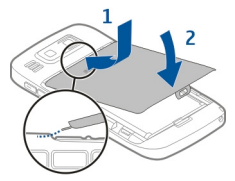

#### Ubacivanje memorijske kartice

Koristite samo kompatibilne microSD i microSDHC kartice koje je Nokia odobrila za upotrebu sa ovim uređajem. Nokia koristi prihvaćene industrijske standarde za memorijske kartice, ali neki brendovi mogu da ne budu u punoj meri kompatibilni sa ovim uređajem. Nekompatibilne kartice se mogu oštetiti, mogu oštetiti ovaj uređaj kao i podatke koji su na njoj upisani.

Memorijska kartica je možda već ubačena u uređaj. U suprotnom, uradite sledeće:

- 1. Ubacite kompatibilnu memorijsku karticu u otvor. Proverite da li je kontaktna površina na kartici okrenuta nagore i u pravcu otvora.
- Ugurajte karticu. Čućete škljocanje kada kartica ulegne u svoje ležište.

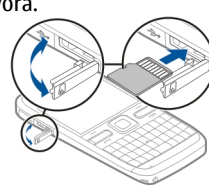

#### Vađenje memorijske kartice

**Važno:** Ne vadite memorijsku karticu u toku neke operacije dok se pristupa kartici. To može da oštetiti

memorijsku karticu i sam uređaj, kao i podatke koji su na njoj upisani.

- 1. Pre nego što izvadite memorijsku karticu, pritisnite taster za uključivanje/isključivanje i izaberite Izvadi mem. karticu. Sve aplikacije su zatvorene.
- Kada se prikaže tekst Vađenje memo- rijske kartice će zatvoriti sve otvorene aplikacije. Ipak je izvaditi?, izaberite Da.
- 3. Prikazuje se poruka Izvadi memorijsku karticu pa pritisni "OK".
- 4. Pritisnite memorijsku karticu da biste je oslobodili iz ležišta.
- 5. Izvadite memorijsku karticu i zatvorite poklopac otvora za memorijsku karticu. Ukoliko je uređaj uključen, izaberite OK.

## Lokacije antene

Vaš uređaj može da poseduje interne i eksterne antene. Izbegavajte nepotrebno dodirivanje antene dok se preko nje odvija predaja ili prijem. Dodirivanje antena utiče na kvalitet radio komunikacija, može da prouzrokuje rad uređaja na višem energetskom nivou i da skrati životni vek baterije.

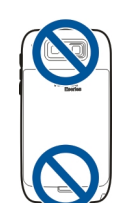

## Uključivanje i isključivanje uređaja

Da biste uključili uređaj:

- 1. Pritisnite i držite taster za napajanje.
- 2. Ukoliko uređaj traži PIN kod ili šifru blokade, unesite, a zatim izaberite OK. Unapred podešena šifra zaključavanja je **12345**. Ako ste je zaboravili i uređaj se zaključa, moraćete da ga odnesete u servis što se dodatno tarifira. Za dodatne informacije obratite se Nokia Care servisu ili prodavcu od koga ste kupili uređaj.

Da biste isključili uređaj, pritisnite brzo taster za uključivanje/isključivanje i izaberite Isključi!.

## Punjenje baterije

Vaša baterija je fabrički delimično napunjena. Ako uređaj prikazuje nizak nivo napunjenosti, uradite sledeće:

- 1. Priključite punjač u zidnu utičnicu.
- 2. Povežite priključak punjača na uređaj.

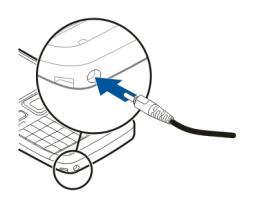

Ukoliko koristite USB punjač, povežite utikač punjača sa USB konektorom.

3. Kada uređaj prikaže puni nivo napunjenosti, isključite punjač iz uređaja, a zatim iz zidne utičnice.

Bateriju nije neophodno puniti određeno vreme, i uređaj se može koristiti u toku punjenja. Ako je baterija potpuno prazna, može proći i nekoliko minuta pre nego što se na ekranu pojavi indikator punjenja i pre nego što se može obaviti bilo kakav telefonski poziv.

#### Punjenje preko USB data kabla

Punjenje preko USB data kabla je sporije od punjenja preko punjača. Punjenje preko USB data kabla možda neće funkcionisati ako koristite USB razdelnik. USB habovi, razdelnici, mogu da ne budu kompatibilni za punjenje USB uređaja.

Kada je priključen USB data kabl, u toku punjenja možete da vršite prenos podataka.

1. Povežite kompatibilni USB uređaj sa svojim uređajem pomoću kompatibilnog USB data kabla.

U zavisnosti od tipa uređaja koji se koristi za punjenje, do početka punjenja može da prođe određeno vreme.

2. Ukoliko je uređaj uključen, izaberite USB režim.

## Tasteri i delovi

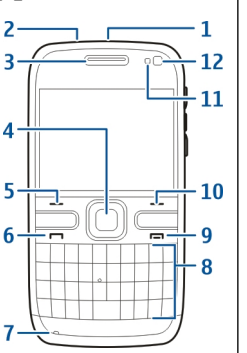

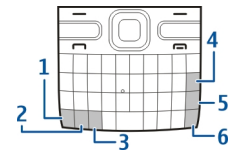

- 1 Taster za uključivanje/isključivanje
- 2 Konektor za slušalice
- 3 Zvučnica
- 4 Optički Navi™ taster (taster za listanje)
- 5 Selekcioni taster
- 6 Taster "pozovi"
- 7 Mikrofon
- 8 Tastatura
- 9 Taster "kraj"
- 10 Selekcioni taster
- 11 Svetlosni senzor
- 12 Sekundarna kamera

- 1 Micro USB konektor
- 2 Otvor za memorijsku karticu
- 3 Taster "glasnije"

1 — Funkcijski taster

4 — Taster "povratnica"

2 — Taster "Shift"
3 — Sym taster

5 — Taster Enter

6 — Taster "Control"

- 4 Taster "glas"
- 5 Taster "tiše"

**Napomena:** Površina ovog uređaja ne sadrži nikl u završnoj obradi. Površina ovog uređaja sadrži nerđajući čelik.

U toku dužeg neprekidnog rada kao što su aktivni video pozivi i veza za brzu razmenu podataka, uređaj može postati topao na dodir. U najvećem broju slučajeva, ovo je normalno stanje. Ako posumnjate da uređaj ne funkcioniše ispravno, odnesite ga u najbliži ovlašćeni servis.

#### Slušalice

Na svoj uređaj možete da povežete kompatibilne slušalice. Možda će biti potrebno da izaberete režim kabla.

Za hendsfri telefonske pozive koristite slušalice koje imaju kompatibilnu jedinicu za daljinsku kontrolu ili mikrofon uređaja.

**Upozorenje:** Kada koristite slušalice, Vaša sposobnost praćenja zvukova u okruženju može da bude umanjena. Ne koristite slušalice kada to može da ugrozi Vašu bezbednost.

## Sat čuvara ekrana

Kada je čuvar ekrana na uređaju aktiviran (ekran je crn), pritisnite navigator da biste videli vreme i datum.

## Traka za ruku

Upertlajte traku za nošenje oko ruke, pa je zategnite.

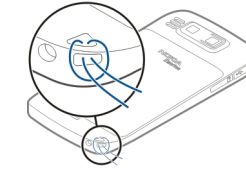

## Pisanje teksta

Metodi unosa teksta se mogu razlikovati u zavisnosti od prodajnog tržišta.

#### Pisanje teksta pomoću tastature

Vaš uređaj ima punu tastaturu.

Da biste uneli znakove interpunkcije, pritisnite odgovarajući taster ili kombinaciju tastera.

Za prelazak sa jedne vrste znaka na drugi, pritisnite taster "Shift".

Da biste uneli cifre i znakove koji su prikazani u gornjem delu nekih tastera, pritisnite i držite taj taster, odnosno pritisnite i držite funkcijski taster, a zatim pritisnite odgovarajući taster.

Da biste obrisali jedan znak, pritisnite taster "povratnica". Da biste obrisali nekoliko znakova, pritisnite i zadržite taster "povratnica". Da biste uneli znakove i simbole koji nisu prikazani na tastaturi, pritisnite taster "Sym".

Da biste kopirali tekst, pritisnite i držite taster "Shift" i pomerajte se da biste istakli reč, frazu ili red teksta koji želite da kopirate. Pritisnite **Ctrl + C**. Da biste tekst ubacili u dokument, dođite do mesta na koje želite da ga ubacite, a zatim pritisnite **Ctrl + V**.

Da biste promenili jezik pisanja ili da biste aktivirali intuitivni unos teksta, izaberite **Opcije > Opcije unosa** i neku od dostupnih opcija.

#### Nokia Prenos 🗟

#### Kopiranje sadržaja sa starog uređaja

Možete da koristite aplikaciju Prenos za kopiranje sadržaja kao što su brojevi telefona, adrese, stavke kalendara i slike iz vašeg prethodnog Nokia uređaja na svoj novi uređaj.

#### Kopiranje sadržaja prvi put

- Da biste prvi put preuzeli podatke sa drugog uređaja, izaberite Meni > Kontr. tabla > Prenos na svom uređaju.
- Uparite uređaje. Da bi vaš uređaj tražio uređaje koji imaju mogućnost Bluetooth povezivanja, izaberite Nastavi. Izaberite uređaj sa kojeg želite da

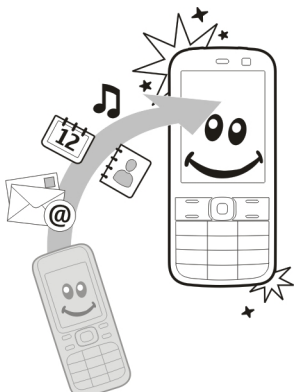

prenesete sadržaj. Od vas će se tražiti da unesete šifru na svom uređaju. Unesite šifru (1-16 cifara), a zatim izaberite OK. Unesite istu šifru na drugom uređaju i izaberite OK. Uređaji su tada upareni.

Ukoliko na starom Nokia uređaju nemate aplikaciju Prenos, novi uređaj će je poslati u obliku poruke. Otvorite poruku na starom uređaju i pratite uputstva na ekranu.

3. U svom uređaju izaberite sadržaje koje želite da prenesete iz drugog uređaja.

Kada prenos započne, možete da ga otkažete i nastavite kasnije.

Sadržaj se prenosi iz memorije drugog uređaja na odgovarajuću lokaciju u Vašem uređaju. Trajanje prenosa zavisi od količine podataka koji se prenose. Koju vrstu podataka možete preneti zavisi od modela uređaja iz kojeg želite da prenesete podatke. Ako taj uređaj podržava sinhronizaciju, takođe možete da sinhronizujete podatke između uređaja. Vaš uređaj će Vas obavestiti ukoliko taj drugi uređaj nije kompatibilan.

## Sinhronizujte, preuzmite ili pošaljite sadržaj

Izaberite Meni > Kontr. tabla > Prenos.

Nakon prvog prenosa, u zavisnosti od modela izaberite jednu od sledećih opcija da biste započeli novi prenos:

a biste sinhronizovali sadržaj između svog uređaja i drugog uređaja, ukoliko taj drugi uređaj podržava sinhronizaciju. Sinhronizacija je dvosmerna. Ako se neka stavka obriše u jednom uređaju, ona se briše u oba uređaja. Stavke obrisane u procesu sinhronizacije ne možete vratiti.

a biste preuzeli sadržaj iz drugog uređaja na svoj uređaj. Prilikom preuzimanja, sadržaj se prenosi sa drugog uređaja na vaš uređaj. Možda ćete biti upitani da zadržite ili izbrišete prvobitni sadržaj u drugom uređaju, u zavisnosti od modela tog uređaja.

da biste poslali sadržaj iz svog uređaja u svoj drugi uređaj

Ako ne možete da pošaljete stavku, u zavisnosti od tipa drugog uređaja, stavku možete dodati u Nokia folder koji se nalazi na lokaciji **C:\Nokia** ili **E:\Nokia** na vašem uređaju. Kad izaberete folder za prenos, stavke se sinhronizuju u odgovarajućem folderu u drugom uređaju i obratno.

#### Upotrebite prečice da biste ponovili prenos

Nakon prenosa datoteka možete da sačuvate prečicu sa podešavanjima prenosa u glavnom prikazu da biste kasnije ponovili isti prenos.

Da biste izmenili prečicu, izaberite Opcije > Podešavanja prečice. Na primer, možete da kreirate ili promenite ime prečice.

Posle svakog prenosa se prikazuje evidencija prenosa. Da biste videli evidenciju poslednjeg prenosa, dođite do prečice u glavnom prikazu i Opcije > Vidi dnevnik.

#### Rešite neusaglašenosti prenosa

Ukoliko je stavka koja treba da bude prenesena izmenjena na oba uređaja, uređaj pokušava da automatski objedini te promene. Ako to nije moguće, javiće se neusaglašenost pri prenosu. Izaberite Proveri jedno po jedno, Prioritet ovom tel. ili Prioritet drugom tel. da biste razrešili neusaglašenost.

#### Nokia Ovi Suite

Nokia Ovi Suite predstavlja skup aplikacija koje možete da instalirate na kompatibilni PC računar. Ovi Suite grupiše sve dostupne aplikacije u prozoru za pokretanje gde možete da otvorite aplikacije. Ovi Suite se može nalaziti na memorijskoj kartici, ako se kartica isporučuje sa uređajem.

Ovi Suite možete da koristite za sinhronizovanje kontakata, kalendara, liste obaveza i drugih beležaka između uređaja i kompatibilne PC aplikacije. Ovi Suite možete da koristiti i za prenos markera između uređaja i kompatibilnih pretraživača, kao i za prenos slika i video snimaka između uređaja i kompatibilnog PC računara.

Obratite pažnju na podešavanja sinhronizacije. Brisanje podataka koje je deo uobičajenog procesa sinhronizacije zavisi od izabranih podešavanja.

Da biste koristili Ovi Suite, potreban vam je računar sa operativnim sistemom Microsoft Windows XP (SP2 ili noviji) ili Windows Vista (SP1 ili noviji), odnosno računar koji je kompatibilan sa USB kablom za prenos podataka ili Bluetooth vezom.

Ovi Suite nije kompatibilan sa računarima Apple Macintosh.

Više informacija o paketu Ovi Suite potražite u okviru pomoći na uređaju ili idite na stranicu www.nokia.com/ support.

#### Instaliranje paketa Nokia Ovi Suite

- 1. Uverite se da je memorijska kartica stavljena u vaš Nokia E72.
- Povežite USB kabl. Računar prepoznaje novi uređaj i instalira neophodne upravljačke programe. Ovo može da potraje nekoliko minuta.
- Izaberite Masovno skladištenje kao USB režim veze u vašem uređaju. Uređaj se prikazuje u pregledaču datoteka u operativnom sistemu Windows kao prenosivi disk.
- 4. Otvorite osnovu jedinice memorijske kartice pomoću pregledača datoteka u operativnom sistemu Windows i izaberite instalacionu datoteku za Ovi Suite.
- 5. Instalacija je pokrenuta. Pratite uputstva.

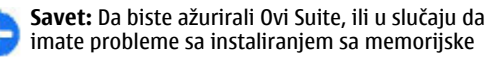

kartice, instalacionu datoteku kopirajte na PC računar i instalirajte paket sa računara.

#### Posećivanje servisa Ovi by Nokia

ovi Pomoću servisa Ovi by Nokia sada možete da pronađete nova mesta i servise i da budete u kontaktu sa prijateljima. Možete da uradite, na primer, sledeće:

- kreirate novi mail nalog;
- planirate putovanja i pregledate lokacije na mapi;
- preuzimate igre, aplikacije, video snimke i tonove zvona na uređaj;
- kupujete muziku.

Dostupni servisi se mogu razlikovati u zavisnosti od zemlje ili regiona. Nisu podržani svi jezici.

Da biste pristupili Ovi servisima firme Nokia, posetite adresu www.ovi.com i registrujte svoj Nokia nalog. Više informacija potražite na adresi www.ovi.com/ support.

#### Informacije o servisu "Ovi Store"

Pomoću servisa Ovi prodavnice možete da na uređaj preuzimate igre za mobilni telefon, aplikacije, video snimke, slike, teme i tonove zvona. Neke stavke su besplatne; druge morate da platite pomoću kreditne kartice ili u okviru telefonskog računa. Dostupnost metoda plaćanja zavisi od zemlje u kojoj živite i od provajdera mrežnih usluga. Ovi prodavnica nudi sadržaj koji je kompatibilan sa vašim mobilnim uređajem i koji odgovara vašem ukusu i lokaciji.

## Vaša Nokia E72

Vaš novi uređaj iz programa Nokia Eseries sadrži nove verzije aplikacija Kalendar, Kontakti i E-mail, kao i novi početni ekran.

## Ključne funkcionalne mogućnosti

Nova Nokia E72 olakšava organizaciju poslovnih i ličnih informacija i rad sa njima. Evo nekih ključnih funkcionalnih mogućnosti:

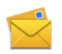

Čitajte svoje e-mail poruke i odgovarajte na njih, i kada ste u pokretu.

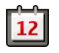

Budite u toku događaja i planirajte svoje sastanke koristeći aplikaciju Kalendar.

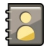

Organizujte svoje poslovne partnere i svoje poznanike za slobodno vreme koristeći aplikaciju Kontakti.

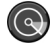

Povezujte se na bežične LAN (WLAN) mreže koristeći aplikaciju WLAN čarobnjak.

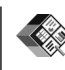

Radite sa dokumentima, tabelarnim pregledima i prezentacijama koristeći aplikaciju Quickoffice.

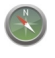

Nalazite znamenitosti koristeći aplikaciju Mape.

Prebacujte se iz poslovnog u privatno okruženje, i obratno.

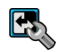

Vršite izmene izgleda i postavki svog početnog ekrana koristeći aplikaciju Režimi.

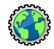

Pretražujte intranet mrežu svoje firme koristeći aplikaciju Intranet.

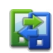

Prenesite informacije o kontaktima i kalendaru sa prethodnog uređaja na Nokia E72 pomoću aplikacije "Prenos".

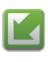

Proverite raspoložive ažurne verzije aplikacija i preuzmite ih u svoj uređaj koristeći aplikaciju Ažuriranje softvera. 010

Šifrujte memoriju svog uređaja ili memorijsku karticu da biste drugima sprečili pristup vašim važnim informacijama.

#### Početni ekran Početni ekran

Na početnom ekranu možete brzo da pristupite aplikacijama koje najčešće koristite, kao i da na prvi pogled vidite da li imate propuštene pozive ili nove poruke.

Kada vidite ikonu , pomerajte se nadesno da biste pristupili listi radnji koje su dostupne. Da biste zatvorili listu, pomerajte se nalevo.

Početni ekran se sastoji od sledećeg:

- 1. Prečica aplikacija. Da biste pristupili aplikaciji, izaberite njenu prečicu.
- Oblast sa informacijama. Izaberite stavku da biste proverili

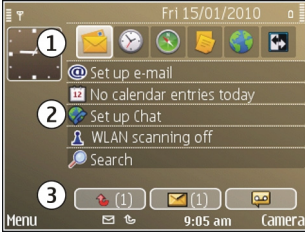

stavku koja se prikazuje u oblasti sa informacijama.

- Oblast sa obaveštenjima. Da biste videli obaveštenja, dođite do okvira. Okvir se prikazuje jedino ako sadrži neku stavku.
- 24 Možete da definišete dva različita početna ekrana za različite namene; na primer, jedan ekran koji će prikazivati

vašu službenu e-poštu i obaveštenja i drugi koji će prikazivati vašu privatnu e-poštu. Na ovaj način posle radnog vremena nećete videti poruke koje se odnose na posao.

Izaberite 💽 da biste se prebacivali između početnih ekrana.

Izaberite **Meni** > **Kontr. tabla i Režimi** da biste definisali stavke i prečice koje želite da vidite na svom početnom ekranu, kao i da biste definisali izgled početnog ekrana.

#### Rad iz početnog ekrana

Da biste tražili kontakte iz početnog ekrana, počnite da unosite ime kontakta. Izaberite željeni kontakt iz liste predloženih rezultata. Ova funkcionalna mogućnost možda nije dostupna za sve jezike.

Da biste pozvali kontakt, pritisnite taster "pozovi".

Da biste onemogućili pretragu kontakata, izaberite Opcije > Pretraga kontakata isk..

Da biste proverili svoje primljene poruke, izaberite kućicu poruka u informacionom delu. Da biste pročitali poruku, izaberite je. Da biste pristupili drugim radnjama, skrolujte udesno.

Da biste prikazali svoje propuštene pozive, izaberite kućicu poziva u informacionom delu. Da biste uzvratili poziv, izaberite željeni poziv, pa zatim pritisnite taster "pozovi". Da biste pozivaocu poslali tekstualnu poruku, izaberite željeni poziv, skrolujte udesno, pa zatim izaberite **Pošalji poruku** iz liste radnji koje su na raspolaganju. Da biste preslušali svoju govornu poštu, izaberite kućicu govorne pošte u informacionom delu. Izaberite željenu govornu poštu, pa zatim pritisnite taster "pozovi".

#### Namenski tasteri

Koristeći namenske tastere, aplikacijama i radnjama možete da pristupate brzo, jednim pritiskom na taster. Svakom od ovih tastera je dodeljena neka aplikacija ili radnja. Da biste to promenili, izaberite Meni > Kontr. tabla > Podešav. i Opšte > Personalizacija > Jednodod. tast.. Vaš provajder servisa je možda ovim tasterima već dodelio aplikacije, u kom slučaju ih ne možete menjati.

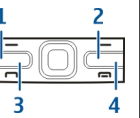

- 1 Taster "na početak"
- 2 Taster "kontakti"
- 3 Taster "kalendar"
- 4 Taster "e-mail"

#### Taster "na početak"

Da biste pristupili početnom ekranu, kratko pritisnite taster "na početak". Ponovo kratko pritisnite taster "na početak" da pristupite meniju.

Da biste videli listu aktivnih aplikacija, držite pritisnut taster "na početak" par sekundi. Kada je lista otvorena, kratko pritisnite taster "na početak" da se krećete po listi. Da biste otvorili odabranu aplikaciju, držite pritisnut taster "na početak" par sekundi, ili pritisnite taster za pretragu. Da biste zatvorili odabranu aplikaciju, pritisnite taster "povratnica".

Ostavljanje aplikacija da rade u pozadini opterećuje bateriju i skraćuje njeno trajanje.

#### Taster "kontakti"

Da otvorite aplikaciju Kontakti, kratko pritisnite taster "kontakti".

Da kreirate novi kontakt, držite pritisnut taster "kontakti" par sekundi.

#### Taster "kalendar"

Da otvorite aplikaciju Kalendar, kratko pritisnite taster "kalendar".

Da kreirate stavku tipa "sastanak", držite pritisnut taster "kalendar" par sekundi.

#### Taster "e-poruke"

Da otvorite svoje podrazumevano sanduče e-pošte, kratko pritisnite taster "e-poruke".

Da kreirate novu e-poruku, držite pritisnut taster "eporuke" par sekundi.

26

## Optički Navi taster

Da biste pregledali web stranice i mape i da biste se kretali po njima, kao i da biste listali liste, pređite prstom preko optičkog Navi tastera (tastera za listanje).

Da biste listali listu jednu po jednu stavku, lagano pređite prstom preko tastera za listanje. Da biste listali listu po nekoliko stavki odjednom, ili da biste se kretali po ekranu, brzo pređite prstom preko tastera za listanje.

**Snimanje slika** — Da biste primenili autofokus u kameri, držite prst na navigatoru. Da biste snimili sliku, pritisnite navigator.

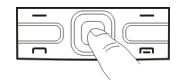

Podešavanja optičkog Navi tastera — Da biste aktivirali ili deaktivirali optički Navi taster ili da biste izmenili druga podešavanja, izaberite Meni > Kontr. tabla > Podešav. i Opšte > Personalizacija > Optički taster Navi.

#### Isključivanje tona poziva ili alarma okretanjem

Kada aktivirate senzore na uređaju, možete da isključite zvuk dolaznih poziva ili odloženih alarma okretanjem uređaja licem nadole. Da biste definisali opcije okretanja, izaberite Meni > Kontr. tabla > Podešav. i Opšte > Senzori > Kontrola okretanjem.

#### Kalendaru O Kalendaru

Izaberite Meni > Kalendar.

Pomoću kalendara možete da kreirate i prikazujete zakazane događaje i obaveze, kao i da prelazite sa jednog na drugi prikaz kalendara.

U mesečnom prikazu, stavke kalendara su označene trouglom. Stavke tipa godišnjica su označene i uzvičnikom. Stavke izabranog dana se prikazuju kao lista.

Izaberite prikaz kalendara i stavku da biste otvorili stavke kalendara.

Kada je prikazana ikona , pomerajte se nadesno da biste pristupili listi radnji koje su dostupne. Da biste zatvorili listu, pomerajte se nalevo.

#### Kreiranje stavki kalendara

Izaberite Meni > Kalendar.

Možete da kreirate sledeće tipove stavki kalendara:

- Stavke tipa sastanak vas podsećaju na događaje koji imaju definisani datum i vreme.
- Zahtevi za sastanak su pozivnice koje možete da šaljete učesnicima. Da biste mogli da kreirate zahteve za sastanak, u uređaju mora da bude konfigurisano kompatibilno poštansko sanduče.

- Stavke tipa beleška se odnose na čitav dan, a ne na određeno vreme.
- Stavke tipa godišnjice vas podsećaju na rođendane i posebne datume. One se odnose na određeni dan, a ne na određeno vreme. Stavke tipa godišnjice se ponavljaju svake godine.
- Stavke tipa obaveze vas podsećaju na zadatak koji treba da izvršite do određenog datuma, a ne do određenog vremena.

Da biste kreirali stavku kalendara, izaberite datum, Opcije > Nova stavka, pa zatim i tip stavke.

Da biste postavili prioritet za stavke tipa sastanak, izaberite **Opcije** > **Prioritet**.

Da biste definisali kako će se stavka tretirati pri sinhronizaciji, izaberite **Privatna** da se stavka ne prikazuje korisnicima ako je kalendar dostupan na mreži, **Javna** da se stavka prikazuje korisnicima, ili **Nijedno** da se stavka ne kopira u vaš računar.

Da biste stavku poslali na kompatibilni uređaj, izaberite Opcije > Pošalji.

Da biste za neku stavku tipa sastanak kreirali zahtev za sastanak, izaberite Opcije > Dodaj učesnike.

#### Kreiranje zahteva za sastanak

Izaberite Meni > Kalendar.

Da biste mogli da kreirate zahteve za sastanak, u uređaju mora da bude konfigurisano kompatibilno poštansko sanduče.

Da biste kreirali stavku tipa sastanak:

- Da biste kreirali stavku tipa sastanak, izaberite datum, pa zatim Opcije > Nova stavka > Zahtev za sastanak.
- Unesite imena željenih učesnika. Da biste imena dodali iz svoje liste kontakata, unesite par početnih slova, pa ih zatim izaberite iz liste ponuđenih rezultata. Da biste dodali i opcione učesnike, izaberite Opcije > Dodaj opcional. učesnike.
- 3. Unesite predmet.
- 4. Unesite datum i vreme početka i završetka, ili izaberite Celodnevni događaj.
- 5. Unesite mesto.
- 6. Postavite alarm, ako je potrebno.
- 7. Za sastanak koji se ponavlja, unesite interval ponavljanja i datum do kojeg se sastanci održavaju.
- 8. Unesite opis.

Da biste postavili prioritet zahteva za sastanak, izaberite Opcije > Prioritet.

Da biste poslali zahtev za sastanak, izaberite **Opcije** > **Pošalji**.

#### Prikazi kalendara

#### Izaberite Meni > Kalendar.

Možete da se krećete po sledećim prikazima:

- Mesečni prikaz daje trenutni mesec i stavke kalendara za izabrani dan u obliku liste.
- Sedmični prikaz daje događaje izabrane sedmice u sedam okvira za dane.

- Dnevni prikaz daje događaje izabranog dana grupisane u vremenske isečke prema vremenu početka.
- Prikaz obaveza daje sve stavke tipa obaveza.
- Prikaz plana rada daje sve događaje postavljene za izabrani dan kao listu.

Da biste promenili prikaz, izaberite **Opcije > Promeni** prikaz i željeni prikaz.

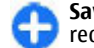

**Savet:** Da biste otvorili sedmični prikaz, izaberite redni broj sedmice.

Da biste prešli na naredni ili na prethodni dan u mesečnom, sedmičnom, dnevnom prikazu ili u prikazu plana rada, izaberite željeni dan.

Da biste promenili podrazumevani prikaz, izaberite Opcije > Podešavanja > Podraz. pregled.

#### Kontakti 0 aplikaciji "Kontakti"

#### Izaberite Meni > Kontakti.

Pomoću aplikacije "Kontakti" možete da sačuvate ili ažurirate informacije o kontaktu, na primer telefonske brojeve, kućne adrese ili e-adrese svojih kontakata. Kontaktu možete da dodate lični ton zvona ili sličicu. Možete i da kreirate kontakt grupe, što vam omogućava da istovremeno komunicirate sa više kontakata, kao i da šaljete kontakt informacije na kompatibilne uređaje.

Uvek kada vidite ikonu , pomerajte se nadesno da biste pristupili listi radnji koje su dostupne. Da biste zatvorili listu, pomerajte se nalevo.

#### Rad sa kontaktima

Izaberite Meni > Kontakti.

Da biste kreirali kontakt, izaberite **Opcije > Novi** kontakt i unesite detalje o kontaktu.

Da biste kopirali kontakte sa memorijske kartice, ako je na raspolaganju, izaberite Opcije > Kreiraj rezervnu kopiju > Sa mem. kartice na tel.

Da biste potražili neki kontakt, u polju za pretragu počnite da unosite ime kontakta.

#### Kreiranje kontakt grupa

#### Izaberite Meni > Kontakti.

- Da biste kreirali kontakt grupu, dođite do kontakata koje želite da dodate u grupu i izaberite Opcije > Markiraj/Demarkiraj > Markiraj.
- 2. Izaberite Opcije > Grupa > Dodaj u grupu > Kreiraj novu grupu i unesite ime za grupu.

Ako želite da uputite konferencijski poziv nekoj grupi pomoću konferencijskog servisa, definišite sledeće:

- Br. za konf. poziv Unesite broj servisa konferencijskog poziva.
- Ident. konf. poziva Unesite identifikacioni broj (ID) konferencijskog poziva.
- PIN konf. poziva Unesite PIN kôd konferencijskog poziva.

Da biste uputili konferencijski poziv nekoj grupi pomoću konferencijskog servisa, izaberite grupu, pomerajte se nadesno i izaberite **Poz. br. za kon.poz.**.

#### Traženje kontakata u udaljenoj bazi podataka

Da biste aktivirali daljinsku pretragu kontakata, izaberite **Opcije > Podešavanja > Kontakti > Server dalj. pretrage.** Morate da definišete udaljeni server da biste mogli da vršite daljinske pretrage kontakata.

Izaberite Kontakti > Opcije > Daljinska pretraga da biste pretraživali kontakte u udaljenoj bazi podataka. Unesite ime kontakta koji želite da tražite i izaberite Pretraži. Uređaj uspostavlja data vezu sa udaljenom bazom podataka.

Da biste kontakte tražili sa početnog ekrana, počnite da unosite znakove na početnom ekranu, a zatim izaberite bazu podataka iz predloženih pogodaka.

Da biste promenili udaljenu bazu podataka kontakata, izaberite Opcije > Podešavanja > Kontakti > Server dalj. pretrage. Ova podešavanja utiču na bazu podataka u aplikacijama "Kontakti" i "Kalendar" i na početnom ekranu, ali ne i na bazu podataka koja se koristi za e-mail.

#### Dodavanje tonova zvona za kontakte

Izaberite Meni > Kontakti.

Da biste dodali ton zvona za kontakt, otvorite kontakt, Opcije > Ton zvona i ton zvona. Ton zvona se čuje kada vas taj kontakt poziva.

Da biste dodali ton zvona za kontakt grupu, izaberite kontakt grupu, Opcije > Grupa > Ton zvona i ton zvona. Da biste uklonili ton zvona, izaberite **Podrazumevani** ton sa liste tonova zvona.

#### Podešavanje kontakata

Izaberite Meni > Kontakti.

Da biste izmenili podešavanja za aplikaciju Kontakti, izaberite Opcije > Podešavanja > Kontakti i neku od sledećih opcija:

- Prikazati kontakte Prikažite kontakte koji su sačuvani u memoriji uređaja, na SIM kartici ili na oba mesta.
- Podraz. mem. za čuvanje Izaberite gde će se čuvati kontakti.
- Prikaz imena Promenite način prikazivanja imena kontakata. Ovo podešavanje nije dostupno za sve jezike.
- Podraz. lista kontak. Izaberite koja lista kontakata se otvara kada pokrenete aplikaciju Kontakti. Ovo podešavanje je dostupno samo kada postoji više od jedne liste kontakata.
- Server dalj. pretrage Promenite udaljenu bazu podataka kontakata. Ova opcija je dostupna jedino ako provajder servisa podržava udaljene baze podataka kontakata.

## **Multitasking**

Istovremeno možete imati više otvorenih aplikacija. Da biste prelazili sa jedne na drugu otvorenu aplikaciju, pritisnite i držite taster "na početak", dođite do aplikacije, pa zatim pritisnite taster za pretragu. Da zatvorite odabranu aplikaciju, pritisnite taster "povratnica". Primer: Kada imate aktivni telefonski poziv, a želite da proverite svoj kalendar, pritisnite taster "na početak" da biste pristupili meniju, pa zatim otvorite aplikaciju "Kalendar". Telefonski poziv ostaje aktivan u pozadini.

Primer: Kada pišete neku poruku, a želite da proverite neki Web sajt, pritisnite taster "na početak" da pristupite meniju, pa zatim otvorite aplikaciju "Web". Izaberite neki marker, ili ručno unesite Web adresu, pa zatim izaberite Idi na. Da biste se vratili na svoju poruku, pritisnite i držite taster "na početak", dođite do poruke, pa zatim pritisnite taster za pretragu.

#### Lampica

Bliza kamere se može koristiti i kao lampica. Da biste uključili ili isključili lampicu, u početnom ekranu, pritisnite i držite taster "rastavnica".

Nemojte usmeravati lampu u oči drugima.

#### Ovi datoteke

Koristeći aplikaciju "Ovi datoteke", svojim Nokia E72 možete da pristupate sadržajima na svom računaru ako je on uključen i povezan na Internet. Aplikaciju "Ovi datoteke" je potrebno instalirati na svakom računaru kojem želite da pristupate koristeći tu aplikaciju.

Pomoću aplikacije "Ovi datoteke" možete da:

- Pretražujete, tražite i prikazujete slike. Nije neophodno da te slike postavite na vebsajt, već možete da svojim mobilnim uređajem pristupate sadržajima u računaru.
- Pretražujete, tražite i prikazujete datoteke i dokumenta.
- Prenosite datoteke sa računara na uređaj.
- Šaljete datoteke i foldere sa računara, a da ih prethodno ne premeštate na uređaj.
- Pristupate datotekama na računaru čak i kada je računar isključen. Samo odaberite foldere i datoteke za koje želite da budu dostupni, a aplikacija "Ovi datoteke" automatski čuva ažuriranu kopiju uskladištenu u zaštićenom skladištu na mreži za pristup čak i kada je računar isključen.

Za podršku, posetite files.ovi.com/support.

## Upućivanje poziva

## Glasovni pozivi

 Na početnom ekranu unesite broj telefona, uključujući pozivni broj. Da biste uklonili broj, pritisnite povratnicu.

Za međunarodne pozive, pritisnite + (znak + zamenjuje međunarodni prefiks) i unesite pozivni broj države, oblasti (izostavite početnu nulu ako je neophodno) i broj telefona.

- 2. Da biste uputili poziv, pritisnite pozivni taster.
- 3. Pritisnite taster za prekidanje da biste završili poziv (ili odustali od uspostavljanja veze).

Pritisak na taster "završi" uvek prekida poziv, čak i ako je neka druga aplikacija aktivna.

Da biste obavili poziv sa liste kontakata, izaberite Meni > Kontakti. Dođite do željenog imena, ili unesite prva slova ili znakove imena u polje za pretragu. Da biste pozvali kontakt, pritisnite taster za poziv. Ukoliko za jedan kontakt imate nekoliko brojeva, izaberite željeni broj sa liste i pritisnite taster za poziv.

## Opcije u toku poziva

Da biste podesili jačinu zvuka u toku poziva, koristite taster za podešavanje jačine zvuka na bočnoj strani uređaja. Možete da koristite i navigator. Ako ste jačinu zvuka podesili na Isključi zvuk, prvo izaberite Uk. mik.. Da biste poslali sagovorniku sliku ili video klip u multimedijalnoj poruci, izaberite **Opcije > Pošalji MMS** (samo u 3G mrežama). Možete da izmenite poruku i primaoca pre slanja. Pritisnite taster "pozovi" da biste poslali datoteku na neki kompatibilni uređaj (mrežni servis).

Da biste aktivni poziv stavili na čekanje dok odgovorite na dolazni poziv, izaberite **Opcije** > **Zadrži**. Da biste prelazili sa aktivnog poziva na poziv na čekanju i obratno, izaberite **Opcije** > **Prebaci**.

Da biste poslali DTMF tonsku šifru (na primer lozinku), izaberite Opcije > Pošalji DTMF. Unesite DTMF string ili dođite do njega pretraživanjem liste Kontakti. Da biste uneli znak za čekanje (w) ili pauzu (p), pritisnite \* više puta. Da biste poslali ton, izaberite OK. DTMF tonske sekvence možete dodati u DTMF polja u kontakt kartici.

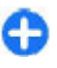

**Savet:** Kada imate samo jedan aktivni poziv, da biste ga stavili na čekanje, pritisnite taster "pozovi". Da biste aktivirali poziv, pritisnite taster "pozovi" ponovo.

Tokom aktivnog poziva, da biste preusmerili zvuk sa telefona na zvučnik, izaberite **Opcije** > **Aktiviraj** zvučnik. Ukoliko ste priključili kompatibilne slušalice sa mogućnošću Bluetooth povezivanja, da biste preusmerili zvuk na njih, izaberite **Opcije** > **Aktiviraj hendsfri**. Da biste se vratili na telefon, izaberite **Opcije** > **Aktiviraj** slušalicu.

Da biste završili aktivni poziv i zamenili ga prihvatanjem **31** poziva na čekanju, izaberite **Opcije** > **Zameni**.

Ukoliko je nekoliko poziva aktivno, da biste ih sve završili, izaberite Opcije > Završi sve pozive.

Mnoge opcije koje možete koristiti u toku govornog poziva su mrežni servisi.

#### Govorna pošta 😐

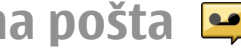

Izaberite Meni > Kontr. tabla > Telefon > Pošt. s. poz.

Kada prvi put otvorite aplikaciju "Govorna pošta" (mrežna usluga), od vas će biti zatraženo da unesete broj svoje govorne pošte.

Idite na aplikaciju Govorna pošta i izaberite Opcije > Pozovi govornu poštu da biste pozvali svoju govornu poštu.

Idite na aplikaciju Video pošt. sanduče i izaberite **Opcije** > **Pozovi video pošt. sand.** da biste pozvali svoje video poštansko sandučr.

Ako ste konfigurisali podešavanja net poziva na svom uređaju i ako imate Internet govornu poštu, da biste pozvali poštu, idite na niu i izaberite Opcije > Pozovi Intern. gov. poštu.

Da biste pozvali svoju poštu u početnom ekranu, pritisnite i držite taster 1, odnosno pritisnite taster 1, pa zatim taster "Pozovi". Izaberite poštu koju želite da pozovete.

Izaberite poštu i Opcije > Promeni broj da biste promenili broj pošte.

## Odgovorite na poziv ili qa odbiite

Da biste odgovorili na poziv, pritisnite taster "pozovi".

Da biste iskliučili zvono za sve dolazne pozive, izaberite Tišina

Ako ne želite da odgovorite na poziv, pritisnite taster za završetak poziva. Ako aktivirate funkciju Preusmer. poziva > Govorne pozive > Ako je zauzeto u podešavaniima telefona da biste preusmerili pozive. odbijanje dolaznog poziva ga istovremeno i preusmerava.

Kada izaberete **Tišina** da biste iskliučili ton zvona nekog dolaznog poziva, pozivaocu možete bez odbacivania poziva poslati tekstualnu poruku sa obavešteniem da niste u mogućnosti da odgovorite na poziv. Izaberite Opcije > Pošalij poruku.

Da biste aktivirali ili deaktivirali odbijanje poruka uz slanje tekstualne poruke, izaberite Meni > Kontr. tabla > Podešav, i Telefon > Poziv > Odbaci poziv sa porukom. Da biste izmenili sadržai poruke koja se šalje pozivaocu, izaberite Tekst poruke.

#### **Uspostavite** konferenciiski poziv

- 1. Pozovite prvog učesnika.
- 2. Da biste pozvali novog učesnika, izaberite Opcije > Novi poziv. Prvi poziv se stavlia na čekanie.

 Kada dobijete odgovor na novi poziv, da biste uključili prvog učesnika u konferencijsku vezu, izaberite Opcije > Konferencija.

Da biste u vezu uključili novog učesnika, ponovite korak 2, zatim izaberite **Opcije** > **Konferencija** > **Dodaj konferenciji**. Ovaj uređaj podržava konferencijsku vezu do maksimalno šest osoba, uključujući i Vas.

Da biste obavili privatni razgovor sa nekim od učesnika konferencijske veze, izaberite **Opcije** > **Konferencija** > **Privatno**. Izaberite nekog učesnika pa izaberite **Privatno**. Konferencijska veza se stavlja na čekanje u Vašem uređaju. Drugi učesnici mogu da nastave svoju konferencijsku vezu. Kada završite privatni razgovor, izaberite **Opcije** > **Konferencija** da biste se vratili u konferencijsku vezu.

Da biste nekog učesnika isključili iz konferencijske veze, izaberite **Opcije > Konferencija > Isključi** učesnika, dođite do tog učesnika, pa izaberite Izbaci.

4. Da biste završili na aktivni konferencijski poziv, pritisnite taster "završi".

#### Brzo biranje telefonskog broja

Da biste aktivirali ovu funkciju, izaberite Meni > Kontr. tabla > Podešav. i Telefon > Poziv > Brzo biranje.

 Da biste dodelili broj telefona za brzobiranje nekom tasteru sa brojem (2-9), izaberite Meni > Kontr. tabla > Telefon > Brzo bir. 2. Dođite do tastera kome želite da dodelite taj telefonski broj i izaberite Opcije > Dodeli.

1 je rezervisan za govornu ili video poštu.

Da biste pozvali dodeljeni broj, na početnom ekranu pritisnite dodeljeni taster, a zatim i taster "pozovi".

## Poziv na čekanju

Možete odgovoriti na poziv i dok je u toku drugi poziv. Da biste aktivirali poziv na čekanju (mrežna usluga), izaberite Meni > Kontr. tabla > Podešav., a zatim Telefon > Poziv > Poziv na čekanju.

Da biste odgovorili na poziv na čekanju, pritisnite taster za pozivanje. Prvi poziv se stavlja na čekanje.

Za prelazak sa jedne veze na drugu, izaberite **Prebaci**. Da biste uspostavili vezu dolaznog poziva ili poziva na čekanju sa aktivnim pozivom i da biste sebe isključili iz poziva, izaberite **Opcije** > **Spoj**. Da biste završili na aktivni poziv, pritisnite taster "završi". Da biste okončali oba poziva, izaberite **Opcije** > **Završi sve pozive**.

#### Preusmeravanje poziva

Izaberite Meni > Kontr. tabla > Podešav. i Telefon > Preusmer. poziva.

Preusmerite dolazne pozive na svoju govornu poštu ili na neki drugi telefonski broj. Za detalje se obratite svom provajderu servisa.

Izaberite vrstu poziva koje želite da preusmerite, pa zatim nešto od sledećeg:

- Sve govorne pozive ili Sve faks pozive Preusmerite sve dolazne govorne i faks pozive. Na pozive ne možete da odgovarate, već samo da ih preusmerite na drugi broj.
- Ako je zauzeto Dolazni pozivi se preusmeravaju ako imate aktivni poziv.
- Ako nema odgovora Preusmeravaju se dolazni pozivi nakon što uređaj zvoni određeno vreme. Izaberite koliko dugo će uređaj zvoniti pre nego što se poziv preusmeri.
- Ako je van dometa Pozivi se preusmeravaju kada je uređaj isključen ili kada je izvan pokrivanja mreže.
- Ako nije dostupan Pozivi se preusmeravaju ako imate aktivan poziv, ako ne odgovorite na poziv ili ako je uređaj isključen ili izvan pokrivanja komunikacione mreže.

Da biste pozive preusmerili na svoju govornu poštu, izaberite željenu vrstu poziva, opciju preusmeravanja, pa zatim Opcije > Aktiviraj > Na govornu poštu.

Da biste pozive preusmerili na neki drugi telefonski broj, izaberite željenu vrstu poziva, opciju preusmeravanja, pa zatim Opcije > Aktiviraj > Na drugi broj. Unesite taj broj, ili izaberite Nađi da biste ga preuzeli iz sačuvanih Kontakata.

Da biste proverili trenutni status preusmeravanja poziva, dođite do neke od opcija preusmeravanja, pa zatim izaberite Opcije > Proveri status.

Da biste prekinuli preusmeravanje poziva, dođite do neke od opcija preusmeravanja, pa zatim izaberite **Opcije** > **Deaktiviraj.** 

## Zabrana poziva

Izaberite Meni > Kontr. tabla > Podešav. i Telefon > Zabrana poziva. Ukoliko ste definisali podešavanja Internet poziva, izaberite Zabrana Internet poziva.

Pozive koji se mogu upućivati i primati vašim uređajem možete da ograničite, zabranite (mrežni servis). Da biste izmenili ovo podešavanje, neophodna vam je šifra za zabranu poziva koju dobijate od svog provajdera servisa. Zabrana poziva se odnosi na sve vrste poziva.

Izaberite neko od sledećih podešavanja zabrane poziva:

- Odlazni pozivi Sprečavanje govornih poziva sa svog aparata.
- Dolazni pozivi Sprečite dolazne pozive.
- Međunarodni pozivi Sprečite pozivanje stranih zemalja ili regiona.
- Dolazni pozivi u romingu Sprečite dolazne pozive kada ne dolaze iz matične zemlje.
- Međunarodni pozivi osim u matičnu zemlju

   Sprečite pozive stranim zemljama ili regionima, ali dozvolite pozive upućene u matičnu zemlju.

Da biste proverili koji je status zabrane glasovnih poziva, izaberite opciju zabrane i **Opcije** > **Proveri status**.

Da biste deaktivirali sve zabrane poziva, izaberite opciju zabrane i **Opcije > Deaktiviraj sve zabrane**.

Da biste promenili lozinku koja se koristi za zabranu glasovnih i faks poziva, izaberite **Opcije** > **Izmeni šifru zabrane**. Unesite kôd koji trenutno koristite, a zatim dvaput novi kôd. Lozinka za zabranu mora da ima četiri cifre. Za detaljnije informacije se obratite svom provajderu servisa.

## Biranje glasom

Vaš uređaj podržava napredne glasovne komande. Napredne glasovne komande ne zavise od glasovnih karakteristika govornika, tako da nije potrebno da snimite glasovne komande unapred. Uređaj kreira glasovne komande za stavke u kontaktima i poredi izgovorenu glasovnu komandu sa njima. Prepoznavanje glasa u uređaju se prilagođava glasu glavnog korisnika u cilju što boljeg prepoznavanja glasovnih komandi.

Glasovna komanda za neki kontakt će biti ime koje je sačuvano za taj kontakt. Da biste čuli sintetizovanu glasovnu komandu, izaberite kontakt, a zatim Opcije > Detalji glas. komande. Dođite do detalja kontakta i izaberite Opcije > Pusti glasovni nadimak.

#### Upućivanje poziva pomoću glasovne komande

Napomena: Korišćenje glasovnih komandi može da bude teško u bučnim sredinama ili u hitnim slučajevima, zato se nemojte oslanjati isključivo na biranje glasom u svim situacijama.

Kod biranja glasom koristi se zvučnik. Držite uređaj na kratkom rastojanju kada izgovarate glasovnu komandu.

- Da biste započeli funkciju glasovnog biranja, na početnom ekranu pritisnite i držite desni selekcioni taster. Ako su povezane kompatibilne slušalice sa tasterom, pritisnite i držite taster na slušalicama da biste započeli biranje glasom.
- 2. Čuće se kratki zvučni signal i prikazaće se Sada govori. Recite jasno ime sačuvano za taj kontakt.

 Uređaj će reprodukovati sintetizovanu glasovnu komandu za prepoznati kontakt i prikazati ime i broj. Ako ne želite da pozovete dati kontakt, izaberite drugi kontakt sa liste pogodaka u roku od 2,5 sekundi ili, da biste poništili poziv, izaberite Prekini.

Ako je pod istim imenom sačuvano više brojeva, uređaj bira podrazumevani broj, ako je on definisan. U suprotnom, uređaj bira prvi dostupan broj na kontakt kartici. Možete i da izgovorite ime i tip broja telefona, kao što je mobilni ili kućni.

## Uputite video poziv

Tokom obavljanja video poziva (mrežna usluga), možete da gledate video snimak koji se u oba smera emituje u realnom vremenu: između Vas i primaoca poziva. Primaocu video poziva prikazaće se živa video slika, ili video slika koju hvata kamera vašeg aparata.

Da biste mogli da obavite video poziv, morate da imate USIM karticu i da se nalazite u oblasti koja je pokrivena 3G mrežom. Informacije o dostupnosti servisa video poziva i pretplate na njih potražite od provajdera mrežnog servisa.

Video poziv se može uspostaviti između samo dva učesnika. Video poziv može da se uputi na kompatibilan mobilni uređaj ili na ISDN klijent. Video pozivi se ne mogu upućivati kada je aktivan neki drugi govorni, video ili data poziv.

#### Ikone

Ono što primate nije video (primalac ne šalje video snimak, niti ga mreža prenosi).

Odbili ste slanje video snimka sa vašeg uređaja. Da biste umesto njega poslali sliku, izaberite Meni > Kontr.

35

#### tabla > Podešav. i Telefon > Poziv > Slika u video pozivu.

Čak iako odbijete slanje video snimka tokom video poziva, poziv se i dalje tarifira kao video poziv. Proverite cenu kod svog provajdera.

- 1. Da započnete video poziv, u režimu pripravnosti unesite telefonski broj ili izaberite Kontakti i kontakt.
- 2. Izaberite Opcije > Pozovi > Video poziv.

U video pozivima se podrazumevano koristi sekundarna kamera na prednjoj strani uređaja. Započinjanje video poziva može da potraje neko vreme. Prikazuje se Čeka se video slika. Ako uspostavljanje video poziva ne uspe (recimo, zato što komunikaciona mreža ne podržava video pozive ili zato što prijemni uređaj nije kompatibilan), uređaj će vas pitati da li umesto toga želite da pokušate uspostavljanje normalnog poziva ili želite da pošaljete tekstualnu ili multimedijalnu poruku.

Video poziv je aktivan kada vidite dve video slike i čujete zvuke preko zvučnika. Primalac poziva može da odbije slanje videa (20), i u tom slučaju ćete čuti samo zvuk i možda videti statičnu sliku ili sivu pozadinsku grafiku.

3. Da biste završili na video poziv, pritisnite taster "završi".

#### Opcije u toku video poziva

Da biste sa prikaza videa prešli na zvuk bez videa i obrnuto, izaberite **Opcije > Omogući** ili **Onemogući** i željenu opciju.

Da biste upotrebili glavnu kameru za slanje videa, izaberite Opcije > Koristi glavnu kameru. Da biste se vratili na sekundarnu kameru, izaberite Opcije > Koristi sekun. kameru.

Da biste napravili snimak video zapisa koji šaljete, izaberite Opcije > Pošalji snimak ekrana. Slanje video zapisa je pauzirano i snimak je prikazan primaocu. Snimak nije sačuvan. Pritisnite Obustavi da biste nastavili slanje video zapisa.

Da biste uvećali ili umanjili sliku, izaberite **Opcije** > **Zum**.

Da biste zvuk usmerili na kompatibilne slušalice sa Bluetooth vezom priključenom na uređaj, izaberite Opcije > Aktiviraj hendsfri. Da biste zvuk ponovo preusmerili na zvučnik svog uređaja, izaberite Opcije > Aktiviraj slušalicu.

Da biste promenili kvalitet video zapisa izaberite **Opcije** > Video preference. Normalan kvalitet je broj kadrova po sekundi 10 fps. Koristite Jasniji detalj za male, statične detalje. Koristite za Skladniji pokret likove koji se kreću.

Da biste podesili jačinu zvuka u toku video poziva, koristite taster za podešavanje jačine zvuka na bočnoj strani uređaja.
## Odgovorite na video poziv ili ga odbijte

Kada stigne video poziv, pojaviće se 👰

Da biste odgovorili na video poziv, pritisnite taster "poziv". Prikazuje se **Dopustiti slanje video slike pozivaocu?**. Da biste započeli sa slanjem žive video slike, izaberite **Da**.

Ako ne aktivirate video poziv, čućete samo glas pozivaoca. Umesto video slike pojaviće se sivi ekran. Da biste sivi ekran zamenili fotografijom snimljenom kamerom vašeg uređaja, izaberite Meni > Kontr. tabla > Podešav. i Telefon > Poziv > Slika u video pozivu.

Da biste završili na video poziv, pritisnite taster "završi".

## Deljenje videa

Koristite deljenje videa (mrežni servis) da biste sa svog mobilnog uređaja poslali živi video snimak ili neki sačuvani video snimak na drugi kompatibilni mobilni uređaj u toku govornog poziva.

Zvučnik je aktivan kada aktivirate funkciju deljenja videa. Ako ne želite da koristite zvučnik za obavljanje razgovora dok delite video, možete da koristite i kompatibilne slušalice.

**Upozorenje:** Produženo izlaganje jakom intenzitetu zvuka može da Vam ošteti sluh. Muziku slušajte umereno glasno, i ne držite uređaj uz uho kada se koristi zvučnik.

### Zahtevi za deljenje videa

Za deljenje videa je potrebna 3G veza. Za više informacija o samom servisu, dostupnosti 3G mreže i naknadi za korišćenje servisa, obratite se svom provajderu servisa.

Da biste koristili deljenje videa morate uraditi sledeće:

- Postarajte se da Vaš uređaj bude podešen za vezu osoba-osoba.
- Proverite da li je 3G veza aktivna i da li ste u oblasti pokrivenoj 3G mrežom. Ukoliko u toku sesije video deljenja izađete iz 3G mreže, deljenje se prekida, a govorni poziv se nastavlja.
- Potrebno je da se i pošiljalac i primalac registruju u 3G mrežu. Ako pozovete nekoga u sesiju deljenja videa, a njegov uređaj nije u području pokrivenom 3G mrežom, nema instalirano deljenje videa ili nema podešenu vezu "od lica do lica", pozvana osoba neće primiti poziv. Dobićete poruku o grešci koja označava da primalac ne može da primi poziv.

### Podešavanja

Da biste podesili deljenje video snimaka, potrebna su vam podešavanja za vezu osoba-osoba i 3G vezu.

#### Podešavanja za vezu osoba-osoba

Veza osoba-osoba se još naziva i SIP (Session Invitation Protocol) vezom. Da biste mogli da koristite deljenje videa u Vašem uređaju moraju biti konfigurisana podešavanja SIP profila. Zatražite podešavanja za SIP profil od svog dobavljača servisa i memorišite ih u svoj uređaj. Dobavljač servisa može da Vam pošalje podešavanja ili da Vam da listu potrebnih parametara.

- Da biste na karticu kontakta dodali SIP adresu:
- 1. Izaberite 🎧 > Kontakti.
- 2. Otvorite kontakt karticu (ili otvorite novu karticu za tu osobu).
- 3. Izaberite Opcije > Dodaj podatak > Deli video.
- Unesite SIP adresu u formatu korisničkoime@imedomena (umesto imena domena možete da koristite i IP adresu).
  - Ako ne znate SIP adresu datog kontakta, za deljenje videa možete koristiti i već memorisani broj telefona primaoca, sa pozivnim brojem države, recimo +358 (ako to podržava provajder servisa telekomunikacione mreže).

#### podešavanja 3G veze

Da biste konfigurisali 3G vezu:

- Obratite se svom provajderu servisa koji će sačiniti ugovor za korišćenje 3G mreže.
- Proverite da li su podešavanja za 3G pristupnu tačku na uređaju ispravno konfigurisana.

#### Delite žive video snimke ili video snimke

Tokom aktivnog govornog poziva izaberite Opcije > Deli video.

1. Da biste delili realni video zapis u toku poziva, izaberite Uživo.

Da biste delili video snimak, izaberite Video snimak, a zatim snimak koji želite da podelite.

Možda ćete morati da konvertujete video snimak u odgovarajući format kako biste mogli da ga delite. Ako vas uređaj obavesti da se video snimak mora konvertovati, izaberite OK. Da bi se izvršila konverzija, potrebno je da vaš uređaj ima video montažer.

2. Ukoliko je u listi kontakata za primaoca sačuvano više SIP adresa ili telefonskih brojeva sa pozivnim brojem zemlje, izaberite željenu adresu ili broj. Ako za primaoca ne postoji SIM adresa ili telefonski broj, unesite adresu i broj sa pozivnim brojem zemlje, a zatim, izaberite OK da biste mu poslali poziv. Vaš uređaj šalje poziv na SIP adresu.

Deljenje počinje automatski kada primalac prihvati poziv.

#### Opcije tokom deljenja video zapisa

**Q** Uvećajte video zapis (dostupno samo za pošiljaoce).

- \* Podesite osvetljenje (dostupno samo za pošiljaoce).
- Ҟ ili 🔦 Isključite ili uključite mikrofon.
- ◀)) ili ¾ Uključite i isključite zvučnik.

**Q**<sub>II</sub> ili **Q** Pauzirajte i nastavite video deljenje.

Prebacite se na režim celog ekrana (dostupno samo za primaoca)

3. Da biste završili sesiju deljenja, izaberite Stop. Da biste prekinuli govorni poziv, pritisnite taster "Kraj". Kada prekinete poziv, prekida se i deljenje video zapisa.

Da biste sačuvali video koji ste delili, izaberite Da kada se to od vas zatraži. Uređaj vas obaveštava o lokaciji sačuvanog video zapisa u memoriji. Da biste odredili

preferiranu lokaciju u memoriji, izaberite Meni > Kontr. tabla > Podešav. i Veza > Deljenje videa > Prefer. mem. za čuvanje.

Ako u toku deljenja video snimka pristupite nekoj drugoj aplikaciji, deljenje se privremeno zaustavlja. Da biste se vratili u prikaz deljenja videa i nastavili sa deljenjem, u početnom ekranu izaberite **Opcije** > **Nastavi**.

### Prihvatite pozivnicu

Kada vam neko pošalje poziv za deljenje video sadržaja, u poruci sa pozivom je prikazano ime pošiljaoca ili SIP adresa. Ako nema postavljen profil "Bez zvona", vaš uređaj će zvoniti kada primite poziv.

Ako vam neko pošalje poziv za deljenje, a vi se ne nalazite u okviru dometa UMTS mreže, nećete znati da ste primili poziv.

Kada primite poziv, izaberite neku od sledećih opcija:

- **Da** Prihvatite poziv i aktivirajte sesiju deljenja.
- Ne Odbijte poziv. Pošiljalac će primiti poruku da ste odbili poziv. Takođe možete da pritisnete taster "Kraj" da biste odbili poziv i prekinuli govorni poziv.

Da biste isključili zvuk video zapisa na svom uređaju, izaberite Opcije > Isključi zvuk.

Da biste reprodukovali video zapis sa prvobitnom jačinom zvuka, izaberite **Opcije > Orig. jačina zvuka**. To ne utiče na audio reprodukciju kod druge strane u telefonskom pozivu.

Da biste završili sesiju deljenja, izaberite **Stop**. Da biste prekinuli govorni poziv, pritisnite taster "Kraj". Kada završite poziv, prekida se i deljenje video zapisa.

## Dnevnik 🐈

Dnevnik čuva informacije u vezi sa istorijom komunikacije uređaja. Uređaj će registrovati propuštene i primljene pozive samo ako Vaša mreža podržava ove funkcije, ako je uređaj uključen i ako se nalazi unutar zone pokrivanja mreže.

### Prethodni pozivi

Izaberite Meni > Dnevnik i Prethodni.

Izaberite **Propušt. pozivi, Primljeni pozivi** ili **Birani brojevi** da biste videli propuštene pozive, primljene pozive, kao i pozvane brojeve.

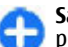

**Savet:** Da biste otvorili listu pozvanih brojeva na početnom ekranu, pritisnite pozivni taster.

Izaberite Opcije, a zatim neku od sledećih opcija:

- Sačuvaj u Kontakte Sačuvajte istaknuti broj telefona sa liste nedavnih poziva u kontaktima.
- Obriši listu Izbrišite izabranu listu nedavnih poziva.
- Obriši Izbrišite istaknuti događaj sa izabrane liste.
- Podešavanja Izaberite Trajanje dnevnika i vremenski period tokom kojeg će se u evidenciji čuvati informacije o komunikaciji. Ako izaberete Bez dnevnika, u evidenciji se neće čuvati informacije.

### Trajanje poziva

Izaberite Meni > Dnevnik.

Da biste videli približno trajanje poslednjeg poziva, kao i upućenih i primljenih poziva, izaberite Trajanje poziva.

### Paketni prenos podataka

#### Izaberite Meni > Dnevnik.

Možda će vam se naplatiti veza za paketni prenos podataka na osnovu količine poslatih i primljenih podataka. Da biste proverili količinu poslatih ili primljenih podataka tokom veza za paketni prenos podataka, izaberite **Paketni prenos** > **Svi poslati pod.** ili **Svi prim. podaci.** 

Da biste izbrisali poslate i primljene informacije, izaberite Opcije > Poništi brojače. Potrebna vam je šifra blokade da biste obrisali informacije.

### Prikaz svih komunikacionih događaja

Izaberite Meni > Dnevnik.

Da biste otvorili opštu evidenciju u kojoj možete pregledati sve glasovne pozive, tekstualne poruke, kao i zahteve za povezivanje sa LAN mrežom radi prenosa podataka ili bežične komunikacije upućene sa vašeg uređaja, izaberite karticu sa opštom evidencijom ()  $\bullet$  Podstavke, kao što su tekstualne poruke poslate u više delova i veze za prenos paketa podataka, upisuju se kao jedna komunikacijska stavka, događaj. Povezivanja na Vaše poštansko sanduče, centar za razmenu multimedijalnih poruka ili na Web strane se prikazuju kao veze sa paketnim prenosom podataka.

Da biste videli koliko je preneto podataka i koliko je veza za paketni prenos podataka trajala, dođite do dolaznog ili odlaznog događaja označenog sa Pak. i izaberite Opcije > Prikaz.

Da biste kopirali broj telefona iz evidencije na klipbord, i nalepili ga u tekstualnu poruku na primer, izaberite Opcije > Upotrebi broj > Kopiraj.

Da biste filtrirali evidenciju, izaberite **Opcije** > **Razdvoji** i filtar.

Da biste postavili trajanje dnevnika, izaberite Opcije > Podešavanja > Trajanje dnevnika. Ako izaberete Bez dnevnika, ceo sadržaj evidencije, registar poslednjih poziva i izveštaji o isporuci poruka se zauvek brišu.

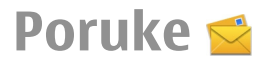

#### Izaberite Meni > Poruke.

Pomoću aplikacije "Poruke" (mrežni servis) možete slati i primati tekstualne, multimedijalne, audio poruke i e-poruke. Takođe, možete primati servisne poruke sa Weba,

info poruke i posebne poruke koje sadrže podatke, kao i slati servisne zahteve.

Da biste mogli da šaljete ili primate poruke, možda ćete morati da uradite sledeće:

- Ubacite važeću SIM karticu u uređaj i budite u zoni pokrivanja mobilne komunikacione mreže.
- Proverite da li mreža podržava funkcije poruka koje želite da koristite i da li su aktivirane na vašoj SIM kartici.
- Definišite podešavanja Internet pristupne tačke u uređaju.
- Definišite podešavanja e-mail naloga u uređaju.
- Definišite podešavanja za tekstualne poruke u uređaju.
- Definišite podešavanja za multimedijalne poruke u uređaju.

Uređaj će možda prepoznati provajdera SIM kartice i automatski konfigurisati neka podešavanja poruka. U suprotnom, možda ćete morati ručno da definišete podešavanja ili da kontaktirate provajdera servisa da biste konfigurisali podešavanja.

## Folderi za poruke

#### Izaberite Meni > Poruke.

Poruke i podaci primljeni korišćenjem Bluetooth veze čuvaju se u folderu "Primljeno". E-mail poruke skladište se u folderu "Poštansko sanduče". Poruke koje ste napisali mogu se čuvati u folderu "Nacrti". Poruke koje čekaju na slanje čuvaju se u folderu "Za slanje", a poruke koje su poslate, osim poruka poslatih korišćenjem Bluetooth veze, čuvaju se u folderu "Poslato".

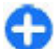

**Savet:** Poruke se stavljaju u folder "Za slanje", na primer kada se uređaj nalazi izvan zone mrežnog pokrivanja.

Napomena: Ikonica ili tekst na ekranu uređaja koji označavaju da je poruka poslata ne znače da je poruka primljena na odredištu.

Da biste uputili zahtev da vam mreža šalje izveštaje o dostavi tekstualnih i multimedijalnih poruka koje ste poslali (mrežni servis), izaberite Opcije > Podešavanja > Tekstualna poruka > Prijem izveštaja ili MMS poruka > Izveštaji o prijemu. Izveštaji se čuvaju u folderu "Izveštaji".

## Organizovanje poruka

Izaberite Meni > Poruke i Moji folderi.

Da biste kreirali novi folder i organizovali poruke, izaberite Opcije > Novi folder.

Da biste preimenovali folder, izaberite **Opcije** > **Preimenuj folder**. Možete preimenovati samo foldere koje ste kreirali.

Da biste premestili poruku u drugi folder, izaberite poruku, Opcije > Premesti u folder, folder i OK.

Da biste sortirali poruke određenim redosledom, izaberite Opcije > Razvrstaj po.

Da biste prikazali svojstva poruke, izaberite je i **Opcije** > **Detalji poruke**.

## Nokia Messaging

Servis Nokia Messaging automatski prosleđuje e-mail **41** poruke sa postojeće e-mail adrese u vaš Nokia E72. Svoje

42

e-mail poruke možete da čitate, da na njih odgovarate i da ih organizujete, i to u pokretu. Nokia Messaging servis funkcioniše sa brojnim provajderima Internet e-mail servisa koji se često koriste za privatnu elektronsku poštu, recimo, Google e-mail servisi.

Vaša komunikaciona mreža mora da podržava servis Nokia Messaging i on može da ne bude dostupan u svim regijama.

#### Instalacija aplikacije Nokia Messaging

- 1. Izaberite Meni > Email > Novo san..
- 2. Pročitajte informacije na ekranu i izaberite Pokreni.
- 3. Ukoliko se to od vas zatraži, dozvolite uređaju da se poveže na Internet.
- 4. Izaberite provajdera e-mail servisa ili tip naloga.
- 5. Unesite neophodne detalje naloga, kao što su e-mail adresa i lozinka.

Nokia Messaging servis može da funkcioniše u vašem uređaju čak i ako su instalirane druge e-mail aplikacije, kao što je Mail for Exchange.

## E-mail

### Podešavanje e-pošte

Pomoću čarobnjaka za e-mail možete da konfigurišete poslovne e-mail naloge, kao što je Mail for Exchange, kao i e-mail naloge na Internetu.

Kada konfigurišete poslovni nalog e-pošte, tražiće se da unesete ime servera svoje adrese e-pošte. Detalje potražite od odeljenja za informatiku svoje firme.

- 1. Da biste otvorili čarobnjak, na početnom ekranu izaberite Konfiguriši e-poštu.
- Unesite svoju adresu e-pošte i lozinku. Ako čarobnjak nije u stanju da automatski konfiguriše podešavanja epošte, biće potrebno da izaberete tip svog naloga epošte i da ručno unesete odgovarajuća podešavanja.

Ako se na uređaju nalaze još neki klijentski programi epošte, biće vam ponuđeni kada pokrenete čarobnjak za epoštu.

### Slanje e-mail poruke

#### Izaberite Meni > Poruke.

- 1. Otvorite poštansko sanduče i Opcije > Kreiraj email.
- 2. U polju "Za", unesite e-mail adresu primaoca. Ako e-mail adresu primaoca možete da pronađete u aplikaciji "Kontakti", unesite ime primaoca i izaberite primaoca iz ponuđenih pogodaka. Ako dodajete više primaoca, ubacite ; da biste razdvojili e-mail adrese. Polje "Cc" koristite da biste poslali kopiju poruke drugim primaocima, odnosno koristite polje "Bcc" da biste poslali nevidljivu kopiju poruke primaocima. Ako ne možete da vidite polje "Bcc", izaberite Opcije > Još > Prikaži Bcc polje.
- 3. U polje "Tema" unesite predmet e-mail poruke.
- 4. Unesite svoju poruku u oblast za tekst.
- 5. Izaberite Opcije i neku od sledećih opcija:
  - Dodaj prilog Dodajte prilog poruci.
  - **Prioritet** Postavite prioritet poruke.
  - Oznaka Označite poruku za praćenje.
  - Ubaci obrazac Unesite tekst iz obrasca.

- Dodaj primaoca Dodajte primaoca u poruku iz aplikacije "Kontakti".
- Opcije izmena Isecite, kopirajte ili nalepite izabrani tekst.
- Opcije unosa Aktivirajte ili deaktivirajte intuitivni unos teksta ili izaberite jezik pisanja.
- 6. Izaberite Opcije > Pošalji.

Opcije na raspolaganju mogu da se razlikuju.

### Dodavanje priloga

Izaberite Meni > Poruke.

Da biste napisali e-mail poruku, otvorite svoje poštansko sanduče i **Opcije > Kreiraj email**.

Da biste e-mail poruci dodali prilog, izaberite Opcije > Dodaj prilog.

Izaberite **Opcije** > **Ukloni prilog** da biste uklonili izabrani prilog.

## Čitanje e-mail poruke

Izaberite Meni > Poruke.

Važno: Poruke otvarajte obazrivo. Poruke mogu da sadrže zlonamerni softver ili da na neki drugi način budu štetne za uređaj ili za PC računar.

Da biste pročitali primljenu e-mail poruku, otvorite poštansko sanduče, a zatim izaberite poruku sa liste.

Da biste odgovorili pošiljaocu poruke, izaberite Opcije > Odgovori. Da biste odgovorili pošiljaocu i svim primaocima, izaberite Opcije > Odgovori svima.

Izaberite **Opcije** > **Prosledi** da biste prosledili poruku.

### Preuzimanje priloga

Izaberite Meni > Poruke i poštansko sanduče.

Da biste pregledali priloge primljene e-mail poruke, skrolujte do polja za prilog i izaberite **Opcije** > **Akcije**. Ako postoji samo jedan prilog u poruci, izaberite **Otvori** da biste ga otvorili. Ukoliko se u poruci nalazi nekoliko priloga, izaberite **Vidi listu** da biste videli listu koja pokazuje koji prilozi su preuzeti.

Da biste preuzeli izabrane priloge ili sve priloge sa liste na uređaj, izaberite Opcije > Akcije > Preuzmi ili Preuzmi sve. Prilozi se ne čuvaju u vašem uređaju i brišu se kada obrišete poruku.

Da biste sačuvali izabrane priloge ili sve priloge na uređaj, izaberite Opcije > Akcije > Sačuvaj ili Sačuvaj sve.

Da biste otvorili izabrani, preuzeti prilog, izaberite Opcije > Akcije > Otvori.

# Odgovaranje na zahtev za sastanak

Izaberite Meni > Poruke i poštansko sanduče.

Izaberite primljeni zahtev za sastanak, **Opcije** i neku od sledećih opcija:

• Prihvati — Prihvatite zahtev za sastanak.

- Odbij Odbijte zahtev za sastanak.
- **Prosledi** Prosledite zahtev za sastanak drugom primaocu.
- Ukloni iz kalendara Uklonite otkazani sastanak iz svog kalendara.

### Traženje e-mail poruka

Izaberite Meni > Poruke i poštansko sanduče.

Izaberite **Opcije** > **Traži** da biste izvršili pretragu u primaocima, predmetima i tekstovima e-mail poruka u poštanskom sandučetu.

Izaberite **Opcije** > **Prekini pretragu** da biste prekinuli pretragu.

Izaberite Opcije > Nova pretraga da biste započeli novu pretragu.

### Brisanje e-mail poruka

Izaberite Meni > Poruke i poštansko sanduče.

Da biste izbrisali e-mail poruku, izaberite je, a zatim izaberite **Opcije > Akcije > Obriši**. Poruka se smešta u folder "Obrisano", ako je dostupan. Ako folder za obrisane stavke ne postoji, poruka se trajno briše.

Da biste ispraznili folder "Obrisano", otvorite ga i izaberite Opcije > Ukloni obris. stavke.

### Prebacivanje sa jednog na drugi folder e-pošte

Izaberite Meni > Poruke i poštansko sanduče.

Da biste otvorili drugi folder sa e-mail porukama ili poštansko sanduče, izaberite **Primljeno** u vrhu ekrana. Izaberite folder sa e-mail porukama ili poštansko sanduče sa liste.

#### Raskidanje veze sa poštanskim sandučetom

Izaberite Meni > Poruke i poštansko sanduče.

Da biste otkazali sinhronizaciju svog uređaja i e-mail servera i da biste radili sa svojom elektronskom poštom bez bežične veze, izaberite **Opcije** > **Raskini vezu**. Ako vaše poštansko sanduče ne nudi opciju **Raskini vezu**, izaberite **Opcije** > **Izađi** da biste prekinuli vezu sa poštanskim sandučetom.

Da biste ponovo pokrenuli sinhronizaciju, izaberite Opcije > Poveži.

### Postavljanje odgovora "nisam u kancelariji"

Izaberite Meni > Email.

Da biste postavili odgovor "nisam u kancelariji", ukoliko je ta funkcija dostupna, izaberite poštansko sanduče i Opcije > Podešavanja > Podeš. pošt. sanduč.. U zavisnosti od tipa poštanskog sandučeta, izaberite

## Poštansko sanduče > Odsutnost iz kancelarije > Uključeno ili Podeš. pošt. sanduč. > Odsutnost iz kancelarije > Uključeno.

Da biste uneli tekst odgovora, izaberite Odg. za odsut. iz kanc..

### Opšta podešavanja e-maila

#### Izaberite Meni > Email i Podešav. > Globalna podešavanja.

Izaberite neku od sledećih opcija:

- Izgled liste poruka Izaberite da li će e-mail poruke u folderu "Primljeno" prikazivati jedan ili dva reda teksta.
- Pregled tela poruke Pregledajte poruke dok se krećete po listi e-mail poruka u folderu "Primljeno".
- Razdvajači naslova Da biste mogli da proširite ili suzite listu e-mail poruka, izaberite Uključeno.
- Preuzim. obaveštenja Podesite uređaj tako da prikazuje obaveštenje kada se neki prilog e-mail poruke preuzme.
- Upozori pre brisanja Podesite uređaj tako da prikazuje upozorenje pre nego što obrišete e-mail poruku.
- Početni ekran Definišite koliko se redova e-mail poruke prikazuje u oblasti sa informacijama na početnom ekranu.

## Čitač poruka

Koristeći Čitač poruka možete da slušate tekstualne, multimedijalne, audio i e-mail poruke.

Da biste čuli nove poruke ili e-mail poruke, na početnom ekranu pritisnite i zadržite levi selekcioni taster dok se ne otvori Čitač poruka.

Da biste preslušali poruku iz prijemnog poštanskog sandučeta, skrolujte do poruke i izaberite **Opcije** > **Slušaj**. Da biste preslušali e-mail poruku iz poštanskog sandučeta, skrolujte do poruke i izaberite **Opcije** > **Slušaj**. Da biste zaustavili čitanje, pritisnite taster "kraj".

Da biste privremeno zaustavili čitanje, pritisnite taster za pretragu. Da biste prešli na sledeću poruku, skrolujte udesno. Da biste ponovo reprodukovali trenutnu poruku ili e-mail, skrolujte ulevo. Da biste prešli na prethodnu poruku, skrolujte ulevo na početku poruke.

Da biste trenutnu poruku ili e-mail prikazali u tekstualnoj formi, bez zvuka, izaberite Opcije > Prikaži.

### Govor

Izaberite Meni > Kontr. tabla > Telefon > Govor.

Pomoću opcije "Govor" možete da postavite jezik, glas i svojstva glasa za čitač poruka.

Da biste postavili jezik za čitač poruka, izaberite **Jezik**. Da biste preuzeli dodatne jezike na svoj uređaj, izaberite **Opcije > Preuzmi jezike**. Kad preuzmete novi jezik, morate da preuzmete i najmanje jedan glas za taj jezik.

Da biste postavili glas za govor, izaberite Glas. Glas zavisi od izabranog jezika.

Da biste postavili brzinu govora, izaberite Brzina.

Da biste postavili jačinu zvuka govora, izaberite Jačina.

Da biste pogledali detalje o glasu, otvorite glasovnu karticu, izaberite glas, a zatim **Opcije > Detalji glasa**. Da biste preslušali glas, izaberite ga, a zatim izaberite **Opcije > Pusti glas**.

Da biste obrisali jezike ili glasove, izaberite stavku i Opcije > Obriši.

## Tekstualne i multimedijalne poruke

#### Izaberite Meni > Poruke.

Multimedijalne poruke mogu da primaju i prikazuju jedino uređaji koji poseduju kompatibilne funkcionalne mogućnosti. Izgled poruke može da bude različit u zavisnosti od prijemnog uređaja.

Multimedijalna poruka (MMS) može da sadrži tekst i objekte kao što su slike, audio snimci ili video snimci. Pre nego što budete mogli da pošaljete ili primite multimedijalne poruke na svoj uređaj, potrebno je da definišete podešavanja za multimedijalne poruke. Uređaj će možda prepoznati dobavljača SIM kartice i automatski konfigurisati ispravna podešavanja za multimedijalne poruke. U suprotnom, obratite se dobavljaču usluga za ispravna podešavanja, zatražite podešavanja od dobavljača usluga u konfiguracionoj poruci ili koristite aplikaciju "Čarobnjak podešavanja".

### Pisanje i slanje poruka

46 Izaberite Meni > Poruke.

Važno: Poruke otvarajte obazrivo. Poruke mogu da sadrže zlonamerni softver ili da na neki drugi način budu štetne za uređaj ili za PC računar.

Da biste mogli da kreirate multimedijalne poruke ili da pišete e-mail poruke, morate imati postavljena ispravna podešavanja veze.

Bežična komunikaciona mreža može da ograničava veličinu MMS poruka. Ako slika koja je ubačena u poruku prelazi to ograničenje, uređaj će je eventualno smanjiti kako bi mogla biti poslata kao MMS.

Proverite ograničenje veličine e-mail poruka kod svog provajdera servisa. Ako nameravate da pošaljete e-mail poruku koja prekoračuje ograničenje na e-mail serveru, poruka će ostati u folderu "Za slanje" i uređaj će povremeno pokušavati da je pošalje. Slanje e-mail poruke zahteva vezu za prenos podataka, a ponovni pokušaji da se pošalje e-mail poruka mogu da povećaju troškove prenosa podataka. U folderu "Za slanje" možete da izbrišete tu poruku ili da je premestite u folder "Nacrti".

- Izaberite Nova poruka > Poruku da biste poslali tekstualnu ili multimedijalnu poruku (MMS), Audio poruku da biste poslali multimedijalnu poruku koja sadrži audio snimak ili E-mail da biste poslali e-mail poruku.
- U polju "Za", pritisnite taster za pretragu da biste izabrali primaoce ili grupe iz liste kontakata, ili unesite broj telefona primaoca ili e-mail adresu. Broj telefona ili adresu možete i da kopirate i zalepite koristeći privremenu memoriju (klipbord).
- 3. U polje za predmet poruke, unesite predmet e-mail poruke. Da biste promenili polja koja se vide, izaberite Opcije > Polja zaglavlja poruke.

- U polju za poruku napišite tekst poruke. Da biste ubacili neki obrazac ili belešku, izaberite Opcije > Ubaci sadržaj > Ubaci tekst > Obrazac ili Belešku.
- Da biste u multimedijalnu poruku dodali neku medija datoteku, izaberite Opcije > Ubaci sadržaj, tip datoteke ili izvor, pa zatim željenu datoteku. Da biste u poruku ubacili vizitkartu, slajd, belešku ili neku drugu datoteku, izaberite Opcije > Ubaci sadržaj > Ubaci drugo.
- Da biste napravili sliku (fotografiju) ili snimili audio ili video zapis za multimedijalnu poruku, izaberite Opcije > Ubaci sadržaj > Ubaci sliku > Novo, Ubaci video snimak > Novi ili Ubaci audio snimak > Novi.
- Da biste poslali poruku, izaberite Opcije > Pošalji ili pritisnite taster "pozovi".

Napomena: Ikonica ili tekst na ekranu uređaja koji označavaju da je poruka poslata ne znače da je poruka primljena na odredištu.

Vaš uređaj podržava tekstualne poruke koje prelaze ograničenje za jednu poruku. Duže poruke se šalju kao dve ili više poruka. Vaš provajder servisa to može tako i tarifirati. Karakteri sa akcentima, drugi znakovi, kao i neke jezičke opcije, zauzimaju više prostora i shodno tome ograničavaju broj karaktera koji se može poslati u sklopu jedne poruke. Možda nećete moći da šaljete video snimke sačuvane u MP4 formatu ili one koji premašuju ograničenje veličine za multimedijalne poruke u bežičnoj komunikacionoj mreži.

#### Tekstualne poruke na SIM kartici

#### Izaberite Meni > Poruke i Opcije > SIM poruke.

Tekstualne poruke se mogu čuvati na SIM kartici. Da biste mogli da pregledate poruke sa SIM kartice, poruke morate da kopirate u folder na uređaju. Kada kopirate poruke u folder, možete da ih pregledate u folderu ili da ih izbrišete sa SIM kartice.

- Izaberite Opcije > Markiraj/Demarkiraj > Markiraj ili Markiraj sve da biste označili svaku poruku.
- 2. Izaberite **Opcije** > **Kopiraj**.
- 3. Izaberite folder i **OK** da biste započeli kopiranje.

Da biste pregledali poruke sa SIM kartice, otvorite folder u koji ste kopirali poruke i otvorite poruku.

### Primanje multimedijalnih poruka i odgovaranje na njih

Važno: Poruke otvarajte obazrivo. Poruke mogu da sadrže zlonamerni softver ili da na neki drugi način budu štetne za uređaj ili za PC računar.

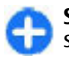

Savet: Ako primite multimedijalne poruke koje sadrže objekte koje vaš uređaj ne podržava, nećete

moći da ih otvorite. Pokušajte da te objekte pošaljete na neki drugi uređaj, recimo neki računar, pa ih tamo otvorite.

- 1. Da biste odgovorili na multimedijalnu poruku, otvorite je, pa zatim izaberite **Opcije** > **Odgovori**.
- Izaberite Pošiljaocu da biste odgovorili pošiljaocu, Svima da biste odgovorili svima kojima je poruka upućena, Audio porukom da biste odgovorili audio porukom ili Kao e-mail da biste odgovorili e-mail porukom. E-mail poruka je na raspolaganju jedino ako je definisano neko poštansko sanduče i ako je poruka poslata sa neke e-mail adrese.
- 3. Unesite tekst poruke i izaberite Opcije > Pošalji.

### Kreiranje prezentacija

Izaberite Meni > Poruke.

Kreiranje multimedijalnih prezentacija nije moguće ako je podešavanje **Režim kreiranja MMS-a** postavljeno na **Ograničeno**. Da biste promenili ovo podešavanje, izaberite **Opcije > Podešavanja > MMS poruka > Režim kreiranja MMS-a > Slobodno ili Sa upozorenjima**.

- Da biste kreirali prezentaciju, izaberite Nova poruka > Poruku. Tip poruke se menja u "multimedijalna poruka" na osnovu sadržaja koji je ubačen.
- U polje "Za" unesite broj telefona primaoca ili e-mail adresu, ili pritisnite taster za pretragu da biste dodali primaoca iz liste kontakata. Ako unosite više brojeva ili e-mail adresa, odvojite ih tačkom i zarezom.

- Izaberite Opcije > Ubaci sadržaj > Ubaci prezentaciju, pa zatim i neki šablon prezentacije. Šablon može definisati koje medija objekte možete uključiti u prezentaciju, gde će se oni pojaviti, kao i koji se efekti prikazuju između slika i slajdova.
- 4. Skrolujte do dela za tekst, i unesite tekst.
- Da biste u prezentaciju ubacili slike, zvuk, video snimke ili napomene, dođite (skrolujte) do odgovarajuće oblasti objekta i izaberite Opcije > Ubaci.
- 6. Da biste dodali slajdove, izaberite Opcije > Ubaci > Novi slajd.

Da biste izabrali boju pozadine za prezentaciju i pozadinske slike za različite slajdove, izaberite Opcije > Podešavanje pozadine.

Da biste postavili efekte između slika ili slajdova, izaberite Opcije > Podešavanja efekata.

Da biste pregledali prezentaciju, izaberite **Opcije** > **Pogledaj**. Multimedijalne prezentacije se mogu prikazati samo na kompatibilnim uređajima koji podržavaju prezentacije. One mogu različito izgledati na različitim uređajima.

### Prikaz prezentacija

Da biste prikazali prezentaciju, otvorite multimedijalnu poruku iz foldera "Primljeno". Dođite do prezentacije i pritisnite taster za pretragu.

Da biste privremeno zaustavili prezentaciju, pritisnite jedan od tastera za biranje.

Da biste nastavili reprodukovanje prezentacije, izaberite Opcije > Nastavi.

Ako su tekst ili slike preveliki da bi stali na ekran, izaberite **Opcije > Aktiviraj prelistavanje** i pomerajte se (skrolujte) da biste videli čitavu prezentaciju.

Da biste pronašli telefonske brojeve, e-mail ili Web adrese u prezentaciji, izaberite **Opcije** > **Nađi.** Ove brojeve i adrese možete koristiti npr. da biste telefonirali, slali poruke ili kreirali markere.

# Prikazivanje i memorisanje multimedijalnih priloga

Da biste prikazali multimedijalne poruke kao cele prezentacije, otvorite poruku i izaberite Opcije > Pusti prezentaciju.

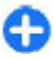

Savet: Da biste prikazali ili reprodukovali multimedijalni objekat u multimedijalnoj poruci, izaberite Vidi sliku, Slušaj audio snimak ili Prikaži video snimak.

Da biste prikazali ime i veličinu priloga, izaberite poruku i Opcije > Objekti.

Da biste sačuvali multimedijalni objekat, izaberite Opcije > Objekti, objekat i Opcije > Sačuvaj.

## Tipovi posebnih poruka

#### Izaberite Meni > Poruke.

Možete da primite posebnu poruku koja sadrži podatke, kao što su logotipi operatora, tonovi zvona, markeri ili podešavanja Internet pristupa, odnosno e-mail naloga. Da biste sačuvali sadržaj ovih poruka, izaberite Opcije > Sačuvaj.

### Servisne poruke

Provajderi servisa šalju servisne poruke na vaš uređaj. Servisne poruke mogu da sadrže obaveštenja kao što su glavne vesti, servisi ili veze putem kojih može da se preuzme sadržaj poruke.

Da biste definisali podešavanja servisnih poruka, izaberite Opcije > Podešavanja > Servisna poruka.

Da biste preuzeli uslugu ili sadržaj poruke, izaberite Opcije > Preuzmi poruku.

Da biste pregledali informacije o pošiljaocu, web adresu, datum isticanja i druge detalje o poruci pre nego što je preuzmete, izaberite **Opcije > Detalji poruke**.

### Slanje servisnih zahteva

Dobavljaču usluga možete da pošaljete poruku sa servisnim zahtevom (naziva se i USSD zahtev) i da zatražite aktiviranje određenih mrežnih usluga. Za tekst servisnog zahteva obratite se dobavljaču usluga.

Da biste poslali poruku sa servisnim zahtevom, izaberite Opcije > Servisni zahtevi. Unesite tekst servisnog zahteva, pa zatim izaberite Opcije > Pošalji.

## **Info servis**

Izaberite Meni > Poruke i Opcije > Info servis.

Pomoću mrežne usluge info servisa možete primati poruke o različitim temama od dobavljača usluga, kao što su izveštaji o vremenu ili saobraćaju u određenom regionu. Za dostupne teme i niihove odgovarajuće brojeve obratite se dobavliaču usluga. Info poruke se ne mogu primati kada se aparat nalazi u režimu udaljenog SIM-a. Veza za paketni prenos podataka (GPRS) može da onemogući prijem info poruka.

Info poruke se ne mogu primati u UMTS (3G) mrežama.

Da biste primali info poruke, možda ćete morati da uključite prijem info poruka. Izaberite Opcije > Podešavania > Prijem > Da.

Za pregled poruka vezanih za određenu temu izaberite temu.

Da biste primali poruke povezane sa temom, izaberite **Opcije > Pretplati se.** 

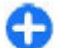

**Savet:** Važne teme možete označiti kao "vruće" teme Rićete obavežtost su ovačiti kao "vruće" teme. Bićete obavešteni na početnom ekranu kada primite poruku vezanu za "vruću" temu. Izaberite temu i Opcije > Označi kao "vruće".

Da biste dodali, izmenili ili izbrisali teme, izaberite **Opcije** > **Tema**.

## Pod. za razmenu poruka

Izaberite Meni > Poruke i Opcije > Podešavanja.

Otvorite odgovarajući tip poruke, i definišite sva polja označena sa Mora biti definisano ili crvenom zvezdicom. Uređaj će možda prepoznati provajdera SIM kartice i automatski konfigurisati ispravna podešavanja za tekstualne, multimedijalne poruke i za GPRS. U suprotnom, obratite se svom provaideru servisa za ispravna podešavanja, zatražite podešavanja od provaidera servisa kao konfiguracionu poruku ili upotrebite aplikaciju "Čarobniak podešavanja".

#### Podešavania tekstualne poruke

Izaberite Meni > Poruke i Opcije > Podešavanja > Tekstualna poruka.

Izaberite neku od sledećih opcija:

- Centri za poruke Pogledajte dostupne centre za poruke za vaš uređaj ili dodajte nove.
- Aktivni centar za poruke Izaberite centar za poruke da biste poslali poruku.
- Kodni raspored Izaberite Redukovana podrška da biste koristili automatsku konverziju znakova na drugi sistem šifrovanja kada je to dostupno.
- Prijem izveštaja Izaberite Da ako želite da mreža pošalie izveštaje o dostavi za vaše poruke (mrežni servis).
- Trainost poruke Izaberite koliko dugo vremena će centar za poruke ponovo slati vašu poruku ako prvi pokušaj ne uspe (mrežna usluga). Ako primalac nije dostupan u vremenskom periodu važenja poruke, poruka se briše iz centra za poruke.
- Poruka poslata kao Konvertuje poruku u drugi format, na primer faks ili e-mail. Promenite ovu opciju jedino ako ste sigurni da centar za poruke može da vrši konverziju tekstualnih poruka u ove druge formate. Za

detaljnije informacije se obratite svom provajderu servisa.

- **Preferentna veza** Izaberite željeni metod veze kada šaljete tekstualne poruke sa svog uređaja.
- Odgovori preko ist. centra Izaberite da li želite da se za slanje odgovora na poruku koristi isti broj centra za tekstualne poruke (mrežna usluga).

# Podešavanja multimedijalne poruke

Izaberite Meni > Poruke i Opcije > Podešavanja > MMS poruka.

Izaberite neku od sledećih opcija:

- Veličina slike Razdvojite slike u multimedijalnim porukama.
- Režim kreiranja MMS-a Izaberite Ograničeno da biste postavili uređaj tako da onemogući uključivanje sadržaja u multimedijalnim porukama koje možda ne podržava mreža ili prijemni uređaj. Da biste primili upozorenja o uključivanju takvog sadržaja, izaberite Sa upozorenjima. Da biste kreirali multimedijalnu poruku bez ograničenja tipa priloga, izaberite Slobodno. Ako izaberete Ograničeno, kreiranje multimedijalnih prezentacija neće biti moguće.
- Aktivna prist. tačka Izaberite podrazumevanu pristupnu tačku da biste se povezali sa centrom za multimedijalne poruke. Nećete moći da promenite podrazumevanu pristupnu tačku ukoliko ju je na vaš telefon postavio dobavljač usluga.
- Preuzimanje MMS poruka Izaberite kako želite da primate poruke, ukoliko je ova opcija dostupna. Izaberite Uvek automatski da biste uvek automatski

preuzimali multimedijalne poruke, Aut. u matičnoj mreži da biste primali obaveštenje o novoj multimedijalnoj poruci koju možete da preuzmete iz centra za poruke (na primer, kada putujete u inostranstvo i izvan ste matične mreže), Ručno da biste preuzeli multimedijalne poruke ručno iz centra za poruke ili Isključeno da biste onemogućili prijem multimedijalnih poruka. Automatsko preuzimanje možda neće biti dostupno u svim regionima.

- Dopusti anonimne poruke Primajte poruke od nepoznatih pošiljalaca.
- **Prijem reklama** Primajte poruke koje su definisane kao reklame.
- Izveštaji o prijemu Zahtevajte izveštaj o prijemu i čitanju za poslate poruke (mrežni servis). Primanje izveštaja o prijemu multimedijalnih poruka koje su poslate na neku e-mail adresu možda nije moguće.
- Bez slanja izveštaja Izaberite Da da se sa vašeg aparata ne bi slali izveštaji o dostavi za primljene multimedijalne poruke.
- Trajnost poruke Izaberite koliko će dugo centar za poruke pokušavati da pošalje poruku (mrežni servis). Ako primalac poruke ne može da bude pronađen tokom perioda valjanosti, poruka se uklanja iz centra za multimedijalne poruke. Maksimalno vreme predstavlja maksimalnu količinu vremena koju mreža dozvoljava.

Uređaju je potrebna mrežna podrška da bi mogao da pokaže da li je poslata poruka primljena ili pročitana. U zavisnosti od mreže i drugih okolnosti, ove informacije možda neće uvek biti pouzdane.

#### Podešavanja servisnih poruka Izaberite Meni > Poruke i Opcije > Podešavanja > Servisna poruka.

Da biste dozvolili uređaju da prima servisne poruke od vašeg provajdera servisa, izaberite Servisne poruke > Uključeno.

Da biste izabrali način preuzimanja servisa i sadržaja servisnih poruka, izaberite **Preuzmi poruke** > **Automatski** ili **Ručno**. Ako izaberete **Automatski**, možda ćete ipak morati da potvrdite neka preuzimanja pošto nije moguće automatski preuzeti sve usluge.

### Podešavanja info servisa

### Izaberite Meni > Poruke i Opcije > Podešavanja > Info servis.

Da biste primali info poruke, izaberite **Prijem** > **Da**.

Da biste izabrali jezik na kojem želite da primate info poruke, izaberite Jezik.

Da biste videli nove teme u listi tema info servisa, izaberite Otkrivanje tema > Uključeno.

### Ostala podešavanja

Izaberite Meni > Poruke i Opcije > Podešavanja > Ostalo.

Izaberite neku od sledećih opcija:

- Sačuvaj poslate poruke Izaberite da li želite da sačuvate poslate poruke u folderu "Poslato".
- Broj sačuvanih poruka Unesite broj poslatih poruka koje želite da sačuvate. Kada se dostigne broj poruka predviđenih za čuvanje, briše se najstarija poruka.
- Aktivna memorija Izaberite gde želite da sačuvate poruke. Poruke možete sačuvati na memorijskoj kartici samo ako je ona ubačena.
- Prikaz foldera Izaberite da li želite da vidite informacije o folderu u jednom ili u dva reda.

## O servisu Ćaskanje

Pomoću servisa Ćaskanje (mrežni servis) možete da razmenjujete trenutne poruke sa prijateljima. Možete da pristupite većem broju servisa za ćaskanje ili zajednica istovremeno i da ih koristite naizmenično. Na primer, ako želite da pretražujete Internet, možete da ostavite aplikaciju Ćaskanje da radi u pozadini, a da i dalje dobijate obaveštenja o novim trenutnim porukama.

Aplikacija Ćaskanje je unapred instalirana na uređaju. Da biste počeli da ćaskate, izaberite Meni > Aplikacije > Ćaskanje.

Korišćenje mrežnih servisa i preuzimanje sadržaja na uređaj može da dovede do troškova prenosa podataka.

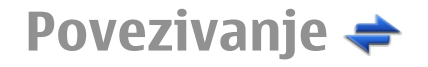

Vaš uređaj nudi nekoliko opcija za povezivanje sa Internetom ili drugim kompatibilnim uređajem ili računarom.

## Data veze i pristupne tačke

Vaš uređaj podržava veze sa paketnim prenosom podataka (mrežni servis), kao što je GPRS u GSM mrežama. Kada uređaj koristite u GSM i UMTS mrežama, u istom trenutku može biti aktivno više veza za prenos podataka i pristupne tačke mogu da dele data vezu. U UMTS mreži, veza za prenos podataka ostaje aktivne u toku govornih poziva.

Takođe, možete da koristite i WLAN veze. U jednom momentu može biti aktivna samo jedna veza u jednoj bežičnoj LAN računarskoj mreži, ali istu Internet pristupnu tačku može da koristi više aplikacija.

Da bi se ostvarila veza za prenos podataka (data veza), neophodna je neka pristupna tačka. Možete da definišete različite pristupne tačke, kao što su naredne:

- MMS pristupna tačka za slanje i prijem multimedijalnih poruka
- Internet pristupna tačka (IAP) za slanje i prijem e-mail poruka i povezivanje na Internet

Proverite kod provajdera servisa koji Vam je tip pristupne tačke potreban za servis kojem želite da pristupite. Za

detalje u vezi raspoloživosti i pretplate na usluge za prenos podataka, obratite se svom provajderu servisa.

## Podešavanja mreže

Vaš uređaj može automatski da pređe iz GSM u 3G mreže i obrnuto. GSM mreža je u pasivnom režimu (pripravnosti) označena sa **Y**. 3G mreža je označena sa **3G**.

Izaberite Meni > Kontr. tabla > Podešav., a zatim Telefon > Mreža i jednu od sledećih opcija:

 Mrežni režim — Izaberite koju ćete mrežu koristiti. Ako izaberete Duo režim, uređaj će automatski birati GSM ili 3G mrežu zavisno od parametara mreže i sporazuma o romingu između dobavljača servisa bežične telefonije. Podatke o ceni rominga dobićete od provajdera mrežnog servisa. Ova opcija se prikazuje samo ako je podržava dobavljač bežične telefonije.

Roming sporazum je sporazum između dva ili više dobavljača kojim se omogućava korisnicima jednog dobavljača korišćenje usluga ostalih dobavljača. **Izbor operatora** — Izaberite Automatski da biste podesili svoj uređaj da traži i izabere neku od raspoloživih mreža ili izaberite Ručno da biste ručno birali mrežu iz liste. Ako se veza sa ručno izabranom mrežom prekine, uređaj će upozoriti tonskim alarmom greške i tražiti da ponovo izaberete mrežu. Izabrana mreža mora da ima sporazum o romingu sa Vašom matičnom celularnom mrežom.

54

 Prikaz informacije o ćeliji — Podesite svoj uređaj tako da Vas obaveštava kada se koristi u celularnoj mreži koja se bazira na MCN (mikrocelularna mreža) tehnologiji i da biste aktivirali prijem info poruka.

## Bežični LAN

Vaš uređaj može da otkrije bežične lokalne mreže (WLAN) i da se sa njima poveže. Koristeći WLAN svoj uređaj možete da povežete na Internet i kompatibilne uređaje koji imaju WLAN podršku.

#### Osnovne informacije o WLAN vezi

Vaš uređaj može da otkrije i da se poveže sa bežičnim lokalnim mrežama (WLAN). Koristeći WLAN uređaj možete da povežete na Internet i kompatibilne uređaje koji podržavaju WLAN mreže.

Da biste koristili WLAN vezu, potrebno je sledeće:

- WLAN mora biti dostupna na vašoj lokaciji.
- Uređaj mora biti povezan sa WLAN mrežom. Neke WLAN mreže su zaštićene i da biste mogli da se povežete na njih, potreban vam je ključ za pristup koji obezbeđuje provajder.
- Internet pristupna tačka za WLAN mrežu. Ovu pristupnu tačku koristite za aplikacije za koje je potrebna veza sa Internetom.

WLAN veza se uspostavlja kada kreirate data vezu preko Internet pristupne tačke WLAN mreže. Aktivna WLAN veza se prekida kada prekinete data vezu. WLAN možete da koristite u toku govornog poziva ili u toku veze sa paketnim prenosom podataka. Istovremeno možete biti povezani samo na jednu pristupnu tačku WLAN mreže, ali istu pristupnu tačku može da koristi više aplikacija.

Upotreba funkcija koje koriste WLAN ili funkcija kojima je dozvoljeno da rade u pozadini dok se koriste druge funkcije, povećava energetske zahteve i skraćuje trajanje baterije.

Vaš uređaj podržava naredne funkcionalne mogućnosti WLAN mreže:

- standard IEEE 802.11b/g
- Rad na 2,4 GHz
- WEP (privatnost ekvivalentna privatnosti u ožičenim mrežama), Wi-Fi zaštićeni pristup (WPA/WPA2) i 802.1x metode autentikacije. Ove funkcije se mogu koristiti samo ako su podržane na mreži.

Važno: Uvek omogućite jednu od raspoloživih metoda kriptovanja kako biste povećali bezbednost svoje bežične LAN veze. Korišćenje kriptovanja umanjuje rizik neovlašćenog pristupa Vašim podacima.

Kada uređaj koristi oflajn profil, i dalje možete da upotrebljavate WLAN ukoliko je dostupna. Uvek se pridržavajte svih odgovarajućih propisa o bezbednosti kada se povezujete na WLAN mrežu i kada je koristite.

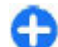

Savet: Da biste videli jedinstvenu MAC (Media Access Control) adresu koja identifikuje vaš uređaj na mreži, na početnom ekranu unesite \*#62209526#. **Napomena:** Korišćenje WLAN veze je ograničeno u pojedinim zemljama. Na primer, u Francuskoj je korišćenje WLAN veze dozvoljeno samo u zatvorenom prostoru. Obratite se svojim lokalnim vlastima kako biste dobili više informacija o tome.

### WLAN povezivanja

Da biste koristili bežičnu LAN (WLAN) vezu, morate prvo da napravite Internet pristupnu tačku (IAP) za WLAN. Ovu pristupnu tačku koristite za aplikacije za koje je potrebna veza sa Internetom.

WLAN veza se uspostavlja kada kreirate data vezu preko Internet pristupne tačke WLAN mreže. Aktivna WLAN veza se prekida kada prekinete data vezu.

WLAN možete da koristite u toku govornog poziva ili u toku veze sa paketnim prenosom podataka. U jednom momentu možete biti povezani samo na jednu pristupnu tačku WLAN mreže, ali istu Internet pristupnu tačku može da koristi više aplikacija.

Kada uređaj koristi oflajn profil, i dalje možete da upotrebljavate WLAN (ako je dostupno). Uvek se pridržavajte svih odgovarajućih propisa o bezbednosti kada se povezujete na WLAN mrežu i kada je koristite.

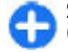

Savet: Da biste videli jedinstvenu MAC (Media Access Control) adresu koja identifikuje vaš uređaj na mreži, na početnom ekranu unesite \*#62209526#.

### Čarobnjak za WLAN 👩

Izaberite Meni > Kontr. tabla > Poveziv. > WLAN Čarob..

Čarobnjak za WLAN pomaže da se povežete sa bežičnom LAN (WLAN) mrežom i upravljate svojim WLAN vezama.

Ako pretraga pronađe WLAN mreže, da biste kreirali pristupnu tačku za Internet (IAP) za vezu i da biste pokrenuli Web pregledač koristeći ovaj IAP, izaberite vezu i **Pokreni pretr. Weba**.

Ako izaberete obezbeđenu WLAN mrežu, bićete upitani da unesete odgovarajuću lozinku. Da biste se povezali sa skrivenom mrežom, potrebno je da unesete ispravno ime mreže (identifikator skupa servisa, SSID).

Ako Vam je već pokrenut Web pregledač koji koristi trenutno aktivnu WLAN vezu, da biste se vratili na Web pregledač, izaberite Nastavi pretr. Weba. Da biste prekinuli aktivnu vezu, izaberite je i Prekini WLAN vezu.

### WLAN Internet pristupne tačke

Izaberite Meni > Kontr. tabla > Poveziv. > WLAN Čarob. i Opcije.

Izaberite jednu od sledećih opcija:

- Razdvoji WLAN mreže Filtrirajte bežične LAN (WLAN) veze sa liste pronađenih veza. Izabrane mreže se ne prikazuju kada sledeći put aplikacija potraži WLAN veze.
- Detalji Pregledajte detalje o mreži prikazane na listi. Ako izaberete aktivnu vezu, prikazaće se detalji o vezi.

### Radni režimi

Postoje dva radna režima (arhitekture) WLAN mreže: infrastrukturni i adhok.

U infrastrukturnom radnom režimu omogućene su dve vrste komunikacija: bežični uređaji su međusobno povezani preko pristupne tačke WLAN mreže, ili su bežični uređaji povezani sa ožičenom LAN mrežom preko pristupne tačke bežične LAN mreže.

U adhok režimu rada, uređaji međusobno direktno šalju i primaju podatke.

### WLAN podešavanja

Izaberite Meni > Kontr. tabla > Podešav. i Veza > Bežični LAN.

Da bi se prikazao indikator kada postoji dostupna bežična LAN (WLAN) mreža na vašoj trenutnoj lokaciji, izaberite Prikaži dostupn. WLAN > Da.

Da biste izabrali vremenski interval u okviru koga će aparat pretražiti dostupne WLAN mreže i ažurirati indikator, izaberite Traži mreže. Ovo podešavanje nije dostupno, osim u slučaju da izaberete Prikaži dostupn. WLAN > Da.

Da biste podesili uređaj tako da testira Internet mogućnosti izabranih WLAN mreža automatski, da biste tražili dozvolu svaki put ili da nikada ne obavite test povezanosti, izaberite **Test veze sa Internetom** > **Pokreni automatski, Uvek pitaj** ili **Nikada ne pokreći**. Ako izaberete **Pokreni automatski** ili dozvolite da test bude obavljen kada ga uređaj traži, a test povezanosti nije uspešno obavljen, pristupna tačka se čuva na Internet odredištima.

Da biste videli jedinstvenu MAC (Media Access Control) adresu koja identifikuje vaš uređaj na mreži, na početnom ekranu unesite **\*#62209526#**. Prikazuje se MAC adresa.

## Aktivirajte data veze

Izaberite Meni > Kontr. tabla > Poveziv. > Men. veza.

Izaberite Aktivne data veze.

U prikazu aktivnih data veza možete da vidite otvorene veze za prenos podataka (data veze):

🚔 veze za paketni prenos podataka

(<u>'</u>ନୁ') bežične LAN (WLAN) veze

**Napomena:** Stvarni račun za razgovore i usluge provajdera servisa može da varira u zavisnosti od funkcionalnih mogućnosti mreže, zaokruživanja računa, poreza i tako dalje.

Da biste završili vezu, izaberite **Opcije** > **Raskini vezu**. Da biste zatvorili sve trenutno otvorene veze, izaberite **Opcije** > **Raskini sve veze**.

Da biste videli detalje neke veze, izaberite Opcije > Detalji.

## Sinhronizacija 📎

Izaberite Meni > Kontr. tabla > Telefon > Sinhroniz.

Aplikacija Sinhronizacija Vam omogućava usaglašavanje sadržaja Vaših beleški, kalendara, tekstualnih i multimedijalnih poruka, markera pretraživača ili kontakata sa različitim aplikacijama tipa kalendar i adresar na nekom kompatibilnom PC računaru ili na Internetu.

Podešavanja sinhronizacije možete da primite i od provajdera servisa u formi specijalne poruke.

Profil za sinhronizaciju sadrži neophodna podešavanja za sinhronizaciju.

Kada otvorite aplikaciju "Sinhronizovanje", prikazaće se podrazumevani ili prethodno korišćeni profil za sinhronizaciju. Da biste izmenili profil, dođite do stavke za sinhronizaciju i izaberite Markiraj da biste je uključili u profil ili Demarkiraj da biste je izuzeli.

Da biste upravljali profilima za sinhronizaciju, izaberite Opcije i željenu opciju.

Da biste sinhronizovali podatke, izaberite **Opcije** > **Sinhronizuj**. Da biste sinhronizaciju prekinuli pre njenog završetka, izaberite **Obustavi**.

### Bluetooth veza Osnovni podaci o Bluetooth povezivanju

Pomoću Bluetooth veze možete da se bežično povežete sa ostalim kompatibilnim uređajima, kao što su mobilni uređaji, računari, slušalice i kompleti za automobil.

Vezu možete da koristite za slanje slika, video i zvučnih snimaka, beležaka, za prenos datoteka sa kompatibilnog računara i štampanje slika na kompatibilnom štampaču.

S obzirom na to da uređaji sa Bluetooth bežičnom tehnologijom komuniciraju putem radio talasa, ne moraju da budu u pravolinijskom vidnom polju. Ipak, potrebno je da se nalaze na međusobnom rastojanju od najviše 10 metara (33 stope), mada vezu mogu ometati prepreke kao što su zidovi ili drugi elektronski uređaji.

Ovaj uređaj je usklađen sa Bluetooth Specifikacijama 2.0 + EDR i podržava naredne profile: Napredna audio distribucija, daljinska kontrola za audio i video, osnovni rad sa slikama, osnovno štampanje, pozivno umrežavanje, prenos datoteka, generički pristup, hendsfri, slušalica, uređaj za ljudski interfejs, razmena objekata, pristup imeniku, pristup SIM kartici, serijski port. Da biste osigurali saradnju sa drugim uređajima koji podržavaju Bluetooth tehnologiju, koristite dodatnu opremu koju je odobrila Nokia za ovaj model. Proverite sa proizvođačem dotičnog uređaja njegovu kompatibilnost sa ovim uređajem.

Funkcije koje koriste Bluetooth tehnologiju opterećuju bateriju i skraćuju njeno trajanje.

Kada je uređaj zaključan, moguće je uspostaviti veze samo **57** sa ovlašćenim uređajima.

58

### Podešavanja

## Izaberite Meni > Kontr. tabla > Poveziv. > Bluetooth.

Kada prvi put otvorite aplikaciju, od vas će se tražiti da odredite ime za svoj uređaj. To ime možete kasnije da promenite.

Izaberite neku od sledećih opcija:

- **Bluetooth** Uključite ili isključite Bluetooth vezu.
- Prikazivanje mog tel. Da biste omogućili drugim uređajima koji koriste bežičnu Bluetooth tehnologiju da pronađu vaš uređaj, izaberite Vidljiv svima. Da biste podesili vremenski period posle kojeg će vidljivost biti podešena sa "vidljiv" na "skriven", izaberite Definišite period. Da biste sakrili svoj uređaj od drugih uređaja, izaberite Skriven.
- Ime mog telefona Izmenite ime koje se prikazuje drugim uređajima sa bežičnom Bluetooth tehnologijom.
- Režim eksterni SIM Omogućite ili onemogućite drugom uređaju, kao što je kompatibilni komplet dodatne opreme za auto, da koristi SIM karticu u vašem uređaju za povezivanje sa mrežom.

### Bezbednosni saveti

## Izaberite Meni > Kontr. tabla > Poveziv. > Bluetooth.

Kada ne koristite Bluetooth vezu, da biste kontrolisali ko može da pronađe vaš uređaj i da se poveže sa njim, izaberite Bluetooth > Isključeno ili Prikazivanje mog tel. > Skriven. Upotreba ovog uređaja u "skrivenom" režimu je bezbedniji način da se izbegne zlonamerni softver. Nemojte da prihvatate Bluetooth povezivanje sa onima u koje nemate poverenje. Alternativa je da isključite Bluetooth funkciju. Ovo nema uticaja na ostale funkcije uređaja.

Nemojte da vršite uparivanje i da prihvatate zahteve za povezivanje sa nepoznatim uređajima. Na taj način ćete zaštititi svoj uređaj od štetnih sadržaja.

#### Slanje podataka putem Bluetooth veze

U isto vreme može biti aktivno više Bluetooth veza. Na primer, ako ste povezali kompatibilne slušalice, možete istovremeno da prenosite datoteke na drugi kompatibilni uređaj.

- 1. Otvorite aplikaciju u kojoj se nalazi ono što želite da pošaljete.
- Skrolujte do stavke, a zatim izaberite Opcije > Pošalji > Preko Bluetooth veze.

Prikazaće se uređaji koji koriste Bluetooth tehnologiju i koji su u dometu. Ikone uređaja označavaju sledeće:

🗏 računar

📘 telefon

- 📣 audio ili video uređaj
- 🎎 drugi uređaj

Da biste prekinuli pretragu, izaberite Obustavi.

3. Izaberite uređaj sa kojim želite da se povežete.

 Ukoliko drugi uređaj zahteva uparivanje da bi prenos podataka bio moguć, čuće se zvuk i od vas će se tražiti da unesete šifru. Ista šifra mora da se unese na oba uređaja.

Kada se veza uspostavi, prikazaće se Šalju se podaci.

### Uparivanje uređaja

Da biste sproveli uparivanje sa kompatibilnim uređajima i videli uparene uređaje, u glavnom prikazu Bluetooth povezivanja skrolujte udesno.

Pre uparivanja, kreirajte sopstvenu lozinku (dužine 1 do 16 cifara) i dogovorite se sa vlasnikom drugog uređaja da koristi istu lozinku. Uređaji koji nemaju korisnički interfejs imaju fabrički podešenu lozinku. Lozinka se koristi samo jednom.

- Da biste sproveli uparivanje sa nekim uređajem, izaberite Opcije > Novi upareni uređaj. Prikazuju se uređaji koji se nalaze unutar dometa.
- 2. Izaberite uređaj i unesite lozinku. Ista lozinka mora biti otkucana i na drugom uređaju.
- Neka audio proširenja (dodatna oprema) se automatski povezuju sa Vašim uređajem nakon uparivanja. Ako to nije slučaj, dođite do tog proširenja, pa zatim izaberite Opcije > Uspostavi vezu.

U pretrazi za uređajima upareni uređaji su označeni sa  ${}^{\$}_{\$}$ 

Da biste neki uređaj postavili za "ovlašćen" ili "neovlašćen", dođite do njega pa izaberite neku od sledećih opcija:

 Postavi kao ovlašćen — Veza Vašeg uređaja i ovog ovlašćenog uređaja može se uspostaviti bez Vašeg znanja. Nije potrebna nikakva posebna saglasnost ni autorizacija. Ovaj status koristite za sopstvene uređaje, na primer za svoje kompatibilne slušalice ili za računar, kao i za uređaje koji pripadaju poverljivim osobama. označava ovlašćene uređaje u prikazu uparenih uređaja.

 Postavi kao neovlaš. — Zahtevi za povezivanje od strane ovog uređaja uvek se moraju prvo prihvatiti.

Da biste poništili neko uparivanje, dođite do odgovarajućeg uređaja i izaberite **Opcije** > **Obriši.** 

Da biste poništili sva uparivanja, izaberite Opcije > Obriši sve.

#### Primite podatke pomoću Bluetooth veze

Kada primate podatke preko Bluetooth veze, čuće se zvučni signal i bićete upitani da li želite da prihvatite poruku. Ako prihvatite, prikazaće se  $\sum$  i stavka će biti smeštena u prijemnom sandučetu u aplikaciji "Poruke". Poruke primljene preko Bluetooth veze biće označene sa §

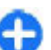

**Savet:** Ako vas uređaj obavesti da je memorija puna kada pokušate da primite podatke preko Bluetooth veze, promenite memoriju na memorijsku karticu gde će podaci biti smešteni.

### Blokiranje uređaja

Izaberite Meni > Kontr. tabla > Poveziv. > Bluetooth.

Da biste blokirali neki uređaj tako da ne može da uspostavi Bluetooth vezu sa vašim uređajem, otvorite karticu Upareni uređaji. Skrolujte do uređaja koji želite da blokirate, a zatim izaberite Opcije > Blokiraj.

Da biste odblokirali uređaj, otvorite karticu Blokirani uređaji, skrolujte do uređaja, a zatim izaberite Opcije > Obriši.

Da biste odblokirali sve blokirane uređaje, izaberite Opcije > Obriši sve.

Ukoliko odbijete zahtev za uparivanje od drugog uređaja, bićete upitani da li želite da blokirate sve buduće zahteve za povezivanje koji dođu od tog uređaja. Ukoliko odgovorite potvrdno na upit, taj udaljeni uređaj će se dodati na listu blokiranih uređaja.

### Režim eksterni SIM

Pre aktiviranja režima eksterne SIM kartice, dva uređaja moraju da se upare i da se uparivanje inicira sa drugog uređaja. Pri uparivanju, koristite 16-cifrenu lozinku, i drugi uređaj postavite za "ovlašćen".

Da biste koristili režim eksterne SIM kartice sa kompatibilnim kompletom za automobil, uključite Bluetooth povezivanje i u svom uređaju omogućite korišćenje režima eksterne SIM kartice. Na drugom uređaju aktivirajte režim eksterne SIM kartice.

Kada je režim eksterne SIM kartice uključen u Vašem uređaju, u režimu pripravnosti se prikazuje **Režim eksterni SIM**. Veza sa bežičnom komunikacionom mrežom je isključena, što pokazuje indikator X u indikatorskom polju jačine signala, i ne možete koristiti servise SIM kartice koji zahtevaju pokrivanje celularne komunikacione mreže.

Kada se ovaj mobilni uređaj nalazi u režimu eksterne SIM kartice, za upućivanje i za primanje poziva možete da koristite jedino neko povezano kompatibilno proširenje, kao što je automobilski komplet. U ovom režimu se Vašim bežičnim uređajem neće moći upućivati nikakvi pozivi, osim poziva broja službe pomoći koji je programiran u njemu. Da biste svojim uređajem mogli da upućujete pozive, morate napustiti režim eksterne SIM kartice. Ako je uređaj zaključan, otključajte tako što ćete uneti šifru blokade.

Da biste izašli iz režima eksterne SIM kartice, pritisnite taster "napajanje", pa zatim izaberite Izaći iz ekster. SIM moda.

## Kabl za prenos podataka

Da se podaci ne bi oštetili, nemojte da isključujete USB kabl za prenos podataka u toku prenosa.

#### Prenos podataka između aparata i PC računara

- 1. Ubacite memorijsku karticu u uređaj i povežite ga sa kompatibilnim PC računarom pomoću USB kabla za prenos podataka.
- Kada uređaj bude upitao koji režim treba da se koristi, izaberite Masovno skladištenje. U ovom režimu možete da vidite uređaj kao prenosivi čvrsti disk na računaru.

 Prekinite vezu na računaru (pomoću čarobnjaka Unplug or Eject Hardware (Isključivanje ili uklanjanje hardvera) u operativnom sistemu Windows) da biste sprečili oštećenja memorijske kartice.

Da biste sa uređajem koristili Nokia Ovi Suite, instalirajte Nokia Ovi Suite na PC računar, povežite kabl za prenos podataka, a zatim izaberite PC Suite.

Da biste sinhronizovali muziku na uređaju pomoću Nokia Ovi plejera, instalirajte softver za Nokia Ovi plejer na PC računar, povežite kabl za prenos podataka, a zatim izaberite **Prenos medija**.

Da biste promenili USB režim koji obično koristite sa kablom za prenos podataka, izaberite Meni > Kontr. tabla > Poveziv. > USB i Režim USB povezivanja, a zatim željenu opciju.

Da biste podesili uređaj tako da pita za režim svaki put kada na njega priključite kabl za prenos podataka, izaberite Meni > Kontr. tabla > Poveziv. > USB i Pitaj pri povezivanju > Da.

## Povezivanje sa računarom

Svoj mobilni uređaj možete da koristite zajedno sa raznim aplikacijama za povezivanje sa računarom i za komuniciranje podataka. Pomoću aplikacije Nokia Ovi Suite možete, na primer, da prenosite datoteke i slike sa vašeg uređaja na kompatibilan računar i obratno.

Da biste koristili Ovi Suite sa režimom USB povezivanja, izaberite PC Suite.

Više informacija o paketu Ovi Suite možete da pronađete u oblasti za podršku sajta www.ovi.com.

## 0 kućnoj mreži

Vaš uređaj je kompatibilan sa standardom Universal Plug and Play (UPnP) i sertifikovan kod saveza Digital Living Network Alliance (DLNA). Za kreiranje kućne mreže možete da koristite uređaj za pristupnu tačku ili ruter za LAN (WLAN) mrežu. Zatim možete da povežete kompatibilne UPnP uređaje sa omogućenom WLAN vezom u mrežu. Kompatibilni uređaji mogu da budu mobilni uređaj, kompatibilni PC računar, audio sistem, televizor ili kompatibilni bežični multimedijalni prijemnik priključen na audio sistem ili na televizor.

Možete da delite i sinhronizujete medijske datoteke u mobilnom uređaju sa ostalim UPnP kompatibilnim i DLNA sertifikovanim uređajima koristeći kućnu mrežu. Da biste aktivirali funkcionalnost kućne mreže i upravljali podešavanjima, izaberite Meni > Aplikacije > Kućni medij. Takođe možete koristiti aplikaciju "Kućni mediji" za prikaz i reprodukovanje medijskih datoteka sa uređaja kućne mreže na vašem uređaju ili na drugim kompatibilnim uređajima, kao što su PC, audio sistem ili televizor.

Da biste svoje medijske datoteke prikazali na drugom uređaju na kućnoj mreži, na primer, u folderu "Fotografije" izaberite datoteku, **Opcije** > **Prikaži preko** kuć. mrež. i uređaj.

Da biste koristili WLAN funkciju uređaja u okviru kućne mreže, neophodna je ispravna veza sa kućnom WLAN mrežom i drugi UPnP uređaji kojima je omogućeno povezivanje na istu kućnu mrežu.

# Internet

Kada uspostavite kućnu mrežu, možete kod kuće da delite fotografije, muziku i video snimke sa svojim prijateljima i porodicom. Takođe ćete biti u mogućnosti da skladištite svoju mediju na medijski server ili preuzimate medijske datoteke sa kompatibilnog kućnog servera. Možete da puštate muziku uskladištenu u svom uređaju korišćenjem DLNA sertifikovanog kućnog stereo sistema, pri čemu listom numera i jačinom zvuka upravljate direktno sa svog uređaja. Takođe možete da pregledate slike snimljene kamerom uređaja na kompatibilnom TV ekranu, čime upravljate pomoću uređaja preko WLAN mreže. Kućna mreža koristi podešavanja i parametre zaštite bežične LAN veze. Funkcionalne mogućnosti kućne mreže u infrastrukturnoj bežičnoj LAN mreži koristite preko hardverske WLAN pristupne tačke sa aktiviranom zaštitom pomoću šifrovanja.

Vaš uređaj se povezuje na kućnu mrežu samo ako prihvatite zahtev za povezivanje od nekog drugog kompatibilnog uređaja ili izaberete opciju za prikazivanje, reprodukciju ili kopiranje medijskih datoteka na vašem uređaju ili potražite druge uređaje.

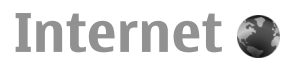

Koristeći Web pretraživač možete da prikazujete Web strane na Internetu pisane u HTML jeziku onako kako su izvorno kreirane. Takođe možete da pregledate i web stranice koje su posebno kreirane za mobilne uređaje, a koje koriste proširivi hipertekstualni markerski jezik (XHTML) ili bežični markerski jezik (WML).

Da biste pretraživali Web, morate u uređaju imati konfigurisanu Internet pristupnu tačku. Korišćenje web pretraživača zahteva mrežnu podršku.

## Pretražujte Web

Pomoću aplikacije Pretraživač možete da pretražujete web stranice.

62 Izaberite Meni > Internet > Web.

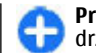

**Prečica:** Da biste otvorili Pretraživač, pritisnite i držite taster **0** na početnom ekranu.

**Odlazak na web stranicu** — U prikazu markera izaberite marker ili počnite da unosite web adresu (polje 🍣 se otvara automatski), a zatim izaberite **Idi na**.

Neke web stranice mogu da sadrže materijale, kao što su video snimci, koji za prikaz zahtevaju veliku količinu memorije. Ako uređaju ponestane memorije dok učitava takvu web stranicu, ubacite memorijsku karticu. U suprotnom, video snimci se neće prikazati.

Onemogućavanje grafičkih elemenata kako bi se uštedela memorija i ubrzalo preuzimanje — Izaberite Opcije > Podešavanja > Stranica > Učitavanje sadržaja > Samo tekst.

#### **Osvežavanje sadržaja web stranice** — Izaberite **Opcije > Opcije Web stranice > Ažuriraj**.

#### Prikaz snimaka web stranica koje ste posetili —

Izaberite Nazad. Otvara se lista stranica koje ste posetili u tekućoj sesiji pretraživanja. Ova opcija je na raspolaganju ako je opcija Lista istorije aktivirana u podešavanjima pretraživača.

#### Dozvoljavanje ili sprečavanje automatskog otvaranja više prozora — Izaberite Opcije > Opcije Web

stranice > Dopusti iskačuće proz. ili Dopusti iskačuće proz.

Prikaz tasterskih prečica — Izaberite Opcije > Prečice tastature. Da biste izmenili tastere za prečice, izaberite Izmeni.

**Uvećavanje ili umanjivanje prikaza web stranice** — Pritisnite \* ili #.

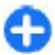

**Savet:** Da biste otišli na početni ekran bez zatvaranja aplikacije Pretraživač i bez prekidanja veze, jednom pritisnite taster "završi".

## Traka sa alatkama pretraživača

Traka sa alatkama pretraživača pomaže Vam da izaberete najčešće korišćene funkcija pretraživača.

**Otvaranje trake sa alatkama** — Pritisnite i zadržite navigator na praznoj oblasti web stranice.

**Kretanje u okviru trake sa alatkama** — Skrolujte nadesno ili nalevo.

**Izbor funkcije na traci sa alatkama** — Pritisnite navigator

Na traci sa alatkama izaberite jednu od sledećih stavki:

- 🚯 Prelazak na Web adresu Unesite web adresu.
- Zadnje poseć. stranice Vidite listu Web adresa koje često posećujete.
- 🖓 Markeri Otvorite prikaz markera.
- Puni ekran Pregledajte web stranicu preko celog ekrana.
- Opšti prikaz str. Prikažite pregled trenutne web stranice.
- Traženje po ključnoj reči Pretražujte trenutnu web stranicu.
- **Odešavanja** Izmenite podešavanja web pretraživača.

## Kretanje po stranama

Kada pretražujete veliku Web stranicu, možete da koristite funkcije mini mape ili pregleda stranice da biste odjednom videli celu stranicu.

Izaberite Meni > Internet > Web.

Aktiviranje mini mape — Izaberite Opcije > Podešavanja > Opšte > Mini mapa > Uključen. Dok se pomerate po velikoj Web stranici otvara se mini mapa i daje prikaz stranice.

**Kretanje po mini mapi** — Skrolujte ulevo, udesno, nagore ili nadole. Kada pronađete željenu lokaciju, prestanite da skrolujete. Mini mapa nestaje i ostavlja vas na izabranoj lokaciji.

#### Pronalaženje informacija na Web stranici pomoću pregleda stranice

- 1. Pritisnite **8**. Otvara se minijaturna slika trenutne Web stranice.
- 2. Krećite se po minijaturnoj slici tako što ćete skrolovati nagore, nadole, ulevo ili udesno.
- 3. Kada pronađete odeljak koji želite da pregledate, izaberite OK da biste otišli na taj odeljak Web stranice.

## Web izvodi (feeds) i dnevnici (blogs)

Pomoću Web izvoda možete lako da pratite naslove vesti i omiljene blogove.

#### Izaberite Meni > Internet > Web.

Web izvodi su XML datoteke na Web stranicama. Oni se koriste za deljenje, na primer, najnovijih vesti ili blogova. Web izvodi se obično nalaze na stranicama na Webu, blogovima i na wiki stranicama.

Aplikacija pretraživača automatski otkriva da li web stranica sadrži web izvode.

## Pretplaćivanje na Web izvod kada je dostupan na stranici — Izaberite Opcije > Pretplati na Web izvode.

**Ažuriranje Web izvoda** — U prikazu Web izvoda izaberite izvod i **Opcije** > **Opcije Web izvoda** > **Osveži**.

64 Podešavanje automatskog ažuriranja za sve Web izvode — U prikazu Web izvoda izaberite Opcije > **Izmeni** > **Izmeni**. Ova opcija nije dostupna ako su jedan ili više izvoda označeni.

## Pretraživanje sadržaja

Koristeći pretragu pomoću ključnih reči možete da brzo pronađete informacije koje tražite na web stranici.

Izaberite Meni > Internet > Web.

Traženje teksta na trenutnoj web stranici — Izaberite Opcije > Traži ključnu reč. Da biste prešli na prethodni ili sledeći pogodak, skrolujte nagore ili nadole.

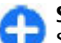

**Savet:** Da biste potražili tekst u okviru trenutne web stranice, pritisnite **2**.

## Markeri

Možete da čuvate omiljene Web stranice u folderu "Markeri" kako biste im brže pristupali.

Izaberite Meni > Internet > Web.

#### Pristup markerima

- 1. Ukoliko početna stranica nisu "Markeri", izaberite Opcije > Idi na > Markeri.
- 2. Izaberite Web adresu sa liste ili iz zbirke markera u folderu Zadnje posećene str..

Čuvanje trenutne Web stranice kao markera — U toku pretraživanja, izaberite Opcije > Opcije Web stranice > Sačuvaj kao marker.

Izmena ili brisanje markera — Izaberite Opcije > Menadžer markera. Slanje ili dodavanje markera, odnosno postavljanje markirane Web stranice kao početne stranice — Izaberite Opcije > Opcije markera.

## Pražnjenje keš memorije

Pražnjenje keš memorije doprinosi bezbednosti podataka. U keš memoriji uređaja se čuvaju informacije ili servisi kojima ste pristupili. Ako ste pokušali da pristupite ili ste pristupili poverljivim informacijama za koje je neophodna lozinka, ispraznite keš memoriju nakon svake sesije pretraživanja.

Izaberite Opcije > Obriši privatne podatke > Obriši keš.

## Prekinite vezu

Prekidanje veze i zatvaranje aplikacije Pretraživač — Izaberite Opcije > Izađi.

**Brisanje kolačića** — Izaberite **Opcije** > **Obriši podatke privat.** > **Obriši "kolačiće"**. Kolačići sadrže prikupljene informacije o posetama Web stranicama.

## Bezbednost veze

Pomoću bezbedne veze i bezbednosnih sertifikata možete bezbedno da pretražujete Internet.

Ako je indikator zaštite () prikazan tokom veze, prenos podataka između uređaja i Internet prolaza ili servera je šifrovan.

Ikonica sigurnosti (zaštite) ne označava da je prenos podataka između mrežnog prolaza i servera sadržaja (tamo gde se nalaze podaci) bezbedan. Provajder servisa štiti prenos podataka između mrežnog prolaza i servera sa sadržajem.

Za neke usluge, poput usluga banke, biće zahtevani sertifikati o bezbednosti. Bićete obavešteni ako identitet servera nije ispravan ili ako na svom uređaju nemate ispravan sertifikat za bezbednost. Za detaljnije informacije se obratite svom provajderu servisa.

Važno: Mada upotreba sertifikata značajno smanjuje rizike daljinskog povezivanja i instaliranja softvera, sertifikati moraju biti ispravno korišćeni da bi se iskoristila prednost povećane zaštite. Samo postojanje sertifikata ne pruža nikakvu zaštitu; odgovarajuća funkcija (upravljač sertifikata) mora da sadrži ispravne, autentične ili proverene sertifikate da bi se ostvarila povećana zaštita. Sertifikati su vremenski ograničeni. Ako se prikaže upozorenje "Sertifikat je istekao" ili "Sertifikat još ne važi", mada bi trebalo da je važeći, proverite da li su u uređaju postavljeni tačan datum i tačno vreme.

Pre nego što izvršite bilo kakve izmene podešavanja sertifikata, morate da proverite da li zaista imate poverenje u vlasnika datog sertifikata kao i da li dati sertifikat zaista pripada naznačenom vlasniku.

## Web podešavanja

Izaberite Meni > Internet > Web i Opcije > Podešavanja, pa zatim neku od sledećih opcija:

#### Opšta podešavanja

- Pristupna tačka Promenite podrazumevanu pristupnu tačku. Neke ili sve pristupne tačke je možda za vaš uređaj već postavio provajder. Nećete moći da ih promenite, kreirate, izmenite ili uklonite.
- Početna stranica Definišite početnu stranicu.
- Mini mapa Uključite ili isključite aplikaciju "Mini mapa". "Mini mapa" olakšava kretanje po web stranicama.
- Lista istorije Ako izaberete Uključena tokom pregledanja, da biste videli listu stranica posećenih tokom jedne sesije, izaberite Nazad.
- Dodatak web adrese Unesite sufiks web adrese koji uređaj podrazumevano koristi kada unesete web adresu u polje "Go" (Idi) (npr., .com ili .org).
- Sigurnosna upozor. Šakrijte ili prikažite bezbednosna obaveštenja.
- Java/ECMA skript Omogućite ili onemogućite korišćenje skripti.
- Greška Java/ECMA skripte Izaberite da li želite da primate obaveštenja o skriptama.

#### Podešavanja stranice

 Učitavanje sadržaja — Izaberite da li želite da preuzimate slike i ostale objekte u toku pretraživanja. Ako izaberete Samo tekst, da biste naknadno u toku pretraživanja učitali i slike ili objekte, izaberite Opcije > Opcije prikaza > Preuzmi slike.

- Podraz. kodni raspored Ako se tekstualni znakovi ne prikazuju ispravno, izaberite drugu vrstu šifrovanja, u skladu sa jezikom te stranice.
- Blokiraj iskačuće Dopustite ili blokirajte automatsko otvaranje različitih iskačućih prozora u toku pretraživanja.
- Auto. ponovno učitavanje Izaberite da li želite da se web stranice automatski osvežavaju tokom pretraživanja.
- Veličina slova Definišite veličinu fonta koja će se koristiti za Web stranicama.

#### Podešavanja privatnosti

- Zadnje posećene stranice Omogućite ili onemogućite automatsko prikupljanje markera. Ako želite da nastavite da čuvate adrese posećenih Web stranica u folderu Zadnje posećene stranice, ali da sakrijete taj folder iz prikaza markera, izaberite Sakrij folder.
- Čuvanje podataka forme Izaberite da li želite da se lozinka ili podaci koje unosite na različitim vrstama web stranica čuvaju i koriste kada sledeći put otvorite tu stranicu.
- Kolačići Omogućite ili onemogućite prijem i slanje kolačića.

#### Podešavanja Web izvoda

- Prist. tačka za auto. ažur. Izaberite željenu tačku pristupa za ažuriranje. Ova opcija je dostupna samo kada je aktivna opcija Automatsko ažuriranje.
- Ažuriranje u romingu Izaberite da li želite da se web izvodi automatski ažuriraju kada ste u romingu.

## Nokia kancelarijske alatke

Nokia kancelarijske alatke predstavljaju podršku mobilnom poslovanju i omogućavaju efikasnu komunikaciju sa radnim timovima.

## Aktivne beleške 🖃

Izaberite Meni > Kancelarija > Aktivne bel.

Aktivne beleške vam omogućavaju da kreirate, izmenite i pregledate različite vrste beležaka, na primer, beleške o sastanku, beleške o hobiju ili liste za kupovinu. U beleškama možete da ubacite slike, video snimke i zvuk. Beleške možete povezati sa ostalim aplikacijama, kao što su "Kontakti" i poslati ih ostalima.

### Kreiranje i izmena beležaka

Izaberite Meni > Kancelarija > Aktivne bel..

Da biste kreirali belešku, započnite pisanje.

Da biste izmenili belešku, kliknite na nju i izaberite Opcije > Opcije izmena.

Da biste podebljali svoj tekst, otkucali ga kurzivom ili ga podvukli, odnosno da biste promenili boju fonta, pristisnite i držite Shift, a zatim dođite do izabranog teksta. Zatim izaberite **Opcije** > **Tekst**.

Izaberite Opcije i neku od sledećih opcija:

- Ubaci Ubacite slike, audio i video snimke, vizitkarte, Web markere i datoteke.
- Ubaci novo Dodajte nove stavke u belešku. Možete snimati audio i video snimke, kao i slike.
- Pošalji Pošalji belešku.
- Poveži belešku sa poz. Izaberite Dodaj kontakte da biste povezali belešku sa kontaktom. Beleška se prikazuje kada uputite poziv kontaktu ili kada primite njegov poziv.

#### Podešavanja aktivnih beležaka

Izaberite Meni > Kancelarija > Aktivne bel. i Opcije > Podešavanja.

Izaberite Aktivna memorija i željenu memoriju da biste izabrali gde ćete sačuvati belešku.

Izaberite stavku **Promeni prikaz** > **Mreža** ili **Lista** da biste izmenili izgled aktivnih beležaka, odnosno da biste pregledali beleške kao listu.

Izaberite stavku **Prikaži bel. tokom poz.** > **Da** da biste videli belešku u pozadini kada upućujete ili primate telefonske pozive.

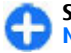

**Savet:** Izaberite stavku **Prikaži bel. tokom poz.** > **Ne** ukoliko privremeno ne želite da vidite beleške u

68

toku poziva. Na ovaj način ne morate da uklanjate veze između beležaka i kontakt kartica.

## Kalkulator 🖩

#### Izaberite Meni > Kancelarija > Kalkulator.

Preciznost ovog kalkulatora je ograničena i on je namenjen samo za jednostavne proračune.

Unesite prvi broj proračuna da biste nešto izračunali. Sa liste funkcija izaberite funkciju kao što je sabiranje ili oduzimanje. Unesite drugi broj proračuna i izaberite =. Kalkulator izvršava proračune redosledom kojim su uneti. Rezultat proračuna ostaje u polju editora i može da se koristi kao prvi broj novog proračuna.

Uređaj u svojoj memoriji čuva rezultat poslednjeg proračuna. Memorija se ne briše napuštanjem aplikacije "Kalkulator" ili isključivanjem uređaja. Sledećeg puta kada otvorite aplikaciju "Kalkulator", izaberite **Opcije** > **Poslednji rezultat** da biste preuzeli poslednji sačuvani rezultat.

Izaberite Opcije > Memorija > Sačuvaj da biste sačuvali brojeve ili rezultate proračuna.

Izaberite **Opcije** > **Memorija** > **Preuzmi** da biste preuzeli rezultate proračuna iz memorije i iskoristili ih za novi proračun.

## Menadžer datoteka 🖻

**O Menadžeru datoteka** Izaberite Meni > Kancelarija > Men. dat.. Koristeći aplikaciju "Menadžer datoteka" možete da pretražujete datoteke, upravljate njima i da ih otvarate.

Dostupnost opcija može varirati.

Da biste mapirali ili izbrisali diskove, ili odredili podešavanja za kompatibilan udaljeni disk povezan sa vašim uređajem, izaberite **Opcije** > **Eksterne jedinice**.

# Pronalaženje i organizovanje datoteka

Izaberite Meni > Kancelarija > Men. dat..

Da biste pronašli datoteku, izaberite **Opcije > Nađi**. Izaberite gde će se vršiti pretraga i unesite termin za pretragu koji odgovara imenu datoteke.

Da biste premestili i kopirali datoteke i foldere ili da biste kreirali nove foldere, izaberite Opcije > Organizuj.

# Upravljanje memorijskom karticom

Izaberite Meni > Kancelarija > Men. dat..

Ove opcije su na raspolaganju samo ako je kompatibilna memorijska kartica umetnuta u uređaj.

Izaberite Opcije i neku od sledećih opcija:

- Opcije memor. kartice Promenite ime ili formatirajte memorijsku karticu.
- Lozinka mem. kartice Zaštitite lozinkom memorijsku karticu.
- Otključaj memor. karticu Otključajte memorijsku karticu.

#### Pravljenje rezervnih kopija datoteka na memorijskoj kartici

Izaberite Meni > Kancelarija > Men. dat..

Da biste napravili rezervne kopije datoteka na memorijskoj kartici, izaberite tipove datoteka čije rezervne kopije želite da napravite i **Opcije** > **Kopiraj memor. telefona**. Uverite se da vaša memorijska kartica ima dovoljno slobodne memorije da primi datoteke, čiju rezervnu kopiju želite da napravite.

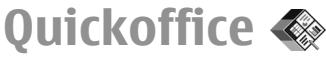

### 0 Quickoffice aplikaciji

Izaberite Meni > Kancelarija > Quickoffice.

Quickoffice aplikacija sastoji se od aplikacija: Quickword za prikaz Microsoft Word dokumenata, Quicksheet za prikaz Microsoft Excel radnih svezaka, Quickpoint za Microsoft PowerPoint prezentacije i Quickmanager za kupovinu softvera. Pomoću aplikacije Quickoffice možete da prikažete dokumente iz programskog paketa Microsoft Office 2000, XP, 2003 i 2007 (DOC, XLS i PPT formati datoteka). Ako imate uredničku verziju aplikacije Quickoffice, moći ćete i da menjate datoteke.

Nisu podržani svi formati datoteka niti sve funkcije.

## Konvertor 높

#### Izaberite Meni > Kancelarija > Konvertor.

Konvertor ima ograničenu preciznost, i može doći do grešaka u zaokruživanju.

#### Konvertovanje mera

#### Izaberite Meni > Kancelarija > Konvertor.

- Dođite do polja tipa i izaberite Opcije > Vrsta konverzije da biste otvorili listu merenja. Izaberite vrstu merenja (osim valute) i OK.
- Dođite do polja prve jedinice i izaberite Opcije > Izaberi jedinicu. Izaberite jedinicu iz koje ćete da konvertujete i OK. Dođite do polja sledeće jedinice i izaberite jedinicu u koju ćete da konvertujete.
- Dođite do polja sa prvim iznosom i unesite vrednost za konvertovanje. Polje sa drugim iznosom se automatski menja i prikazuje konvertovanu vrednost.

#### Postavljanje osnovne valute i kursa valute

#### Izaberite Meni > Kancelarija > Konvertor.

Kada promenite osnovnu valutu, morate da unesete nove kurseve valuta pošto se svi prethodno uneti poništavaju.

Da biste mogli da izvršite konverziju valute, morate izabrati osnovnu valutu i dodati kurseve valuta. Kurs osnovne valute je uvek 1. Osnovna valuta određuje kurs ostalih valuta.

- 1. Da biste odredili kurs valute za jedinicu valute, dođite do polja tipa i izaberite **Opcije** > Kursevi valuta.
- 2. Dođite to tipa valute i unesite kurs valute koji želite da postavite po pojedinačnoj jedinici valute.
- 3. Da biste promenili osnovnu valutu, dođite do date valute i izaberite Opcije > Post. za osnovnu v..
- 4. Izaberite **Urađeno** > **Da** da biste sačuvali promene.

Kada postavite sve potrebne kurseve valuta, možete vršiti konverziju valuta.

## Zip menadžer 🗣

#### Izaberite Meni > Kancelarija > Zip.

Koristeći aplikaciju "Zip menadžer" možete da kreirate nove datoteke arhive za skladištenje komprimovanih datoteka u ZIP formatu; dodajte jednu ili više komprimovanih datoteka ili direktorijuma u arhivu; postavite, obrišite ili promenite lozinku arhive za zaštićene arhive i promenite podešavanja, kao što je nivo komprimovanja i šifrovanje imena datoteke.

Datoteke arhive možete da sačuvate u memoriji uređaja ili na memorijskoj kartici.

## PDF čitač 🖪

#### Izaberite Meni > Kancelarija > Adobe PDF.

Zahvaljujući programu PDF čitač, na ekranu svog uređaja možete čitati PDF dokumenta; tražiti tekst u dokumentima; menjati podešavanja, kao što je nivo uvećanja i prikazi stranica; kao i slati PDF datoteke putem e-pošte.

## Štampanje 🖶

Sa svog uređaja možete da štampate dokumente, kao što su datoteke, poruke, slike ili Web stranice. Možda nećete moći da štampate sve tipove dokumenata.

#### **Štampanje datoteke** Štampanje datoteka

Izaberite Meni > Kontr. tabla > Štampači.

Pre štampanja, uverite se da su sve neophodne konfiguracije završene kako biste svoj uređaj povezali sa štampačem.

Izaberite **Opcije > Opcije štampanja**, pa zatim nešto od sledećeg:

- Odštampaj Štampanje dokumenta. Da biste dokument odštampali u datoteku, izaberite Odštampaj u datoteku, a zatim definišite lokaciju gde će se sačuvati datoteka.
- Podešavanje stranice Možete da promenite veličinu i položaj papira, da definišete margine i da ubacite zaglavlje i podnožje. Maksimalna dužina zaglavlja i podnožja je 128 karaktera.
- **Prikaži** Prikažite dokument pre njegovog štampanja.

#### Opcije štampanja

Otvorite neki dokument, kao što je neka datoteka ili poruka, pa zatim izaberite Opcije > Opcije štampanja > Odštampaj.

Definišite sledeće opcije:

- Štampač Sa liste izaberite raspoloživi štampač.
- Odštampaj Izaberite Sve stranice, Parne stranice ili Neparne stranice kao opseg za štampanje.
- Opseg štampanja Izaberite Sve str. u opsegu, Ova stranica ili Definisane stranice kao opseg stranica.
- Broj kopija Izaberite broj kopija koje želite da odštampate.
- Odštampaj u datoteku Izaberite da biste dokument odštampali u datoteku i definišite lokaciju gde će se sačuvati datoteka.

Raspoloživost opcija može varirati.

#### Podešavanja štampača

#### Izaberite Meni > Kontr. tabla > Štampači.

Da biste dodali novi štampač, izaberite **Opcije** > **Dodaj.** Definišite sledeće:

- Štampač Unesite ime za štampač.
- Upravljački program Izaberite upravljački program za štampač.
- Nosilac Izaberite nosioca za štampač.
- Pristupna tačka Izaberite pristupnu tačku.
- Port Izaberite port.
- Matični računar Definišite domaćina.
- Korisnik Unesite korisnika.
- **Redosled** Unesite redosled štampanja.
- Položaj stranice Izaberite položaj.
- Veličina papira Izaberite veličinu papira.

- Tip medija Izaberite tip medija.
- Režim boja Izaberite režim boja.
- Model štampača Izaberite model štampača.

Raspoloživost opcija može varirati.

### Štampanje slika

Možete da štampate slike sa svog uređaja koristeći štampač kompatibilan sa aplikacijom PictBridge. Moguće je štampati samo slike u JPEG formatu datoteke.

Da biste štampali slike u Fotografijama, fotoaparatu ili prikazivaču slika, označite slike i izaberite Opcije > Odštampaj.

#### Povezivanje sa štampačem

Povežite svoj uređaj sa kompatibilnim štampačem koristeći odgovarajući data kabl i izaberite **Prenos slike** kao USB režim veze.

Da biste podesili svoj uređaj tako da traži svrhu veze svaki put kada se kabl poveže, izaberite Meni > Kontr. tabla i Poveziv. > USB > Pitaj pri povezivanju > Da.

#### Pregled pre štampanja

Nakon izbora štampača, izabrane slike se prikazuju koristeći unapred definisane rasporede.

Ako slike ne mogu da stanu na jednu stranicu, pritisnite taster za pretragu nagore ili nadole da biste prikazali dodatne stranice.

#### Prikaz "Štampa slike"

Nakon izbora slika koje ćete štampati i štampača, definišite podešavanja štampača.

Izaberite neku od sledećih opcija:

- **Raspored** Izaberite raspored za slike.
- Veličina papira Izaberite veličinu papira.
- Kvalitet štampe Izaberite kvalitet štampanja.

## Rečnik

#### Izaberite Meni > Kancelarija > Rečnik.

Da biste preveli reči iz jednog jezika u drugi, tekst unesite u polje za pretragu. Dok unosite tekst, prikazuju se predlozi reči koje treba prevesti. Da biste preveli reč, izaberite je sa liste. Možda neće biti podržani svi jezici.

Izaberite Opcije i neku od sledećih opcija:

- Slušaj Slušajte izabranu reč.
- Istorija Pronađite prethodno prevedene reči iz trenutne sesije.
- Jezici Promenite izvorni ili ciljni jezik, preuzmite jezike sa Interneta ili uklonite jezike iz rečnika. Iz rečnika ne možete da uklonite engleski jezik. Pored engleskog jezika, možete da instalirate još dva dodatna jezika.

 Govor — Izmenite podešavanja za funkciju glasa. Možete da podesite brzinu govora i jačinu glasa.

## Beleške ≶

#### Izaberite Meni > Kancelarija > Beleške.

Možete da kreirate i pošaljete beleške drugim kompatibilnim uređajima i da sačuvate datoteke sa nešifrovanim tekstom (TXT format datoteke) u Beleške.

Da biste upisali belešku, počnite da kucate tekst. Editor beležaka će se automatski otvoriti.

Da biste otvorili belešku, izaberite Otvori.

Da biste poslali napomenu drugim kompatibilnim uređajima, izaberite Opcije > Pošalji.

Da biste sinhronizovali ili definisali podešavanja sinhronizacije za napomenu, izaberite **Opcije** > **Sinhronizacija**. Izaberite **Počni** da biste pokrenuli sinhronizaciju ili **Podešavanja** da biste definisali podešavanja sinhronizacije za napomenu.

## Pozicioniranje (GPS) 🍒

Možete da koristite aplikacije kao što su GPS podaci da biste saznali svoju lokaciju ili izmerili razdaljine. Ove aplikacije zahtevaju GPS vezu.
# O GPS-u

Koordinate u GPS-u se izražavaju u međunarodnom WGS-84 koordinatnom sistemu. Dostupnost koordinata zavisi od regiona.

Global Positioning System - Sistem globalnog pozicioniranja (GPS) vodi Vlada Sjedinjenih američkih država i ona je jedina odgovorna za njegovu preciznost i održavanje. Na preciznost podataka o lokaciji mogu da utiču podešavanja GPS satelita koja određuje Vlada Sjedinjenih američkih država i mogu se menjati politikom Ministarstva odbrane SAD (United States Department of Defense) za civilni GPS kao i Saveznim planom za radionavigaciju (Federal Radionavigation Plan). Na preciznost takođe može da utiče i neadekvatna geometrija satelita. Na dostupnost i kvalitet GPS signala mogu da utiču Vaša lokacija, zgrade, prirodne prepreke kao i vremenski uslovi. GPS signali mogu da ne budu dostupni u zgradama ili ispod zemlje, i mogu im naštetiti materijali kao što su beton i metali.

GPS ne treba koristiti za precizno merenje parametara lokacije i ne treba se za određivanje pozicije i navigaciju nikada oslanjati isključivo na podatke o lokaciji iz GPS prijemnika i celularnih radio mreža.

Merač puta ima ograničenu preciznost, i može doći do grešaka u zaokruživanju. Na preciznost mogu da utiču i dostupnost i kvalitet GPS signala.

Različite metode pozicioniranja mogu da budu omogućene ili onemogućene u podešavanjima pozicioniranja.

## Potpomognuti GPS (A-GPS)

Vaš uređaj takođe podržava potpomognuti GPS (A-GPS). A-GPS zahteva mrežnu podršku.

A-GPS (Assisted GPS - Potpomognuti sistem globalnog pozicioniranja) služi za preuzimanje pomoćnih podataka putem veze sa paketnim prenosom podataka, kao ispomoć u preračunavanju koordinata Vaše trenutne lokacije kada Vaš uređaj prima signale od satelita.

Kada aktivirate A-GPS, vaš uređaj prima korisne satelitske informacije sa servera za podatke za pomoć preko celularne mreže. Pomoću podataka za pomoć, vaš uređaj može brže da odredi GPS poziciju.

Vaš uređaj je unapred konfigurisan za korišćenje Nokia A-GPS servisa, ukoliko nisu dostupna A-GPS podešavanja provajdera servisa. Podaci za pomoć se preuzimaju sa Nokia A-GPS servera samo ako je neophodno.

Da biste onemogućili A-GPS servis, izaberite Meni > Aplikacije > GPS podaci i Opcije > Podeš. pozicioniranja > Metod pozicioniranja > Poboljšani GPS > Opcije > Onemogući.

Morate da imate podešen pristup Internetu u uređaju da biste mogli da preuzmete podatke za pomoć od Nokia A-GPS servisa preko veze za paketni prenos podataka. Pristupna tačka za A-GPS može se definisati u podešavanjima pozicioniranja. Pristupna tačka bežične LAN (WLAN) mreže ne može da se koristi za ovaj servis.Može da se koristi samo pristupna tačka za paketni prenos podataka. Vaš uređaj traži da izaberete pristupnu tačku na Internetu kada se GPS koristi prvi put.

# Pravilno držanje uređaja

Prilikom korišćenja GPS prijemnika, uverite se da ne prekrivate antenu rukom.

Uspostavljanje GPS veze može da potraje od nekoliko sekundi do nekoliko minuta. Uspostavljanje GPS veze iz automobila može da potraje duže.

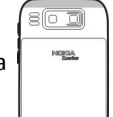

GPS prijemnik se napaja iz baterije uređaja. Korišćenjem GPS prijemnika se brže prazni baterija.

# Saveti u vezi sa kreiranjem GPS veze

Ako Vaš uređaj ne može da pronađe satelitski signal, razmotrite sledeće:

- Ako se nalazite u zatvorenom prostoru, izađite napolje.
- Ako se nalazite napolju, pomerite se na neko otvorenije mesto.
- Uverite se da rukom ne prekrivate GPS antenu svog uređaja.
- Ukoliko su vremenski uslovi loši, to može da utiče na jačinu signala.
- Pojedina vozila imaju zatamnjena stakla (koja ne odaju toplotu), što može da blokira satelitske signale.

#### Provera statusa satelitskog signala

Da biste proverili koliko je satelita uređaj pronašao, i da li uređaj prima satelitske signale, izaberite Meni > Aplikacije > GPS podaci pa zatim Opcije > Status satelita.

Ukoliko je uređaj pronašao satelite, u prikazu informacija o satelitima se prikazuje traka za svaki satelit. Što je traka duža, satelitski signal je jači. Kada uređaj na osnovu satelitskih signala sakupi dovoljno podataka da proračuna

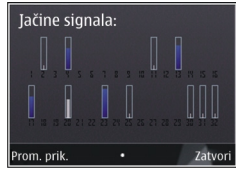

koordinata vaše lokacije, traka menja boju.

U početku, vaš uređaj mora da primi signale od najmanje četiri satelita da bi mogao da proračuna koordinate trenutne lokacije. Nakon što se izvrši početno proračunavanje, moguće je nastaviti proračun koordinata trenutne lokacije i na osnovu signala od tri satelita. Međutim, preciznost je generalno veća kada je pronađeno više satelita.

# Zahtevi za pozicijom

Možda ćete dobiti zahtev od mrežnog servisa kako bi primili informacije o vašem položaju. Provajderi mogu da ponude informacije o lokalnim temama, kao što su vremenski uslovi ili stanje u saobraćaju, na osnovu lokacije vašeg uređaja.

Kada dobijete zahtev za položajem, prikazuje se servis koji upućuje zahtev. Izaberite Prihvati da biste dozvolili slanje informacija o vašem položaju ili Odbaci da biste odbili zahtev.

# Orijentiri 🔣

Koristeći orijentire, možete da sačuvate informacije o položaju za određene lokacije na vašem uređaju. Sačuvane lokacije možete da sortirate u različite kategorije, kao što je poslovna i da im dodate ostale informacije, kao što su adrese. Svoje sačuvane orijentire možete da koristite u kompatibilnim aplikacijama, kao što su GPS podaci.

Izaberite Meni > Aplikacije > Orijentiri.

Koordinate u GPS sistemu su izražene u skladu sa međunarodnim WGS-84 koordinatnim sistemom.

Izaberite Opcije i neku od sledećih opcija:

- Novi orijentir Kreirajte novi orijentir. Da biste napravili zahtev za pozicioniranje za trenutnu lokaciju, izaberite Trenutna pozicija. Da biste izabrali lokaciju sa mape, izaberite Izaberi sa karte. Da biste ručno uneli informacije o pozicioniranju, izaberite Unesi ručno.
- Izmeni Izmenite ili dodajte informacije za sačuvane orijentire (na primer, adresa).
- Dodaj kategoriji Dodajte orijentir u kategoriju u Orijentirima. Izaberite svaku kategoriju u koju želite da dodate orijentir.
- Pošalji Pošaljite jedan ili nekoliko orijentira kompatibilnom uređaju. Primljeni orijentiri smeštaju se u folder "Primljeno" u aplikaciji "Poruke".

Svoje orijentire možete da sortirate u unapred podešene kategorije i da kreirate nove kategorije. Da biste izmenili

i kreirali nove kategorije orijentira, otvorite karticu za kategorije i izaberite **Opcije** > **Izmeni kategorije**.

# GPS podaci

## Usmeravanje na trasi

Izaberite Meni > Aplikacije > GPS podaci i Navigacija.

Usmeravanje na trasi startujte na otvorenom prostoru. Ukoliko ga startujete u zatvorenom prostoru, GPS prijemnik možda neće moći da od satelita primi neophodne podatke.

Usmeravanje na trasi koristi rotirajući kompas na ekranu uređaja. Crvena loptica označava smer ka odredištu, a približno rastojanje do njega se prikazuje unutar prstena kompasa.

Usmeravanje na trasi je osmišljeno da prikazuje trasu koja je najpribližnija pravoj liniji kao i najkraće rastojanje do odredišta, mereno po pravoj liniji. Moguće prepreke na trasi, kao što su zgrade i prirodne prepreke, se ignorišu. Pri preračunavanju rastojanja, ne uzima se u obzir visinska razlika. Usmeravanje na trasi je aktivno jedino dok se krećete.

Da biste podesili odredište za putovanje, izaberite **Opcije > Postavi odredište** i orijentir kao odredište ili unesite koordinate geografske širine i visine.

Da biste izbrisali postavljeno odredište puta, izaberite **Prekini navigaciju**.

## Merač puta

# Izaberite Meni > Aplikacije > GPS podaci i Dužina puta.

Merač puta ima ograničenu preciznost, i može doći do grešaka u zaokruživanju. Na preciznost mogu da utiču i dostupnost i kvalitet GPS signala.

Da biste uključivali ili isključivali izračunavanje dužine puta, izaberite Opcije > Počni ili Prekini. Vrednosti koje ste izračunali ostaju na ekranu. Ovu funkciju koristite na otvorenom kako bi prijem GPS signala bio bolji.

Da biste podesili dužinu puta i vreme, kao i prosečne i maksimalne brzine na nulu, i da biste započeli novo izračunavanje, izaberite **Opcije** > **Resetuj**. Da biste postavili merač puta i ukupno vreme na nulu, izaberite **Restartuj**.

# Podešavanja pozicioniranja

Izaberite Meni > Kontr. tabla > Podešav. i Opšte > Pozicioniranje.

#### Metode pozicioniranja

Izaberite neku od sledećih opcija:

- Integrisani GPS Koristite integrisani GPS prijemnik na svom uređaju.
- Poboljšani GPS Koristite potpomognuti GPS (A-GPS) za primanje podataka za pomoć sa servera sa podacima za pomoć.
- **Bluetooth GPS** Koristite kompatibilni ekterni GPS prijemnik preko Bluetooth veze.
- Zavisno od mreže Koristite informacije sa celularne mreže (mrežni servis).

#### Server za pozicioniranje

Da biste definisali pristupnu tačku i server za pozicioniranje za metode pozicioniranja pomoću mreže, kao što su potpomognuto GPS pozicioniranje i pozicioniranje zasnovano na mreži, izaberite Server pozicioniranja. Server za pozicioniranje može da bude unapred definisan od strane vašeg provajdera servisa i može se dogoditi da ne možete da izmenite to podešavanje.

#### Podešavanja obaveštenja

Da biste izabrali koji sistem merenja želite da koristite za brzine i razdaljine, izaberite Sistem mera > Metričke ili Anglosaksonske.

Da biste definisali format u kome će se prikazivati informacije o koordinatama na uređaju, izaberite Format koordinata, a zatim željeni format.

# **Pregled mapa**

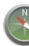

Izaberite Meni > Mape.

Dobro došli u Mape.

Mape vam pokazuju šta se nalazi u blizini, pomažu vam da planirate maršrutu i vode vas tamo gde želite da odete.

- Pronađite gradove, ulice i servise.
- Pronađite put pomoću postupnih smernica.
- Sinhronizujte omiljene lokacije i maršrute na mobilnom uređaju i u Internet servisu Ovi mape.
- Proverite vremensku prognozu i ostale lokalne informacije, ako su dostupne.

Napomena: Preuzimanje sadržaja kao što su mape, satelitski snimci, govorne datoteke, vodiči i informacije o saobraćaju može da podrazumeva prenos velike količine podataka (mrežni servis).

Neki servisi možda nisu dostupni u svim zemljama i možda su obezbeđeni samo na odabranim jezicima. Ovi servisi mogu da zavise od mreže. Više informacija potražite od provajdera mrežnog servisa.

Gotovo sav digitalni kartografski materijal je do određene mere neprecizan i nekompletan. Nikada se ne oslanjajte isključivo na kartografski materijal koji ste preuzeli za korišćenje u ovom uređaju.

Sadržaje kao što su satelitski snimci, vodiči, informacije o vremenu i saobraćaju, kao i servise u vezi sa njima obezbeđuju treća lica nezavisna od privrednog društva Nokia. Ti sadržaji mogu biti do određene granice neprecizni i nepotpuni, i zavise od dostupnosti. Nikada se ne oslanjajte isključivo na gorepomenute sadržaje i servise u vezi sa njima.

# **Moja pozicija** Prikaz lokacije na mapi

Pogledajte svoju trenutnu lokaciju na mapi i pretražite mape raznih gradova i zemalja.

Izaberite Meni > Mape i Moja pozicija.

Kada je GPS veza aktivna, 
na mapi označava lokaciju na kojoj se trenutno nalazite ili poslednju poznatu lokaciju. Ukoliko su boje ikonice blede, GPS signal nije dostupan.

Ako je dostupno samo pozicioniranje zasnovano na broju za identifikaciju uređaja, crveni krug oko ikonice pozicioniranja označava veću oblast u kojoj se možda nalazite. U gusto naseljenim oblastima tačnost procene se povećava.

**Kretanje po mapi** — Koristite taster za listanje. Mapa je podrazumevano okrenuta prema severu.

Prikaz trenutne ili poslednje poznate lokacije — Pritisnite taster 0.

**Uvećavanje ili umanjivanje prikaza** — Pritisnite taster \* ili #.

Ako pregledate oblast koja nije pokrivena mapama koje se nalaze na uređaju, a veza za prenos podataka je aktivna, nove mape se automatski preuzimaju.

Pokrivenost mapama je različita u zavisnosti od države i regije.

# Prikaz mape

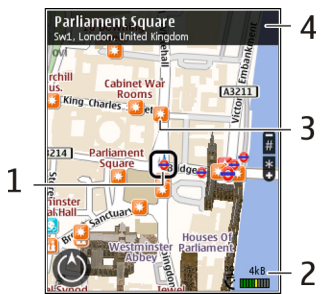

1 — Izabrana lokacija

78

- 2 Oblast prikaza indikatora
- 3 Tačka interesovanja (na primer, železnička stanica ili muzej)
- 4 Oblast sa informacijama

### Promena izgleda mape

Prikažite mape u različitim režimima kako biste lako utvrdili gde se nalazite.

Izaberite Meni > Mape i Moja pozicija.

Pritisnite 1, a zatim izaberite neku od narednih opcija:

- Mapa U standardnom prikazu mape, detalji poput naziva lokacija ili brojeva autoputeva mogu jednostavno da se uoče.
- Satelit Ukoliko želite da vidite detaljni prikaz, koristite satelitske slike.

• **Teren** — Pogledajte letimice vrstu zemljišta, na primer, kada putujete izvan glavnih puteva.

**Promena prikaza sa 2D na 3D i obratno** — Pritisnite taster **3**.

## Preuzimanje i ažuriranje mapa

Da biste izbegli troškove prenosa podataka na mobilni uređaj, preuzmite najnovije mape i datoteke govornog navođenja na računar, a zatim ih prebacite na uređaj i sačuvajte ih.

Koristite aplikaciju Nokia Ovi Suite da biste preuzeli najnovije mape i datoteke sa govornim uputstvima na kompatibilni računar. Da biste preuzeli i instalirali Nokia Ovi Suite na kompatibilni računar, idite na www.ovi.com.

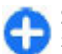

**Savet:** Sačuvajte na uređaju nove mape pre nego što započnete putovanje, kako biste mogli da ih pregledate bez Internet veze kada ste u inostranstvu.

Da biste bili sigurni da uređaj ne koristi Internet vezu, u glavnom prikazu izaberite Opcije > Podešavanja > Internet > Veza > Van mreže.

## Korišćenje kompasa

Kada je kompas aktiviran, i strelica kompasa i mapa će se automatski okretati u smeru u koji je uperen vrh uređaja.

Izaberite Meni > Mape i Moja pozicija.

Aktiviranje kompasa — Pritisnite 5.

**Deaktiviranje kompasa** — Pritisnite **5** ponovo. Mapa je okrenuta ka severu.

Kompas je aktivan kada je njegov okvir zelen. Ukoliko je potrebno kalibrisati kompas, okvir kompasa je crven ili žut. Da biste kalibrisali kompas, okrećite uređaj po svim osama u jednom neprekidnom pokretu.

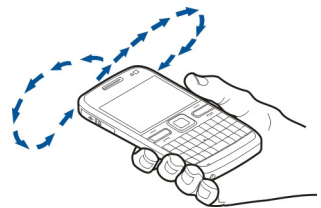

Kompas ima ograničenu preciznost. Elektromagnetna polja, metalni objekti i drugi spoljašnji uslovi takođe mogu da utiču na preciznost kompasa. Kompas treba da je uvek pravilno kalibrisan.

### 0 metodama pozicioniranja

Mape prikazuju vašu lokaciju na mapi koristeći GPS ili A-GPS pozicioniranje, ili pozicioniranje zasnovano na identifikaciji ćelije.

Sistem globalnog pozicioniranja (GPS) je satelitski navigacioni sistem koji se koristi za izračunavanje lokacije. Potpomognuti GPS sistem (A-GPS) je mrežni servis koji vam šalje GPS podatke, poboljšavajući brzinu i preciznost pozicioniranja.

Kada po prvi put koristite Mape, od vas će se tražiti da definišete neku Internet pristupnu tačku da biste preuzeli informacije o mapi ili koristili A-GPS sistem.

Jedna crtica predstavlja jedan satelit. Kada uređaj traži

satelitske signale, crtica je žuta. Kada postoji dovoljno dostupnih podatka za izračunavanje lokacije na kojoj se nalazite, crtica postaje zelena. Što je više zelenih crtica, to je pouzdanija lokacija.

Global Positioning System - Sistem globalnog pozicioniranja (GPS) vodi Vlada Sjedinjenih američkih država i ona je jedina odgovorna za njegovu preciznost i održavanje. Na preciznost podataka o lokaciji mogu da utiču podešavanja GPS satelita koja određuje Vlada Sjedinjenih američkih država i mogu se menjati politikom Ministarstva odbrane SAD (United States Department of Defense) za civilni GPS kao i Saveznim planom za radionavigaciju (Federal Radionavigation Plan). Na preciznost takođe može da utiče i neadekvatna geometrija satelita. Na dostupnost i kvalitet GPS signala mogu da utiču Vaša lokacija, zgrade, prirodne prepreke kao i vremenski uslovi. GPS signali mogu da ne budu dostupni u zgradama ili ispod zemlje, i mogu im naštetiti materijali kao što su beton i metali.

GPS ne treba koristiti za precizno merenje parametara lokacije i ne treba se za određivanje pozicije i navigaciju nikada oslanjati isključivo na podatke o lokaciji iz GPS prijemnika i celularnih radio mreža.

Merač puta ima ograničenu preciznost, i može doći do grešaka u zaokruživanju. Na preciznost mogu da utiču i dostupnost i kvalitet GPS signala.

Kod pozicioniranja zasnovanog na identitetu ćelije, pozicija se utvrđuje putem antenskog tornja na koji je mobilni uređaj trenutno povezan.

U zavisnosti od dostupne metode pozicioniranja, preciznost pozicioniranja može da varira od nekoliko metara do nekoliko kilometara.

# **Pronalaženje mesta** Pronalaženje lokacije

Mape vam pomažu da pronađete određene lokacije i tipove preduzeća koje tražite.

#### Izaberite Meni > Mape i Pronađi mesta.

- 1. Unesite termine za pretragu, kao što su ulica ili poštanski broj. Da biste obrisali polje za pretragu, izaberite Obriši.
- 2. Izaberite Kreni.
- Na listi predloženih podudaranja idite do željene stavke. Da biste lokaciju prikazali na mapi, izaberite Mapa.

Da biste na mapi prikazali ostale lokacije sa liste rezultata pretrage, skrolujte nagore i nadole pomoću tastera za kretanje.

## Vraćanje na listu predloženih podudaranja — Izaberite Lista.

**Pretraga različitih tipova mesta u okolini** — Izaberite **Pretraži kategorije**, a zatim izaberite neku kategoriju, kao što je kupovina, smeštaj ili saobraćaj.

Ako nisu pronađeni rezultati pretrage, uverite se da ste pravilno napisali termine pretrage. Problemi sa Internet vezom takođe mogu da utiču na rezultate kada se pretraživanje vrši preko mreže.

Da biste izbegli troškove prenosa podataka, možete da dobijete rezultate pretrage i bez aktivne Internet veze ako mape oblasti koju pretražujete imate sačuvane u uređaju.

## Prikaz detalja lokacije

Pogledajte dodatne informacije o određenoj lokaciji ili mestu, kao što su hotel ili restoran, ukoliko su dostupne.

Izaberite Meni > Mape i Moja pozicija.

Prikaz detalja o mestu — Izaberite mesto, pritisnite navigator i izaberite Prikaži detalje.

# Upravljanje mestima i maršrutama

## Čuvanje mesta i maršruta

Sačuvajte adrese, zanimljiva mesta i maršrute kako biste kasnije mogli brzo da ih pronađete i koristite.

Izaberite Meni > Mape.

#### Čuvanje mesta

- 1. Izaberite Moja pozicija.
- 2. Idite do lokacije. Da biste tražili adresu ili mesto, izaberite Pretraži.
- 3. Pritisnite taster za skrolovanje.
- 4. Izaberite Sačuvaj mesto.

#### Čuvanje maršrute

- 1. Izaberite Moja pozicija.
- Idite do lokacije. Da biste tražili adresu ili mesto, izaberite Pretraži.
- 3. Da biste dodali još jednu tačku maršrute, pritisnite navigator i izaberite **Dodaj u maršrutu**.

- 4. Izaberite Dodaj novu tačku marš. i odgovarajuću opciju.
- 5. Izaberite Prikaži put > Opcije > Sačuvaj maršrutu.

**Prikaz sačuvanih mesta i maršruta** — Izaberite **Omiljeni > Mesta** ili Maršrute.

#### Prikaz i razvrstavanje mesta ili maršruta

Koristite folder "Favoriti" da biste brzo pristupili mestima i maršrutama koje ste sačuvali.

Grupišite mesta i maršrute u kolekciju kada, na primer, planirate neko putovanje.

Izaberite Meni > Mape i Omiljeni.

#### Prikaz sačuvanog mesta na mapi

- 1. Izaberite Mesta.
- 2. Idite do mesta.
- 3. Izaberite Mapa.

Da biste se vratili na listu sačuvanih mesta, izaberite Lista.

**Kreiranje kolekcije** — Izaberite **Kreiraj novu kolekciju** i unesite naziv kolekcije.

#### Dodavanje sačuvanog mesta u kolekciju

- 1. Izaberite Mesta i mesto.
- 2. Izaberite Organiz. kolekcija.
- 3. Izaberite Nova kolekcija ili postojeću kolekciju.

Ako je potrebno da izbrišete mesta ili maršrute ili želite da dodate maršrutu u kolekciju, idite u Internet servis Ovi mape na adresi www.ovi.com.

## Slanje mesta prijateljima

Kada želite da delite informacije o lokaciji sa prijateljima, direktno pošaljite ove detalje na njihove uređaje.

Izaberite Meni > Mape i Moja pozicija

Slanje mesta kompatibilni uređaj prijatelja — Izaberite lokaciju, pritisnite navigator i izaberite Pošalji.

#### Sinhronizacija foldera "Favoriti"

Isplanirajte put na svom računaru koristeći web lokaciju servisa Ovi mape, sinhronizujte sačuvana mesta, maršrute i kolekcije na računaru i mobilnom uređaju i pristupite planu dok putujete.

Da biste sinhronizovali mesta, maršrute ili kolekcije na mobilnom uređaju i na Internet servisu Ovi mape, potreban vam je Nokia nalog. Ako ga nemate, u glavnom prikazu izaberite Opcije > Nalog > Nokia nalog > Kreiraj novi nalog.

Sinhronizacija sačuvanih mesta, maršruta i kolekcija — Izaberite Omiljeni > Sinhronizuj sa Ovi. Ukoliko nemate Nokia nalog, od vas će se tražiti da ga kreirate.

Podešavanje uređaja tako da automatski sinhronizuje folder "Favoriti" — Izaberite Opcije >

82

# Podešavanja > Sinhronizacija > Promeni > Prilikom uklj. i isklj..

Za sinhronizaciju je potrebna aktivna veza sa Internetom i može da podrazumeva prenos velike količine podataka preko mreže provajdera servisa. Da biste dobili informacije o ceni prenosa, obratite se svom provajderu servisa.

Da biste koristili Internet servis Ovi mape, posetite adresu www.ovi.com.

# Deljenje lokacije

Objavite lokaciju na kojoj se nalazite u društvenoj mreži Facebook, zajedno sa tekstom i slikom. Facebook prijatelji će moći da vide vašu lokaciju na mapi.

#### Izaberite Meni > Mape i Deljenje lokacije.

Da biste delili lokaciju, potrebni su vam Nokia nalog i Facebook nalog.

- 1. Prijavite se na Nokia nalog ili, ukoliko ga još nemate, izaberite Kreiraj novi nalog.
- 2. Prijavite se na Facebook nalog.
- 3. Izaberite svoju trenutnu lokaciju.
- 4. Unesite ažuriranje statusa.
- 5. Da biste priložili sliku uz post, izaberite Dodaj fotografiju.
- 6. Izaberite Deljenje lokacije.

**Upravljanje Facebook nalogom** — U glavnom prikazu izaberite **Opcije** > **Nalog** > **Deljenje podešavanja lokacije** > **Facebook.** 

Deljenje lokacije i pregledanje lokacija drugih osoba zahteva vezu sa Internetom. To može da podrazumeva prenos velike količine podataka i troškove prenosa podataka.

Uslovi za korišćenje Facebooka se primenjuju na deljenje lokacije u društvenoj mreži Facebook. Upoznajte se sa uslovima korišćenja Facebooka i sa praksama vezanim za privatnost.

Pre deljenja lokacije sa drugima, uvek pažljivo razmotrite sa kime ćete deliti ovu informaciju. Proverite podešavanja privatnosti u okviru servisa za društvene mreže koji koristite, jer ćete svoju lokaciju možda deliti sa velikim brojem osoba.

## Vožnja i šetnja Preuzimanje glasovnog navođenja

Glasovno navođenje, ukoliko je dostupno za vaš jezik, vam omogućava da lakše pronađete put do svog odredišta i provedete više vremena u uživanju u putovanju.

Izaberite Meni > Mape i Vožnja ili Šetnja.

Kada prvi put koristite navigaciju za vožnju ili šetnju, od vas će biti zatraženo da izaberete jezik glasovnog navođenja i preuzmete odgovarajuće datoteke.

Ako izaberete jezik koji obuhvata i nazive ulica, oni će takođe biti izgovarani naglas. Glasovno navođenje možda nije dostupno za vaš jezik.

**Promena jezika glasovnog navođenja** — U glavnom prikazu izaberite **Opcije** > **Podešavanja** >

Mape

Navigacija > Usmeravanje za vožnju ili Usmerav. za šetnju i odgovarajuću opciju.

Ponavljanje glasovnog navođenja za navigaciju vozila — U prikazu navigacije izaberite Opcije > Ponoviti.

Podešavanje jačine zvuka glasovnog navođenja za navigaciju vozila — U prikazu navigacije izaberite Opcije > Jačina zvuka.

## Vožnja do odredišta

Kada su vam potrebna detaljna uputstva za vožnju, uz pomoć aplikacije Mape ćete lakše stići do odredišta.

Izaberite Meni > Mape i Vožnja.

**Vožnja do odredišta** — Izaberite **Podesi odredište** i odgovarajuću opciju.

Vožnja do kuće — Izaberite Vožnja do kuće.

Kada izaberete opciju **Vožnja do kuće** ili **Šetnja do kuće** prvi put, od vas će se tražiti da definišete svoju početnu lokaciju. Da biste kasnije promenili početnu lokaciju, uradite sledeće:

- 1. U glavnom prikazu izaberite Opcije > Podešavanja > Navigacija > Početna lokacija > Promeni > Redefiniši.
- 2. Izaberite odgovarajuću opciju.

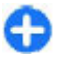

**Savet:** Da biste vozili bez podešenog odredišta, izaberite Mapa. Vaša lokacija je prikazana u centru mape i prati vaše kretanje.

Promena prikaza tokom navigacije — Pritisnite taster za skrolovanje i izaberite 2D prikaz, 3D prikaz, Perspektiva putokaza ili Pregled maršrute. Pridržavajte se svih lokalnih zakona. Tokom vožnje ruke moraju uvek da budu slobodne za upravljanje motornim vozilom. Vaša prvenstvena briga dok upravljate motornim vozilom treba da bude bezbednost u saobraćaju.

Prikaz navigacije

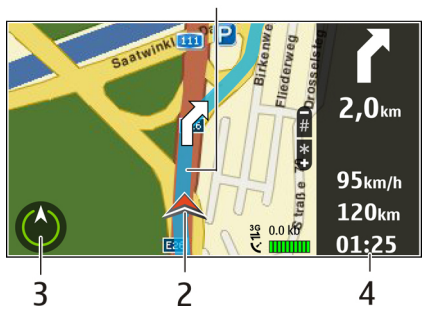

<mark>1</mark> — Maršruta

- 2 Vaša lokacija i odredište
- 3 Kompas
- 4 Traka sa informacijama (brzina, udaljenost, vreme)

## Dobavljanje informacija o saobraćaju i bezbednosti

Unapredite vozačko iskustvo informacijama o dešavanjima u saobraćaju u realnom vremenu, asistencijom prilikom nehotičnog prelaska uzdužnih linija

84

vozne trake, kao i upozorenjima o ograničenju brzine, ako su dostupni za vašu zemlju ili region.

#### Izaberite Meni > Mape i Vožnja.

**Prikaz dešavanja u saobraćaju na mapi** — U toku navigacije za vozače izaberite **Opcije** > **Inf. o saobr.** Dešavanja su prikazana u vidu trouglova i linija.

Ažuriranje informacija o saobraćaju — Izaberite Opcije > Inf. o saobr. > Ažur. inf. o saobr.

Prilikom planiranja maršrute možete podesiti uređaj tako da izbegava dešavanja u saobraćaju, kao što su saobraćajne gužve i radovi na putevima.

Izbegavanje dešavanja u saobraćaju — U glavnom prikazu izaberite Opcije > Podešavanja > Navigacija > Preusm. zbog saobr..

Položaj kamera za kontrolu brzine može biti prikazan za odabranu maršrutu tokom navigacije ukoliko je ova funkcija omogućena. Korišćenje podataka o položaju kamera za kontrolu brzine je u nekim oblastima zabranjeno ili regulisano propisima. Nokia nije odgovorna za tačnost podataka i posledice korišćenja podataka o položaju kamera za kontrolu brzine.

## Šetnja do odredišta

Kada su vam potrebna uputstva za maršrutu za pešačenje, aplikacija Mape vas vodi kroz trgove, parkove, pešačke zone, pa čak i kroz tržne centre.

Izaberite Meni > Mape i Šetnja.

Šetnja do odredišta — Izaberite Podesi odredište i odgovarajuću opciju.

Šetnja do kuće — Izaberite Šetnja do kuće.

Kada izaberete opciju Vožnja do kuće ili Šetnja do kuće prvi put, od vas će se tražiti da definišete svoju početnu lokaciju. Da biste kasnije promenili početnu lokaciju, uradite sledeće:

- 1. U glavnom prikazu, izaberite Opcije > Podešavanja > Navigacija > Početna lokacija > Promeni > Redefiniši.
- 2. Izaberite odgovarajuću opciju.

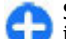

**Savet:** Da biste šetali bez podešenog odredišta, izaberite Mapa. Vaša lokacija je prikazana u centru mape i prati vaše kretanje.

## Planiranje maršute

Isplanirajte svoje putovanje i kreirajte maršrute kako biste ih prikazali na mapi pre nego što krenete na put.

Izaberite Meni > Mape i Moja pozicija.

#### Kreiranje maršrute

- 1. Idite do početne tačke.
- 2. Pritisnite taster za skrolovanje i izaberite Dodaj u maršrutu.
- 3. Da biste dodali drugu tačku maršrute, izaberite Dodaj novu tačku marš. i odgovarajuću opciju.

#### Promena redosleda tačaka maršrute

- 1. Idite do tačke maršrute.
- 2. Pritisnite taster za skrolovanje i izaberite Premesti.
- 3. Idite do mesta na koje želite da premestite tačku maršrute i izaberite OK.

**Izmena lokacije tačke maršrute** — Idite do tačke maršrute, pritisnite taster za skrolovanje i izaberite **Izmeni** i odgovarajuću opciju.

#### Prikaz maršrute na mapi — Izaberite Prikaži put.

#### Navigacija do odredišta — Izaberite Prikaži put > Opcije > Počni vožnju ili Počni šetnju.

#### Promena podešavanja za maršrutu

Podešavanja maršrute utiču na usmeravanja za navigaciju i na način na koji je maršruta prikazana na mapi.

- U prikazu planera puta, otvorite karticu Podešavanja. Da biste iz prikaza navigacije prešli na prikaz planera puta, izaberite Opcije > Tačke maršr. ili Lista tačaka maršrute.
- Podesite način prevoza na Vožnja ili Šetnja. Ako izaberete opciju Šetnja, jednosmerne ulice se tretiraju kao normalne ulice, a mogu se koristiti i pešačke staze i putevi koji prolaze, na primer, kroz parkove i tržne centre.
- 3. Izaberite željenu opciju.

Izbor režima pešačenja — Otvorite karticu Podešavanja i izaberite Šetnja > Poželjna maršruta > Ulice ili Vazdušna linija. Opcija Vazdušna linija je korisna za terene bez puteva jer pokazuje pravac kretanja.

Korišćenje brže ili kraće maršrute za vožnju — Otvorite karticu Podešavanja i izaberite Vožnja > Izbor puta > Brža maršruta ili Kraća maršruta.

#### Korišćenje optimizovane maršrute za vožnju —

Otvorite karticu Podešavanja i izaberite Vožnja > Izbor puta > Optimizovano. U optimizovanoj maršruti za vožnju objedinjene su prednosti i kraće i brže maršrute. Možete da izaberete da li ćete maršrutom obuhvatiti ili isključiti autoputeve, puteve sa putarinom ili trajekte, na primer.

# Prečice mapa

#### **Opšte prečice**

Da biste uvećali ili smanjili prikaz mape, pritisnite \* ili #.

Da biste se vratili na trenutnu lokaciju, pritisnite **0** .

Da biste promenili tip mape, izaberite  ${f 1}$  .

Da biste iskosili mapu, pritisnite 2 ili 8.

Da biste rotirali mapu, pritisnite **4** ili **6**. Da biste vratili mapu u položaj kada je sever na vrhu, pritisnite **5**.

#### Prečice za navigaciju za pešake

Da biste sačuvali lokaciju, pritisnite 2.

Da biste potražili lokacije po kategorijama, pritisnite **3**.

Da biste podesili jačinu zvuka navođenja za pešake, pritisnite **6**.

Da biste videli listu tačaka na maršruti, pritisnite 7.

Da biste mapu prilagodili noćnom korišćenju, pritisnite **8**.

Da biste prikazali kontrolnu tablu, pritisnite 9.

#### Prečice za navigaciju za automobile

Da biste mapu prilagodili korišćenju tokom dana ili noći, pritisnite  ${\bf 1}.$ 

Da biste sačuvali lokaciju na kojoj se trenutno nalazite, pritisnite **2**.

Da biste potražili lokacije po kategorijama, pritisnite **3**. Da biste ponovo čuli glasovno uputstvo, pritisnite **4**. Da biste pronašli drugačiju maršrutu, pritisnite **5**. Da biste podesili jačinu zvuka glasovnog navođenja, pritisnite **6**.

# Personalizacija

Svoj uređaj možete da personalizujete, recimo, podešavanjem raznih tonskih odziva, pozadinskih slika i čuvara ekrana.

# Profili

#### Izaberite Meni > Kontr. tabla > Profili.

Možete da postavite i prilagodite tonove zvona, tonove upozorenja i ostale tonske odzive aparata prema događajima, okruženju ili grupi pozivalaca. Aktivni profil se prikazuje na vrhu ekrana na početnom ekranu. Međutim, ako je aktivni profil "Opšti" prikazuje se današnji datum.

Da biste kreirali novi profil, izaberite Opcije > Kreiraj novi i definišite podešavanja.

Da biste prilagodili neki profil, izaberite ga, pa zatim Opcije > Personalizuj.

86 Da biste aktivirali profil, izaberite ga, a zatim izaberite Opcije > Aktiviraj. Da biste dodali mesto za zaustavljanje u maršrutu, pritisnite **7**.

Da biste pregledali informacije o saobraćaju, pritisnite 8.

Da biste prikazali kontrolnu tablu, pritisnite 9.

Da biste postavili profil da bude aktivan do nekog određenog vremena u naredna 24 časa, izaberite **Opcije** > **Vremenski ograničen** i podesite vreme. Kada vreme istekne, profil se vraća na onaj koji je prethodno bio aktivan, a nije vremenski podešen. Kada je profil vremenski ograničen, () prikazuje se na početnom ekranu. Oflajn profilu ne može da istekne vreme.

Da biste obrisali profil koji ste kreirali, izaberite **Opcije** > **Obriši profil**. Unapred definisane profile ne možete obrisati.

Kada aktivirate oflajn profil, prekida se veza sa celularnom mrežom. Sprečava se prijem i emitovanje svih radiofrekventnih signala između uređaja i celularne mreže. Ako pokušate da pošaljete poruku, ona će biti smeštena u folder "Za slanje" i biće poslata tek kada aktivirate neki drugi profil.

Uređaj možete da koristite i bez SIM kartice. Ukoliko uklonite SIM karticu, aktiviraće se oflajn profil.

Važno: Kada je postavljen profil "oflajn", ne možete da upućujete niti da primate pozive, niti možete da koristite druge funkcije koje zahtevaju pokrivanje celularnom mrežom. Ipak može biti moguće pozivanje zvaničnog broja službe pomoći koji je programiran u Vašem uređaju. Da biste obavili bilo kakav poziv, neophodno je da najpre aktivirate telefonsku funkciju tako što ćete promeniti profil. Ako je uređaj zaključan, umesite šifru blokade.

Kada je aktiviran oflajn profil i dalje možete da koristite bežičnu LAN mrežu (WLAN) za, recimo, čitanje mail poruka ili pretraživanje Interneta. Možete da koristite i Bluetooth vezu. Uvek se pridržavajte svih odgovarajućih propisa o bezbednosti prilikom uspostavljanja WLAN ili Bluetooth veze, odnosno kada koristite ovakve veze.

## Biranje tonova zvona

Da biste postavili ton zvona za neki profil, izaberite **Opcije > Personalizuj > Ton zvona**. Izaberite ton zvona sa liste ili izaberite **Preuzimanje melodija** da biste otvorili folder markera koji sadrži listu markera za preuzimanje tonova uz pomoć pretraživača. Svi preuzeti tonovi se čuvaju u "Galerija".

Da biste reprodukovali ton zvona samo za izabranu kontakt grupu, izaberite **Opcije > Personalizuj > Upozorenje na**, pa zatim izaberite i željenu grupu. Telefonski brojevi koji ne pripadaju toj grupi će biti bez tonskog upozorenja.

Da biste promenili ton, zvučni signal poruke, izaberite Opcije > Personalizuj > Zvučni signal poruke.

# Prilagođavanje profila

Izaberite Meni > Kontr. tabla > Profili.

Izaberite Opcije > Personalizuj i neku od sledećih opcija:

- Ton zvona Izaberite ton zvona sa liste ili izaberite Preuzimanje melodija da biste otvorili folder markera koji sadrži listu markera za preuzimanje tonova uz pomoć pretraživača. Ako posedujete dve aktivne telefonske linije, možete odrediti različit ton zvona za svaku od linija.
- Ton video poziva Izaberite ton zvona za video pozive.
- Izgovori ime pozivaoca Kada izaberete ovu opciju, i pozove vas neko iz liste kontakata, telefon emituje ton zvona koji predstavlja kombinaciju izgovorenog imena kontakta i izabranog tona zvona.
- Tip zvona Izaberite kako će se ton zvona oglašavati.
- Jačina zvona Izaberite jačinu zvuka za ton zvona.
- Zvučni signal poruke Izaberite ton za primljene tekstualne poruke.
- Zvučni signal e-mail por. Izaberite ton za primljene e-poruke.
- **Upozorenje vibracijom** Podesite uređaj tako da vibrira prilikom prijema poziva ili poruke.
- Tonovi tastature Izaberite jačinu tonova tastature.
- Tonovi upozorenja Deaktivirajte tonove upozorenja. Ovo podešavanje takođe utiče na tonove nekih igara i Java™ aplikacija.
- Upozorenje na Podesite svoj uređaj tako da zvoni na pozive samo sa telefonskih brojeva koji pripadaju izabranoj grupi kontakata. Telefonski pozivi sa brojeva koji ne pripadaju toj grupi će biti bez tonskog upozorenja.

88

- Ton voki-toki poziva Izaberite ton zvona za voki-• toki pozive.
- Voki-toki status Podesite voki-toki status za svaki profil.
- Ime profila Možete dati ime novom profilu ili preimenovati postojeći profil. Profili "Opšti" i "Oflain" se ne mogu preimenovati.

## Personalizovanje početnog ekrana

Izaberite Meni > Kontr. tabla > Režimi.

Izaberite Opcije > Preimenuj režim da biste preimenovali trenutni početni ekran.

Da biste izabrali koje aplikacije i obaveštenja želite da se prikazuju u početnom ekranu, izaberite Aplikacije počet. ekrana

Da biste promenili temu početnog ekrana koja se trenutno koristi, izaberite Opšta tema.

Da biste promenili pozadinsku sliku početnog ekrana koja se trenutno koristi, izaberite Pozadina.

Da biste prešli sa jednog početnog ekrana na drugi, dođite do Trenutni režim i izaberite Opcije > Promeni.

# Promena teme ekranskog prikaza 😭

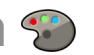

Izaberite Meni > Kontr. tabla > Teme.

Izaberite jednu od sledećih opcija:

- Opšte Promenite temu koja se koristi u svim aplikacijama.
- Prikaz menija Promenite temu koja se koristi u glavnom meniiu.
- Režim pripravn. Promenite temu koja se koristi na početnom ekranu.
- Tapet Promenite sliku pozadine na početnom ekranu.
- Ušteda energije Izaberite animaciju za uštedu energiie.
- Slika za poziv Promenite sliku koja se prikazuje tokom poziva.

Da biste aktivirali ili deaktivirali efekte teme, izaberite Opšte > Opcije > Efekti teme.

# Preuzimanje teme

Izaberite Meni > Kontr. tabla > Teme.

Da biste preuzeli neku temu, izaberite Opšte > Preuzimanje tema > Opcije > Idi na > Nova Web stranica. Unesite veb adresu sa koje želite da preuzmete temu. Nakon što se tema preuzme, možete je prikazati ili aktivirati.

Da biste prikazali temu, izaberite Opcije > Prikaz.

Da biste aktivirali temu, izaberite Opcije > Postavi.

# Promena audio tema

Izaberite Meni > Kontr. tabla > Teme i Audio teme.

Zvukove možete postaviti za različite događaje uređaja. Zvukovi mogu da budu ton, govor, ili možete da kombinujete oba.

Da biste promenili trenutnu audio temu, izaberite Aktivna audio tema.

Da biste postavili zvuk za događaj, izaberite grupu događaja, kao što su tonovi zvona i željeni događaj.

Da biste koristili sve zvučne odzive neke grupe događaja, izaberite tu grupu, pa zatim **Opcije** > **Aktiviraj zvuke**. Izaberite **Opcije** i neku od sledećih opcija:

- Pusti glas Reprodukujte audio snimak pre aktiviranja.
- Sačuvaj temu Kreirajte novu audio temu.
- 3-D tonovi zvona Dodajte 3-D efekte za audio temu.
- Govor Izaberite Govor da biste podesili govor kao zvuk događaja. Unesite željeni tekst u okvir za tekst. Opcija Govor nije dostupna ako ste aktivirali opciju Izgovori ime pozivaoca u trenutnom profilu.
- Deaktiviraj zvuke Utišajte sve zvukove u grupi događaja.

# 3-D tonovi zvona 🕼

Izaberite Meni > Kontr. tabla > 3-D tonovi.

Izaberite stavku Efekti 3-D tonova zvona > Uključeno da biste omogućili trodimenzionalne (3-D) zvučne efekte za tonove zvona. 3-D efekte ne podržavaju svi tonovi zvona.

Da biste promenili 3-D efekat koji je primenjen na ton zvona, izaberite **Putanja zvuka**, a zatim željeni efekat. Da biste izmenili 3-D efekat, izaberite neku od sledećih opcija:

- Brzina putanje zvuka Izaberite brzinu kretanja zvuka iz jednog pravca u drugi. Ovo podešavanje nije dostupno za sve tonove zvona.
- Reverberacija Izaberite željeni efekat da biste prilagodili odjek.
- Dopler efekat Izaberite Uključeno da bi ton zvona bio jači kada ste blizu uređaja, a tiši kada ste daleko od njega. Ovo podešavanje nije dostupno za sve tonove zvona.

Izaberite stavku **Opcije** > **Pusti ton** da biste slušali ton zvona sa 3-D efektom.

Izaberite Meni > Kontr. tabla > Profili i Opcije > Personalizuj > Jačina zvona da biste prilagodili jačinu tona zvona.

# Mediji

Vaš uređaj sadrži brojne multimedijalne aplikacije kako za poslovnu tako i za zabavnu upotrebu.

# Kamera

Izaberite Meni > Mediji > Kamera.

## Snimanje slike

#### Izaberite Meni > Mediji > Kamera.

Vaš uređaj podržava pravljenje snimaka u rezoluciji 2592 x 1944 piksela. Rezolucija slika u ovom uputstvu može da izgleda drugačije.

- 1. Koristite ekran kao tražilo.
- Da biste uvećali ili umanjili prikaz pre snimanja slike, upotrebite tastere za jačinu zvuka.
- Ukoliko je optički Navi taster aktiviran, da biste upotrebili autofokus, držite prst na navigatoru. Da biste snimili sliku, pritisnite navigator.

Ukoliko je optički Navi taster deaktiviran, da biste upotrebili autofokus, pritisnite i zadržite navigator. Da biste snimili sliku, pustite navigator.

Uređaj sliku memoriše u Galeriji.

90 Vidite "Optički Navi taster", str. 26.

Traka sa alatkama vam pruža prečice do raznih stavki i podešavanja pre i posle snimanja slike ili video snimka.

- Prebacite se u režim slike.
- 🔠 Prebacite se u video režim.

A Izaberite scenu.

- Prebacite se u režim panorame.
- 🔝 Isključite svetlo videa (samo u video režimu)
- Uključite svetlo videa (samo u video režimu)
- ✓ Izaberite režim blica (samo za slike).
- 🕅 Aktivirajte samookidač (samo slike).
- Aktivirajte redni režim (samo za slike).
- Izaberite efekat boje.
- Podesite balans bele boje.

Dostupne opcije variraju u zavisnosti od režima i prikaza u kome se nalazite. Podešavanja se vraćaju na podrazumevane vrednosti nakon zatvaranja kamere.

Da biste prilagodili traku sa alatkama kamere, prebacite se u režim slike i izaberite Opcije > Podešavanje trake alata.

Scene Izaberite Meni > Mediji > Kamera.

Scena (ambijent) vam pomaže da pronađete prava podešavanja boje i osvetljenja za trenutno okruženje. Podešavanja svake scene su postavljena tako da odgovaraju određenom stilu ili okruženju.

Da biste promenili scenu, izaberite **Režimi scena** na traci sa alatkama.

Da biste napravili sopstvenu scenu, dođite do "Definiše korisnik", pa zatim izaberite Opcije > Promeni.

Da biste iskopirali podešavanja neke druge scene, izaberite Na osnovu režima scena, pa zatim i željenu scenu.

Da biste aktivirali sopstvenu scenu, izaberite Def. korisnik > Izaberi.

## Snimanje više uzastopnih slika

Izaberite Meni > Mediji > Kamera.

Da biste napravili više uzastopnih snimaka, ukoliko je na raspolaganju dovoljno memorije, izaberite Više snimaka na traci sa alatkama, pa zatim pritisnite taster za pretragu.

Snimljene slike se na ekranu prikazuju kao rešetka. Da biste videli neku sliku, dođite do nje, pa pritisnite taster za pretragu. Ako ste pri pravljenju snimaka koristili vremenski interval, na ekranu se prikazuje samo poslednja slika, a ostale se nalaze u Galeriji.

Da biste poslali sliku, izaberite Opcije > Pošalji.

Da biste sliku poslali pozivaocu u toku aktivnog poziva, izaberite **Opcije > Pošalji pozivaocu**.

Da biste deaktivirali režim više uzastopnih snimaka, izaberite Više snimaka > Jedan snimak na traci sa alatkama.

## Prikaz snimljene slike

Izaberite Meni > Mediji > Kamera.

Slika koju snimite se automatski memoriše u Galeriju. Ukoliko ne želite da sačuvate sliku, izaberite Obriši u traci sa alatkama.

Izaberite neku od sledećih stavki trake sa alatkama:

- **Pošalji** Pošaljite sliku na kompatibilne uređaje.
- Pošalji pozivaocu Pošaljite sliku pozivaocu u toku aktivnog poziva.
- Objaviti na Pošaljite sliku na svoj kompatibilni onlajn album (mrežni servis).

Da biste sliku koristili kao pozadinsku sliku (tapet), izaberite Opcije > Postavi za tapet.

Da biste dodali sliku kontaktu, izaberite Opcije > Dodeli kontaktu.

## Snimanje videa

Izaberite Meni > Mediji > Kamera.

- 1. Ako se kamera nalazi u režimu slike, na traci sa alatkama izaberite video režim.
- 2. Da biste započeli snimanje, pritisnite taster za pretragu.
- 3. Da biste pauzirali snimanje, izaberite Pauza. Izaberite Nastavi da biste nastavili snimanje.

 Da biste prekinuli snimanje, izaberite Stop. Video snimak se automatski memoriše u folderu "Galerija". Maksimalna dužina video snimka zavisi od raspoložive memorije.

#### Reprodukovanje video snimka

#### Izaberite Meni > Mediji > Kamera.

Da biste reprodukovali napravljeni video snimak, izaberite Pusti na traci sa alatkama.

Izaberite neku od sledećih stavki trake sa alatkama:

- **Pošalji** Pošaljite video snimak na druge kompatibilne uređaje.
- Pošalji pozivaocu Pošaljite video snimak pozivaocu u toku aktivnog poziva.
- Objaviti na Pošaljite video snimak na neki onlajn album (mrežni servis).
- Obriši Obrišite video snimak.

Da biste za video snimak uneli novo ime, izaberite Opcije > Preimenuj video snimak.

## Podešavanja slike

Izaberite Meni > Mediji > Kamera.

Da biste promenili podešavanja slike, izaberite Opcije > Podešavanja i neku od sledećih opcija:

- Kvalitet slike Postavite kvalitet slike. Što je bolji kvalitet slike, to više memorije ona zauzima.
- Dodaj u album Definišite u koji se album snimljene slike memorišu.

- Prikaži snimljenu sliku Da bi se slika prikazala nakon što se snimi, izaberite Da. Da biste odmah nastavili sa snimanjem slika, izaberite Isključi.
- **Primarno ime slike** Definišite podrazumevano ime za snimljene slike.
- Prošireni digitalni zum Opcija Uključ. (kontinualni) omogućava glatko i neprekidno povećavanje zumiranja između digitalnog i proširenog digitalnog zumiranja. Opcija Isključen omogućava ograničeno zumiranje uz zadržavanje rezolucije slike.
- Ton snimanja Izaberite ton koji će se čuti kada napravite snimak.
- Aktivna memorija Izaberite gde će se čuvati slike.
- Vrati podeš. kamere Povratite podešavanja kamere na podrazumevane vrednosti.

## Podešavanja video snimaka

Izaberite Meni > Mediji > Kamera.

Izaberite **Opcije** > **Podešavanja**, a zatim jednu od sledećih opcija:

- Kvalitet videa Postavite kvalitet video snimka. Izaberite Deljenje, ako želite da video snimak šaljete putem multimedijalne poruke. Snimak se pravi u OCIF rezoluciji, u 3GPP formatu datoteke, i veličina je ograničena na 300 kB (oko 20 sekundi). Video snimke sačuvane u MPEG-4 formatu nećete moći da šaljete u sklopu multimedijalne poruke.
- Snimanje zvuka Izaberite Bez zvuka ako ne želite da snimate i zvuk.
- Dodaj u album Definišite u koji se album snimljeni video memoriše.

- Prikaži snimljeni video Pogledajte prvi kadar snimljenog video snimka nakon što se snimanje završi. Da biste videli ceo video snimak, izaberite Pusti na traci sa alatkama.
- **Primarno ime videa** Definišite podrazumevano ime za snimljene video zapise.
- Aktivna memorija Izaberite gde želite da čuvate video snimke.
- Vrati podeš. kamere Povratite podešavanja kamere na podrazumevane vrednosti.

# Galerija

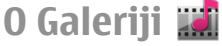

Izaberite Meni > Mediji > Galerija.

Galerija je mesto na kojem se čuvaju vaše slike, video i audio zapisi, pesme i linkovi za strimovanje sadržaja.

## Glavni prikaz

Izaberite Meni > Mediji > Galerija.

Izaberite neku od sledećih opcija:

- Slike a Vidite slike i video snimke u Fotografije.
- Video snimci 🔚 Vidite video snimke u Video centar.
- Pesme 📷 Otvorite Muzički cent..
- Audio snimci 📉 Slušajte audio snimke.
- Link. za striming Vidite i otvorite linkove za strimovanje sadržaja.
- Prezentacije 📰 Vidite prezentacije.

Možete da pretražujete i otvarate foldere, kao i kopirate i premeštate stavke u foldere. Takođe, možete da kreirate albume, kopirate i dodajete stavke u albume.

Datoteke koje se nalaze na kompatibilnoj memorijskoj kartici (ako je ubačena) su označene sa \_\_\_\_\_.

Da biste otvorili neku datoteku, izaberite je iz liste. Video snimci i linkovi za strimovanje se otvaraju i reprodukuju u Video centar, a muzičke datoteke i audio snimci u Muzički cent..

Da biste kopirali ili premestili datoteke na neku drugu memorijsku lokaciju, izaberite datoteku, Opcije > Premesti i kopiraj pa zatim odgovarajuću radnju.

## Audio snimci

Izaberite Meni > Mediji > Galerija pa zatim Audio snimci.

Ovaj folder sadrži sve audio snimke koje ste preuzeli sa Weba. U ovom folderu se čuvaju i audio snimci kreirani u aplikaciji Diktafon u kvalitetu optimizovanom za MMS ili u normalnom kvalitetu, dok se audio snimci kreirani u višem kvalitetu čuvaju u aplikaciju Muzički centar.

Da biste slušali neku audio datoteku, izaberite je iz liste.

Da biste premotali unazad ili brzo unapred, skrolujte ulevo ili udesno.

Da biste preuzeli audio, izaberite Preuz. melodija.

# Mediji

## Linkovi za strimovanje sadržaja

Izaberite Meni > Mediji > Galerija pa zatim Link. za striming.

Da biste otvorili neki link za strimovanje sadržaja, izaberite ga iz liste.

Da biste dodali novi link za strimovanje sadržaja, izaberite Opcije > Novi link.

## Prezentacije

Izaberite Meni > Mediji > Galerija.

Preko prezentacija možete da gledate SVG (skalabilne vektorske grafike) i fleš (SWF) datoteke, kao što su crtaći i mape. SVG slike zadržavaju isti izgled kada se štampaju ili prikazuju u različitim veličinama ekrana i rezolucijama.

Da biste videli datoteke, izaberite **Prezentacije**. Idite do neke slike, pa zatim izaberite **Opcije** > **Pusti**. Da biste napravili pauzu u reprodukovanju, izaberite **Opcije** > **Pauza**.

Da biste uvećali prikaz, pritisnite **5**. Da biste umanjili prikaz, pritisnite **0**.

Da biste sliku rotirali za 90 stepeni u smeru kazaljke na satu, ili u suprotnom smeru, pritisnite 1, odnosno 3. Da biste sliku rotirali za 45 stepeni u smeru kazaljke na satu, ili u suprotnom smeru, pritisnite 7, odnosno 9.

Da biste prešli sa prikaza u punom ekranu na normalni prikaz, i obratno, pritisnite \*.

# Fotografije

## 0 aplikaciji "Fotografije"

Izaberite **Meni** > **Mediji** > **Galerija** > **Slike**, a zatim neku od sledećih opcija:

- Snimljene Pregledajte sve slike i video snimke koje ste snimili.
- Meseci Pregledajte slike i video snimke organizovane prema mesecu kad su snimljeni.
- Albumi Pregledajte podrazumevane albume i one koje ste sami kreirali.
- Oznake Pregledajte oznake koje ste kreirali za svaku stavku.
- **Preuzimanja** Pregledajte stavke i video snimke preuzete sa Weba ili primljene u okviru multimedijalne ili e-mail poruke.
- Sve Pregledajte sve stavke.
- Mrežno delj. Objavite slike ili video snimke na Webu.

Datoteke koje se nalaze na kompatibilnoj memorijskoj kartici (ako je ubačena) su označene sa \_\_\_\_\_.

Da biste kopirali ili premestili datoteke na drugu memorijsku lokaciju, izaberite datoteku, **Opcije** > **Premesti i kopiraj** i jednu od dostupnih opcija.

## Prikazivanje slika i video snimaka

Izaberite **Meni** > **Mediji** > **Galerija** > **Slike** pa zatim neku od sledećih opcija:

- Sve Prikaz svih slika i video snimaka.
- **Snimljene** Prikaz slika i video snimaka snimljenih kamerom na vašem uređaju.
- Preuzimanja Vidite preuzete video snimke.

Slike i video snimci vam mogu biti poslati i sa nekog kompatibilnog uređaja. Da biste primljenu sliku ili video snimak mogli da vidite u Fotografijama, morate ih prvo sačuvati.

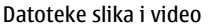

snimaka su raspoređene u obliku petlje i poređane prema datumu i vremenu. Prikazuje se broj datoteka. Da biste pretraživali jednu po jednu datoteku, pomerite navigator nalevo ili nadesno. Da biste pretraživali datoteke u grupama, pritisnite navigator nagore ili nadole.

Da biste otvorili neku datoteku, izaberite tu datoteku. Kada se slika otvori, za zumiranje koristite tastere za zumiranje. Koeficijent zumiranja (uvećanja ili umanjenja) se ne memoriše trajno.

Da biste izmenili neku sliku ili video snimak, izaberite Opcije > Izmeni.

Da biste odštampali svoje slike na kompatibilnom štampaču, izaberite Opcije > Na štam. ili u fotoradn..

Da biste slike prebacili u neki album za štampanje nekom drugom prilikom, izaberite Opcije > Dodaj u album > Za štampu.

# Prikaz i uređivanje detalja o datoteci

Izaberite **Meni** > **Mediji** > **Galerija** > **Slike**. Idite do neke stavke.

Da biste prikazali i uredili svojstva slike ili video snimka, izaberite **Opcije > Detalji > Pregledaj i izmeni** i neku od sledećih opcija:

- Oznake Vidite oznake koje se trenutno koriste. Da biste dodali još neku oznaku trenutnoj datoteci, izaberite Dod..
- Opis Vidite slobodni opis datoteke. Da biste dodali opis, izaberite odgovarajuće polje.
- Ime Vidite minijaturnu sliku datoteke i ime datoteke. Da biste izmenili ime datoteke, izaberite polje za ime datoteke.
- Albumi Vidite u kojim se albumima trenutna datoteka nalazi.
- Rezolucija Vidite veličinu slike u pikselima.
- Trajanje Vidite trajanje (dužinu) video snimka.
- Prava korišć. Da biste videli DRM prava za trenutnu datoteku, izaberite Prik..

# Organizujte fotografije i video snimke

Izaberite **Meni** > **Mediji** > **Galerija** > **Slike**. Datoteke možete da organizujete na sledeći način:

Da biste stavke mogli da vidite u prikazu oznaka, dodajte im oznake.

Za prikaz stavki po mesecima, izaberite Meseci.

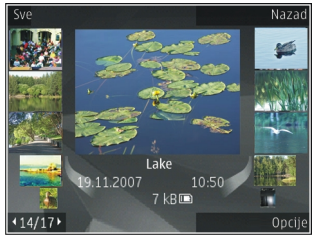

Da biste kreirali album za čuvanie stavki, izaberite Albumi > Opcije > Novi album.

Da biste u album dodali sliku ili video snimak, izaberite želienu stavku, pa zatim Opcije > Dodaj u album.

Da biste obrisali sliku ili video snimak, izaberite stavku, pa zatim Obriši na traci sa alatkama.

#### Aktivna traka sa alatkama

Aktivna traka sa alatkama je na raspolaganju samo kada ie u prikazu izabrana neka slika ili video snimak.

U aktivnoj traci sa alatkama, krećete se do raznih stavki i u njima birate opcije. Opcije na raspolaganju se razlikuju u zavisnosti od prikaza u kojem se nalazite, kao i da li je izabrana slika ili video snimak.

Da biste sakrili traku sa alatkama, izaberite Opcije > Sakrii traku sa alatkama. Da biste aktivirali traku sa alatkama kada ie ona skrivena, pritisnite taster za pretragu.

Izaberite neku sliku ili video snimak, pa zatim nešto od sledećea:

Prikažite sliku u panoramskom ili u portretnom režimu.

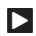

Reprodukuite video snimak.

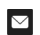

Pošaljite sliku ili video snimak.

Postavite sliku ili video snimak na neki kompatibilni mrežni album (na raspolaganiu je jedino ako ste postavili nalog na nekom kompatibilnom mrežnom albumu).

Dodaite stavku u neki album. 2L

Upravljajte oznakama i drugim svojstvima neke stavke.

### Albumi

Izaberite Meni > Mediji > Galerija > Slike pa zatim Albumi.

Koristeći albume, možete jednostavno da organizujete svoje slike i video snimke.

Da biste kreirali novi album, izaberite Opcije > Novi album

Da biste u album dodali sliku ili video snimak, izaberite želienu stavku, pa zatim Opcije > Dodaj u album. Otvara se lista albuma. Izaberite album u koji želite da dodate sliku ili video snimak. Stavka koju ste dolali u album se još uvek može videti u Fotografije.

Da biste iz albuma uklonili sliku ili video snimak, izaberite željenu stavku, pa zatim Opcije > Ukloni iz albuma.

## **Oznake**

Izaberite Meni > Mediii > Galeriia > Slike.

Koristite oznake da medija stavke u Fotografijama svrstate u kategorije. Oznake možete da krejrate i da ih brišete u Menadžeru oznaka. Menadžer oznaka prikazuje koje se oznake trenutno koriste kao i broj stavki koje nose tu oznaku.

Da biste otvorili Menadžer oznaka, izaberite neku sliku ili video snimak, pa zatim Opcije > Detalij > Menadžer oznaka.

Da biste kreirali oznaku, izaberite Opcije > Nova oznaka.

Da biste oznaku dodelili nekoj slici, izaberite željenu sliku, pa zatim Opcije > Dodaj oznake.

Da biste videli oznake koje ste kreirali, izaberite Oznake. Ime veličine oznake odgovara broju stavki kojima je oznaka dodeljena. Da biste videli sve stavke kojima je dodeljena neka oznaka, izaberite željenu oznaku iz liste.

Da biste listu prikazali po abecednom redu, izaberite Opcije > Abecednim redom.

Da biste listu prikazali po frekvenciji korišćenja , izaberite Opcije > Najčešće korišćeni.

Da biste neku sliku uklonili iz skupa oznake, izaberite oznaku i tu sliku, pa zatim izaberite Opcije > Ukloni oznaku.

#### Projekcija slajdova

Izaberite Meni > Mediji > Galerija > Slike.

Da biste svoje slike prikazali kao projekciju slajdova (slajdšou), izaberite neku sliku, pa zatim Opcije > Projekcija slajdova > Reprodukuj unapred ili Reprodukuj unazad. Projekcija slajdova započinje od te izabrane datoteke.

Da biste kao projekciju slajdova prikazali samo izabrane slike, izaberite Opcije > Markiraj/Demarkiraj > Markiraj da markirate slike. Da biste započeli projekciju slajdova, izaberite Opcije > Projekcija slajdova > Reprodukuj unapred ili Reprodukuj unazad.

Da biste nastavili prekinutu projekciju slajdova, izaberite Nastavi.

Da biste završili projekciju slajdova, izaberite <mark>Kraj</mark>. Da biste izvršili pretraživanje slika, skrolujte levo ili desno.

Pre započinjanja projekcije slajdova, da biste prilagodili podešavanja projekcije slajdova, izaberite **Opcije** > **Projekcija slajdova** > **Podešavanja**, pa zatim nešto od sledećeg:

- Muzika Dodajte zvuk projekciji slajdova.
- Pesma Izaberite neku muzičku datoteku iz liste.
- Odlaganje slajda Prilagodite tempo projekcije slajdova.
- Prelaz Učinite da projekcija bude sa glatkim prelazima sa jednog slajda na drugi, i da se slike uvećavaju ili umanjuju.

Da biste podesili jačinu zvuka u toku projekcije slajdova, koristite taster za podešavanje jačine zvuka.

# Menjanje slika

#### **Editor slika**

Da biste izmenili slike nakon što ih snimite ili da biste izmenili one koje su već sačuvane u aplikaciji Fotografije, izaberite Opcije > Izmeni. Otvoriće se editor slika.

Da bi se otvorio mrežasti prikaz u kojem možete da birate različite opcije izmena koje su označene ikonicama, izaberite Opcije > Primeni efekat. Slike možete da izrezujete i rotirate, da podešavate svetlinu, boju, kontrast i rezoluciju, kao i da dodajete efekte, tekst, vinjetu ili okvir.

#### Izrežite sliku

Da biste izrezali sliku, izaberite Opcije > Primeni efekat > Izrezivanje i neki prethodno definisani odnos dimenzija iz liste. Da biste ručno izrezali sliku, izaberite Ručno.

Ako izaberete **Ručno**, u gornjem levom uglu slike se pojavljuje krstić. Pomerajte navigator i izaberite površinu koju treba izrezati, pa zatim izaberite **Postavi**. U donjem desnom uglu se pojavljuje još jedan krstić. Ponovo izaberite površinu koju treba izrezati. Da biste podesili prvu izabranu površinu, izaberite **Nazad**. Izabrane površine obrazuju pravougaonik koji formira izrezanu sliku.

Ako izaberete neki prethodno definisani odnos dimenzija, izaberite gornji levi ugao površine koju treba izrezati. Koristite navigator da istaknutoj površini promenite dimenzije. Da "zamrznete" izabranu površinu, pritisnite navigator. Da tu površinu pomerate po slici, takođe koristite navigator. Da izaberete površinu koju treba izrezati, pritisnite navigator.

#### Smanjite efekat crvenih očiju

Da biste smanjili efekat crvenih očiju na nekoj slici, izaberite Opcije > Primeni efekat > Ukl. ef. crvenog oka.

Dovedite krstić na oko i pritisnite navigator. Na ekranu će se pojaviti petlja. Koristite navigator da podesite dimenzije petlje prema oku. Da biste umanjili crvenilo, pritisnite navigator. Kada završite uređivanje slike, pritisnite **Urađeno**.

Da biste sačuvali izmene i vratili se na prethodni prikaz, pritisnite Nazad.

#### Korisne prečice

**98** Možete koristiti sledeće prečice kada uređujete slike:

- Da biste videli sliku na celom ekranu, pritisnite \*. Da biste varili na normalan prikaz, ponovo pritisnite \*.
- Da sliku rotirate u smeru kazaljke na satu ili u suprotnom smeru, pritisnite **3** ili **1**.
- Da biste približili ili udaljili objekat (zum), pritisnite **5** ili **0**.
- Da se krećete po zumiranoj slici, skrolujte nagore, nadole, ulevo ili udesno.

## Montaža video snimaka

Video montažer podržava formate video datoteka .3gp i .mp4 i formate audio datoteka .aac, .amr, .mp3 i .wav. Može se desiti da ne podržava sve funkcije ili sve varijante ovih formata datoteka.

Da biste uredili video snimke u aplikaciji "Fotografije", dođite do video snimka i izaberite Opcije > Izmeni, a zatim jednu od sledećih opcija:

- Spoji da biste dodali sliku ili video snimak na početak ili kraj izabranog video snimka
- Promeni zvuk da biste dodali novi zvučni snimak i da biste zamenili originalni zvuk u video snimku.
- Dodaj tekst da biste dodali tekst na početak ili kraj video snimka
- Iseci da biste skratili video snimak i označili odeljke koje želite da zadržite u video snimku

Da biste napravili snimak ekrana video zapisa, u prikazu za sečenje videa izaberite **Opcije** > **Napravi snimak**. U minijaturnom prikazu, pritisnite navigator i izaberite **Napravi snimak**.

#### **Štampanje slika** Štampanje slika

Da biste odštampali slike koristeći Štampanje slika, izaberite sliku koju želite da odštampate i opciju za štampanje u Fotografijama, kameri, editoru slika ili slikovniku.

Koristite Štampanje slika da biste štampali svoje slike koristeći kompatibilni USB kabl ili Bluetooth. Takođe, svoje slike možete štampati koristeći bežičnu LAN mrežu. Ako je ubačena kompatibilna memorijska kartica, možete u njoj sačuvati slike i štampati ih koristeći kompatibilni računar.

Možete samo da odštampate slike koje su u .jpeg formatu. Slike snimljene kamerom se automatski čuvaju u .jpeg formatu.

#### Izbor štampača

Da biste štampali slike koristeći Štampanje slika, izaberite sliku i opciju za štampanje.

Kada prvi put koristite Štampanje slika, prikazaće se lista dostupnih kompatibilnih štampača. Izaberite neki štampač. Taj štampač se postavlja kao podrazumevani štampač.

Da biste štampali na štampaču koji je PictBridge kompatibilan, priključite kompatibilan kabl za prenos podataka pre nego što izaberete opciju štampanja i uverite se da je za režim data kabla podešen na **Štampa slike** ili **Pitaj pri povezivanju**. Štampač se automatski prikazuje kada izaberete opciju štampanja.

Ako podrazumevani štampač nije na raspolaganju, prikazuje se lista raspoloživih uređaja za štampanje.

#### Da biste promenili podrazumevani štampač, izaberite Opcije > Podešavanja > Podrazumevani štampač.

#### Prikaz izgleda štampe

Nakon što izaberete štampač, izabrane slike se prikazuju u prethodno definisanim izgledima štampe.

Da biste promenili izgled štampe, skrolujte levo ili desno za kretanje po izgledima štampe koji su na raspolaganju za izabrani štampač. Ako slike ne mogu da stanu na jednu stranicu, skrolujte gore ili dole da se prikažu dodatne stranice.

#### Podešavanja štampe

Opcije koje su na raspolaganju se razlikuju i zavise od mogućnosti koje nudi izabrani uređaj za štampu.

Da biste postavili podrazumevani štampač, izaberite Opcije > Podrazumevani štampač.

Ako želite da izaberete dimenzije papira, izaberite Veličina papira, iz liste izaberite dimenziju papira, pa zatimOK. Izaberite Obustavi da biste se vratili u prethodni prikaz.

## Mrežno deljenje O deljenju na mreži

#### Izaberite Meni > Mediji > Mrežno delj..

Sa deljenjem na mreži (mrežni servis) možete da objavljujete slike, video snimke i zvučne snimke sa svog uređaja na kompatibilnim servisima za deljenje na mreži, kao što su albumi i blogovi. Takođe možete da prikažete i pošaljete komentare na objave u ovim servisima i da preuzmete sadržaj na svoj kompatibilan Nokia uređaj. Tipovi sadržaja koje podržava servis za deljenje na mreži i njegova dostupnost mogu da variraju.

## Pretplata na servise

Izaberite Meni > Mediji > Mrežno delj..

Da biste se pretplatili na servis deljenja na mreži, idite na Web sajt provajdera servisa i proverite da li je Vaš Nokia uređaj kompatibilan sa servisom. Kreirajte nalog po uputstvima na Web sajtu. Dobićete korisničko ime i lozinku potrebne da biste svoj uređaj podesili sa nalogom.

- Da biste aktivirali servis, otvorite aplikaciju za deljenje na mreži u svom uređaju, izaberite servis i Opcije > Aktiviraj.
- Dopustite uređaju da kreira mrežnu vezu. Ako budete upitani za pristupnu tačku za Internet, izaberite je sa liste.
- 3. Prijavite se na svoj nalog po uputstvima na Web sajtu provajdera servisa.

Za dostupnost i cenu servisa treće strane i cenu prenosa podataka, obratite se svom provajderu servisa ili određenoj trećoj strani.

## Upravljanje nalozima

Da biste prikazali naloge, izaberite **Opcije** > **Podešavanja** > **Moji nalozi.** 

Da biste kreirali novi nalog, izaberite Opcije > Dodaj novi nalog.

**100** Da biste promenili svoje korisničko ime ili lozinku za nalog, izaberite ga i Opcije > Otvori.

Da biste postavili nalog kao podrazumevani kada šaljete objave sa svog uređaja, izaberite Opcije > Postavi za primarni.

Da biste uklonili nalog, izaberite ga i Opcije > Obriši.

## Kreiranje objave

Izaberite Meni > Mediji > Mrežno delj..

Da biste objavili medijske datoteke na nekom servisu, idite u taj servis i izaberite **Opcije** > **Novo otpremanje**. Ako servis za deljenje na mreži obezbeđuje kanale za objavljivanje datoteka, izaberite željeni kanal.

Da biste dodali sliku, video ili zvučni snimak za objavljivanje, izaberite **Opcije** > **Ubaci**.

Unesite naslov ili opis "članka" (objave), ako on postoji.

Da biste dodali oznake u objavu, izaberite Oznake:.

Da biste poslali objavu servisu, izaberite **Opcije** > **Otpremi**.

#### Objavljivanje datoteka iz Fotografija

Možete da objavljujete datoteke iz Fotografije na nekom servisu mrežnog (onlajn) deljenja sadržaja.

- 1. Izaberite Meni > Mediji > Galerija > Slike, pazatim datoteke koje želite da objavite.
- 2. Izaberite Opcije > Pošalji > Otpremi i željeni nalog.
- 3. Izmenite svoju objavu po potrebi.
- 4. Izaberite **Opcije** > **Otpremi**.

## Otpremanie iednim klikom

Funkcija otpremanja jednim klikom vam omogućava obiavlijvanje slika u servisu mrežnog deljenja odmah nakon niihovog snimania.

Da biste koristili funkciju otpremanja jednim klikom. snimite sliku kamerom svog uređaja i izaberite ikonu mrežnog delienia na traci sa alatkama.

### Lista oznaka

Izaberite Meni > Mediji > Mrežno deli...

Oznake opisuju sadržaj članka i pomažu pri pronalasku sadržaja na servisu za mrežno delienie.

Da biste pregledali listu dostupnih oznaka prilikom kreirania članka, izaberite Oznake:

Da biste dodali oznaku svom članku, izaberite oznaku sa liste i Urađeno. Da biste članku dodali nekoliko oznaka. izaberite svaku oznaku posebno i Opcije > Markiraj/ Demarkirai > Markirai.

Unesite tekst za pretragu u polie za pretragu da biste pretraživali oznake.

Izaberite Opcije > Nova oznaka da biste dodali oznaku u listu oznaka.

# Upravljanje člancima u folderu "Za slanie"

Izaberite Meni > Mediji > Mrežno delj..

U folderu "Za slanie" prikazani su članci koje trenutno otpremate, članci čije otpremanje nije uspelo i članci koje ste poslali.

Izaberite Za slanie > Opcije > Otvori da biste otvorili folder "Za slanie".

Da biste počeli sa otpremaniem članka, izaberite članak, a zatim izaberite Opcije > Otpremi odmah.

Da biste otkazali otpremanie članka, izaberite članak, a zatim izaberite Opcije > Poništi.

Da biste izbrisali članak, izaberite članak, a zatim izaberite Opcije > Opriši.

#### Prikazivanie sadržaia na servisu

Izaberite Meni > Mediii > Mrežno deli.

Da biste prikazali sadržaje na nekom servisu, izaberite želieni servis, pa zatim Opcije > Otvori.

Da biste otvorili neki izvod (fid), izaberite taj izvod. Da biste izvod (fid) otvorili u pretraživaču, izaberite vebsait provaidera servisa.

Da biste videli komentare koji se odnose na neku datoteku. izaberite tu datoteku, pa zatim izaberite Opcije > Vidi komentare

Da biste datoteku prikazali u punom ekranu, izaberite datoteku.

Da biste ažurirali neki izvod, izaberite ga, pa zatim izaberite Opcije > Ažuriraj sada.

Ako zapazite neku interesantnu datoteku, i želite da celi izvod (fid) preuzmete u svoj uređaj, izaberite tu datoteku, pa zatim Opcije > Pretplati se na kontakt.

#### Podešavanja provajdera servisa

Izaberite Meni > Mediji > Mrežno delj..

Izaberite **Opcije > Podešavanja > Provajderi** da biste videli listu provajdera servisa.

Izaberite servis sa liste da biste proverili detalje tog servisa.

Za brisanje izabranog servisa, izaberite **Opcije** > **Obriši**.

## Izmene podešavanja naloga

Izaberite Meni > Mediji > Mrežno delj..

Da biste vršili izmene svojih naloga, izaberite Opcije > Podešavanja > Moji nalozi, pa zatim i željeni nalog.

Da biste promenili korisničko ime za nalog, izaberite Korisničko ime.

Da biste promenili lozinku za nalog, izaberite Lozinka.

Da biste promenili ime naloga, izaberite Ime naloga.

Da biste definisali veličinu slika koje otpremate (objavljujete), izaberite Veličina slike za otprem. > Originalna, Srednja (1024 x 768 piksela) ili Mala (640 x 480 piksela).

#### Izmena naprednih podešavanja

Izaberite Meni > Mediji > Mrežno delj..

Da biste izmenili napredna podešavanja, izaberite Opcije > Podešavanja > Napredno.

Da se za deljenje koristi samo bežična LAN (WLAN) veza, izaberite Koristi celularnu > Onemogućeno. Da biste dopustili i korišćenje veze sa paketnim prenosom podataka, izaberite Omogućeno.

Da biste dopustili deljenje i preuzimanje stavki kada ste izvan svoje matične komunikacione mreže, izaberite Dozvoli roming > Omogućeno.

Da biste automatski preuzimali nove stavke iz servisa, izaberite Interval preuzimanja i interval za preuzimanja. Da biste ručno preuzimali stavke, izaberite Ručno.

## Brojači podataka

Izaberite Meni > Mediji > Mrežno delj..

Da biste proverili količinu podataka koju ste otpremili i preuzeli, izaberite Opcije > Podešavanja > Količina prenetih podataka.

Za resetovanje brojača izaberite Opcije > Obriši poslato, Obriši primljeno ili Obriši sve.

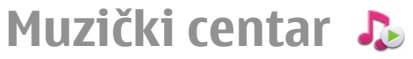

Izaberite Meni > Mediji > Muz. centar.

Muzički centar podržava datoteke formata AAC, AAC+, eAAC +, MP3 i WMA. Muzički centar možda ne podržava sve funkcionalne mogućnosti formata datoteke ili sve varijante formata.

### Reprodukovanje pesme

Izaberite Meni > Mediji > Muz. centar.

Da biste u fonoteku dodali sve raspoložive pesme, izaberite Opcije > Osveži fonoteku.

Da biste reprodukovali neku pesmu, izaberite željenu kategoriju, a zatim i pesmu.

Da biste pauzirali reprodukovanje pritisnite taster za pretragu; da biste nastavili reprodukciju ponovo pritisnite taj taster. Da biste prekinuli reprodukciju, skrolujte nadole.

Da biste premotavali unapred ili unazad, pritisnite i zadržite taster za pretragu nalevo ili nadesno.

Da biste prešli na sledeću stavku, skrolujte udesno. Da biste se vratili na početak stavke, skrolujte ulevo. Da biste skočili na prethodnu stavku, najduže dve sekunde nakon početka reprodukcije pesme, skrolujte ulevo.

Da biste izmenili ton reprodukcije muzike, izaberite Opcije > Ekvilajzer.

Da biste izmenili balans kanala i stereo sliku ili da biste pojačali bas, izaberite Opcije > Podešavanja.

Da biste se vratili na početni ekran, a reprodukciju ostavili u pozadini, kratko pritisnite taster "Kraj".

**Upozorenje:** Produženo izlaganje jakom intenzitetu zvuka može da Vam ošteti sluh. Muziku slušajte umereno glasno, i ne držite uređaj uz uho kada se koristi zvučnik.

## Liste za reprodukciju

Da biste prikazali i radili sa svojim listama (numera) za reprodukciju, izaberite Fonoteka > Liste za reprodukciju.

Da biste kreirali novu listu za reprodukciju, izaberite Opcije > Nova lista za reprod..

Da biste u listu za reprodukciju dodali pesme, izaberite željenu pesmu, pa zatim Opcije > Dodaj u listu za reprod. > Sačuv. lista za reprod. ili Nova lista za reprod..

Da biste promenili redosled pesama u listi za reprodukciju, dođite do pesme koju želite da premestite i izaberite Opcije > Promeni redosled liste.

### Ovi muzika

U servisu Ovi muzika (mrežni servis) možete da pretražujete, pregledate, kupujete i preuzimate muziku na uređaj.

Servis Ovi muzika će vremenom zameniti Muzičku prodavnicu.

Izaberite Meni > Mediji > Ovi Muzika.

Da biste preuzeli muziku, prvo morate da se registrujete za servis.

Preuzimanje muzike može da podrazumeva prenos velike količine podataka (mrežni servis). Informacije o naplati prenosa podataka potražite od svog provajdera mrežnog servisa.

Da biste pristupili servisu Ovi muzika, morate imati važeću pristupnu tačku za Internet u uređaju. Možda će se od vas tražiti da izaberete pristupnu tačku koja će se koristiti prilikom povezivanja sa servisom Ovi muzika.

## Izbor pristupne tačke — Izaberite Podraz. pristupna tačka.

Dostupnost i izgled podešavanja servisa Ovi muzika mogu da se razlikuju. Podešavanja će možda biti unapred definisana i možda nećete moći da ih menjate. Prilikom pretraživanje servisa Ovi muzika možda ćete moći da izmenite podešavanja.

#### Izmena podešavanja servisa Ovi muzika — Izaberite Opcije > Podešavanja.

Servis Ovi muzika nije dostupan za sve države ili regione.

#### Prenos muzike sa računara

Za prenos muzike možete da koristite sledeće metode:

- Da biste instalirali aplikaciju Nokia Ovi Player kako biste mogli da upravljate muzičkim datotekama i da ih organizujete, preuzmite softver za PC računare sa sajta www.ovi.com i sledite uputstva.
- Da biste svoj uređaj na računaru videli kao uređaj sa masovnom memorijom na koji možete da prenosite sve datoteke sa podacima, uspostavite vezu pomoću kompatibilnog USB kabla za prenos podataka ili

104 Bluetooth veze. Ako koristite USB kabl za prenos podataka, izaberite Masovno skladištenje kao režim veze. Potrebno je da je u uređaj ubačena kompatibilna memorijska kartica.

 Da biste sinhronizovali muziku sa programom Windows Media Player, povežite kompatibilni USB kabl za prenos podataka i izaberite Prenos medija kao režim veze. Potrebno je da je u uređaj ubačena kompatibilna memorijska kartica.

Da biste promenili podrazumevani režim USB veze, izaberite Meni > Kontr. tabla > Poveziv. > USB i Režim USB povezivanja.

#### Unapred postavljena podešavanja frekvencije

#### Izaberite Meni > Mediji > Muz. centar i Opcije > Pređi na Sada slušate > Opcije > Ekvilajzer.

Da biste koristili unapred postavljena podešavanja frekvencije pri reprodukovanju muzike, izaberite podešavanja frekvencije koja želite da koristite i **Opcije** > Aktiviraj.

Da biste izmenili unapred postavljena podešavanja frekvencije, izaberite **Opcije** > **Izmeni** i frekventni opseg i krećite se nagore ili nadole da biste prilagodili njihove vrednosti. Svoje podešavanje frekvencije čućete odmah tokom reprodukovanja.

Izaberite **Opcije** > **Vrati podrazumevano** da biste frekventne opsege vratili na prvobitne vrednosti.

Za kreiranje sopstvenih podešavanja frekvencije izaberite **Opcije > Novi skup.** Unesite ime za podešavanja frekvencije. Pomerajte se nagore ili nadole između frekventnih opsega i postavite frekvenciju za svaki opseg.

# RealPlayer 🗭

#### Izaberite Meni > Mediji > RealPlayer.

RealPlayer reprodukuje video i audio snimke koji su uskladišteni na vašem uređaju, preneti iz e-mail poruke ili kompatibilnog računara ili strimovani na uređaj preko Weba. Podržani formati datoteka uključuju MPEG-4, MP4 (nije striming), 3GP, RV, RA, AMR i Midi. RealPlayer ne podržava uvek sve varijante formata medijske datoteke.

#### Reprodukovanje video snimaka i linkova za strimovanje

Da biste reprodukovali video snimak, izaberite Video snimci, a zatim i željeni snimak.

Da biste prikazali listu nedavno reprodukovanih datoteka, u glavnom prikazu aplikacije, izaberite Nedavno pušt..

Da biste sadržaj strimovali radio vezom (mrežni servis), izaberite Linkovi za strim., pa zatim i neki link. RealPlayer prepoznaje dve vrste linkova: rtsp:// URL i http:// URL koji vodi do RAM datoteke. Pre nego što strimovanje sadržaja započne, vaš uređaj mora da se poveže na odgovarajući vebsajt i da baferuje sadržaj. Ukoliko dođe do greške u preprodukovanje zbog problema sa mrežnom vezom, RealPlayer će automatski pokušati da se ponovo poveže sa Internet pristupnom tačkom.

Da biste preuzeli video snimke sa Weba, izaberite Preuzim. videa.

Da biste podesili jačinu zvuka u toku reprodukovanja, koristite tastere za podešavanje jačine zvuka.

Da biste brzo premotali unapred u toku reprodukovanja, skrolujte udesno i držite taster. Da biste premotali unazad u toku reprodukovanja, skrolujte ulevo i držite taster.

Da biste prekinuli reprodukovanje ili strimovanje, izaberite **Stop**. Prekida se baferovanje ili veza sa sajtom za strimovanje, prekida se reprodukovanje snimka, i snimak se vraća (premotava) na početak.

Da biste video snimak prikazali u normalnom režimu, izaberite **Opcije > Nastavi sa norm. ekran.** 

#### Prikaz informacija o medija snimku

Da biste prikazali svojstva video ili audio snimka ili Web veze, izaberite **Opcije > Detalji o snimku**. Informacije mogu da uključuju na primer brzinu prenosa ili Internet vezu datoteke za striming.

#### RealPlayer podešavanja

Izaberite Meni > Mediji > RealPlayer.

RealPlayer podešavanja možete da primite u okviru poruke od dobavljača usluga.

Da biste ručno definisali podešavanja, izaberite Opcije > Podešavanja > Video ili Striming.

106

# Diktafon 🔦

#### Izaberite Meni > Mediji > Diktafon.

Koristeći aplikaciju Diktafon, možete da snimite glasovne podsetnike i telefonske razgovore.

Rikorder (diktafon) se ne može koristiti dok je aktivna neka data ili GPRS veza.

Da biste snimili audio snimak, izaberite stavku 💽.

Da biste zaustavili snimanje audio snimka, izaberite stavku 🔳.

Da biste slušali neki audio snimak, izaberite 💽.

Da biste izabrali kvalitet snimanja ili mesto za čuvanje vaših audio snimaka, izaberite Opcije > Podešavanja.

Snimljeni audio snimci čuvaju se u folderu "Audio snimci" u Galeriji.

Da biste snimili telefonski razgovor, otvorite diktafon u toku govornog poziva, pa zatim izaberite •. Obe strane čuju tonski signal u redovnim razmacima u toku snimanja.

# **Flash Player**

Pomoću aplikacije Flash Player možete pregledati, reprodukovati i raditi sa flash datotekama za mobilne uređaje.

Izaberite datoteku da biste otvorili aplikaciju Flash player i reprodukovali flash datoteku.

Da biste poslali flash datoteku drugim kompatibilnim uređajima, izaberite **Opcije > Pošalji.** Zaštita autorskih prava može sprečiti slanje pojedinih flash datoteka. Da biste se prebacivali između flash datoteka sačuvanih u memoriji uređaja ili na memorijskoj kartici, dođite do odgovarajućih kartica.

Da biste promenili kvalitet flash datoteke, izaberite **Opcije** > **Kvalitet** u toku reprodukcije flash datoteke. Ako izaberete **Visok**, reprodukcija pojedinih flash datoteka može biti neujednačenog kvaliteta i spora usled njihovih prvobitnih podešavanja. Promenite podešavanja kvaliteta za svaku datoteku u **Srednji** ili **Nizak** zbog poboljšanog kvaliteta reprodukcije.

Izaberite **Opcije** > **Organizuj** da biste organizovali svoje flash datoteke.

# FM radio 📄

FM radio prijemnik koristi drugu antenu, a ne telekomunikacionu antenu bežičnog uređaja. Da bi FM radio ispravno funkcionisao, neophodno je da su na uređaj priključene kompatibilne slušalice ili dodatna oprema.

Izaberite Meni > Mediji > Radio > FM radio.

Kvalitet radio prijema zavisi od pokrivenosti date lokacije signalom radio stanice.

## Slušajte radio

#### Izaberite Meni > Mediji > Radio > FM radio.

Kvalitet emitovanja radio stanice zavisi od pokrivenosti radio stanice u određenom području.

Dok slušate radio možete da upućujete pozive ili da odgovarate na dolazne pozive. Zvuk iz radija se isključuje u toku aktivnog poziva. Da biste započeli novu pretragu, izaberite 🛆 ili 📿.

Ako ste sačuvali radio stanice u svom uređaju, da biste prešli na sledeću ili prethodnu sačuvanu stanicu, izaberite

Izaberite Opcije i neku od sledećih opcija:

- Aktiviraj zvučnik Slušajte radio pomoću zvučnika.
- Ručno podešavanje Promenite frekvenciju ručno.
- Imenik stanica Prikažite dostupne stanice na osnovu lokacije (mrežna usluga).
- Sačuvaj stanicu Sačuvajte na spisku stanica stanicu koju trenutno slušate.
- **Stanice** Otvorite spisak sačuvanih stanica.
- **Pusti u pozadini** Vratite se na početni režim dok slušate FM radio u pozadini.

Upozorenje: Produženo izlaganje jakom intenzitetu zvuka može da Vam ošteti sluh. Muziku slušajte umereno glasno, i ne držite uređaj uz uho kada se koristi zvučnik.

### Sačuvane stanice

Izaberite Meni > Mediji > Radio > FM radio.

Da biste otvorili listu sačuvanih stanica, izaberite Opcije > Stanice.

Da biste slušali stanicu, izaberite je i Opcije > Stanica > Slušaj.

Da biste videli detalje o stanici, izaberite Opcije > Stanica > Izmeni.

### Podešavanja FM radija

Izaberite Meni > Mediji > Radio > FM radio.

Da biste automatski tražili alternativne frekvencije ukoliko je prijem slab, izaberite **Opcije > Podešavanja >** Alternative frekvencije > Autom. skenir. uklj.

Da biste podesili podrazumevanu pristupnu tačku za radio, izaberite **Opcije > Podešavanja > Pristupna** tačka.

Da biste izabrali region u kom se trenutno nalazite, izaberite Opcije > Podešavanja > Trenutni region. Ova postavka se prikazuje samo ako nema mrežne pokrivenosti kada pokrenete aplikaciju.

# Nokia Internet Radio 🗃

Izaberite Meni > Mediji > Radio > Internet radio.

Pomoću aplikacije Nokia Internet Radio (mrežni servis), možete da slušate dostupne radio stanice na Internetu. Da biste slušali radio stanice, morate da imate podešenu pristupnu tačku za bežičnu LAN mrežu (WLAN) ili paketni prenos podataka na svom uređaju. Slušanje stanica može da podrazumeva prenos velikih količina podataka preko mreže vašeg provajdera servisa. Preporučeni metod povezivanja je WLAN. Pre nego što upotrebite druge veze, kod svog provajdera proverite uslove i cene usluga vezanih za podatake. Na primer, plan za neograničeni prenos podataka omogućava prenos velikih količina podataka po ceni mesečne nadoknade.

#### Slušanje radio stanica na Internetu

#### Izaberite Meni > Mediji > Radio > Internet radio.

Da biste slušali radio stanicu na Internetu, uradite sledeće:

1. Izaberite neku od omiljenih stanica ili neku iz direktorijuma stanica ili tražite stanice po nazivu u okviru servisa Nokia Internet Radio.

Da biste ručno dodavali stanicu, izaberite Opcije > Dodaj stanicu ručno. Pored toga, linkove za stanice možete da potražite pomoću aplikacije Web pretraživač. Kompatibilni linkovi se automatski otvaraju u aplikaciji "Internet Radio".

2. Izaberite **Opcije** > **Preslušaj**.

Otvara se prikaz "Sada slušate" i prikazuje informacije o stanici i pesmi koje trenutno slušate.

Da biste privremeno zaustavili reprodukciju, pritisnite taster za pretragu, a da biste je nastavili, pritisnite opet taster za pretragu.

Da biste videli informacije o stanici, izaberite **Opcije** > **Informacije o stanici** (nije na raspolaganju ako ste stanicu sačuvali ručno).

Ukoliko slušate stanicu sačuvanu u najdražim, idite levo ili desno da biste slušali prethodnu ili sledeću sačuvanu stanicu.

## **Omiljene stanice**

Izaberite Meni > Mediji > Radio > Internet radio.

Da biste gledali i slušali svoje najdraže stranice, izaberite Najdraže.

Da biste ručno dodali stanicu u najdraže, izaberite Opcije > Dodaj stanicu ručno. Unesite Web adresu stanice i ime koje želite da se pojavi na listi najdražih stanica.

Da biste dodali stanicu koja se trenutno sluša u najdraže, izaberite Opcije > Dodaj u Najdraže.

Da biste prikazali informacije o stanici ili je pomerili nagore ili nadole na listi ili izbrisali iz najdražih, izaberite Opcije > Stanica i željenu opciju.

Da biste prikazali stanice koje počinju određenim slovom ili brojem, unesite znakove. Odgovarajuće stanice se prikazuju.

#### Pretraga stanica

Izaberite Meni > Mediji > Radio > Internet radio.

Za pretraživanje radio stanica po imenu u Nokia Internet Radio servisu, postupite na sledeći način:

- 1. Izaberite Nadi.
- 2. Unesite ime stanice ili njena početna slova u polje za pretragu i izaberite Nađi.

Odgovarajuće stanice se prikazuju.

Da biste slušali stanicu, izaberite je i Preslušaj.

Da biste sačuvali stanicu u svoje najdraže, izaberite je i Opcije > Dodaj u Najdraže.

Da biste načinili novu pretragu, izaberite **Opcije** > **Traži** ponovo.
## Imenik stanica

#### Izaberite Meni > Mediji > Radio > Internet radio i Direktorijum stanica.

Imenik stanica održava Nokia. Ako želite da slušate radio stanice izvan imenika, dodajte ručno informacije o stanici ili pregledajte linkove za stanice na Internetu koristeći aplikaciju Web pretraživača.

Izaberite neku od sledećih opcija:

- Traženje po žanrovima Prikaz žanrova raspoloživih radio stanica.
- **Traženje po jezicima** Prikaz jezika na kojima se emituju stanice.
- Pretraga po državi/reg. Prikaz država u kojima se emituju stanice.
- Najpopularnije stanice Prikaz najpopularnijih stanica u imeniku.

## Podešavanja Internet radia

U okviru menija Meni > Mediji > Radio > Internet radio izaberite stavku Opcije > Podešavanja. Da biste izabrali podrazumevanu pristupnu tačku za povezivanje na Internet, izaberite **Primarna pristupna tačka** i jednu od raspoloživih opcija. Ako želite da vas uređaj pita da izaberete pristupnu tačku svaki put kada otvorite aplikaciju, izaberite **Uvek pitaj**.

Da biste promenili brzinu veze za različite tipove veze, izaberite neku od sledećih opcija:

- Brzina pren. za GPRS vezu GPRS veze za paketni prenos podataka
- Brzina prenosa za 3G vezu 3G veze ze paketni prenos podataka
- Brzina pren. za Wi-Fi vezu WLAN veze

Kvalitet emitovanja radio stanice zavisi od izabrane brzine veze. Što je veća brzina, to je bolji kvalitet. Da biste izbegli bafer, koristite najbolji kvalitet samo za veze sa velikom brzinom.

# Bezbednost i upravljanje podacima

Upravljajte podacima i softverom u svom uređaju i pobrinite se za bezbednost uređaja i sadržaja u njemu.

**Važno:** Vaš uređaj podržava postojanje samo jedne antivirusne aplikacije. Postojanje više od jedne aplikacije sa antivirusnom funkcijom može da utiče na performanse i rad, ili da dovede do prestanka funkcionisanja ovog uređaja.

# Zaključavanje aparata

Šifra blokade štiti sprečava neovlašćeno korišćenje uređaja. Unapred podešena šifra je 12345.

Da biste zaključali uređaj u režimu početnog ekrana, pritisnite taster za uključivanje/isključivanje, a zatim pritisnite **Blokiraj telefon**.

Da biste otključali uređaj, izaberite Otključaj > OK, unesite šifru blokade, a zatim izaberite OK.

Da biste promenili šifru blokade, izaberite Meni > Kontr. tabla > Podešav., a zatim Opšte > Bezbednost > Telefon i SIM kartica. Unesite staru šifru, a zatim dva puta novu šifru. Neophodno je odrediti najmanje 6 znaka i moguće je koristiti brojeve, simbole, kao i velika i mala slova.

Šifru blokade čuvajte u tajnosti, na bezbednom mestu i odvojeno od uređaja. Ako je zaboravite, a uređaj je zaključan, moraćete da ga odnesete u servis. Servisiranje će vam možda biti dodatno naplaćeno, a može doći i do brisanja svih ličnih podataka iz uređaja. Više informacija potražite od službe Nokia Care ili od prodavca uređaja.

Uređaj možete zaključati i daljinski, tako što ćete na njega poslati tekstualnu poruku.

### Udaljeno zaključavanje uređaja

1. Da biste omogućili udaljeno zaključavanje, izaberite Meni > Kontr. tabla > Podešav., a zatim Opšte > Bezbednost > Telefon i SIM kartica > Udaljeno zaklj. telefona > Omogućeno.

- 2. Unesite sadržaj tekstualne poruke. Tekst može da sadrži 5-20 znakova, a mogu se koristiti i velika i mala slova.
- 3. Unesite ponovo isti tekst da biste ga potvrdili.
- 4. Unesite šifru blokade.
- Da biste uređaj zaključali sa udaljenosti, napišite unapred definisani tekst i pošaljite ga na uređaj u vidu tekstualne poruke. Da biste otključali uređaj, potrebna vam je šifra blokade.

## Bezbednost memorijske kartice

#### Izaberite Meni > Kancelarija > Men. dat..

Memorijsku karticu možete da zaštite lozinkom kako biste sprečili neovlašćen pristup. Da biste podesili lozinku, izaberite **Opcije > Lozinka mem. kartice > Postavi**. Lozinka može da sadrži do 8 znakova i velika i mala slova. Lozinka se čuva na uređaju. Lozinku ne morate ponovo da unosite dok memorijsku karticu koristite sa istim uređajem. Ako memorijsku karticu koristite sa drugim uređajem, uređaj će tražiti lozinku. Ne podržavaju sve memorijske kartice zaštitu lozinkom.

Da biste uklonili lozinku za memorijsku karticu, izaberite **Opcije > Lozinka mem. kartice > Ukloni**. Kada uklonite lozinku, podaci na memorijskoj kartici više neće biti zaštićeni od neovlašćenog pristupa.

Da biste otvorili zaključanu memorijsku karticu, izaberite Opcije > Otključaj memor. karticu. Unesite lozinku. Ukoliko zaboravite lozinku za otključavanje zaključane memorijske kartice, možete ponovo da formatirate karticu pri čemu će se kartica otključati i lozinka će biti uklonjena. Formatiranje memorijske kartice briše sve podatke sačuvane na toj kartici.

# Šifrovanje

## Izaberite Meni > Kontr. tabla > Telefon > Šifrovanje.

Šifrujte svoj uređaj ili memorijsku karticu da biste sprečili ostale da pristupe vašim važnim informacijama.

## Šifrovanje memorije aparata ili memorijske kartice

Da biste šifrovali, zaključali, memoriju aparata, izaberite Memorija telefona.

Da biste šifrovali memorijsku karticu, izaberite Memorijska kartica i neku od sledećih opcija:

- Šifrovanje bez čuvanja ključa Šifrujte memorijsku karticu bez memorisanja enkripcionog ključa. Ako izaberete ovu opciju, memorijsku karticu nećete moći da koristite u drugim uređajima, takođe, kada povratite fabrička podešavanja, tu memorijsku karticu nećete moći da dešifrujete.
- Šifrovanje uz čuvanje ključa Šifrujte memorijsku karticu i ključ memorišite ručno u podrazumevani folder. Sigurnosti radi, ključ sačuvajte na nekom bezbednom mestu izvan samog aparata. Recimo, ključ možete poslati u svoj računar. Unesite lozinku za ključ,

kao i ime za datoteku ključa. Lozinka treba da bude dugačka i složena.

 Šifruj vraćenim ključem — Šifrujte memorijsku karticu ključem koji ste primili. Izaberite datoteku ključa, i unesite lozinku.

## Dešifrovanje memorije i memorijske kartice

Ne zaboravite da uvek dešifrujete memoriju uređaja i/ili memorijsku karticu pre ažuriranje softvera uređaja.

Da biste dešifrovali, otključali, memoriju aparata, izaberite Memorija telefona.

Da biste dešifrovali memorijsku karticu a da se ne uništi enkripcioni ključ, izaberite Memorijska kartica > Dešifruj.

Da biste dešifrovali memorijsku karticu i da se uništi enkripcioni ključ, izaberite Memorijska kartica > Dešifruj i isključi šifrovanje.

# Fiksno biranje

Izaberite Meni > Kontakti i Opcije > SIM brojevi > Kontakti fiks. biranja.

Pomoću servisa fiksnog biranja možete da ograničite pozive sa vašeg uređaja na određene brojeve telefona. Servis fiksnog biranja ne podržavaju sve SIM kartice. Za detaljnije informacije se obratite svom dobavljaču usluge.

Kada se koriste zaštitne funkcije koje ograničavaju pozive (kao što su zabrana poziva, zatvorena grupa korisnika i fiksno biranje), pozivanje zvaničnog broja službe pomoći koji je programiran u uređaju može biti moguće. Zabrana poziva i preusmerenje poziva ne mogu biti aktivni istovremeno.

Za aktiviranje ili deaktiviranje fiksnog biranja ili za izmenu kontakata za fiksno biranje, potreban vam je PIN2 kôd. Obratite se svom mobilnom operateru da biste dobili PIN2 kôd.

Izaberite Opcije i neku od sledećih opcija:

- Aktiviraj fiksno biranje Aktivirajte fiksno biranje.
- Deaktiv. fiksno biranje Deaktivirajte fiksno biranje.
- Novi SIM kontakt Unesite ime kontakta i broj telefona kojima su pozivi dozvoljeni.
- Dodaj iz Kontakata Kopirajte kontakt sa spiska kontakata na listu za fiksno biranje.

Da biste poslali tekstualne poruke kontaktima na SIM kartici dok je aktiviran servis za fiksno biranje, potrebno je da dodate broj centra za slanje tekstualnih poruka na listu brojeva za fiksno biranje.

# Menadžer sertifikata

#### Izaberite Meni > Kontr. tabla > Podešav. i Opšte > Bezbednost > Rad sa sertifikatima.

Digitalni sertifikati se koriste za potvrdu porekla softvera, ali nisu garancija bezbednosti. Postoje četiri različita tipa sertifikata: sertifikati ovlastioca, lični sertifikati, sertifikati proverenih sajtova i sertifikati uređaja. Tokom bezbedne veze, server može da pošalje serverski sertifikat na vaš uređaj. Po prijemu, on se proverava putem sertifikata ovlastioca (autoriteta) koji je sačuvan na vašem uređaju. Ako identitet servera nije autentičan ili ako nemate ispravan sertifikat na uređaju, dobićete obaveštenje.

Sertifikat možete da preuzmete sa websajta ili ga možete primiti kao poruku. Sertifikate bi trebalo da koristite kada se povežete sa bankom na mreži ili sa udaljenim serverom kako biste izvršili prenos poverljivih informacija. Njih treba koristiti i kada želite da umanjite rizik od virusa i drugog zlonamernog softvera, kao i da se uverite u autentičnost softvera kada ga preuzmete i instalirate u svoj uređaj.

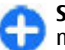

**Savet:** Kada dodajete novi sertifikat, proverite njegovu autentičnost.

## Prikaz detalja o sertifikatu

U ispravnost identiteta nekog servera možete da budete sigurni samo kada su potpis i period važenja serverskog sertifikata provereni.

Da biste videli detalje sertifikata, otvorite folder sertifikata, izaberite sertifikat, pa zatim Opcije > Detalji sertifikata.

Može se pojaviti jedna od sledećih napomena:

- Sertifikat nije prihvaćen Niste postavili nijednu aplikaciju da koristi taj sertifikat. Možete promeniti podešavanja prihvatanja.
- Sertifikat istekao Period važenja datog sertifikata je istekao.
- Sertifikat još uvek ne važi Period važenja izabranog sertifikata još nije započeo.
- Sertifikat oštećen Sertifikat se ne može koristiti. Obratite se izavaocu sertifikata.

### Podešavanja poverenja sertifikata

#### Izaberite Meni > Kontr. tabla > Podešav. i Opšte > Bezbednost > Rad sa sertifikatima.

Prihvatanje sertifikata znači da dajete ovlašćenje za potvrdu Web stranica, e-mail servera, softverskih paketa i drugih podataka. Samo provereni sertifikati se mogu koristiti za potvrdu servisa i softvera.

Važno: Mada upotreba sertifikata značajno smanjuje rizike daljinskog povezivanja i instaliranja softvera, sertifikati moraju biti ispravno korišćeni da bi se iskoristila prednost povećane zaštite. Samo postojanje sertifikata ne pruža nikakvu zaštitu; odgovarajuća funkcija (upravljač sertifikata) mora da sadrži ispravne, autentične ili proverene sertifikate da bi se ostvarila povećana zaštita. Sertifikati su vremenski ograničeni. Ako se prikaže upozorenje "Sertifikat je istekao" ili "Sertifikat još ne važi", mada bi trebalo da je važeći, proverite da li su u uređaju postavljeni tačan datum i tačno vreme.

Pre nego što izvršite bilo kakve izmene podešavanja sertifikata, morate da proverite da li zaista imate poverenje u vlasnika datog sertifikata kao i da li dati sertifikat zaista pripada naznačenom vlasniku.

#### Izaberite sertifikat i Opcije > Podešavanja

prihvatanja da biste promenili podešavanja prihvatanja. Dođite do polja aplikacije i pritisnite taster za pretragu da biste izabrali Da ili Ne. Nije moguće promeniti podešavanja prihvatanja ličnog sertifikata.

U zavisnosti od sertifikata prikazuje se lista aplikacija koje mogu da koriste sertifikat:

- Symbian instalacija Nova aplikacija operativnog sistema Symbian.
- Internet E-pošta i grafika.
- Instaliranje aplikac. Nova Java aplikacija.
- Onlajn provera sert. Protokol statusa sertifikata na mreži.

# Prikazivanje i vršenje izmena bezbednosnih modula

Izaberite Meni > Kontr. tabla > Podešav. i Opšte > Bezbednost > Zaštitni modul.

Da biste prikazali ili izmenili bezbednosni modul, izaberite ga sa liste.

Da biste videli detaljne informacije o bezbednosnom modulu, izaberite **Opcije > Detalji zaštite**.

Da biste izmenili PIN kodove za bezbednosni modul, otvorite ga i izaberite PIN modula da biste izmenili PIN kôd za bezbednosni modul ili Potpisni PIN da biste izmenili PIN kôd za digitalne potpise. Možda nećete moći da promenite ove kodove za sve zaštitne module.

Skladište ključeva sadrži sadržaj zaštitnog modula. Da biste izbrisali spremište ključa, izaberite Opcije > Obriši. Možda nećete moći da izbrišete skladište ključeva svih zaštitnih modula.

# Daljinska konfiguracija

#### Izaberite Meni > Kontr. tabla > Telefon > Men. uređ.

Koristeći Menadžer uređaja možete da daljinski upravljate podešavanjima, podacima i softverom u svom uređaju.

Možete da se povežete na neki server i da sa njega primite konfiguraciona podešavanja za svoj uređaj. Profile servera i različita konfiguraciona podešavanja možete da primate od svog provajdera servisa ili od informatičke službe svoje firme. Konfiguraciona podešavanja mogu da obuhvataju podešavanja veze kao i druga podešavanja koja koriste različite aplikacije u vašem uređaju. Opcije koje su na raspolaganju mogu biti različite.

Vezu za daljinsko konfigurisanje obično započinje server kada je neophodno ažurirati podešavanja uređaja.

Da biste kreirali novi profil servera, izaberite Opcije > Profili servera > Opcije > Novi profil servera.

Ova podešavanja možete da primite od svog provajdera servisa u formi konfiguracione poruke. U suprotnom, definišite sledeće:

- Ime servera Unesite ime za konfiguracioni server.
- Identifikator servera Unesite jedinstveni identifikator kojim ćete identifikovati konfiguracioni server.
- Lozinka servera Unesite lozinku kojom će se uređaj identifikovati serveru.
- Pristupna tačka Izaberite pristupnu tačku koja će se koristiti za tu vezu, ili kreirajte novu pristupnu tačku. Takođe možete izabrati i da budete pitani za pristupnu
- 4 tačku svaki put kada uspostavljate vezu. Ovo

podešavanje je na raspolaganju samo ako ste za tip nosioca izabrali Internet.

- Adresa domaćina Unesite Web adresu konfiguracionog servera.
- Port Unesite broj porta servera.
- Korisničko ime i Lozinka Unesite ID korisnika i lozinku za server za konfigurisanje.
- **Dopusti konfiguraciju** Izaberite **Da** da dopustite da server inicira sesiju konfigurisanja.
- Auto. prihvati sve zahteve Izaberite Da ako ne želite da server od vas traži potvrdu pre započinjanja sesije konfigurisanja.
- Mrežna autentikacija Izaberite da li želite da koristite http autentikaciju.
- Mrežno korisničko ime i Mrežna lozinka Unesite ID korisnika i lozinku za server za http autentikaciju. Ovo podešavanje je dostupno samo ako ste izabrali da se koristi Mrežna autentikacija.

Da biste se povezali sa serverom i primili konfiguraciona podešavanja za svoj uređaj, izaberite Opcije > Počni konfiguraciju.

Da biste videli dnevnik konfiguracije izabranog profila, izaberite **Opcije > Vidi dnevnik**.

Da biste ažurirali softver uređaja bežičnim putem, izaberite Opcije > Potraži ažurnu verziju. Ažuriranje ne briše vaša podešavanja. Kada u svoj uređaj primite ažurnu verziju, sledite uputstva na ekranu. Kada se instalacija završi, uređaj se restartuje. Preuzimanje ažurnih verzija softvera može da podrazumeva prenos velike količine podataka (mrežni servis). Uverite se da je baterija dovoljno napunjena ili priključite punjač pre započinjanja ažuriranja. **Upozorenje:** Kada instalirate ažurnu verziju softvera, svoj uređaj ne možete da koristite ni za upućivanje hitnih poziva sve dok se instaliranje ne završi i uređaj restartuje. Obavezno napravite rezervne kopije podataka pre prihvatanja instaliranja ažurne verzije.

# Menadžer aplikacije 🔒

Pomoću menadžera aplikacije možete da vidite softverske pakete instalirane na vašem uređaju. Možete da prikažete detalje o instaliranim aplikacijama, da uklanjate aplikacije i da definišete podešavanja instaliranja.

Na uređaju možete da instalirate dva tipa aplikacija i softver:

- JME aplikacije zasnovane na Java tehnologiji sa .jad ili .jar oznakama tipa datoteke
- Druge aplikacije i softver predviđeni za Symbian operativni sistem sa oznakama tipa datoteke .sis ili .sisx

Instalirajte samo softver koji je kompatibilan sa vašim uređajem.

### Instaliranje aplikacija i softvera

Možete da prenesete datoteke za instalaciju sa kompatibilnog računara, da ih preuzmete tokom pretrage, da ih primite u multimedijalnoj poruci ili kao prilog emailu, ili koristeći druge načine povezivanja, na primer, Bluetooth. Možete da koristite aplikaciju Nokia Application Installer u Nokia Ovi Suite paketu za instaliranje aplikacija na uređaj.

### Izaberite Meni > Kontr. tabla > Men. aplik..

Datoteke za instalaciju se nalaze u folderu Instal. datoteke, a instalirane aplikacije u folderu Instalirane aplik.. Ikone označavaju sledeće:

- 🍇 .sis ili .sisx aplikaciju
- 🖕 Java aplikacija
- 🗇 aplikaciju koja nije u potpunosti instalirana
- 📧 aplikaciju instaliranu na memorijskoj kartici

Važno: Instalirajte i koristite isključivo aplikacije i drugi softver iz pouzdanih izvora, kao što su aplikacije koje nose Symbian Signed oznaku ili koje su zadovoljile Java Verified™ testiranje.

Pre instaliranja, obratite pažnju na sledeće:

 Da biste videli tip aplikacije, broj verzije i prodavca ili proizvođača aplikacije, izaberite Opcije > Vidi detalje.

Da biste prikazali detalje sertifikata za zaštitu aplikacije, izaberite **Detalji:** > **Sertifikati:** > **Vidi detalje**.

 Ako instalirate datoteku koja sadrži ažuriranje ili ispravku postojeće aplikacije, prvobitno stanje možete da povratite jedino ako posedujete prvobitnu instalacionu datoteku ili kompletnu rezervnu kopiju uklonjenog softverskog paketa. Da biste vratili prvobitnu verziju aplikacije, uklonite aplikaciju i ponovo je instalirajte iz originalne instalacione datoteke ili rezervne kopije. Za instalaciju Java aplikacije potrebna je JAR datoteka. Ukoliko je nemate, uređaj će tražiti da je preuzmete. Ukoliko za aplikaciju ne postoji definisana pristupna tačka, od vas će biti zatraženo da je izaberete. Prilikom preuzimanja JAR datoteke potrebno je da unesete svoje korisničko ime i lozinku da biste pristupili serveru. To ćete dobiti od svog dobavljača ili proizvođača aplikacije.

Da biste instalirali aplikaciju ili softver, učinite sledeće:

- Da biste locirali instalacionu datoteku, izaberite Meni > Kontr. tabla > Men. aplik., a zatim Instal. datoteke. Odnosno, potražite instalacione datoteke pomoću aplikacije Menadžer datoteka ili izaberite folder Poruke > Primljeno, a zatim otvorite poruku koja sadrži instalacionu datoteku.
- 2. U menadžeru aplikacija izaberite aplikaciju koju želite da instalirate.

U toku instaliranja uređaj prikazuje informacije o napredovanju instaliranja. Ukoliko instalirate neku aplikaciju koja nema digitalni potpis ili sertifikat, uređaj Vam prikazuje odgovarajuće upozorenje. Nastavite sa instaliranjem samo ako ste sigurni u poreklo i sadržaj date aplikacije.

Da biste pokrenuli instaliranu aplikaciju, izaberite tu aplikaciju. Ako nije definisan podrazumevani folder za aplikaciju, onda je instalirana u folder Instalacije u glavnom meniju.

Da biste videli koji softverski paketi su instalirani ili uklonjeni i kada, izaberite Opcije > Vidi protokol.

sa antivirusnom funkcijom može da utiče na performanse i rad, ili da dovede do prestanka funkcionisanja ovog uređaja.

Nakon što instalirate aplikacije na kompatibilnu memorijsku karticu, instalacione datoteke (.sis, .sisx) ostaju u memoriji uređaja. Te datoteke mogu da zauzmu veliku količinu memorije i da Vam onemoguće memorisanje drugih datoteka. Da biste očuvali dovoljnu količinu memorije, koristeći paket Nokia Ovi Suite napravite rezervne kopije instalacionih datoteka na kompatibilnom računaru, zatim koristeći menadžer datoteka, uklonite te instalacione datoteke iz memorije uređaja. Ukoliko je ta .sis datoteka prilog neke poruke, tu poruku obrišite u sandučetu primljenih poruka.

## Uklonite aplikacije i softver

Izaberite Meni > Kontr. tabla > Men. aplik..

Dođite do softverskog paketa i izaberite **Opcije** > **Deinstaliraj.** Izaberite **Da** da biste potvrdili.

Ako softver uklonite, možete ga ponovo instalirati jedino ako posedujete prvobitni softverski paket ili rezervnu kopiju uklonjenog paketa. Ako uklonite softverski paket, više nećete moći da otvarate dokumenta napravljena u njemu.

Ako neki drugi softverski paket zavisi od softverskog paketa koji ste uklonili, on će možda prestati da radi. Da biste dobili više informacija, pogledajte dokumentaciju instaliranog softverskog paketa.

### Podešavanja Menadžera aplikacija

Izaberite Meni > Kontr. tabla > Men. aplik..

Izaberite **Opcije > Podešavanja** i neku od sledećih opcija:

- Instalacija softvera Izaberite da li se može instalirati Symbian softver koji nije verifikovan digitalnim potpisom.
- Onlajn provera sertifikata Pre instaliranja neke aplikacije, proverite onlajn sertifikate.
- Podraz. Web adresa Postavite podrazumevanu adresu koja se koristi za proveru onlajn sertifikata.

Za neke Java aplikacije može biti neophodno da se pošalje poruka ili da se uspostavi mrežna veza sa određenom pristupnom tačkom da bi se preuzeli dodatni podaci ili komponente.

# Licence

## 0 licencama

Izaberite Meni > Kontr. tabla > Telefon > Licence.

Pojedine multimedijalne datoteke, kao što su slike, muzika ili video snimci, zaštićene su pravima o digitalnom korišćenju. Licence za takve datoteke mogu da omoguće ili zabrane njihovo korišćenje. Na primer, neke licence vam omogućavaju da neku pesmu slušate samo određen broj puta. U toku jedne reprodukcije možete da premotavate pesmu unazad, unapred ili da je pauzirate, ali kada je zaustavite iskoristićete jednu od dozvoljenih mogućnosti.

## Korišćenje licenci

Sadržaj zaštićen tehnologijom upravljanja autorskim pravima nad digitalnim delima (DRM) ima odgovarajuću licencu koja definiše Vaša prava korišćenja tog sadržaja.

Ako se u Vašem uređaju nalazi sadržaj zaštićen po OMA DRM, da biste napravili rezervnu kopiju i licence i samog sadržaja, koristite funkciju pravljenja rezervne kopije u paketu Nokia Ovi Suite.

Druge metode prenosa podataka ne mogu da prenesu licencu koja se mora rekonstruisati zajedno sa sadržajem da biste mogli da nastavite da koristite sadržaj zaštićen po OMA DRM nakon formatiranja memorije uređaja. Licencu će možda biti potrebno rekonstruisati i u slučaju da se datoteke u Vašem uređaju oštete.

Ako se u Vašem uređaju nalazi sadržaj zaštićen po WMDRM, i licenca i sam sadržaj će biti izgubljeni kada se formatira memorija uređaja. Licencu i sam sadržaj možete da izgubite i u slučaju da se datoteke u Vašem uređaju oštete. Gubitak licence ili gubitak samog sadržaja može da ograniči ponovno korišćenje tog sadržaja u Vašem uređaju. Za detaljnije informacije se obratite svom provajderu servisa.

Neke licence mogu da budu vezane za određenu SIM karticu, i zaštićenom sadržaju se može pristupati samo ako je ta SIM kartica ubačena u uređaj.

Da biste pregledali licence prema tipu, izaberite Važeće licence, Nevažeće licen. ili Ne koriste se.

Da biste videli detalje licence, izaberite Opcije > Detalji licence.

Sledeći detalji prikazani su za svaku medijsku datoteku:

- Status Status je Licenca je važeća, Licenca je istekla ili Licenca još uvek ne važi.
- Slanje sadržaja Dozvoljeno pokazuje da možete da pošaljete tu datoteku drugom uređaju.
- Sadržaj u telefonu Da pokazuje da se datoteka nalazi na uređaju i prikazana je putanja datoteke. Ne pokazuje da ta datoteka trenutno nije na uređaju.

Da biste aktivirali licencu, u glavnom prikazu licenci izaberite Nevažeće licen. > Opcije > Pribavi novu licencu. Uspostavite vezu sa mrežom kada se od vas to zatraži i bićete usmereni na web sajt na kome možete da kupite prava za medije.

Da biste uklonili prava za datoteku, idite do željene datoteke i izaberite **Opcije** > **Obriši**. Ako postoji nekoliko prava koja se odnose na istu multimedijalnu datoteku, sva prava se brišu.

U prikazu licenca grupe možete videti sve datoteke koje se odnose na prava grupe. Ako ste preuzeli više multimedijalnih datoteka sa istim pravima, sve one se prikazuju u ovom prikazu. Prikaz grupe možete otvoriti iz kartice važećih licenci ili kartice nevažećih licenci. Otvorite folder sa pravima grupe da biste pristupili ovim datotekama.

## Sinhronizacija 📎

## Izaberite Meni > Kontr. tabla > Telefon > Sinhroniz.

Aplikacija Sinhronizacija Vam omogućava usaglašavanje sadržaja Vaših beleški, kalendara, tekstualnih i multimedijalnih poruka, markera pretraživača ili kontakata sa različitim aplikacijama tipa kalendar i adresar na nekom kompatibilnom PC računaru ili na Internetu.

Podešavanja sinhronizacije možete da primite i od provajdera servisa u formi specijalne poruke.

Profil za sinhronizaciju sadrži neophodna podešavanja za sinhronizaciju.

Kada otvorite aplikaciju "Sinhronizovanje", prikazaće se podrazumevani ili prethodno korišćeni profil za sinhronizaciju. Da biste izmenili profil, dođite do stavke za sinhronizaciju i izaberite Markiraj da biste je uključili u profil ili Demarkiraj da biste je izuzeli.

Da biste upravljali profilima za sinhronizaciju, izaberite Opcije i željenu opciju.

Da biste sinhronizovali podatke, izaberite **Opcije** > **Sinhronizuj**. Da biste sinhronizaciju prekinuli pre njenog završetka, izaberite **Obustavi**.

## Mobilna VPN mreža

Izaberite Meni > Kontr. tabla > Podešav. i Veza > VPN.

Klijentski program Nokia mobilna virtuelna privatna mreža (VPN) kreira bezbednu vezu sa kompatibilnom intranet mrežom firme i uslugama, kao što je e-pošta. Vaš uređaj se preko mreže mobilne telefonije i Interneta povezuje na VPN mrežni prolaz firmine mreže koji funkcioniše kao ulaz u kompatibilnu poslovnu mrežu. VPN klijentski program koristi IP Security (IP Sec) tehnologiju. IPSec je telekomunikaciono okruženje otvorenih standarda koje obezbeđuje bezbednu razmenu podataka preko mreža baziranih na IP protokolu. VPN politika definiše način na koji VPN klijentski program i VPN mrežni prolaz uzajamno proveravaju svoju autentičnost, kao i enkripcione algoritme koji se koriste kao ispomoć u zaštiti poverljivosti podataka. Da biste dobili VPN politiku, obratite se IT odeljenju svoje kompanije.

Da biste instalirali i konfigurisali VPN klijentski program, sertifikate i polise, obratite se IT administratoru svoje firme.

### Rad sa VPN mrežom

Izaberite neku od sledećih opcija:

- VPN polise Instalirajte, prikažite ili ažurirajte VPN polise.
- Serveri VPN polisa Izvršite izmene podešavanja veze sa serverom VPN polisa sa kojeg možete da instalirate i da ažurirate VPN polise. Server polisa može biti Nokia Security Service Manager (NSSM), ali nije neophodno.
- VPN dnevnik Prikažite dnevnik instalacija, ažuriranja i sinhronizacije VPN polisa, kao i drugih VPN veza.

### Vršenje izmena VPN pristupnih tačaka

## Izaberite Meni > Kontr. tabla > Podešav. i Veza > Odredišta.

Pristupna tačka je mesto preko kojeg se vaš telefon povezujete na mrežu. Da biste koristili e-poštu i multimedijalne servise, ili da biste pregledali Web stranice, najpre morate definisati Internet pristupne tačke za ove servise. VPN (virtuelna privatna mreža) pristupne tačke uparuju VPN polise (skupovi pravila) sa standardnim Internet pristupnim tačkama kako bi se kreirala bezbedna veza.

Vaš provajder servisa je možda već postavio neke ili sve pristupne tačke u vašem uređaju, i možda nećete moći da ih kreirate, izmenite ili uklonite.

Izaberite neko odredište i **Opcije** > **Izmeni**, pa zatim definišite sledeće:

- Ime veze Unesite ime VPN pristupne tačke.
- VPN polisa Izaberite VPN polisu za kombinaciju sa tom Internet pristupnom tačkom.
- Internet pris. tačka Izaberite Internet pristupnu tačku sa kojom će se kombinovati ta VPN polisa kako bi se kreirala bezbedna veza za prenos podataka.
- Adresa proksi servera Unesite adresu proksi servera privatne mreže.
- Broj porta proksi servera Unesite broj porta proksi servera.
- Koristi pristupnu tačku Izaberite da li se veze koje koriste ovu pristupnu tačku uspostavljaju automatski.

Podešavanja dostupna za vršenje izmena se mogu razlikovati.

Za ispravna podešavanja se obratite informatičkom odeljenju svoje firme.

## Korišćenje VPN veze u nekoj aplikaciji

Kod prijavljivanja na kompanijsku mrežu se može zahtevati da dokažete svoj identitet. Za ove podatke se obratite informatičkom odeljenju svoje firme.

Da biste mogli da koristite VPN vezu iz neke aplikacije, za tu aplikacija mora da bude vezana neka VPN pristupna tačka.

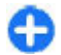

**Savet:** Podešavanja veze aplikacije možete da postavite na **Uvek pitaj**, u kom slučaju VPN pristupnu tačku birate iz liste mogućih veza.

# Podešavanja

#### Izaberite Meni > Kontr. tabla > Podešav..

Možete definisati i izmeniti razna podešavanja svog uređaja. Izmena ovih podešavanja utiče na rad vašeg uređaja u više aplikacija.

Neka podešavanja mogu biti unapred postavljena, ili ih provajder servisa može poslati u posebnoj poruci. Možda nećete moći da promenite ova podešavanja.

Izaberite podešavanje koje želite da izmenite da biste uradili sledeće:

- Prebacivali se sa jedne na drugu vrednost, kao što su uključeno ili isključeno.
- 120 · Izabrali vrednost sa liste.

- 1. U aplikaciji iz koje želite da kreirate VPN vezu, za pristupnu tačku izaberite neku VPN pristupnu tačku.
- Ako koristite specifičnu autentikaciju, unesite svoje VPN korisničko ime i lozinku. Ako je SecurID "žeton" izgubio sinhronizaciju sa generatorom takta ACE/ Server-a, unesite narednu lozinku. Ako koristite autentikaciju na bazi sertifikata, unesite lozinku spremišta ključa (key store password).

- Otvorili editor teksta da biste uneli vrednost.
- Otvorili klizni preklopnik i listali ulevo ili udesno kako biste postavili vrednost.

# Opšta podešavanja

### Izaberite Meni > Kontr. tabla > Podešav. i Opšte.

Izaberite neku od sledećih opcija:

- Personalizacija Promenite podešavanja ekrana i prilagodite uređaj svojim potrebama.
- Datum i vreme Promenite datum i vreme.

- Proširenje Promenite podešavanja za dodatnu opremu.
- Senzori Promenite podešavanja senzora.
- Bezbednost Promenite bezbednosna podešavanja.
- Fabrička podeš. Vratite prvobitna podešavanja uređaja.
- Pozicioniranje Definišite metod pozicioniranja i server za aplikacije koje koriste GPS.

Raspoloživost opcija može da varira.

## Podešavanja personalizacije

Izaberite Meni > Kontr. tabla > Podešav. i Opšte > Personalizacija.

### Podešavanja ekrana

Da biste definisali nivo svetla koji je potreban aparatu pre uključivanja pozadinskog svetla, izaberite Ekran > Svetlosni senzor.

Da biste promenili veličinu teksta, izaberite Ekran > Veličina znakova.

Da biste podesili vremenski period tokom kojeg se ekran može nalaziti u mirovanju pre aktiviranja čuvara ekrana, izaberite Ekran > Ušteda enegije posle.

Da biste izabrali pozdravnu poruku (dobrodošlicu) ili logotip za ekran, izaberite Ekran > Dobrodošlica ili logo. Možete izabrati podrazumevanu pozdravnu poruku, uneti svoj tekst ili izabrati sliku.

Da biste postavili vreme od poslednjeg pritiska nekog tastera do zatamnjenja ekrana, izaberite Ekran > Trajanje osvetljenja.

### Podešavanja tonova

Izaberite Meni > Kontr. tabla > Podešav..

Izaberite **Opšte** > **Personalizacija** > **Tonovi** i neku od sledećih opcija:

- Ton zvona Izaberite ton zvona sa liste ili izaberite Preuzimanje melodija da biste otvorili folder markera koji sadrži listu markera za preuzimanje tonova uz pomoć pretraživača. Ako posedujete dve telefonske linije, možete odrediti različit ton zvona za svaku od linija.
- Ton video poziva Izaberite ton zvona za video pozive.
- Izgovori ime pozivaoca Ako izaberete ovo podešavanje i neko sa liste kontakata vas pozove, telefon emituje ton zvona koji predstavlja kombinaciju izgovorenog imena kontakta i izabranog tona zvona.
- Tip zvona Izaberite kako želite da vas ton zvona upozorava.
- Jačina zvona Izaberite jačinu zvuka za ton zvona.
- Zvučni signal poruke Izaberite ton za primljene tekstualne poruke.
- Zvučni signal e-mail por. Izaberite ton za primljene e-mail poruke.
- Ton alarma kalendara Izaberite ton za upozorenja kalendara.
- Ton alarma sata Izaberite ton za alarme sata.
- **Upozorenje vibracijom** Podesite uređaj tako da vibrira prilikom prijema poziva ili poruke.
- Tonovi tastature Postavite nivo jačine tonskog odziva tastature.
- Tonovi upozorenja Uključite ili isključite tonove upozorenja.

### Podešavanja jezika

## Izaberite Meni > Kontr. tabla > Podešav. i Opšte > Personalizacija > Jezik.

- Jezik telefona Postavite jezik uređaja.
- Jezik pisanja Izaberite jezik koji se koristi za pisanje beležaka i poruka.
- Intuitivni unos teksta Aktivirajte intuitivni način unosa teksta.
- Opcije unosa Definišite podešavanja intuitivnog načina unosa teksta.

### Svetla tastera za pretragu

## Izaberite Meni > Kontr. tabla > Podešav. i Opšte > Personalizacija > Svetla obaveštenja.

Da biste podesili taster za navigaciju tako da polako treperi dok ne koristite uređaj, izaberite **Pas. rež. lampice**.

Da biste podesili taster za navigaciju tako da brzo treperi kada imate propuštene pozive ili primljene poruke, izaberite Svetlo obaveštenja, podesite vreme treperenja i izaberite događaje o kojima želite da vas uređaj obaveštava.

### Podešavanja namenskih tastera

Izaberite Meni > Kontr. tabla > Podešav. i Opšte > Personalizacija > Jednodod. tast..

Da biste izabrali koju aplikaciju i zadatak otvarate kada pritisnete jednododirni taster, izaberite taster i **Opcije** > **Otvori**.

Da biste vratili prvobitno postavljene aplikacije i radnje, izaberite Povrati podrazumevanog.

### Podešavanja datuma i vremena

## Izaberite Meni > Kontr. tabla > Podešav. i Opšte > Datum i vreme.

Izaberite neku od sledećih opcija:

- Datum pa zatim Vreme Postavite trenutni datum i vreme.
- Vremenska zona Definišite vremensku zonu.
- Format datuma pa zatim Separator za datum — Definišite format datuma i separator.
- Format vremena pa zatim Separator za vreme — Izaberite da li da se koristi 12-časovni ili 24časovni prikaz vremena, kao i simbol kojim će se odvajati sati i minuti.
- Vrsta sata Definišite vrstu sata.
- Ton alarma sata Izaberite ton alarma sata.
- Vreme odlaganja alarma Izaberite vreme odlaganja alarma sata.
- Radni dani Definišite koji su dani u sedmici vaši radni dani.
- Automat. ažur. vremena Vreme, datum i vremenska zona se ažuriraju automatski (mrežni servis).

## Podešavanja pribora

## Izaberite Meni > Kontr. tabla > Podešav. i Opšte > Proširenje.

Da biste definisali koji profil se aktivira kada priložite pribor uz svoj uređaj, izaberite pribor i **Podrazumevani profil**. Da biste podesili uređaj tako da automatski odgovara na telefonske pozive nakon 5 sekundi od dodavanja pribora, izaberite pribor i Automatski odgovor > Uključeno. Ako je tip zvona podešen na Jedan pisak ili Bez zvona u izabranom profilu, onemogućeno je automatsko odgovaranje.

Da biste osvetlili uređaj kada je prikačen na pribor, izaberite **Svetla > Uključeno**. Ova opcija je dostupna samo za neke vrste pribora.

### Podešavanja senzora

Izaberite Meni > Kontr. tabla > Podešav. i Opšte > Senzori.

Da biste podesili uređaj da utiša dolazni poziv ili da odloži alarm kada okrenete uređaj nadole, izaberite Kontrola okretanjem.

### Bezbednosna podešavanja Podešavanja bezbednosti

Izaberite Meni > Kontr. tabla > Podešav. i Opšte > Bezbednost.

Izaberite jednu od sledećih opcija:

- Telefon i SIM kartica Izmenite podešavanja bezbednosti uređaja i SIM kartice.
- Rad sa sertifikatima Upravljajte svojim bezbednosnim sertifikatima.
- Zaštićeni sadržaj Izmenite podešavanja DRM zaštićenog sadržaja.
- Zaštitni modul Upravljajte zaštitnim modulom.

Izbegavajte da koristite šifre koje su slične brojevima za hitne intervencije kako biste sprečili nehotično biranje tih brojeva. Šifre se na ekranu prikazuju kao zvezdice. Kada vršite promenu šifre, unesite trenutnu šifru, pa zatim novu šifru dva puta.

### Bezbednost aparata i SIM kartice

Da biste promenili PIN kod, izaberite **Telefon i SIM** kartica > PIN kod. Novi kôd mora da sadrži od 4 do 8 cifara. PIN kôd štiti vašu SIM karticu od neovlašćene upotrebe, a dobija se uz SIM karticu. Nakon tri uzastopna pogrešna unosa PIN koda, kôd se blokira i morate ga deblokirati pomoću PUK koda da biste ponovo mogli da koristite SIM karticu.

Da biste podesili tastaturu da se automatski zaključava nakon definisanog perioda, izaberite Telefon i SIM kartica > Vreme do aut. zaklj. tas..

Da biste podesili vreme posle čijeg isteka se uređaj automatski zaključava i može se ponovo koristiti tek kada se unese ispravna šifra, izaberite **Telefon i SIM kartica** > **Vreme do autoblok. tel.** Unesite broj minuta koje ste odredili za vremenski period ili izaberite **Isključeno** da biste isključili aktiviranje zaključavanja po isteku vremena. Kada je aparat zaključan, možete i dalje odgovarati na dolazne pozive, a takođe je moguće pozivanje zvaničnog broja službe pomoći koji je programiran u aparatu.

Da biste postavili novu šifru blokade, izaberite **Telefon i SIM kartica > Šifra blokade**. Unapred postavljena šifra blokade je 12345. Unesite trenutnu šifru, a zatim unesite novu šifru dva puta. Nova šifra može imati od 4 do 255 znakova. Mogu se koristiti velika i mala slova i brojevi. Aparat vas obaveštava ako šifra blokade nije pravilno formatirana.

## Vraćanje prvobitnih podešavanja

Da biste vratili originalna podešavanja uređaja, izaberite Meni > Kontr. tabla > Podešav. i Opšte > Fabrička podeš.. Da biste ovo uradili, potrebno je da imate svoju šifru za zaključavanje uređaja. Nakon ponovnog podešavanja, uređaju će možda trebati više vremena da se uključi. Na dokumente, kontakt informacije, stavke kalendara i datoteke ne utiču ove promene.

## Podešavanja pozicioniranja

Izaberite Meni > Kontr. tabla > Podešav. i Opšte > Pozicioniranje.

Da biste koristili određeni način pozicioniranja za otkrivanje lokacije aparata, izaberite Metod pozicioniranja.

Da biste odabrali server pozicioniranja, izaberite Server pozicioniranja.

Da biste izabrali koji sistem merenja želite da koristite za brzine i razdaljine, izaberite **Preference za oznake** > **Sistem mera.** 

Da biste definisali format u kome će se prikazivati informacije o koordinatama na uređaju, izaberite **Preference za oznake** > **Format koordinata.** 

## Podešavanja tastera "e-mail"

Izaberite Meni > Kontr. tabla > Podešav. i Opšte.

Da biste izabrali koje će se poštansko sanduče otvarati tasterom "e-mail", izaberite **Podeš. e-mail tastera** > **Email taster**, pa zatim pritisnite taster za pretragu.

# Podešavanja telefona

Izaberite Meni > Kontr. tabla > Podešav. i Telefon. Izaberite neku od sledećih opcija:

- **Poziv** Definišite opšta podešavanja poziva.
- Preusmer. poziva Definišite podešavanja preusmeravanja poziva. <u>Vidite "Preusmeravanje</u> poziva", str. 33.
- Zabrana poziva Definišite podešavanja zabrane poziva. <u>Vidite "Zabrana poziva", str. 34.</u>
- Mreža Prilagodite podešavanja mreže.

## Podešavanja poziva

Izaberite Meni > Kontr. tabla > Podešav. i Telefon > Poziv.

Izaberite neku od sledećih opcija:

- Slanje svog broja Prikažite svoj broj telefona osobi koju pozivate.
- Pošalji moj ID Int. poziva Vaša adresa Internet poziva se prikazuje osobi kojoj ste uputili Internet poziv. Ovo podešavanje je dostupno samo ako ste definisali podešavanja servisa za Internet pozive.

- Poziv na čekanju Podesite uređaj tako da vas obaveštava o dolaznim pozivima kada ste na pozivu (mrežni servis).
- Internet poziv na čekanju Podesite uređaj da vas obaveštava o novom dolazećem Internet pozivu dok obavljate razgovor. Ovo podešavanje je dostupno samo ako ste definisali podešavanja servisa za Internet pozive.
- Upozor. na Internet poziv Izaberite Uključeno da biste podesili svoj uređaj tako da vas obaveštava o dolazećim Internet pozivima. Ako izaberete Isključeno, dobićete samo obaveštenje o propuštenom pozivu. Ovo podešavanje je dostupno samo ako ste definisali podešavanja servisa za Internet pozive.
- Odbaci poziv sa porukom Odbijte poziv i pošaljite tekstualnu poruku pozivaocu.
- Tekst poruke Napišite standardnu tekstualnu poruku koja će biti poslata kada odbijete poziv.
- Vlastiti video u prim. poz. Dozvólite ili zabranite slanje tokom video poziva sa svog uređaja.
- Slika u video pozivu Prikažite pojedinačnu sliku ako video snimak nije poslat tokom video poziva.
- Autom. ponovno biranje Podesite svoj uređaj na 10 maksimalnih pokušaja da poveže poziv nakon neuspešnog pokušaja uspostavljanja veze. Da biste prekinuli automatsko ponavljanje biranja, pritisnite taster "završi".
- Prikaži trajanje poziva Prikaži dužinu poziva tokom poziva.
- Statistika poziva Prikaži dužinu poziva nakon poziva.
- Brzo biranje Aktiviraj brzo biranje.
- Odgovor svakim tast. Aktiviraj odgovor pomoću bilo kog tastera.

- Aktivna linija Ovo podešavanje (mrežni servis) se prikazuje samo ako SIM kartica podržava dva pretplatnička broja, odnosno dve telefonske linije. Izaberite koju telefonsku liniju želite da koristite za upućivanje poziva i slanje tekstualnih poruka. Bez obzira na odabranu liniju, dolazne pozive ćete moći da preuzimate na obe linije. Ako izaberete Linija 2, a niste pretplaćeni na ovaj mrežni servis, nećete moći da upućujete pozive. Kada je linija 2 izabrana, 2 s prikazuje na početnom ekranu.
- Promena linije Da biste sprečili mogućnost promene linije (mrežni servis), ako to podržava vaša SIM kartica. Za promenu ovog podešavanja Vam je potrebna PIN2 šifra.
- Poništavanje buke Aktivirajte aktivno poništavanje buke u slušalicama.
- Pretraga kontakata Aktivirajte pretragu kontakata na početnom ekranu.

## Podešavanja mreže

Izaberite Meni > Kontr. tabla > Podešav. i Telefon > Mreža.

Da biste izabrali režim mreže, izaberite **Mrežni režim** i **Duo režim, UMTS** ili **GSM.** U dvostrukom režimu, uređaj se automstaki prebacuje između mreža.

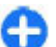

Savet: Biranjem opcije UMTS omogućava se brži prenos podataka, ali može da se poveća potrošnja baterije i smanji njen radni vek. Kada se nalazite u zonama u blizini i GSM i UMTS mreže a izabran je Duo režim, dolazi do stalnog skakanja sa jedne mreže na drugu, što takođe povećava energetsko opretećenje baterije. Da biste izabrali operatora, izaberite **Izbor operatora** i **Ručno** da biste izabrali između dostupnih mreža ili **Automatski** da biste podesili uređaj da automatski izabere mrežu.

Da biste podesili uređaj da pokaže kada se koristi u mikrocelularnoj mreži (MCN), izaberite **Prikaz informacije o ćeliji > Uključeno**.

# Podešavanja veze

#### Izaberite Meni > Kontr. tabla > Podešav. i Veza.

Izaberite neku od sledećih opcija:

- Bluetooth Izmenite Bluetooth podešavanja.
- USB Izmenite podešavanja data kabla.
- Odredišta Podesite nove pristupne tačke ili izmenite postojeće. Provajder servisa je možda već konfigurisao neke ili sve pristupne tačke za vaš uređaj, pa nećete moći da ih kreirate, menjate ili uklanjate.
- VPN Upravljajte podešavanjima za virtuelnu privatnu mrežu.
- Paketni podaci Definišite kada se koristi mreža za paketni prenos podataka i unesite ime podrazumevane pristupne tačke za paketni prenos ako koristite uređaj kao modem za računar.
- Bežični LAN Podesite uređaj tako da se indikator prikazuje kada je dostupna bežična LAN (WLAN) mreža i definišite koliko često bi uređaj trebalo da traži mreže.
- Deljenje videa Omogućite deljenje videa, izaberite SIP profil za deljenje videa i definišite podešavanja za čuvanje videa.

• SIP podešavanja — Prikaz ili kreiranje profila za pokretanje sesije - SIP profili.

- XDM profil Napravite XDM profil. XDM profil je potreban za mnoge aplikacije za komunikaciju, na primer za prisutnost.
- Prisutnost Izmenite podešavanja za prisutnost (mrežni servis). Obratite se provajderu servisa da biste se registrovali za ovaj servis.
- Eksterne jedinice Povezivanje uređaja sa eksternom jedinicom.
- Konfiguracije Prikažite i izbrišite pouzdane servere sa kojih vaš uređaj može da primi podešavanja konfiguracije.
- APN kontrola Ograničite veze sa paketnim prenosom podataka.

## Pristupne tačke

### Kreirajte novu pristupnu tačku

Izaberite Meni > Kontr. tabla > Podešav. i Veza > Odredišta.

Podešavanja pristupne tačke možete da primite i od provajdera servisa u formi poruke. Neke ili možda čak i sve pristupne tačke mogu već biti konfigurisane u Vašem uređaju od strane provajdera servisa, pa je moguće da nećete moći da ih menjate, kreirate, vršite njihove izmene ili da ih brišete.

Kada izaberete jednu od grupa pristupnih tačaka (), a), (), ?), (), možete da vidite tipove pristupne tačke:

- označava zaštićenu pristupnu tačku
- 🚔 označava pristupnu tačku za paketni prenos podataka
- 🚓 pokazuje bežičnu LAN (WLAN) pristupnu tačku

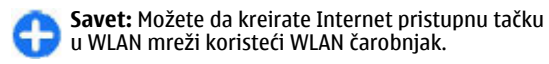

Da biste kreirali novu pristupnu tačku, izaberite (\*) **Pristupna tačka**. Uređaj će zatražiti da proveri dostupne veze. Posle pretrage, veze koje su već dostupne prikazane su i mogu da se dele pomoću nove pristupne tačke. Ako preskočite ovaj korak, od vas će biti zatraženo da izaberete način povezivanja i da definišete potrebna podešavanja.

Da biste izmenili podešavanja pristupne tačke, izaberite jednu od grupa pristupnih tačaka, dođite do pristupne tačke i izaberite **Opcije > Izmeni**. Na osnovu instrukcija koje ste dobili od svog provajdera servisa, izvršite naredne izmene:

- Ime veze Unesite naziv za vezu.
- Nosilac podataka Izaberite tip veze za prenos podataka.

Zavisno od odabranog tipa veze za razmenu podataka, na raspolaganju će biti samo određena polja. Popunite sva polja označena sa Mora biti definisano ili sa crvenom \*. Ostala polja možete da ostavite prazna, sem ukoliko vam provajder servisa ne kaže da uradite suprotno.

Da biste mogli koristiti vezu za prenos podataka, vaš provajder servisa mora da podržava taj servis i da ga aktivira za vašu SIM karticu, ako je to potrebno.

### Kreiranje grupa pristupnih tačaka

## Pritisnite 🞧 i izaberite Alatke > Podešav. > Veza > Odredišta.

Neke aplikacije vam omogućavaju da koristite grupe pristupnih tačaka za povezivanje na mrežu.

Da ne biste morali da birate koju pristupnu tačku ćete koristiti svaki put kada se uređaj povezuje na mrežu,

možete da kreirate grupu koja sadrži više pristupnih tačaka i odredite redosled kojim će se koristiti pristupne tačke za povezivanje na mrežu.

Na primer, možete da dodate pristupne tačke za bežičnu LAN (WLAN) mrežu i paketne podatke u grupu Internet pristupnih tačaka i da tu grupu koristite za pretraživanje Weba. Ako WLAN pristupnoj tački date veći prioritet, uređaj će se povezati na Internet posredstvom WLAN mreže ukoliko je ona dostupna, a ukoliko nije, koristiće paketni prenos podataka.

Da biste kreirali novu grupu pristupnih tačaka, izaberite Opcije > Upravljaj > Novo odredište.

Da biste dodali pristupne tačke grupi pristupnih tačaka, izaberite grupu i **Opcije** > **Nova pristupna tačka**. Da biste postojeću pristupnu tačku kopirali iz druge grupe, izaberite grupu, dođite do postojeće pristupne tačke, a zatim izaberite **Opcije** > **Organizuj** > **Kopiraj u drugo odred.**.

Da biste promenili prioritet, odnosno redosled pristupnih tačaka u okviru grupe, dođite do pristupne tačke i izaberite Opcije > Organizuj > Promeni prioritet.

# Pristupne tačke za paketni prenos podataka

Izaberite Meni > Kontr. tabla > Podešav. i Veza > Odredišta > Pristupna tačka, a zatim sledite uputstva na ekranu. Ili, otvorite jednu od grupa pristupnih tačaka i izaberite pristupnu tačku označenu sa 🛋.

Koristite uputstva koja je obezbedio vaš provajder servisa da biste izmenili sledeće:

 Ime pristupne tačke — Ime pristupne tačke koje je obezbedio provajder servisa.

- Korisničko ime Korisničko ime je potrebno za uspostavljanje veze za prenos podataka i obično ga dobijate od provajdera servisa.
- Traži lozinku Ako želite da podesite uređaj tako da traži lozinku svaki put kada se prijavite na server ili ako ne želite da sačuvate lozinku u uređaju, izaberite Da.
- Lozinka Lozinka je potrebna za uspostavljanje veze za prenos podataka i obično je dobijate od provajdera servisa.
- Autentikacija Izaberite Bezbedna da biste uvek slali svoju lozinku šifrovanu ili Normalna da biste svoju lozinku slali šifrovanu kada je to moguće.
- Početna stranica Zavisno od tipa pristupne tačke koju podešavate, upišite Web adresu ili adresu centra za razmenu multimedijalnih poruka.
- Koristi pristupnu tačku Izaberite Nakon potvrde da biste podesili uređaj tako da traži dozvolu pre kreiranja veze koja koristi ovu pristupnu tačku ili Automatski da biste podesili uređaj tako da se povezuje sa odredištem koristeći automatski ovu pristupnu tačku.

Izaberite **Opcije** > **Napredna podešav.**, pa zatim nešto od sledećeg:

- Tip mreže Izaberite koji će Internet protokol prenositi podatke sa Vašeg uređaja i na njega. Ostala podešavanja zavise od tipa izabrane mreže.
- IP adresa telefona (samo za IPv4) Unesite IP adresu svog uređaja.
- DNS adrese Unesite IP adrese primarnog i sekundarnog DNS servera, ako to od vas traži provajder servisa. Da biste dobili ove adrese, obratite se svom provajderu Internet servisa.
- 128 Adresa proksi servera Unesite adresu proksi servera.

Broj porta proksi servera — Unesite broj porta proksi servera.

### WLAN Internet pristupne tačke

Izaberite Meni > Kontr. tabla > Podešav. i Veza > Odredišta > Pristupna tačka, a zatim pratite uputstva na ekranu. Možete i da otvorite jednu od grupa pristupnih tačaka, izaberete pristupnu tačku označenu sa (m), a zatim izaberete Opcije > Izmeni.

Koristite uputstva koja je obezbedio vaš provajder servisa da biste izmenili sledeće:

- Ime WLAN mreže Izaberite Unesi ručno ili Traži imena mreže. Ako izaberete neku postojeću mrežu, Režim WLAN mreže i Režim zaštite WLAN-a se definišu na osnovu podešavanja uređaja (hardverske) pristupne tačke.
- Status mreže Definišite da li se prikazuje ime mreže.
- Režim WLAN mreže Izaberite Adhok da biste kreirali instant mrežu u kojoj uređaji direktno šalju i primaju podatke; WLAN pristupna tačka nije potrebna. U instant mrežama, svi uređaji moraju da koriste isto ime WLAN mreže.
- Režim zaštite WLAN-a Izaberite enkripciju koja se koristi: WEP, 802.1x ili WPA/WPA2 (802.1x i WPA/ WPA2 nisu na raspolaganju u ad koh mrežama). Ako izaberete Otvorena mreža, enkripcija se neće koristiti. WEP, 802.1x i WPA se mogu koristiti samo u mrežama koje ih podržavaju.
- Koristi pristupnu tačku Izaberite Nakon potvrde da biste podesili uređaj tako da traži dozvolu pre kreiranja veze koja koristi ovu pristupnu tačku ili Automatski da biste podesili uređaj tako da se

povezuje sa odredištem koristeći automatski ovu pristupnu tačku.

Da biste uneli podešavanja za izabrani režim zaštite, izaberite **Podeš. WLAN zaštite**.

### Napredna WLAN podešavanja

Izaberite **Opcije** > **Napredna podešav.**, pa zatim nešto od sledećeg:

- IPv4 podešavanja Unesite IP adresu uređaja, IP adresu podneta, podrazumevani mrežni prolaz i IP adresu primarnog i sekundarnog DNS servera. Za ispravne adrese se obratite svom provajderu Internet servisa.
- IPv6 podešavanja Definišite tip DNS adresa.
- Ad hok kanal (samo za instant mreže) Da biste broj kanala (1 do 11) uneli ručno, izaberite Definiše korisnik.
- Adresa proksi servera Unesite adresu proksi servera.
- Broj porta proksi servera Unesite broj porta za proksi server.

# Podešavanja GPRS-a (paketni prenos podataka)

## Izaberite Meni > Kontr. tabla > Podešav. i Veza > Paketni podaci.

Vaš uređaj podržava veze za paketni prenos podataka, kao što je GPRS u GSM mreži. Kada koristite svoj uređaj u GSM i UMTS mrežama, moguće je da imate više aktivnih data veza istovremeno; pristupne tačke mogu da dele data vezu i one mogu da ostanu aktivne tokom glasovnih poziva. Da biste definisali podešavanja paketnog prenosa podataka, izaberite Veza za paketni prenos i Čim ima signal da biste registrovali uređaj na vezu za paketni prenos podataka kada uključite uređaj u podržanoj mreži ili Po potrebi da biste registrovali uređaj na vezu za paketni prenos podataka samo kada aplikacija ili radnja pokuša da uspostavi vezu za paketni prenos podataka. Ovo podešavanje utiče na sve pristupne tačke za paketni prenos. Da biste koristili uređaj kao modem za paketni prenos podataka na svom računaru, izaberite Pristupna tačka i unesite ime pristupne tačke koje obezbeđuje provajder servisa. Da biste koristili vezu za podatke velike brzine, izaberite Prist. paketu vel. brzine > Omogućeno.

## WLAN podešavanja

Izaberite Meni > Kontr. tabla > Podešav. i Veza > Bežični LAN.

Da bi se prikazao indikator kada postoji dostupna bežična LAN (WLAN) mreža na vašoj trenutnoj lokaciji, izaberite Prikaži dostupn. WLAN > Da.

Da biste izabrali vremenski interval u okviru koga će aparat pretražiti dostupne WLAN mreže i ažurirati indikator, izaberite Traži mreže. Ovo podešavanje nije dostupno, osim u slučaju da izaberete Prikaži dostupn. WLAN > Da.

Da biste podesili uređaj tako da testira Internet mogućnosti izabranih WLAN mreža automatski, da biste tražili dozvolu svaki put ili da nikada ne obavite test povezanosti, izaberite Test veze sa Internetom > Pokreni automatski, Uvek pitaj ili Nikada ne pokreći. Ako izaberete Pokreni automatski ili dozvolite da test

129

bude obavljen kada ga uređaj traži, a test povezanosti nije uspešno obavljen, pristupna tačka se čuva na Internet odredištima.

Da biste videli jedinstvenu MAC (Media Access Control) adresu koja identifikuje vaš uređaj na mreži, na početnom ekranu unesite **\*#62209526#**. Prikazuje se MAC adresa.

## Napredna WLAN podešavanja

Izaberite **Opcije** > **Napredna podešavanja**. Napredna podešavanja WLAN mreže obično se definišu automatski, a njihova promena se ne preporučuje.

Da biste ručno izmenili podešavanja, izaberite **Automat.** konfiguracija > **Onemogućena** i definišite sledeće:

- Granica dugog pon. pok. Unesite maksimalan broj pokušaja prenosa podataka ako aparat ne dobije potvrdni signal od mreže.
- Granica kratkog po. pok. Unesite maksimalan broj pokušaja prenosa podataka ako aparat ne dobije signal za slanje od mreže.
- RTS granična vrednost Izaberite veličinu paketa podataka za koju WLAN pristupna tačka izdaje zahtev za slanje pre slanja samog paketa.
- Nivo snage predaje Izaberite nivo snage aparata prilikom slanja podataka.
- Radio merenja Omogućite ili onemogućite radio mere.
- Ušteda energije Izaberite da li želite da se koristi mehanizam uštede energije WLAN mreže radi uštede energije baterije u vašem aparatu. Korišćenje mehanizma uštede energije poboljšava performanse baterije ali može da utiče na WLAN saradnju.

Da biste vratili prvobitne vrednosti za sva podešavanja, izaberite Opcije > Povrati podrazumev..

## WLAN bezbednosna podešavanja

Izaberite Meni > Kontr. tabla > Podešav. i Veza > Odredišta > Pristupna tačka, i sledite uputstva na ekranu.

Da biste izmenili bežične LAN (WLAN) pristupne tačke, otvorite jednu od grupa pristupnih tačaka i izaberite pristupnu tačku označenu sa (<u>R</u><sup>0</sup>).

Da biste uneli podešavanja za izabrani režim zaštite, izaberite **Podeš. WLAN zaštite**.

## WEP bezbednosna podešavanja

Izaberite WEP kao WLAN bezbednosni režim.

Wired equivalent privacy (privatnost ekvivalentna privatnosti kod žičanih veza) - WEP način šifrovanja koji šifruje podatke pre slanja. Korisnicima koji nemaju potrebne WEP ključeve odbija se pristup mreži. Ako vaš aparat dobije paket podataka koji nije šifrovan pomoću WEP ključeva, ti podaci se odbacuju kada se koristi WEP bezbednosni režim.

U jednoj ad-hok mreži, svi aparati moraju koristiti isti WEP ključ.

Izaberite Podeš. WLAN zaštite i neku od sledećih opcija:

• Aktivni WEP ključ — Izaberite željeni WEP ključ.

- Tip autentikacije Izaberite Otvorena ili Deljena.
- Podešavanja WEP ključa Izmenite podešavanja za WEP ključ.

## Podešavanja WEP ključa

U jednoj ad-hok mreži, svi aparati moraju koristiti isti WEP ključ.

Izaberite **Podeš. WLAN zaštite > Podešavanja WEP ključa** i neku od sledećih opcija:

- WEP enkripcija Izaberite željenu dužinu WEP ključa za šifrovanje.
- Format WEP ključa Izaberite da li želite da unesete podatke o WEP ključu u formatu ASCII ili Heksadecimalni.
- WEP ključ Unesite podatke WEP ključa.

# 802.1x bezbednosna podešavanja

Izaberite 802.1x kao režim bezbednosti za WLAN.

**802.1x** proverava verodostojnost, odobrava uređajima pristup bežičnoj mreži i sprečava pristup ako provera verodostojnosti ne uspe.

Izaberite **Podeš. WLAN zaštite**, a zatim jednu od sledećih opcija:

 WPA/WPA2 — Izaberite EAP (Extensible Authentication Protocol - proširivi autentikacioni protokol) ili PSK ključ (tajni ključ koji se koristi za identifikaciju uređaja).

- Podešavanja EAP moguć. Ukoliko ste izabrali WPA/WPA2 > EAP, izaberite koja EAP dodatna komponenta definisana na uređaju će se koristiti sa pristupnom tačkom.
- PSK ključ Ukoliko ste izabrali WPA/WPA2 > PSK ključ, unesite deljeni privatni ključ koji identifikuje vaš uređaj na bežičnoj WLAN mreži na koju se povezujete.

## WPA bezbednosna podešavanja

Izaberite **WPA/WPA2** kao režim bezbednosti za WLAN. Izaberite **Podeš. WLAN zaštite**, a zatim jednu od sledećih opcija:

- WPA/WPA2 Izaberite EAP (Extensible Authentication Protocol - proširivi autentikacioni protokol) ili PSK ključ (tajni ključ koji se koristi za identifikaciju uređaja).
- Podešavanja EAP moguć. Ukoliko izaberete WPA/ WPA2 > EAP, izaberite koja EAP dodatna komponenta definisana na uređaju će se koristiti sa pristupnom tačkom.
- PSK ključ Ukoliko izaberete WPA/WPA2 > PSK ključ, unesite deljeni privatni ključ koji identifikuje vaš uređaj na bežičnoj WLAN mreži na koju se povezujete.
- Režim samo WPA2 Da biste dozvolili i TKIP i AES (napredni standard za šifrovanje - Advanced Encryption Standard) šifrovanje, izaberite Isključeno. Da biste dozvolili samo AES, izaberite Uključeno

### Dopunski moduli bežične LAN mreže

Izaberite Meni > Kontr. tabla > Podešav. i Veza > Odredišta, kao i grupu pristupnih tačaka.

EAP (proširivi autentikacioni protokol) dopunski modul se koristi u bežičnim mrežama za potvrđivanje identiteta (autentikaciju) bežičnih uređaja i autentikacionih servera, a različiti EAP dopunski moduli omogućavaju korišćenje različitih EAP metoda autentikacije (mrežni servis).

Možete da pregledate EAP dopunske module koji su trenutno instaliranu u vašem uređaju (mrežni servis).

### EAP dopunski moduli

- Da biste definisali podešavanja EAP dopunskog modula, izaberite Opcije > Nova pristupna tačka i definišite pristupnu tačku koja koristi WLAN kao nosioca podataka.
- 2. Izaberite 802.1x ili WPA/WPA2 kao bezbednosni režim.
- 3. Izaberite Podeš. WLAN zaštite > WPA/WPA2 > EAP > Podešavanja EAP moguć..

### Korišćenje EAP dopunskih modula

Da biste koristili EAP dopunski modul prilikom povezivanja na WLAN preko pristupne tačke, izaberite željeni dopunski modul i Opcije > Omogući. Pored EAP dopunskih modula omogućenih za upotrebu sa ovom pristupnom tačkom nalazi se potvrdni znak. Ako ne želite da koristite dopunski modul , izaberite Opcije > Onemogući.

**132** Da biste izmenili podešavanja EAP dopunskog modula, izaberite Opcije > Izmeni.

Da biste promenili prioritet korišćenja EAP dopunskog modula; izaberite **Opcije** > **Povećaj prioritet** da bi se pokušalo korišćenje ovog dopunskog modula pre drugih prilikom povezivanja na mrežu sa pristupnom tačkom ili **Opcije** > **Smanji prioritet** da bi se koristio ovaj dopunski modul za autentikaciju mreže tek posle pokušaja korišćenja drugih dopunskih modula.

Za detaljnije informacije o EAP dopunskim modulima pogledajte pomoć za aparat.

### Podešavanja protokola za pokretanje sesije (SIP)

Izaberite Meni > Kontr. tabla > Podešav. i Veza > SIP podešavanja.

Protokol za pokretanje sesije (SIP) koristi se za kreiranje, izmenu i prekid određenih tipova komunikacijskih sesija zajedno sa jednim ili više učesnika (mrežni servis). Najčešće sesije komunikacije su deljenje videa i Internet pozivi. SIP profili uključuju podešavanja za ove sesije. SIP profil koji se podrazumevano koristi za sesiju komunikacije je istaknut.

Da biste kreirali SIP profil, izaberite Opcije > Novi SIP profil > Koristi podraz. profil ili Koristi postojeći prof..

Da biste izabrali SIP profil koji želite da podrazumevano koristite za komunikacijske sesije, izaberite Opcije > Podrazumevani profil.

## Izmena SIP profila

#### Izaberite Meni > Kontr. tabla > Podešav. i Veza > SIP podešavanja.

Izaberite **Opcije** > **Izmeni**, pa zatim nešto od sledećeg:

- Ime profila Unesite ime SIP profila.
- Profil servisa Izaberite IEFT ili Nokia 3GPP.
- Podraz. odredište Izaberite odredište koje ćete koristiti za Internet vezu.
- Podraz, pris. tačka Izaberite pristupnu tačku za Internet vezu.
- Javno korisničko ime Unesite korisničko ime koje ste dobili od dobavljača usluga.
- Koristi kompresiju Izaberite ako se koristi komprimovanje.
- Registracija Izaberite režim registracije.
- Koristi zaštitu Izaberite da li se koristi razmena bezbednosnih podataka.
- **Proksi server** Unesite podešavanja proxy servera za ovaj SIP profil.
- Registracioni server Unesite podešavanja registracionog servera za ovaj SIP profil.

## Izmena SIP proxy servera

## Izaberite Opcije > Novi SIP profil ili Izmeni > Proksi server.

Proksi serveri su posrednički serveri između servisa pretraživača i njihovih korisnika, koje koriste pojedini provajderi. Ti serveri mogu pružati dodatnu bezbednost i ubrzati pristup servisu.

Izaberite neku od sledećih opcija:

- Adresa proksi servera Unesite ime domaćina ili IP adresu proxy servera koji se koristi.
- Područje Unesite oblast proxy servera.
- Korisničko ime i Lozinka Unesite korisničko ime i lozinku za proxy server.
- **Dopusti slabo rutiranje** Izaberite da li je dozvoljeno slabo usmeravanje.
- Tip transporta Izaberite UDP, Automatski ili TCP.
- **Port** Unesite broj porta proxy servera.

## Izmena registracionih servera

## Izaberite Opcije > Novi SIP profil ili Izmeni > Registracioni server.

Izaberite neku od sledećih opcija:

- Adresa regist. servera Unesite ime hosta ili IP adresu registracionog servera koji se koristi.
- Područje Unesite oblast registracionog servera.
- Korisničko ime i Lozinka Unesite korisničko ime i lozinku za registracioni server.
- Tip transporta Izaberite UDP, Automatski ili TCP.
- **Port** Unesite broj porta registracionog servera.

## Podešavanja konfiguracije

Izaberite Meni > Kontr. tabla > Podešav. i Veza > Konfiguracije.

Možete da primate poruke od vašeg provajdera servisa ili menadžmenta kompanije za informacije koje sadrže podešavanja konfiguracije za pouzdane servere. Ta podešavanja se automatski čuvaju u Konfiguracijama. Možda ćete primiti podešavanja konfiguracije za pristupne

133

tačke, multimediju, e-mail servise i ćaskanje (IM) ili podešavanja sinhronizacije od pouzdanih servera.

Da biste izbrisali konfiguracije za pouzdani server, izaberite Opcije > Obriši. Konfiguraciona podešavanja za ostale aplikacije koje obezbeđuje ovaj server su takođe izbrisana.

## Ograničenje paketnog prenosa podataka

Izaberite Meni > Kontr. tabla > Podešav. i Veza > APN kontrola.

Sa servisom kontrole pristupne tačke, možete da ograničite veze za paketni prenos podataka iz svog uređaja samo na određene pristupne tačke. Vaša SIM kartica možda ne podržava servis kontrole pristupne tačke. Za detaljnije informacije se obratite svom provajderu servisa.

Da biste ograničili veze za paketni prenos podataka sa svog uređaja, izaberite Opcije > Aktiviraj blokade.

# Prečice

Evo nekih prečica na tastaturi koje su dostupne na uređaju. Prečice čine korišćenje aplikacija efikasnijim. Potreban vam je PIN2 kôd da biste aktivirali ili deaktivirali kontrolu pristupne tačke i da biste izmenili vezu za paketni prenos podataka na kontrolnoj listi.

Da biste dodali pristupne tačke koje je moguće koristiti za veze za paketni prenos podataka na kontrolnoj listi, izaberite **Opcije > Dodaj ime ručno**. Da biste omogućili veze sa pristupnom tačkom koju je obezbedio operator, morate da napravite praznu pristupnu tačku.

Da biste uklonili pristupne tačke sa liste, izaberite Opcije > Ukloni.

# Podešavanja aplikacije

Izaberite Meni > Kontr. tabla > Podešav. i Aplikacije. Izaberite iz liste aplikaciju čija podešavanja želite da postavite.

# **Opšte prečice**

| Taster za<br>uključivanje/<br>isključivanje | Pritisnite i držite da biste uključili i isključili uređaj.                       |  |  |  |
|---------------------------------------------|-----------------------------------------------------------------------------------|--|--|--|
|                                             | Pritisnite jednom da biste se prebacili sa jednog profila na drugi.               |  |  |  |
| Sym taster                                  | Pritisnite i zadržite da biste aktivirali<br>ili deaktivirali Bluetooth vezu.     |  |  |  |
| Taster "Ctrl"                               | Pritisnite i zadržite da biste aktivirali<br>ili deaktivirali profil "Bez zvona". |  |  |  |
| Ctrl + C                                    | Kopirajte tekst.                                                                  |  |  |  |
| Ctrl + V                                    | Nalepite tekst.                                                                   |  |  |  |
| Ctrl + X                                    | Isecite tekst.                                                                    |  |  |  |
| Ctrl + A                                    | Izaberite sve.                                                                    |  |  |  |
| Početni ekran                               |                                                                                   |  |  |  |
| Levi selekcioni                             | Zaključavanje i otključavanje                                                     |  |  |  |

| Levi selekcioni<br>taster + desni<br>selekcioni taster | Zaključavanje i otključavanje<br>tastature.                                                                |
|--------------------------------------------------------|----------------------------------------------------------------------------------------------------|
| Taster "pozovi"                                        | Otvaranje dnevnika poziva.                                                                                 |
| 0                                                      | Pritisnite i držite da biste otvorili<br>početnu stranicu u Web pretraživaču.                              |
| 1                                                      | Pritisnite i zadržite da biste pozvali<br>govornu poštu.                                                   |
| Numerički taster<br>(2–9)                              | Pozivanje telefonskog broja<br>korišćenjem brzog biranja. Potrebno<br>je da prvo aktivirate brzo biranje u |

#### Meni > Kontr. tabla i Podešav. > Telefon > Poziv > Brzo biranje.

#### Prečice za Web

| *      | Uvećajte stranicu.                                              |
|--------|-----------------------------------------------------------------|
| #      | Umanjite stranicu.                                              |
| 0      | Idite na početnu stranicu.                                      |
| 1      | Prikažite traku sa alatkama                                     |
| 2      | Otvorite dijalog za pretraživanje.                              |
| 3      | Vratite se na prethodnu stranicu.                               |
| 4      | Sačuvajte stranicu na kojoj se<br>trenutno nalazite kao marker. |
| 5      | Otvorite mapu sa prečicama na<br>tastaturi.                     |
| 6      | Ponovo učitajte trenutnu stranicu.                              |
| 7      | Pregledajte stranicu preko celog<br>ekrana.                     |
| 8      | Prikažite pregled stranice.                                     |
| 9      | Otvorite dijalog za unošenje nove<br>Web adrese.                |
| E-mail |                                                                 |
| C      | Kreirajte novu e-mail poruku.                                   |
| D      | Uklonite izabrane e-mail poruke.                                |
| R      | Kreirajte odgovor pošiljaocu e-mail<br>poruke.                  |

135

Prečice

| Α | Kreirajte odgovor za pošiljaoca i sve primaoce poruke.                                      |
|---|---------------------------------------------------------------------------------------------|
| F | Prosledite e-mail poruku.                                                                   |
| N | Otvorite narednu e-mail poruku.                                                             |
| Р | Otvorite prethodnu e-mail poruku.                                                           |
| 0 | Otvorite izabranu e-mail poruku.                                                            |
| L | Promenite status praćenja poruke.                                                           |
| J | Pomerite se jednu stranicu nagore u e-mail poruci.                                          |
| К | Pomerite se jednu stranicu nadole u e-<br>mail poruci.                                      |
| Т | Pređite na prvu e-mail poruku u<br>poštanskom sandučetu ili na početak<br>e-mail poruke.    |
| В | Pređite na poslednju e-mail poruku u<br>poštanskom sandučetu ili na kraj e-<br>mail poruke. |
| М | Otvorite listu e-mail foldera za premeštanje poruka.                                        |
| U | Promenite status "pročitano" ili<br>"nepročitano" e-mail poruke.                            |
|   |                                                                                             |

| E                              | Prihvatite zahtev za sastanak.              |  |  |  |
|--------------------------------|---------------------------------------------|--|--|--|
| G                              | Pokušajte da prihvatite zahtev za sastanak. |  |  |  |
| V                              | Odbijte zahtev za sastanak.                 |  |  |  |
| w                              | Razvrstajte e-mail poruke.                  |  |  |  |
| I                              | Proširite i suzite prikaz poruka.           |  |  |  |
| Z                              | Započnite sinhronizaciju.                   |  |  |  |
| S                              | Započnite pretragu.                         |  |  |  |
| Prečice kalendara na tastaturi |                                             |  |  |  |
| Α                              | Otvorite prikaz plana rada.                 |  |  |  |
| D                              | Otvorite dnevni prikaz.                     |  |  |  |
| w                              | Otvorite nedeljni prikaz .                  |  |  |  |
| М                              | Otvorite mesečni prikaz.                    |  |  |  |
| Т                              | Otvorite prikaz obaveza.                    |  |  |  |

Dodajte nov sastanak.

Ν

# Rečnik

| Rečnik                                                                                                    |                                                                                                    |        | DTMF tonovi | Dvotonski višefrekventni tonovi. DTMF                                                                                                    |
|----------------------------------------------------------------------------------------------------|----------------------------------------------------------------------------------------------------|--------|-------------|----------------------------------------------------------------------------------------------------|
| 3G                                                                                                    | mobilne komunikacije 3-će generacije.<br>Digitalni sistem mobilnih komunikacija<br>usmeren ka primeni u celom svetu koji<br>obezbeđuje povećanu propusnu moć. 3G<br>korisniku mobilnog uređaja omogućava<br>široki spektar servisa, kao što je<br>multimedija.      |        |             | sistem se koristi kod telefonskih aparata<br>sa tonskim biranjem. DTMF svakom<br>tasteru dodeljuje specifičku frekvenciju,<br>ili ton, koju mikroprocesori lako<br>prepoznaju. DTMF vam omogućava<br>komunikaciju sa govornom poštom,<br>kompjuterizovanim telefonskim<br>sistemima, i tako dalje. |
| Režim rada ad<br>hoc                                                                                                    | Režim WLAN mreže u kojem se dva ili više<br>uređaja međusobno povezuje direktno<br>preko WLAN mreže bez korišćenja WLAN<br>pristupne tačke.                                                                                                    |        | EAP         | Proširivi autentikacioni protokol. EAP<br>dopunski moduli se koriste u bežičnim<br>mrežama za autentikaciju (proveru<br>autentičnosti) bežičnih uređaja i                                                                                                    |
| Kolačići "Kolačići" su<br>koje šalju su<br>podaci o va<br>vebsajtu. Ka<br>"kolačića", s<br>vi koristite<br>interesujete<br>dalje. | "Kolačići" su kratke informatičke forme                                                                                                    |        |             | autentikacionih servera.                                                                                                    |
|                                                                                                    | koje šalju šelven u kojima se halaže<br>podaci o vašim posetama nekom<br>vebsajtu. Kada omogućite postavljanje<br>"kolačića", server može da analizira kako<br>vi koristite taj vebsajt, za šta se<br>interesujete šta želite da prožitate i tako                   |        | EGPRS       | Poboljšani GPRS. EGPRS je sličan GPRS-u,<br>ali omogućava brže veze. U vezi<br>dostupnosti i brzina prenosa podataka,<br>obratite se svom provajderu servisa.                                                                                                    |
|                                                                                                    | dalje.                                                                                                    |        |             |                                                                                                    |
| DNS                                                                                                    | Servis imena domena. Internet servis koji<br>vrši prevođenje imena domena formata<br>www.nokia.com u IP numeričke adrese<br>formata 192.100.124.195. Imena<br>domena se lakše pamte, ali je ovo<br>prevođenje neophodno pošto se Internet<br>bazira na IP adresama. | i<br>t |             |                                                                                                    |

| Rečnik | GPRS                                                                                     | Servis opšteg paketnog prenosa<br>podataka radio vezom. GPRS omogućava<br>bežični pristup data mrežama preko<br>mobilnih uređaja (mrežni servis). GPRS<br>koristi tehnologiju paketa podataka<br>kojom se informacije preko mobilne<br>mreže šalju u kratkim blokovima<br>podataka. Prednost slanja podataka u<br>paketima je u tome što se mreža<br>opterećuje samo kada se podaci šalju ili<br>primaju. Pošto GPRS mrežu koristi<br>efikasnije, on omogućava brzo<br>uspostavljanje data veza i veće brzine<br>prenosa podataka.<br>Na GPRS servis se morate pretplatiti. U<br>vezi dostupnosti i pretplate na GPRS,<br>obratite se svom provajderu servisa.<br>U toku govornog poziva, ne možete<br>uspostaviti GPRS vezu, i sve aktivne GPRS<br>veze se zadržavaju na čekanju, osim ako<br>mreža ne podržava dvorežimski prenos<br>(duo mod). |   |                                | bile na raspolaganju zbog ograničenja<br>bežičnih mreža.                                                                                                    |
|--------|------------------------------------------------------------------------------------------|----------------------------------------------------------------------------------------------------|---|--------------------------------|----------------------------------------------------------------------------------------------------|
|        |                                                                                          |                                                                                                    |   | НТТР                           | Hiperteks transfer protokol. Protokol,<br>skup pravila, za prenos dokumenta na<br>Webu.                                                                                                    |
|        |                                                                                          |                                                                                                    |   | HTTPS                          | HTTP putem bezbedne veze.                                                                                                    |
|        |                                                                                          |                                                                                                    | - | IMAP4                          | Protokol za pristup elektronskoj pošti na<br>Internetu, verzija 4. Protokol koji se<br>koristi za pristup udaljenom poštanskom<br>sandučetu.                                                                                                    |
|        |                                                                                          |                                                                                                    |   | Internet<br>pristupna          | Pristupna tačka je mesto preko kojeg se<br>povezujete na neku mrežu. Da biste<br>koristili e-poštu i multimedijalne servise,<br>ili da biste se povezali na Internet i<br>pregledali Web stranice, najpre morate<br>definisati Internet pristupne tačke za ove<br>servise.              |
|        |                                                                                          |                                                                                                    |   | tačka                          |                                                                                                    |
|        |                                                                                          |                                                                                                    |   |                                |                                                                                                    |
|        |                                                                                          |                                                                                                    |   | Infrastruktur<br>ni režim rada | Režim WLAN mreže u kojem se uređaji<br>povezuju na WLAN mrežu koristeći WLAN<br>pristupne tačke.                                                                                                    |
|        | GPS                                                                                      | Sistem globalnog pozicioniranja (Global<br>Positioning System). GPS je svetski radio<br>navigacioni sistem.                                                                                                    |   | PIN                            | Lični identifikacioni broj. PIN kod štiti vaš<br>uređaj od neovlašćenog korišćenja. PIN<br>kod se isporučuje sa SIM karticom. Ako se<br>izabere opcija zahteva za unos PIN koda,<br>one će se tražiti pri svakom uključivanju<br>uređaja. PIN kod mora da bude dužine 4<br>do 8 cifara. |
|        | HSDPA                                                                                    | Paketni pristup sa velikim brzinama<br>prijema podataka. HSDPA omogućava<br>dostavu podataka 3G terminalima<br>velikim brzinama što korisnicima                                                                                                    |   |                                |                                                                                                    |
| 138    | multimedijalnih funkcija čini dostupnim<br>brzine prenosa podataka koje ranije nisu<br>B |                                                                                                    |   |                                |                                                                                                    |

Rečnik

| PIN2        | PIN2 kod se isporučuje sa nekim SIM<br>karticama. PIN2 kod je neophodan za<br>pristup određenim funkcijama koje<br>podržava SIM kartica. Dužina PIN2 koda je<br>4 do 8 cifara. |             | Kada svoj uređaj koristite u GSM i UMTS<br>mrežama, istovremeno se mogu ostaviti<br>višestruke data veze, a pristupne tačke<br>mogu da dele jednu data vezu. U UMTS<br>mrežama, data veze ostaju aktivne u toku<br>govornih poziva. Možete, recimo, da<br>pretražujete Web brže nego ranije, a da<br>za to vreme razgovarate telefonom. |
|-------------|----------------------------------------------------------------------------------------------------|-------------|----------------------------------------------------------------------------------------------------|
| РОРЗ        | Poštanski protokol, verzija 3. Uobičajeni<br>protokol, skup pravila, koji se koristi za<br>pristup udaljenom poštanskom<br>sandučetu.                                          |             |                                                                                                    |
|             |                                                                                                    | UPIN        | PIN kôd koji se koristi u UMTS mreži.                                                                                                    |
| PUK i PUK2  | Lični ključ za deblokadu. PUK i PUK2<br>kodovi su neophodni za promenu<br>blokiranog PIN, odnosno PIN2 koda. Ovaj<br>kod je dužine 8 cifara.                                   | UPUK        | UPIN ključ za deblokadu. UPUK kod je<br>neophodan za promenu blokiranog UPIN<br>ili PIN2 koda. Ovaj kod je dužine 8 cifara.                                                                                                    |
|             |                                                                                                    | USIM        | SIM kartica koja se koristi u UMTS mreži.                                                                                                    |
| SIP         | Protokol za inicijalizaciju sesije. SIP se<br>koristi za kreiranje, modifikovanje i<br>završavanje određenih tipova<br>komunikacijskih sesija sa jednim ili više<br>učesnika.  | USSD zahtev | Servisni zahtev, kao što je zahtev za<br>aktiviranje neke aplikacije ili daljinsko<br>konfigurisanje različitih podešavanja,<br>koji možete svojim uređajem da<br>pošaljete svom operatoru ili provajderu                                                                                                    |
| SSID        | Identifikator skupa servisa. SSID je ime                                                                                                    |             | servisa.                                                                                                    |
|             | kojim se identifikuje određena WLAN<br>mreža.                                                                                                    | VoIP        | Tehnologija prenosa glasa IP<br>protokolom. VoIP je skup protokola koji<br>omogućavaju prenos telefonskih poziva<br>preko mreža baziranih na IP protokolu,<br>kao što je Internet.                                                                                                    |
| Strimovanje | Strimovanje audija i videa znači da se vrši<br>reprodukcija direktno sa Web-a bez<br>prethodnog preuzimanja sadržaja u                                                         |             |                                                                                                    |
|             | uređaj.                                                                                                    | VPN         | Virtuelna privatna mreža. VPN kreira<br>bezbednu (štićenu) vezu sa<br>kompatibilnom poslovnom intranet<br>mrežom i servisima, kao što je<br>elektronska pošta.                                                                                                    |
| UMTS        | Sistem univerzalnih mobilnih<br>telekomunikacija. UMTS je 3G sistem<br>mobilnih komunikacija. Pored glasa i<br>podataka, UMTS omogućava i dostavu                              |             |                                                                                                    |
|             | audija i videa bežičnim uređajima.                                                                                                    |             |                                                                                                    |

| WAP | Protokol bežičnih aplikacija. WAP je međunarodni protokol za bežične |      | metoda šifrovanja podataka u WLAN mreži pre njihovog slanje. |
|-----|----------------------------------------------------------------------|------|--------------------------------------------------------------|
|     | komunikacije.                                                        | WLAN | Bežična lokalna mreža (Wireless Local                        |
| WEP | Privatnost ekvivalentna privatnosti u                                |      | Area Network).                                               |
|     | ožičenim mrežama. WEP je enkripciona                                 | WPA  | Wi-Fi zaštićeni pristup. Metoda zaštite<br>WLAN mreže.       |
|     |                                                                      | WPA2 | Wi-Fi zaštićeni pristup 2. Metoda zaštite<br>WI AN mreže.    |

# Otklanjanje problema

Da biste videli najčešća pitanja u vezi sa uređajem, idite na adresu www.nokia.com/support.

## P: Koji su moji moji PIN i PUK kodovi i šifra blokade?

0: Podrazumevana šifra blokade je 12345. Ako zaboravite ili izgubite šifru blokade, obratite se prodavcu uređaja. Ako zaboravite ili izgubite PIN ili PUK kod, ili ako ih niste ni dobili, obratite se svom provajderu servisa mobilne telefonije.

### P: Kako da zatvorim aplikaciju koja ne reaguje?

0: Pritisnite i držite taster "na početak". Skrolujte do aplikacije, pa zatim pritisnite taster "povratnica" da biste zatvorili tu aplikaciju.

### P: Zašto slike izgledaju "zamrljano"?

0: Uverite se da su zaštitna okna objektiva kamere čista.

#### P: Zašto se, uvek kada uključim svoj uređaj, na ekranu pojavljuju svetle tačke, izbledele tačke ili neke nedostaju?

0: Ovo je karakteristično za ovaj tip ekrana. Neki ekrani mogu da sadrže piksele ili tačke koje su stalno pobuđeni ili nepobuđeni. To je normalna pojava, a ne greška.

### P: Zašto ne mogu da pronađem uređaj svog prijatelja kada koristim Bluetooth povezivanje?

O: Uverite se da su oba uređaja kompatibilna, da je u njima aktivirano Bluetooth povezivanje i da se ne nalaze u "skrivenom" režimu. Uverite se i da rastojanje između dva uređaja nije veće od 10 metara (33 stope) i da između njih nema zidova ili drugih prepreka.

140

### P: Zašto ne mogu da prekinem Bluetooth vezu?

0: Ako je drugi uređaj povezan sa vašim uređajem, vezu možete da prekinete na tom drugom uređaju ili tako što ćete deaktivirati Bluetooth povezivanje. Izaberite Meni > Kontr. tabla > Poveziv. > Bluetooth i Bluetooth > Isključeno.

#### P: Zašto ne mogu da vidim pristupnu tačku bežične LAN (WLAN) mreže čak i ako sam siguran da se nalazim unutar njenog domena?

0: Proverite da u vašem uređaju nije postavljen "Oflajn" profil.

WLAN pristupna tačka možda koristi skriveni SSID (identifikator skupa servisa). Mrežama koje koriste skriveni SSID možete da pristupite jedino ako znate njihov ispravni SSID i ako ste u svom Nokia uređaju kreirali WLAN pristupnu tačku za tu mrežu.

Proverite da se WLAN pristupna tačka ne nalazi na kanalima 12-13, pošto se oni za to ne mogu koristiti.

## P: Kako mogu da isključim WLAN u svom Nokia uređaju?

0: WLAN na Nokia uređaju se deaktivira kada niste povezani na neku drugu pristupnu tačku ili kada ne pokušavate da se povežete sa njom ili kada ne skenirate raspoložive mreže. Da biste smanjili utrošak energije, možete postaviti svoj Nokia uređaj da u pozadini ne skenira, ili da ređe skenira, mreže koje su na raspolaganju. WLAN se deaktivira između tih skeniranja u pozadini.

Da biste prekinuli skeniranja u pozadini, izaberite Meni > Kontr. tabla > Podešav. i Veza > Bežični LAN > Prikaži dostupn. WLAN > Nikada. I dalje ćete moći da ručno skenirate dostupne WLAN mreže i da se sa njima povezujete kao i obično.

Da biste produžili interval skeniranja u pozadini, izaberite **Prikaži dostupn. WLAN** > **Da**, pa ga zatim definišite u **Traži mreže**.

#### P: Zašto ne mogu da pretražujem Web mada WLAN veza funkcioniše i IP podešavanja su ispravna?

0: Proverite da li su HTTP/ HTTPS podešavanja proksi servera postavljena ispravno u okviru naprednih podešavanja WLAN pristupne tačke.

P: Kako da proverim kvalitet signala svoje WLAN veze? — Izaberite Meni > Kontr. tabla > Poveziv. > Men. veza pa zatim Aktivne data veze > Opcije > Detalji. Ako je kvalitet signala slab ili umeren, možete imati problema sa vezom. Pokušajte ponovo na kraćem rastojanju od pristupne tačke.

# P: Zašto imam problema sa režimom bezbednosti, zaštite?

0: Proverite da li ste ispravno konfigurisali režim bezbednosti, zaštite mreže, i da on odgovara režimu koju koristi data mreža. Da biste proverili koji režim bezbednosti (zaštite) mreža koristi, izaberite Meni > Kontr. tabla > Poveziv. > Men. veza pa zatim Aktivne data veze > Opcije > Detalji.

Proverite i sledeće: postavljen je ispravan WPA režim (PSK ili EAP), onemogućili ste sve tipove EAP koji nisu neophodni a sva podešavanja datog tipa EAP su ispravna (lozinke, korisnička imena, sertifikati).

# P: Zašto ne mogu da izaberem kontakt za svoju poruku?

0: Kontakt kartica ne sadrži telefonski broj, adresu ili email adresu. Izaberite Meni > Kontakti, pa zatim izvršite izmene kontakt kartice.

# P: Kratko se prikazuje napomena: Preuzima se poruka. Šta se dešava?

0: Uređaj pokušava da preuzme multimedijalnu poruku iz centra za razmenu multimedijalnih poruka. Ova poruka se prikazuje ako ste izabrali Meni > Poruke pa zatim Opcije > Podešavanja > MMS poruka > Preuzimanje MMS poruka > Uvek automatski. Proverite da li su podešavanja multimedijalnih poruka ispravno definisana i da li nema grešaka u telefonskim brojevima ili adresama.

## P: Kako da raskinem data vezu kada je uređaj stalno ponovo uspostavlja?

0: Uređaj možda pokušava da preuzme multimedijalnu poruku iz centra za razmenu multimedijalnih poruka. Da bi uređaj prestao da uspostavlja data vezu, izaberite Meni > Poruke pa zatim Opcije > Podešavanja > MMS poruka > Preuzimanje MMS poruka > Ručno da bi centar za razmenu multimedijalnih poruka poruke sačuvao za naknadno preuzimanje ili Isključeno da bi se ignorisale dolazne multimedijalne poruke. Ako izaberete Ručno, primaćete obaveštenje kada se primi nova multimedijalna poruka koju možete da preuzmete iz centra za razmenu multimedijalnih poruka. Ako izaberete Isključeno, uređaj se neće povezivati na mrežu za potrebe razmene multimedijalnih poruka.

Da biste postavili uređaj da uspostavlja vezu sa paketnim prenosom podataka samo kada to zahteva neka aplikacija

#### ili radnja, izaberite Meni > Kontr. tabla > Podešav. pa zatim Veza > Paketni podaci > Veza za paketni prenos > Po potrebi.

Ukoliko vam to ne pomogne, restartujte uređaj.

### P: Kako da prištedim bateriju?

O: Mnoge funkcionalne mogućnosti vašeg uređaja opterećuju bateriju i skraćuju životni vek baterije. Da biste prištedeli energiju baterije, uradite sledeće:

- Deaktivirajte Bluetooth vezu kada vam nije potrebna.
- Isključite pozadinsko skeniranje WLAN mreža. Izaberite Meni > Kontr. tabla > Podešav. i Veza > Bežični LAN > Prikaži dostupn. WLAN > Nikada. I dalje ćete moći da ručno skenirate dostupne WLAN mreže i da se sa njima povezujete kao i obično.
- Postavite uređaj da uspostavlja vezu sa paketnim prenosom podataka samo kada to zahteva neka aplikacija ili radnja. Izaberite Meni > Kontr. tabla > Podešav. pa zatim Veza > Paketni podaci > Veza za paketni prenos > Po potrebi.
- Onemogućite u uređaju automatsko preuzimanje novih mapa u aplikaciji Mape. Izaberite Meni > Mape i Opcije > Podešavanja > Internet > Veza.
- Promenite vreme posle koje se isključuje pozadinsko osvetljenje. Izaberite Meni > Kontr. tabla > Podešav. pa zatim Opšte > Personalizacija > Ekran > Trajanje osvetljenja.
- Zatvorite aplikacije koje trenutno ne koristite. Pritisnite i držite taster "na početak". Skrolujte do aplikacije, pa zatim pritisnite taster "povratnica" da biste zatvorili tu aplikaciju.

# "Zeleni" saveti

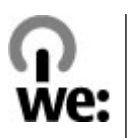

# Ušteda energije

Nećete morati da toliko često punite bateriju ukoliko budete činili sledeće (ukoliko je to dostupno za Vaš uređai):

- Zatvorite aplikacije i veze za prenos podataka, na primer. Bluetooth vezu, kada ih ne koristite.
- Smaniite osvetlienie ekrana.
- Podesite uredai tako da stupi u režim štednie energije nakon najmanjeg mogućeg perioda neaktivnosti, ukoliko je ta opcija dostupna na Vašem uređaju.
- Deaktiviraite zvukove koji nisu neophodni, kao što su tonovi tastera.

# Recikliranje

Svi materijali korišćeni u ovom uređaju mogu biti reciklirani kao materijali i energija. Više informacija o tome kako možete da reciklirate svoje stare Nokia proizvode potražite na adresi www.nokia.com/ werecycle, a sa mobilnog uređaja na adresi www.nokia.mobi/werecycle.

Recikliraite pakovanie i korisnička uputstva prema lokalnom planu za reciklažu.

Simbol precrtane korpe za otpatke na proizvodu, bateriji, dokumentaciji ili na pakovanju Vas podseća da se unutar Evropske unije svi električni i elektronski proizvodi, baterije i akumulatori na kraju svog radnog veka moraju zasebno prikupljati. Ovaj zahtev važi na području Evropske Unije. Ne odlažite ove proizvode kao neklasifikovani urbani otpad. Više informacija o ekološkim karakteristikama uređaja možete da dobijete na adresi www.nokia.com/ecodeclaration.

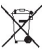

# Informacije o proizvodu i bezbednosne informacije

## **Pribor**

Upozorenie: Koristite iskliučivo baterije, punjače i proširenja koja je Nokia odobrila za korišćenje sa ovim konkretnim modelom. Upotreba bilo kojih drugih tipova može poništiti odobrenje ili garanciju, a može biti i opasna. Posebno, korišćenie neodobrenih baterija ili puniača može da predstavlja rizik od požara, eksplozije, curenia i od drugih opasnosti.

Mogućnost nabavke odobrene dodatne opreme proverite kod svog distributera. Kada isključujete kabl za napajanje bilo koje dodatne opreme, uhvatite i vucite utikač, a ne kabl.

## **Bateriia** Informacije o bateriji i punjaču

Vaš uređaj se napaja energijom iz dopunjive baterije. Baterija koja je namenjena za korišćenje sa ovim uređajem ie BP-4L. Nokia može da stavlia na raspolaganie i dodatne modele baterija za ovaj uređaj. Ovaj uređaj je namenjen za korišćenje sa napajanjem iz sledećih punjača: AC-8,

AC-10. Tačan broj modela punjača se razlikuje u zavisnosti

od tipa utikača. Varijanta utikača ima jednu od sledećih oznaka: E, EB, X, AR, U, A, C, K ili UB.

Baterija se može puniti i prazniti stotine puta ali će se na kraju istrošiti. Kada vreme za razgovore i vreme u režimu pripravnosti (pasivnom režimu) postane značajno kraće od normalnog, zamenite bateriju. Koristite samo baterije koje je odobrila Nokia i punite ih samo puniačima koje je Nokia odobrila za ovaj model uređaja.

Kada se baterija koristi prvi put, ili kada baterija nije bila korišćena duže vreme, eventualno će biti potrebno prikliučiti puniač, iskliučiti ga, pa ga ponovo ukliučiti da bi punjenje baterije počelo. Ako je baterija potpuno prazna, može proći i nekoliko minuta pre nego što se na ekranu pojavi indikator punjenja i pre nego što se može obaviti bilo kakav telefonski poziv.

Bezbedno vađenje. Pre vađenja baterije, uvek isključite uređaj i iskopčajte punjač.

Pravilno punienie. Kada se puniač ne koristi, iskopčaite ga iz električne utičnice i iz uređaja. Ne ostavljajte potpuno napunjenu bateriju povezanu na punjač, pošto prekomerno punjenje može da skrati životni vek baterije. Ako se ne koristi, potpuno puna baterija će se vremenom sama isprazniti.

Izbegavajte ekstremne temperature. Pokušajte da bateriju uvek držite na temperaturi od 15°C do 25°C (59°F do 77°F). Ekstremne temperature smaniuju kapacitet i skraćuju životni vek baterije. Uređaj sa toplom ili hladnom
baterijom može da privremeno ne radi. Eksploatacione karakteristike baterije su posebno ograničene pri temperaturama znatno ispod tačke mržnjenja.

Ne pravite kratki spoj. Do slučajnog kratkog spoja može da dođe kada neki metalni predmet, kao što je novčić, spajalica ili pero, napravi direktni kontakt pozitivnog (+) i negativnog (-) izvoda baterije. (Izvodi su metalne tračice na bateriji.) To može da se desi, recimo, kada rezervnu bateriju nosite u džepu ili tašnici. Kratkim spajanjem izvoda može da se ošteti baterija ili predmet kojim je ostvaren kontakt.

Odlaganje. Ne bacajte baterije u vatru pošto mogu eksplodirati. Baterije odlažite u skladu sa lokalnim propisima. Molimo da ih po mogućstvu reciklirate. Ne odlažite ih kao kućni otpad.

Curenje. Nemojte da rasklapate, sečete, otvarate, lomite, savijate, bušite ili seckate ćelije ili baterije. U slučaju da dođe do curenja baterije, sprečite da tečnost iz baterije dođe u kontakt sa kožom ili očima. U slučaju da do toga dođe, zahvaćene delove odmah isperite vodom, ili zatražite medicinsku pomoć.

Oštećenja. Nemojte da modifikujete, dorađujete, pokušavate da ubacite strane predmete u bateriju, da je uranjate ili da je izlažete vodi ili drugim tečnostima. Baterije mogu da eksplodiraju ako su oštećene.

Pravilno korišćenje. Upotrebljavajte bateriju samo za ono za šta je namenjena. Nepravilno korišćenje baterije može da prouzrokuje požar, eksploziju ili drugu opasnost. Ako se uređaj ili baterija ispuste, a posebno na tvrdu podlogu, i verujete da se je baterija oštetila, odnesite je u servis na pregled pre nego što nastavite da je koristite. Nikada ne koristite oštećeni punjač ili bateriju. Držite bateriju van domašaja dece.

#### Smernice za utvrđivanje autentičnosti Nokia baterija

Radi sopstvene bezbednosti, uvek koristite originalne Nokia baterije. Da se uverite da dobijate originalnu Nokia bateriju, kupite je od ovlašćenog Nokia servisnog centra ili distributera, i proverite hologramsku etiketu sledećim postupcima:

#### Utvrdite autentičnost holograma

- Kada pogledate hologram na etiketi, iz jednog ugla treba da vidite Nokia simbol dveju ruku koje se spajaju, a iz drugog ugla, logo "Nokia Original Enhancements".
- Kada iskosite hologram po levoj, desnoj, donjoj i gornjoj strani, treba da vidite 1, 2, 3 odnosno 4 tačke na svakoj odgovarajućoj strani.

Uspešni rezultati ovih provera nisu apsolutna garancija autentičnosti baterije. Ukoliko ne možete da potvrdite autentičnost baterije, ili imate razloga da verujete da Vaša baterija sa hologramom na nalepnici

nije autentična Nokia baterija, uzdržite se od njenog koriščenja i odnesite je najbližem ovlašćenom Nokia servisnom centru ili distributeru radi pomoći.

Da saznate više o originalnim Nokia baterijama, vidite www.nokia.com/battery.

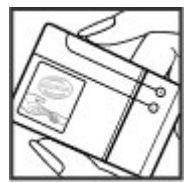

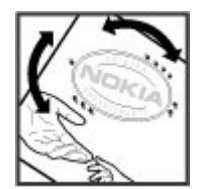

146

## Pažljivo korišćenje uređaja

Vaš uređaj je proizvod vrhunskog dizajna i izrade i njime treba rukovati pažljivo. Sledeći predlozi će Vam pomoći da očuvate pravo na garanciju kojom je pokriven ovaj proizvod.

- Uređaj održavajte suvim. Atmosferske padavine, vlaga, kao i sve vrste tečnosti ili vlage mogu da sadrže minerale koji prouzrokuju koroziju elektronskih kola. Ako se uređaj pokvasi, izvadite bateriju i ostavite uređaj da se potpuno osuši pre nego što u njega vratite bateriju.
- Nemojte upotrebljavati ili držati uređaj na prašnjavim i prljavim mestima. Njegovi pokretni delovi i elektronske komponente se mogu oštetiti.
- Nemojte držati uređaj na mestima sa visokom ili niskom temperaturom. Visoke temperature mogu da skrate vek trajanja elektronskih uređaja, da oštete baterije i da deformišu ili istope neke plastične materijale. Kada se uređaj vrati na normalnu temperaturu, u unutrašnjosti može da se formira vlaga i da ošteti ploče sa elektronskim kolima.
- Nemojte pokušavati da otvarate uređaj osim na način koji je opisan u ovom uputstvu.
- Nemojte uređaj ispuštati, tresti ili udarati. Grubo rukovanje može da prouzrokuje lomljenje unutrašnjih ploča i precizne mehanike.
- Nemojte za čišćenje uređaja upotrebljavati jake hemikalije, rastvarače za čišćenje ili jake deterdžente. Za čišćenje uređaja koristite meku, čistu i suvu tkaninu.

- Nemojte bojiti uređaj. Boja može da blokira pokretne delove uređaja i da omete pravilan rad.
- Koristite samo isporučenu antenu ili odobrenu zamensku antenu. Neodobrene antene, modifikacije ili dodaci mogu da oštete uređaj i da predstavljaju kršenje propisa kojima se regulišu radio uređaji.
- Punjače koristite u zatvorenom prostoru.
- Pravite rezervne kopije podataka koje želite da zadržite, kao što su kontakti i beleške kalendara.
- Da biste uređaj povremeno resetovali radi optimalnog funkcionisanja, isključite ga i izvadite bateriju.

Ovi predlozi se u istoj meri odnose na ovaj uređaj, bateriju, punjač, kao i na sav pribor.

## Recikliranje

Iskorišćene elektronske proizvode, baterije i materijal za pakovanje uvek odnesite u namenske centre za prikupljanje ove vrste otpada. Na taj način se sprečava nekontrolisano odlaganje otpada i promoviše recikliranje materijala. Proverite kakve su ekološke karakteristike uređaja i saznajte kako možete da reciklirate svoj Nokia proizvod na adresi www.nokia.com/werecycle ili na adresi nokia.mobi/werecycle.

## Dodatne informacije o bezbednosti

Površina ovog uređaja je bez nikla.

## Deca

Vaš uređaj i njegova dodatna oprema nisu igračke. Oni mogu da sadrže male delove. Kapicu držite van dohvata dece.

## Radno okruženje

Ovaj uređaj zadovoljava smernice RF izloženosti (ekspozicije) u normalnom položaju za korišćenje uz uho ili na rastojanju od najmanje 2,2 centimetra (7/8 inča) od tela. Futrole, kopče za pojas i držači za nošenje na telu ne bi trebalo da sadrže metalne delove i trebalo bi da uređaj održavaju od tela na gore datom rastojanju.

Za slanje datoteka ili poruka neophodna je kvalitetna veza sa mrežom. Datoteke i poruke mogu biti odložene dok takva veza ne postane dostupna. Pridržavajte se instrukcija o rastojanju sve dok se prenos ne završi.

Delovi ovog uređaja imaju magnetna svojstva. Ovaj uređaj privlači materijale koji sadrže metal. Ne stavljajte kreditne kartice ili druge medije sa magnetnim zapisom u blizinu ovog uređaja pošto se tako mogu izbrisati podaci koji se nalaze na njima.

## Medicinski uređaji

Rad radiopredajnika, uključujući i bežične telefone, može da stvara smetnje funkcionisanju neadekvatno zaštićenih medicinskih uređaja. Obratite se lekaru ili proizvođaču medicinskog uređaja da utvrdite da li je dati uređaj adekvatno zaštićen od energije spoljašnjih radiofrekventnih talasa. Isključite svoj uređaj kada to nalažu istaknuta pravila. Bolnice ili zdravstvene ustanove možda koriste opremu koja je osetljiva na energiju spoljašnjih radiofrekventnih talasa.

#### Medicinski implanti

Proizvođači medicinskih uređaja preporučuju minimalnu razdaljinu od 15,3 centimetra (6 inči) između bežičnog uređaja i medicinskog implanta, npr. pejsmejkera ili implantiranog kardioverter defibrilatora, da bi se izbegle potencijalne smetnje kod tog medicinskog uređaja. Osobe sa takvim uređajima bi trebalo da:

- Uvek drže bežični uređaj na razdaljini većoj od 15,3 centimetra (6 inči) od medicinskog uređaja.
- Ne nose bežični uređaj u džepu na grudima.
- Drže bežični uređaj na suprotnom uvu u odnosu na medicinski uređaj.
- Isključe bežični uređaj ukoliko postoji bilo koji razlog da posumnjaju da dolazi do smetnji.
- Slede proizvođačeva uputstva za dati medicinski implant.

Ukoliko imate pitanja u vezi korišćenju bežičnog uređaja sa implantiranim medicinskim uređajem, posavetujte se sa lekarom.

#### Slušni aparati

Neki digitalni bežični uređaji mogu da stvaraju smetnje izvesnim slušnim aparatima.

## Motorna vozila

Radiofrekventni signali mogu da utiču na nepropisno instalirane ili neadekvatno zaštićene elektronske sisteme u motornim vozilima kao što su elektronsko ubrizgavanje goriva, elektronska zaštita od blokiranja kočenja, elektronska regulacija brzine i sistemi vazdušnih jastuka. Za više informacija, obratite se proizvođaču vozila ili opreme.

Samo kvalifikovano osoblje bi trebalo da servisira ovaj uređaj ili da ga instalira u motorno vozilo. Neispravna instalacija ili servis mogu da budu opasni i da ponište garanciju koju imate. Proveravajte redovno da li je celokupna oprema bežičnog uređaja u Vašem vozilu propisno montirana i da li pravilno funkcioniše. Ne držite niti nosite zapaljive tečnosti, gasove ili eksplozivne materije na istom mestu na kojem držite ovaj uređaj, njegove delove ili dodatnu opremu. Imajte na umu da se vazdušni jastuci naduvavaju velikom silom. Ne postavljajte svoj uređaj ili dodatnu opremu u zonu oslobađanja vazdušnog jastuka.

Isključite svoj uređaj pre ulaska u avion. Upotreba bežičnih telekomunikacionih aparata i uređaja u avionu može da predstavlja opasnost za funkcionisanje aviona i da bude protivzakonita.

# Potencijalno eksplozivne sredine

Isključite svoj uređaj u svim zonama sa potencijalno eksplozivnom atmosferom. Pridržavajte se svih istaknutih uputstava. Varnice u takvim sredinama mogu da prouzrokuju eksploziju ili požar, što može dovesti do telesnih povreda ili smrti. Isključite uređaj na mestima dolivanja goriva, kao što su pumpe za gorivo u servisima. Pridržavajte se ograničenja u depoima, skladištima i

148 distributivnim zonama za gorivo, hemijskim postrojenjima i mestima na kojima se odvija miniranje.

Zone sa potencijalno eksplozivnom atmosferom su često, ali ne uvek, jasno obeležene. One obuhvataju zone u kojima se preporučuje da isključite motor automobila, potpalublja plovnih objekata, postrojenja za prenos ili skladištenje hemikalija i zone u čijoj atmosferi ima hemikalija ili čestica kao što su žitarice, prašina ili metalni prah. Proverite sa proizvođačima automobila koji koriste tečni gas (kao što je propan ili butan) da li se ovaj uređaj može bezbedno koristiti u njihovoj blizini.

## Hitni pozivi

Važno: Ovaj uređaj za svoj rad koristi radio signale, bežične mreže, zemaljske žičane mreže i funkcije koje programira sam korisnik. Ako Vaš uređaj podržava govorne pozive putem Interneta (VoIP, Internet pozivi), aktivirajte i Internet pozive i celularni telefon. Uređaj može pokušati da uputi hitne pozive i putem celularne mreže i preko Vašeg provajdera Internet telefonije, ako su obe opcije aktivirane. Ne mogu se garantovati veze u svim uslovima. Ne bi trebalo da se nikada oslanjate isključivo na bežični uređaj za kritične komunikacije kao što su medicinski hitni slučajevi.

Da uputite hitni poziv:

- Uključite uređaj ukoliko nije uključen. Proverite da li je jačina signala adekvatna. Zavisno od Vašeg uređaja, možda ćete morati da uradite i sledeće:
  - Ubacite SIM karticu, ako je Vaš uređaj koristi.
  - Uklonite određena ograničenja poziva koja ste aktivirali u uređaju.
  - Promenite radni profil iz "oflajn" ili "let" u neki aktivni profil.

- Pritisnite taster "završi" potreban broj puta da obrišete sadržaj ekrana i da aktivirate uređaj za telefoniranje.
- Unesite zvanični broj službe pomoći za datu lokaciju. Brojevi službe pomoći su različiti za različite lokacije.
- 4. Pritisnite taster "pozovi".

Kada upućujete hitni poziv, dajte sve neophodne informacije što je moguće tačnije. Vaš bežični uređaj može da bude jedino sredstvo komunikacije na mestu nesreće. Ne prekidajte vezu sve dok Vam se to ne dopusti.

#### Informacije o sertifikaciji (SAR)

#### Ovaj mobilni uređaj zadovoljava smernice koje se odnose na izlaganje radiofrekventnim talasima.

Vaš mobilni uređaj je radio predajnik i prijemnik. On je projektovan tako da ne prelazi granične vrednosti izloženosti radiofrekventnim talasima koje preporučuju međunarodne smernice. Ove smernice je razvila međunarodna naučna organizacija ICNIRP, i one sadrže sigurnosne rezerve namenjene da osiguraju zaštitu svih osoba, bez obzira na njihovu starosnu dob i zdravstveno stanje.

Smernice za izloženost za mobilne uređaje koriste jedinicu mere koja se naziva stepen specifične apsorpcije, ili SAR (Specific Absorption Rate). SAR granična vrednost naznačena u tim ICNIRP smernicama iznosi 2,0 vata po kilogramu (W/kg) raspoređeno na 10 grama telesnog tkiva. Testovi za određivanje SAR vrednosti sprovode se za standardne radne položaje sa uređajem koji emituje na svojoj najvećoj atestiranoj snazi u svim ispitivanim frekventnim opsezima. Stvarna SAR vrednost uređaja u radu može da bude znatno ispod ove maksimalne vrednosti pošto je uređaj projektovan tako da koristi samo onoliko snage koliko je potrebno da dospe do mreže. Ta vrednost se menja i ona zavisi od brojnih faktora, kao što je koliko ste udaljeni od mrežne bazne stanice.

Najviša SAR vrednost po ICNIRP smernicama za korišćenje ovog uređaja uz uvo iznosi 1,31 W/kg.

Korišćenje dodatne opreme uređaja može da rezultira različitim SAR vrednostima. SAR vrednosti mogu biti različite u zavisnosti od nacionalnih zahteva za izveštavanjem i ispitivanjem, kao i od frekventnog opsega komunikacione mreže. Dodatne informacije u vezi SAR su date u sklopu informacija o proizvodu na adresi www.nokia.com.

150

## Indeks

Simboli/Brojevi

**3-D tonovi zvona 89 802.1x** bezbednosna podešavanja 131

A

A-GPS (assisted GPS potpomognuti GPS) 73 aktivna traka sa alatkama u Fotografiie 96 aktivne beleške 67 podešavania 67 alatke za navigaciju 72 albumi mediii 96 antene 16 aplikacija pomoći 12 aplikacije 115 audio datoteke detalii 105 audio poruke 46 audio snimci 93 audio teme 88 ažurirane verzije aplikaciie 10 softver uredaia 10 ažurirane verzije softvera 10 ažuriranie softvera 11 ažurne verzije 11

ažurne verzije softvera 11 R bateriia punienie 17 ubacivanie 15 ušteda energije 13 beleške 72 bezbednost aparat i SIM kartica 123 memoriiska kartica 110 pretraživač 65 bežični LAN (WLAN) 54 birani brojevi 39 Bluetooth 57,58 Bluetooth povezivanie nedovolino memoriie 59 prijem podataka 59 uparivanje uređaja 59 Bluetooth veza bezbednost 58 blokiranie uređaja 59 podešavanja 58 uključivanje/isključivanie 58 vidliivost uređaja 58 brzo biranie 33 Č

čitač poruka 45 čuvar ekrana 88, 121

ć ćaskanie 52 D daliinska konfiguracija 114 daljinsko zaključavanje 110 data veze hežično 54 Povezivanie sa računarom 61 sinhronizacija 57, 118 datoteke flash datoteke 106 datum podešavania 122 delieni video 37 delienie mediiskih datoteka na mreži 99 delienie na mreži aktiviranje servisa 100 Delienie na mreži 99 kreiranie obiave 100 nalozi 100 obiavliivanie 100 pretplata 100 delienie video sadržaja delienie video sadržaja uživo 38 deljenje video snimaka 38

dešifrovanie memorija aparata i memorijska kartica 111 DINA 61 dnevnici 64 F. FAP korišćenie EAP dopunskog modula 132 podešavanja dopunskog modula 132 ekran podešavanja 121 ekvilaizer 104 e-mail brisanie 44 čitanie 43 dodavanje priloga 43 folderi 44 nalozi 44 odgovor "nisam u kancelariji" 44 podešavania 45 prekidanje veze 44 pretraga 44 prilozi 43 slanie 42 e-pošta podešavanje 42 evidencija poziva 40 F

#### fiksno biranje 111

FM radio 106 fotografije detalii o datoteci 95 efekat crvenih očiju 98 izmena 97 organizovanje datoteka 95 oznake 96 prikazivanie 94 traka sa alatkama 96 G galerija 93 audio snimci 93 linkovi za strimovanje 94 prezentacije 94 glasovne komande 35 glasovni pozivi Vidite *pozivi* qovor 45 govorna pošta pozivanie 32 promena broja 32 GPRS podešavania 129 GPŚ zahtevi za položajem 74 GPS (Global Positioning System – Sistem globalnog pozicioniranja) 72 GPS (sistem globalnog pozicionirania) 73

IAP (internet pristupne tačke) 55 identifikacija pozivaoca 124 informaciie o lokaciii 72 informacije o pozicioniranju 72 info servis 49 podešavania 52 Instaliranie aplikacija 115 Internet pozivi 124 internet pretraživač 62 internet radio 108 imenik stanica 109 naidraži 108 podešavania 109 pretraga stanica 108 internet veza 62 Vidite i *pretraživač* intuitivni unos teksta 122 izvodi, vesti 64 Tava aplikacije 115 Iednododirni tasteri 122 iezik podešavania 122 Κ kabl za prenos podataka 60 kalendar 26 prikazi 27 stavke kalendara 26 zahtevi za sastanak 27 kalkulator 68

151

Indeks

kamera podešavania slike 92 podešavania videa 92 prikazivanie slika 91 reprodukovanie videa 92 režim više uzastopnih snimaka 91 scene 90 snimanie slika 90 traka sa alatkama 90 video snimci 91 keš memorija 65 kliučevi WEP kliučevi 131 kolačići 65 konektori 18 konferencijski pozivi 32 kontakti 28 dodavanie tonova zvona 29 arupe 28 kopiranje 20 podešavanja 29 pretraga 29 sinhronizacija 57, 118 konvertovanie merenia 69 valute 69 konverzije valuta 69 korisne informaciie 10 lampica 30 licence 117

152 linkovi za strimovanje 94

logotipi logo dobrodošlice 121 Μ mape kompas 78 Mape 77 čuvanie maršruta 80 čuvanie mesta 80 delienie lokacija 82 elementi ekrana 78.83 Favoriti 81 glasovno navođenie 82 informacije o saobraćaju 83 maršrute za pešačenie 84 maršrute za vožniu 83 navigacija 83, 84 planiranie maršruta 84 pozicioniranie 79 nrečice 85 pregledanie detalia lokacije 80 pretraživanie 77 preuzimanie mapa 78 promena prikaza 78 pronalaženje lokacija 80 razvrstavanie maršruta 81 razvrstavanie mesta 81 sinhronizacija 81 slanie mesta 81 markeri 64 mediii radio 106 memoriia brisanie 14 Web keš 65

memoriiska kartica 16 lozinke 110 zakliučavanje 110 menadžer aplikacije 115 menadžer datoteka 68 menadžer uređaja 114 merenia konvertovanie 69 Mini mapa 63 MMS (multimedia message service - servis multimediialnih poruka) 51 MMS (servis multimediialnih poruka) 46 mreža podešavania 125 Mrežno delienie brojači podataka 102 otpremanie iednim klikom 101 oznake 101 podešavanja naloga 102 podešavanja provajdera servisa 102 sadržai na servisu 101 Za slanie 101 multimedija 93 multimedijalne poruke 46, 51 kreiranie prezentacija 48 odgovaranje na 47 prilozi 49 primanie 47 multitasking 29 muzički centar liste za reprodukciju 103 reprodukovanie 103

Ν

navigator 122 Nokia informacije o podršci 10 Nokia Ovi Player 104

#### 0

odbacivanie poziva 32 odbijanje poziva 32 **Onlain delienie** napredna podešavanja 102 operator izbor 125 opšte informacije 10 Optički Navi taster 26 originalna podešavania 124 orijentiri 75 otpremanje medijskih datoteka 99 Ovi 30 Ovi by Nokia 22 Ovi datoteke 30 Ovi muzika 103 Ovi Store 22 Ovi Suite 21

#### Ρ

paketni prenos podataka ograničavanje 134 podešavanja 129 PDF čitač 70 period automatskog zaključavanja 123 personalizacija ekran 121

promena jezika 122 tonovi 121 personalizovanie uređaja 86 PictBridge 99 PIN2 kod 12 pin kod 17 PIN kod 12 promena 123 pisanie 19 početni ekran 24 podešavania 88 podešavania aktivne beleške 67 aplikaciie 134 bezbednost 123 Bezbednost za WLAN 130 Bluetooth veza 58 datum 122 delienie videa 37 EAP dopunski moduli 132 ekran 121 FM radio 107 **GPRS** 129 info servis 52 internet radio 109 iezik 122 kamera 92 kontakti 29 mreža 53.125 napredna WLAN 130 paketni prenos podataka 129 podešavanja senzora 123 poruke 51 pozicioniranje 76, 124 poziv 124

pretraživač 66 pribor 122 pristupne tačke 126. 127 pristupne tačke za paketni prenos podataka 127 Pristupne tačke za WLAN Internet 128 RealPlayer 105 sertifikat 113 servisne poruke 52 SIP 132 svetla 122 štampač 71 taster "e-mail" 124 tekstualne poruke 50 tonovi 121 vraćanie 124 vreme 122 WEP bezbednost 130 WLAN 56, 128, 129 zaključavanje tastature 123 podešavania aplikacije 134 podešavania mreže 53 podešavania pozicionirania 76 podešavania senzora 26, 123 podešavania štampača 71 podešavanja tastera "email" 124 podrška 10 Podrška za JME Java aplikaciju 115 poruka sa odgovorom "nisam u kancelariii" 44 poruke 41 folderi 41

154

opcije za govor 45 podeš, tekst, poruka 50 podešavania 52 podešavania info servisa 52 poruke o konfiguraciji 133 servisne poruke 49 poruke o konfiguraciji 133 potpomognuti GPS (A-GPS) 72 povezivanie kablom 60 povezivanie sa računarom 61 Vidite i data veze pozicioniranie podešavania 124 pozivi 31 birani broievi 39 govorna pošta 32 iavlianie 32 konferencija 32 odbacivanie 32 ograničavanie Vidite *fiksno biranje* opcije 31 podešavanja 124 primlieni 39 propušteni 39 traianie 39 poziv na čekanju 33 pravlienie rezervne kopije memoriie uređaia 68 prečice 85, 134 prenos sadržaja 20 prenošenje muzike 104 pretraga kontakti 29

pretraga udaliene baze podataka 29 pretraživač 65 bezbednost 65 keš memorija 65 markeri 62.64 podešavania 66 pretraga sadržaja 64 pretraživanie stranica 62.63 traka sa alatkama 63 preusmeravanie poziva 33 prezentacije 48, 94 nribor podešavania 122 prikaz stranice 63 prilozi multimedijalne poruke 49 primanie poziva 32 pristupne tačke 55, 126 arupe 127 **VPN** 119 pristupni kodovi 12 profili biranie tonova zvona 87 kreiranie 86 personalizovanie 86.87 projekcija slajdova 97 proksi podešavania 127 PUK kodovi 12 punienie baterije 17 R radio 106 postavke 107

stanice 107

RealPlayer podešavania 105 prikazivanie detalia snimka 105 reprodukovanie medija datoteka 105 rečnik 72 reprodukovanie video i audio 105 rešavanie problema 140 režim eksterni SIM 60 roaming 53 ς sadržai sinhronizacija, slanje i preuzimanie 21 sertifikati detalii 112 podešavanja 113 servisi za ćaskanie 52 servisne poruke 49 podešavania 52 servisni zahtevi 49 SIM kartica tekstualne poruke 47 ubacivanie 15 sinhronizacija podataka 57, 118 SIP izmena profila 133 izmena proxy servera 133 izmena registracionih servera 133 kreiranie profila 132 podešavania 132 slika za pozadinu 88

slike kopiranie 20 štampanie 99 uređivanje 97 slušalice 19 SMS (servis tekstualnih poruka) 46 softverske aplikacije 115 spremište kliuča 113 Symbian aplikacije 115 Š šifra blokade 12, 17, 110, 123 šifrovanie memorija aparata i memorijska kartica 111 štampanje 70,71 slike 99 Т tastatura podešavania zakliučavania 123 tonovi 121 taster "e-poruke" 25 taster "kalendar" 25 taster "kontakti" 25 taster "na početak" 25 tasteri 18 tekst pisanje 19 promena veličine 121 tekst dobrodošlice 121 tekstualne poruke

podešavanja 50

poruke na SIM kartici 47 slanie 46 teme 88 audio 88 preuzimanie 88 tonovi 121 podešavania 121 tonovi upozorenia 121 tonovi zvona 121 3-D 89 kontakti 29 upozorenie vibracijom 121 u profilima 87 traianie poziva 39 traka za ruku 19 Ш uklanianie efekta crvenih očiiu 98 UPIN kod 12 promena 123 upozorenie vibracijom 121 upravlianie datotekama 68 UPUK kod 12 USB kabl za prenos podataka 60 V vesti, izvodi 64 veza za paketni prenos podataka brojači 40 podešavania pristupne tačke 127

video reprodukovanie 92 video, deljenje sadržaja prihvatanie poziva 39 video pozivi 35, 37 opcije u toku 36 video snimci delieni 37 detalii 105 kopiranie 20 reprodukovanie 105 virtuelna privatna mreža (VPN). korišćenie u aplikaciji 120 VPN korišćenie u aplikaciji 120 pristupne tačke 119 vraćanje originalnih podešavania 124 vreme podešavania 122 W web pretraživač 62 Web veza 62 WFP bezbednosna podešavanja 130 ključevi 131 WLAN bezbedn. podešavanja 130 bezbednosna podešavanja za 802.1x 131 MAC adresa 56, 129 napredna podešavanja 130 podešavanja 56, 129 WEP kliučevi 131

155

WPA bezbednosna podešavanja 131 WLAN (bežična lokalna mreža) 54 WPA bezbednosna podešavanja 131 7 zabrana poziva 34 zahtevi za sastanak primanje 43 zaključavanje automatsko zaključavanje aparata 123 tastatura 123 uređaj 110 zaštitna šifra 12, 110 zaštitni modul 113 Zip menadžer 70